# **HTC** EVO 3D Kullanım kılavuzu

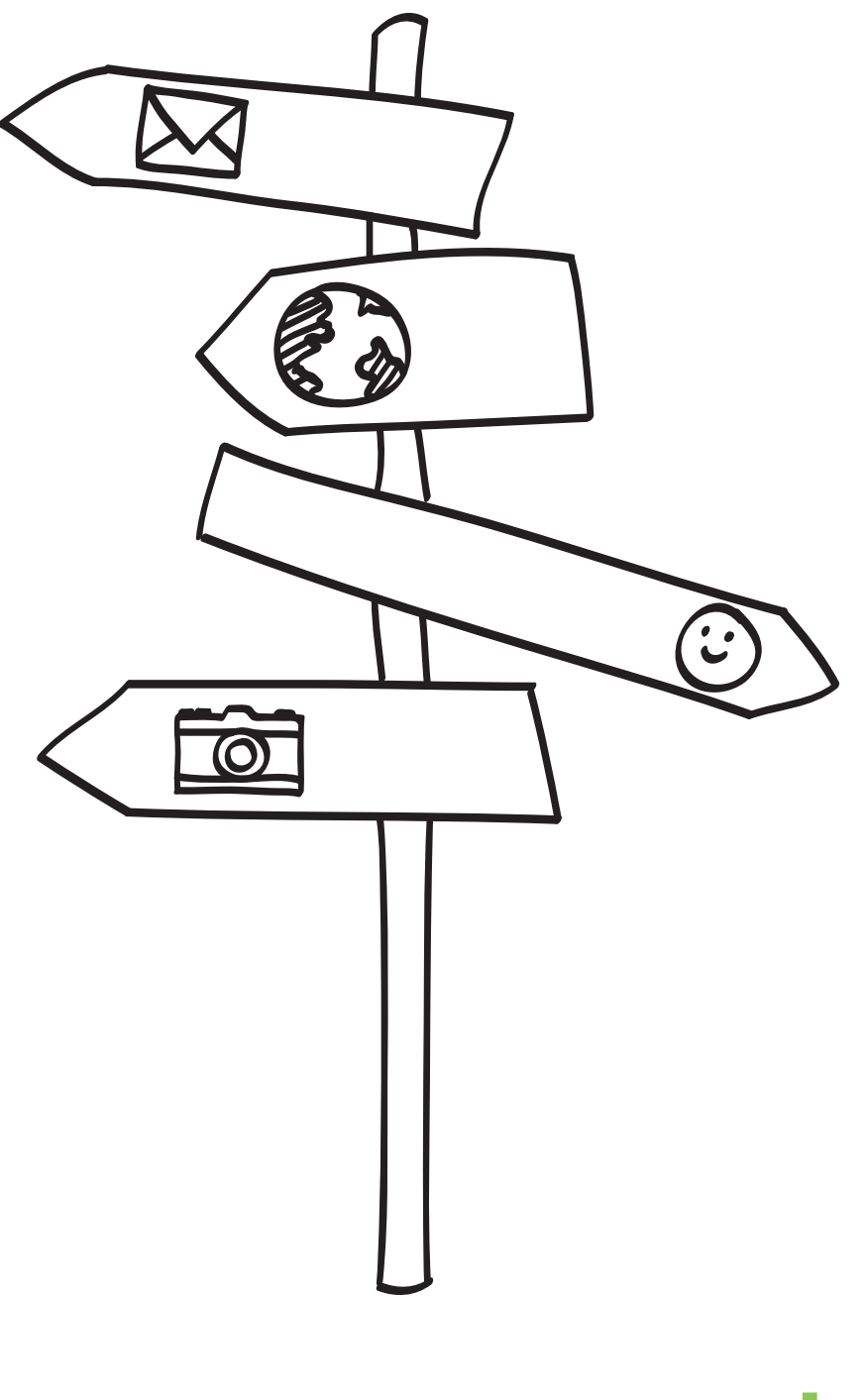

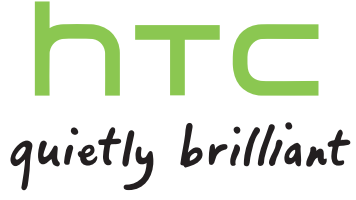

# İçerikler

#### Başlangıç Kutunun İçinde 8 HTC EVO 3D 8 Arka kapak 10 SIM kartı 11 Bellek kartı 12 Pil 13 Gücü açma veya kapama 15 PIN'inizi girme 16 Parmak hareketleri 16 HTC EVO 3D cihazını ilk kez ayarlama 17 Kişileri HTC EVO 3D cihazına alma yolları 17 Giriş ekranı 18

### Temel Özellikler

| Ses düzeyini ayarlama                                              | 20 |
|--------------------------------------------------------------------|----|
| Uyku modu                                                          | 21 |
| Durum ve bildirimler                                               | 22 |
| Bildirimler paneli                                                 | 25 |
| HTC EVO 3D cihazını bir bilgisayara bağlama                        | 26 |
| Bellek kartına/kartından dosya kopyalama                           | 27 |
| Metin kopyalama, bilgi arama ve paylaşma                           | 28 |
| Yazdırma                                                           | 29 |
| Telefonunuzu kullanma konusunda hızlı bir kılavuz mu istiyorsunuz? | 30 |

#### Kişiselleştirme

| HTC EVO 3D cihazını tamamen kendinize ait kılma                              | 31 |
|------------------------------------------------------------------------------|----|
| HTC EVO 3D cihazını kişiselleştirme                                          | 31 |
| Duvar kağıdınızı değiştirme                                                  | 32 |
| Yeni bir ekran görünümü uygulama                                             | 33 |
| Widget'lerle Giriş ekranınızı kişiselleştirme                                | 33 |
| Giriş ekranınıza simgeler ve diğer kısayolları ekleme                        | 35 |
| Giriş ekranınıza klasör ekleme                                               | 35 |
| Giriş ekranınızdaki widget'leri ve simgeleri yeniden düzenleme veya kaldırma | 36 |
| Giriş ekranını yeniden düzenleme                                             | 37 |
| Ses gruplarını kullanma                                                      | 37 |
| Uygulama sekmelerini yeniden düzenleme ya da gizleme                         | 39 |
| Kilit ekranını özelleştirme                                                  | 40 |
|                                                                              |    |

#### Telefon aramaları

| Arama yapmanın farklı yolları           | 41 |
|-----------------------------------------|----|
| Telefon çevirici ekranından arama yapma | 41 |

#### 3 İçerikler

| 42 |
|----|
| 42 |
| 43 |
| 43 |
| 44 |
| 45 |
| 46 |
| 47 |
| 48 |
| 49 |
| 50 |
| 51 |
|    |

#### İletiler

| İletiler Açma                                          | 52 |
|--------------------------------------------------------|----|
| Metin mesajı (SMS) gönderme                            | 52 |
| Multimedya mesajı (MMS) gönderme                       | 53 |
| Bir taslak mesaja geri dönme                           | 55 |
| Mesajı görüntüleme ve yanıtlama                        | 55 |
| Bir mesajı iletme                                      | 56 |
| Bir multimedya mesajındaki eki görüntüleme ve kaydetme | 57 |
| Push mesajları                                         | 57 |
| Mesaj konuşmalarını yönetme                            | 58 |
| Mesaj seçeneklerini ayarlama                           | 59 |
|                                                        |    |

#### Arama ve Web tarayıcı

| HTC EVO 3D ve Web üzerinde arama                               | 61 |
|----------------------------------------------------------------|----|
| İnternet tarayıcısını kullanma                                 | 62 |
| Web'den indirme                                                | 65 |
| Yer imlerini ve daha önce ziyaret edilen sayfaları görüntüleme | 65 |
| Tarayıcı seçeneklerini belirleme                               | 67 |
|                                                                |    |

.....

.....

| Kamera                                   |    |
|------------------------------------------|----|
| Kamera temel özellikleri                 | 68 |
| Fotoğraf çekme                           | 70 |
| Video kaydetme                           | 71 |
| Efektler ekleme                          | 72 |
| Çekimden sonra                           | 72 |
| Kamera ayarlarını değiştirme             | 72 |
| Bilmek isteyebileceğiniz daha fazla konu | 74 |

.....

#### Fotoğraf, video ve müzik ·

| Galeri         | 75 |
|----------------|----|
| Müzik          | 83 |
| Bağlı Medya    | 87 |
|                |    |
| HTC hizmetleri |    |
| HTC Watch      | 89 |
| HTCSense com   | 93 |

## Hesaplar ve eşitleme

| Çevrimiçi hesaplar hakkında     | 97 |
|---------------------------------|----|
| Bir Google Hesabıyla eşitleme   | 98 |
| Bir sosyal ağ hesabı ekleme     | 99 |
| Çevrimiçi hesaplarınızı yönetme | 99 |
|                                 |    |

.....

#### **Kişiler**

| Eski telefonunuzdan kişi bilgilerini aktarma | 101 |
|----------------------------------------------|-----|
| Kişiler uygulaması hakkında                  | 102 |
| Kişiler listeniz                             | 103 |
| Profilinizi ayarlama                         | 104 |
| SIM kartınızdan kişileri alma                | 104 |
| Yeni bir kişi ekleme                         | 105 |
| Kişileri arama                               | 105 |
| Bir Exchange ActiveSync hesabından kişi alma | 106 |
| Kişi bilgilerini birleştirme                 | 107 |
| Kişilerinizi bellek kartında yedekleme       | 108 |
| Kişi bilgileri ve konuşmalar                 | 108 |
| Kişi bilgilerini vCard olarak gönderme       | 110 |
| Kişi grupları                                | 111 |
| Kişiler widget'leri ekleme                   | 113 |

## Sosyal

| HTC Sense için Facebook                                        | 115 |
|----------------------------------------------------------------|-----|
| Peep uygulamasını kullanarak hareket halindeyken "tweet"'leyin | 117 |
| Friend Stream'i kullanma                                       | 120 |
| Google Talk uygulamasında sohbet etme                          | 122 |

.....

### E-posta

| Gmail | 125 |
|-------|-----|
| Posta | 127 |

.....

#### Takvim

| Takvim Hakkında                                  | 135 |
|--------------------------------------------------|-----|
| Bir etkinlik oluşturma                           | 135 |
| Takvim görünümlerini değiştirme                  | 136 |
| Takvim etkinliklerini yönetme                    | 137 |
| Bir toplantı davetini kabul etme ya da reddetme  | 138 |
| Etkinlik hatırlatıcılarını bırakma veya erteleme | 139 |
| Takvimleri gösterme ve gizleme                   | 139 |
| Takvim ayarlarını değiştirme                     | 139 |
| Takvim widget'i hakkında                         | 140 |
|                                                  |     |

#### Haritalar ve konum

| Konum ayarları | 141 |
|----------------|-----|
| Locations      | 141 |
| Google Maps    | 151 |

## Android Market ve diğer uygulamalar

| Android Market'ten uygulama bulma ve yükleme |     |  |
|----------------------------------------------|-----|--|
| Saat'i kullanma                              | 158 |  |
| Hava durumu kontrol etme                     | 161 |  |
| eKitap okuma                                 | 163 |  |
| Haber beslemelerini okuma                    | 166 |  |
| Borsa işlemlerinizi takip etme               | 168 |  |
| Belgeler üstünde çalışma                     | 169 |  |
| FM Radyo dinleme                             | 170 |  |
| Sesinizi kaydetme                            | 171 |  |
| Fener kullanma                               | 172 |  |
| Oyunları ve uygulamaları paylaşma            | 173 |  |
|                                              |     |  |

## HTC Sync

| HTC Sync hakkında                                      | 174 |
|--------------------------------------------------------|-----|
| Yükleme: HTC Sync                                      | 175 |
| HTC EVO 3D cihazını HTC Sync tanımak üzere ayarlama    | 175 |
| Çalışma alanını tanıma                                 | 176 |
| Eşitlemeyi ayarlama                                    | 176 |
| HTC EVO 3D cihazını eşitleme                           | 180 |
| Bilgisayarınızdan HTC EVO 3D cihazına uygulama yükleme | 180 |
| Haritaları indirme ya da hizmetleri satın alma         | 181 |
| Başka bir cihazı bilgisayarınızla eşitleme             | 181 |
| En son HTC Sync güncellemesini indirme                 | 182 |

| Klavye                        |     |
|-------------------------------|-----|
| Ekran klavyesini kullanma     | 183 |
| Öngörülü metinle kelime girme | 184 |
| Konuşarak metin girme         | 186 |
| İz sürerek metin girme        | 187 |
| Metin düzenleme               | 187 |
| Giriş ayarlarını yapma        | 188 |
|                               |     |

## İnternet bağlantıları

| Veri bağlantısı                                                                        | 190 |
|----------------------------------------------------------------------------------------|-----|
| Wi-Fi                                                                                  | 191 |
| Bir sanal özel ağa (VPN) bağlanma                                                      | 192 |
| HTC EVO 3D cihazını modem olarak kullanma (USB bağlantısı)                             | 194 |
| HTC EVO 3D cihazınızı bir bilgisayar aracılığıyla İnternet'e bağlama (İnternet Geçişi) | 194 |
| HTC EVO 3D cihazını kablosuz yönlendirici olarak kullanma                              | 195 |

| Bluetooth                                                     |     |
|---------------------------------------------------------------|-----|
| Bluetooth ile ilgili temel bilgiler                           | 196 |
| Bluetooth kulaklık veya araç kitine bağlanma                  | 197 |
| Bir Bluetooth cihazıyla bağlantıyı kesme veya eşleşmeyi bozma | 198 |
| Bluetooth kullanarak bilgi gönderme                           | 199 |
| Bluetooth kullanarak bilgi alma                               | 200 |
|                                                               |     |

| Güvenlik |  |  |
|----------|--|--|
|          |  |  |
|          |  |  |

PIN numarası ile SIM kartınızı koruma

#### 6 İçerikler

| HTC EVO 3D cihazını bir ekran kilidi deseni, PIN ya da şifreyle koruma | 202 |
|------------------------------------------------------------------------|-----|
|                                                                        |     |
| Ayarlar                                                                |     |
| HTC EVO 3D üzerindeki ayarlar                                          | 204 |
| Ekran ayarlarını değiştirme                                            | 206 |
| Ses ayarlarını değiştirme                                              | 208 |
| Dili değiştirme                                                        | 209 |
| Pil ömrünü uzatma                                                      | 209 |
| Belleği yönetme                                                        | 210 |
| HTC EVO 3D hakkındaki bilgileri denetleme                              | 212 |
|                                                                        |     |
| Güncelleme ve sıfırlama                                                |     |
| Yazılım güncellemeleri                                                 | 213 |
| HTC EVO 3D cihazını yeniden başlatma                                   | 214 |
| HTC EVO 3D cihazını sıfırlama                                          | 214 |
|                                                                        |     |
| licari markalar ve telit naklari                                       |     |
|                                                                        |     |
| Dizin                                                                  |     |

## Bu kılavuzda kullanılan işaretler

Bu kılavuzda, faydalı ve önemli bilgileri vurgulamak için şu semboller kullanılmıştır:

N

Bu bir nottur. Bir notta genellikle bir işlemi yapmayı veya yapmamayı tercih etmeniz durumunda ne olacağı gibi ek bilgiler verilir. Not ayrıca sadece bazı durumlarda geçerli olabilecek bilgiler de verir.

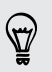

Bu bir ipucudur. Bir ipucunda, belirli bir adımı veya prosedürü gerçekleştirmenizin alternatif bir yöntemi verilir veya faydalı bulabileceğiniz bir seçenek bildirilir.

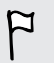

Bu, belirli bir görevi tamamlamak veya belirli bir özelliğin düzgün şekilde çalışması için gerek duyduğunuz önemli bilgiyi belirtir.

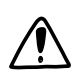

Bu işaret, güvenlik önlemi bilgilerini, yani olası sorunları engellemek için dikkat etmeniz gereken bilgileri belirtir.

## Başlangıç

## Kutunun İçinde

Kutunun içinde şunlar bulunmaktadır:

- HTC EVO 3D
- Pil (önceden takılı)
- microSD<sup>™</sup> kart (önceden takılı)
- USB kablosu
- 3.5mm stereo kulaklik
- Güç adaptörü
- Kolay kullanım kılavuzu
- Güvenlik ve düzenleme kılavuzu

## HTC EVO 3D

#### On panel

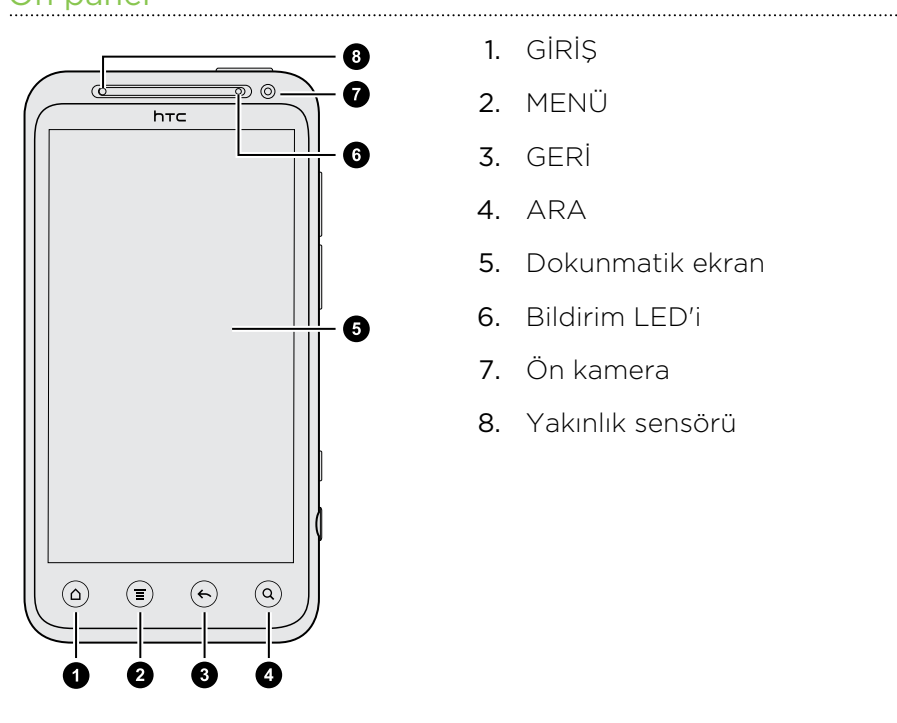

- 1. GİRİŞ
- 2. MENÜ
- 3. GERİ
- 4. ARA
- 5. Dokunmatik ekran
- 6. Bildirim LED'i
- 7. Ön kamera
- 8. Yakınlık sensörü

## Üst panel

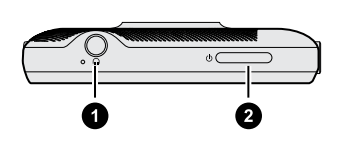

- 1. 3,5mm. kulaklık jakı
- 2. GÜÇ

#### Sol ve sağ paneller

- 1. USB konektör
- 2. SES DÜZEYİ YUKARI
- 3. SES DÜZEYİ AŞAĞI
- 4. 2B/3B modu anahtarı
- 5. KAMERA

#### Arka panel

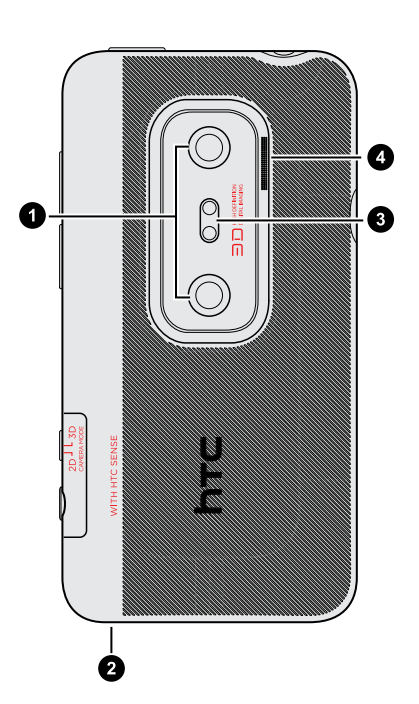

- 1. Çift kamera
- 2. Mikrofon
- 3. Çift LED flaş
- 4. Hoparlör

## Arka kapak

#### Arka kapağı çıkarma

Pil yuvasına, SIM kart yuvasına ve hafıza kartı yuvasına ulaşmak için arka kapağı çıkarın.

- 1. HTC EVO 3D kapalıyken, ön tarafı aşağı bakacak şekilde telefonunuzu sağlam bir şekilde tutun.
- 2. Arka kapağı, telefonun alt tarafındaki küçük açıklıktan başlayıp, daha sonra iki taraftan nazikçe kaldırın.

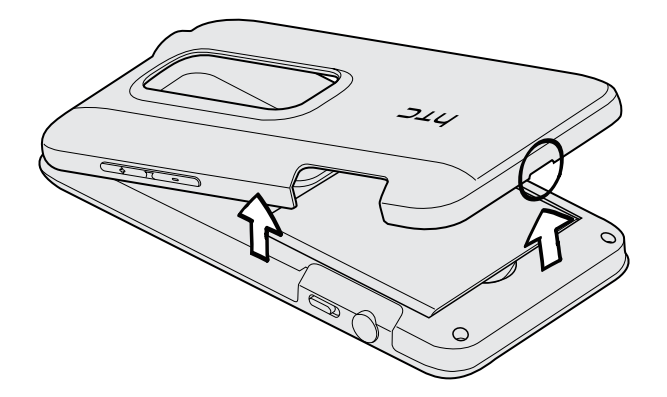

#### Arka kapağı yerine takma

- Telefonunuzun anteni altında olduğu için, arka kapağı tutarken lütfen dikkat edin. Arka kapağı kıvırmayın ya da bükmeyin. Aramalar, veri bağlantısı ya da GPS navigasyonu için en iyi sinyale sahip olmak amacıyla, arka kapağı telefona sıkıca taktığınızdan emin olun.
  - 1. Arka kapağı, HTC EVO 3D cihazının üst paneliyle hizalayın.

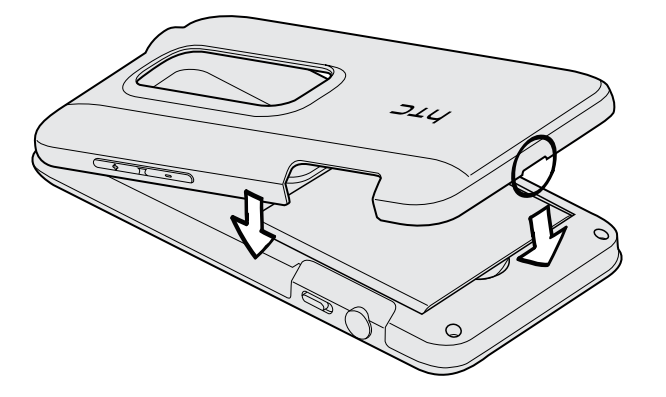

2. Kapağı yerine aşağıdan kilitlemek için arka kapağın yanlarına ve üst kısmına basın. Arka kapağın altındaki küçük çıkıntılar yerine oturduğunda tıklamaları duyacaksınız.

## SIM kartı

SIM kartında, telefon numaralarınız, servis bilgileri ve rehber/ileti belleği yer almaktadır. Hem 1.8V hem de 3V SIM kartlar kullanılabilir.

#### SIM kartı takma

- 1. Arka kapağı çıkarın.
- 2. Pili çıkarın.
- **3.** SIM kartın altın kontakları aşağı doğru, kesik köşesi dışa doğru bakacak şekilde, SIM kartını SIM kartı yuvasına tamamen sokun.

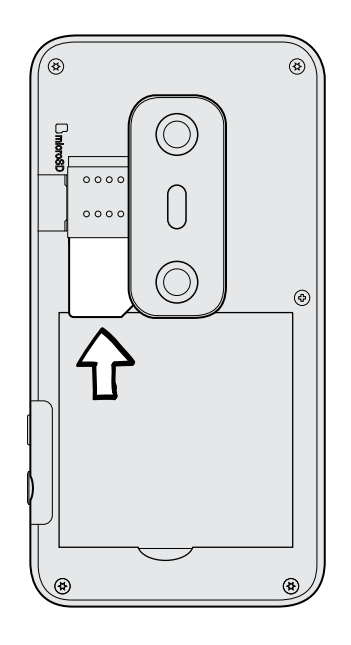

#### SIM kartı çıkarma

SIM kartınızı çıkarmadan önce HTC EVO 3D cihazınızı kapattığınızdan emin olun.

.....

- 1. Arka kapağı çıkarın.
- 2. Pili çıkarın.
- 3. SIM kart çıkıntısını basılı tutup, SIM kartı iterek karşı uçtan çıkarın.

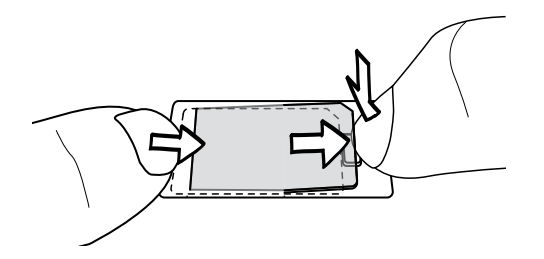

4. SIM kartı, SIM kart yuvasından kaydırarak çıkarın.

## Bellek kartı

Fotoğraflarınızı, videolarınızı ve müziklerinizi kaydetmek için bellek kartını kullanın. Bellek kartı HTC EVO 3D cihazına takılı olarak gelecektir.

#### Bellek kartını takma

- 1. Arka kapağı çıkarın.
- 2. microSD kartı altın kontakları aşağı dönük olacak şekilde bellek kartı yuvasına yerleştirin ve yerine oturana kadar itin.

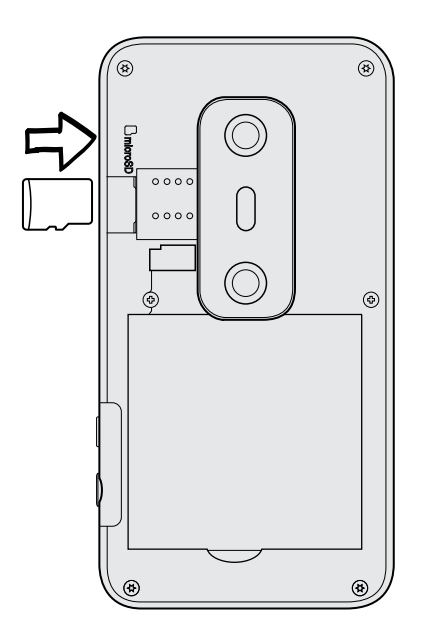

### Bellek kartını çıkarma

- HTC EVO 3D cihazınız açıksa, bellek kartındaki dosyaların bozulmasını ya da hasar görmesini önlemek için öncelikle bellek kartının "bağlantısını kesmelisiniz".
  - 1. Arka kapağı çıkarın.
  - 2. Bellek kartını bastırarak yuvasından çıkarın.
  - 3. Bellek kartını yuvasından kaydırarak çıkarın.

#### Bellek kartının bağlantısını kesme

HTC EVO 3D açıkken bellek kartını çıkarmanız gerektiğinde, bellek kartındaki dosyalara zarar vermekten kaçınmak için, önce bellek kartının bağlantısını kesin.

- 1. Giriş ekranından 🔳 tuşuna basıp Ayarlar öğesine dokunun.
- 2. SD kart ve telefon depolama > SD kart bağlantısını bitir öğesine dokunun.

## Pil

HTC EVO 3D şarj edilebilir pil kullanır. Yeniden şarj edilmesi gerekene kadar pilin ne kadar dayanacağı HTC EVO 3D cihazını kullanımınıza bağlıdır. Bunların arasında, kullandığınız özellikleri ve aksesuarları vardır (örneğin Bluetooth<sup>®</sup> bağlantısını her zaman açık tutmak daha fazla güç tüketir). Uzun telefon görüşmeleri ve sık web gezintisi fazla pil gücü tüketir. Ayrıca konumunuza da dikkat edin: mobil şebekenizin zayıf sinyal gücü ve aşırı sıcaklık, pilin daha zorlu çalışmasına neden olur.

#### Pildeki ince filmi çıkarma

HTC EVO 3D cihazını ilk kez kullanmadan önce, telefon pilinin alt tarafındaki ince filmi çıkarmanız gereklidir.

- 1. Arka kapağı çıkarın.
- 2. İnce filmin ucunu çekip pil yuvasından çıkarın.

#### Pili çıkarma

- 1. Arka kapağı çıkarın.
- 2. Başparmağınız ya da herhangi bir parmağınızla pili, pil yuvasından kaldırın.

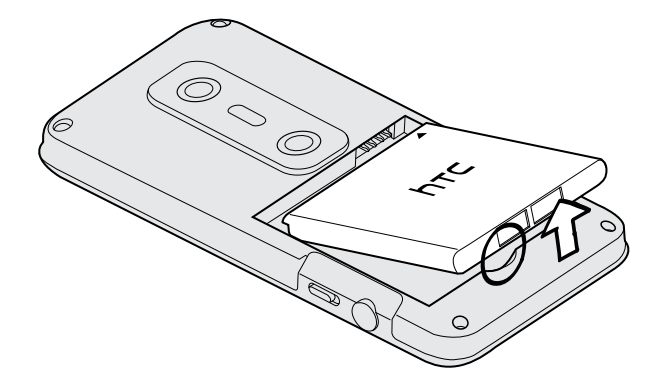

#### 14 Başlangıç

#### Pili takma

ho Lütfen yalnızca kutuda gelen orijinal pilleri ya da önerdiğimiz eşdeğerlerini kullanın.

- 1. Arka kapağı çıkarın.
- 2. Pili (önce açıktaki bakır kaplı kontaklarıyla) pil yuvasına takın.

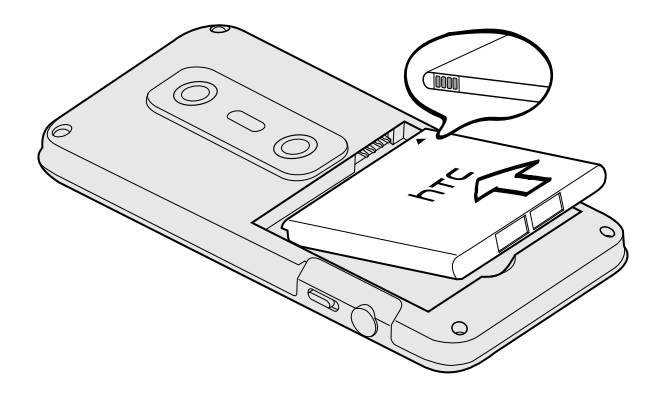

#### Pili şarj etme

Pil, gönderildiğinde kısmen şarj edilmiştir. HTC EVO 3D cihazını açıp kullanmaya başlamadan önce, pili şarj etmeniz önerilir. Bazı piller, bir çok şarj/deşarj döngüsünden sonra en iyi şekilde performans göstermektedirler.

- HTC EVO 3D pili takılı olarak gönderilir. Pil ile bölme arasına ince bir film takılmıştır.
  Pili şarj etmeden önce bu filmi çıkarmanız gerekir.
  - Pili şarj etmek için yalnızca kutuda gelen güç adaptörü ve USB eşitleme kablosu kullanılmalıdır.
  - Güç ya da araç adaptörü kullanarak şarj ederken pili HTC EVO 3D cihazından çıkartmayın.
  - 1. Güç adaptörünü USB konektörüne takın.

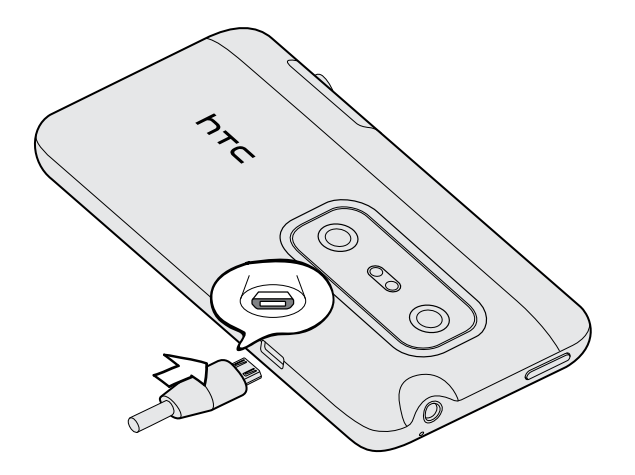

2. Pil şarjını başlatmak için güç adaptörünü elektrik prizine takın.

Pil şarj olurken, bildirim LED'i sabit turuncu renkte yanar. Pil tam olarak şarj edildiğinde ışık sabit yeşil olur.

HTC EVO 3D açık olduğunda pil şarj edilirken, telefonunuzun durum çubuğunda pil şarj simgesi 🖉 görünür. Pil tamamen şarj olduğunda, pil şarj simgesi dolu pil simgesine 🥅 dönüşür.

Pil aşırı ısındığında, güvenlik önlemi olarak pil şarjı durdurulur.

## Gücü açma veya kapama

#### Gücü açma

GÜÇ düğmesine basın. Bu kadar basit.

HTC EVO 3D cihazını ilk kez açtığınızda, ayarlarını yapmanız gerekecektir.

#### 16 Başlangıç

#### Gücü kapatma

- 1. Ekran kapalıysa, tekrar açmak için GÜÇ düğmesine basıp, ardından ekran kilidini açın.
- 2. GÜÇ düğmesini birkaç saniye basılı tutun.
- 3. Güç seçenekleri menüsü görüntülendiğinde Kapama öğesine dokunun.

### PIN'inizi girme

Birçok SIM kart, mobil operatörünüz tarafından belirlenen bir PIN (kişisel tanımlama numarası) ile birlikte verilir. PIN sorulursa, girin ve **Tamam** öğesine dokunun.

PIN'inizi üç kez yanlış girerseniz, SIM kart bloke olur. Sorun değil. Mobil operatörünüzle irtibata geçin ve PUK kodunu (PIN Blokesi Açma Anahtarı) isteyin.

### Parmak hareketleri

| Dokunma                       | Ekran klavyesini kullanarak yazmak için, ekran üzerindeki uygulama<br>ve ayar simgeleri gibi öğeleri seçin veya parmağınızla dokunarak<br>ekran üzerindeki tuşlara basın.                                                                                           |
|-------------------------------|----------------------------------------------------------------------------------------------------|
| Basma ve<br>basılı tutma      | Bir öğe için (örneğin kişi veya bir web sayfasındaki bağlantı)<br>kullanılabilecek seçenekleri açmak için öğeye basın ve basılı tutun.                                                                                                    |
| Kaydırma<br>veya<br>sürükleme | Kaydırma veya sürükleme, parmağınızı dikey ve yatay olarak ekranda<br>karşı tarafa hızlıca sürüklemektir.                                                                                                    |
| Sürükleme                     | Sürüklemeye başlamadan önce basın ve bir süre parmağınızı hafifçe<br>baskı uygulayarak basılı tutun. Sürükleme sırasında, hedef konuma<br>varmadan parmağınızı serbest bırakmayın.                                                                                  |
| Tıklama                       | Ekranı tıklama ekranda parmağınızı kaydırmaya benzer; bundan farklı<br>olarak, sadece parmağınızı hafif ve hızlı vuruşlarla kaydırmanız<br>gerekir. Kişiler listesini veya ileti listesini tıklarken olduğu gibi bu<br>parmak hareketi de her zaman dikey yöndedir. |
| Döndür                        | Çoğu ekranda, HTC EVO 3D cihazını yanlara doğru döndürerek ekran<br>yönünü otomatik olarak dikeyden yataya geçirebilirsiniz. Metin<br>girerken, daha büyük bir klavye görüntülemek için HTC EVO 3D<br>cihazını yanlara doğru döndürebilirsiniz.                     |
| Sıkıştırma                    | Galeri veya web tarayıcı gibi bazı uygulamalarda, bir resim veya web<br>sayfasını görüntülerken sayfayı yakınlaştırmak ya da uzaklaştırmak<br>için iki parmağınızı (örneğin başparmağınızı ve işaretparmağınızı)<br>kullanarak ekranı "sıkıştırabilirsiniz."        |

## HTC EVO 3D cihazını ilk kez ayarlama

İlk kez açtığınızda, HTC EVO 3D cihazını ayarlamanız istenecektir. Dilinizi, İnternet'e nasıl bağlanmak istediğinizi ve geçerli konumunuzun otomatik olarak algılanmasını isteyip istemediğinizi seçebilirsiniz. Eski telefonunuzda kayıtlı kişileriniz ve takvim etkinlikleriniz varsa, bunları HTC EVO 3D cihazına Bluetooth aracılığıyla da kolayca aktarabilirsiniz.

Gmail<sup>™</sup> ve Android Market<sup>™</sup> gibi Google<sup>®</sup> uygulamalarını kullanabilmeniz için Google Hesabınızda oturum açtığınızdan emin olun. Diğer e-posta hesaplarınızı, Facebook<sup>®</sup> ve Twitter<sup>™</sup> gibi sık kullandığınız sosyal ağ hesaplarınızı da kurabilirsiniz.

Ekrandaki talimatları izleyerek, kısa zamanda telefonunuzu kullanmaya başlayabileceksiniz.

Konum temelli hizmetler ve çevrimiçi hesaplarınızın otomatik eşitlenmesi gibi İnternet'e bağlanma gerektiren bazı özellikler ek veri ücretlerine neden olabilir. Sorun etmeyin. Bunları daha sonra ayarlar kısmında etkinleştirebilir veya devre dışı bırakabilirsiniz.

## Kişileri HTC EVO 3D cihazına alma yolları

HTC EVO 3D cihazına kişi eklemenin çeşitli yolları vardır. HTC EVO 3D cihazınızı, Google Hesabınız, bilgisayarınız, Facebookve diğer kişilerle eşitleyebilirsiniz.

| HTC Sync™                            | Kişileri, eski telefonunuzda bilgisayarınıza eşitleyip, ardından HTC<br>Sync kullanarak, HTC EVO 3D cihazını bilgisayarınızın Microsoft <sup>®</sup><br>Outlook <sup>®</sup> , Outlook Express ya da Windows <sup>®</sup> Kişileriyle eşitleyin. |
|--------------------------------------|----------------------------------------------------------------------------------------------------|
| Gmail                                | Google kişileri, HTC EVO 3D cihazına, Google Hesabınıza giriş<br>yaptıktan sonra alınır. Ayrıca, daha fazla Google kişilerini<br>doğrudan HTC EVO 3D cihazında oluşturabilirsiniz.                                                               |
| Facebook                             | Facebook hesabınızda, HTC Sense için Facebook aracılığıyla<br>oturum açarak, Facebook arkadaşlarınızın kişi bilgilerini alın.                                                                                                    |
| Telefon kişileri                     | Doğrudan HTC EVO 3D üzerinde kişi oluşturmayı ve saklamayı<br>seçebilir veya eski telefonunuzda var olanları aktarabilirsiniz.                                                                                                    |
| SIM kartı                            | Tüm SIM kişilerinizi HTC EVO 3D cihazına kopyalayın.                                                                                                    |
| Microsoft<br>Exchange<br>ActiveSync® | HTC EVO 3D, iş kişilerinizi, Microsoft Exchange ActiveSync<br>Sunucusundan eşitler.                                                                                                    |
| Aktar                                | Yalnızca kişileri değil, aynı zamanda eski telefonunuzdan takvim<br>etkinlikleri ve metin mesajlarını da HTC EVO 3D cihazına aktarmak<br>için Aktar uygulamasını kullanın.                                                                       |

## Giriş ekranı

Giriş ekranınız, HTC EVO 3D cihazının sizi yansıtmasını sağlayabileceğiniz yerdir. Giriş ekranında, bulunduğunuz yerdeki hava durumu ve saat bilgilerini veren bir hava durumu saat parçacığı bulunur. Sık kullandığınız uygulamaları, kısayolları, klasörleri ve parçacıkları koyarak, bunların bir dokunuş mesafenizde olmasını sağlayabilirsiniz. Nasıl yapıldığını öğrenmek için 31. sayfadaki Kişiselleştirme bölümüne bakın.

#### Genişletilmiş Giriş ekranı

HTC EVO 3D ile daha fazla şey yapmaya başladıkça, Giriş ekranının yeterli olmadığını göreceksiniz. Sorun değil. En fazla altı farklı ekran kullanabilirsiniz. Bu yeterli olmalı.

Parmağınızı yatay olarak sola veya sağa kaydırdığınızda, simgeleri, widget'leri ve diğer öğeleri ekleyebileceğiniz daha fazla alan bulacaksınız.

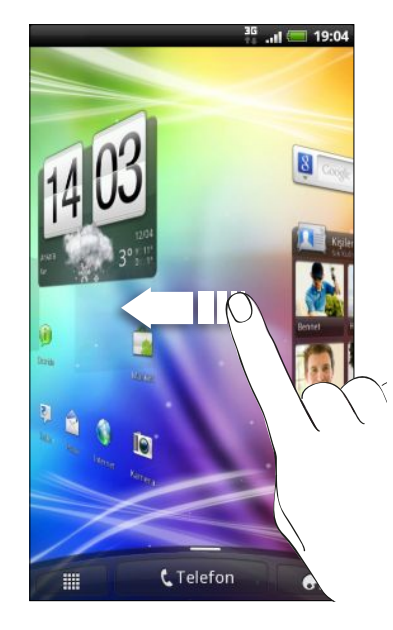

Ana Giriş ekranına (yani merkezi giriş ekranına) dönmek için 🛆 tuşuna basın.

### Atlama görünümünü kullanma

Doğrudan istediğiniz ekrana atlamak için, **Δ** tuşuna basın veya ekranı sıkıştırarak Atlama görünümüne geçin. Yedi Giriş ekranının tamamı küçük resimler olarak gösterilir.

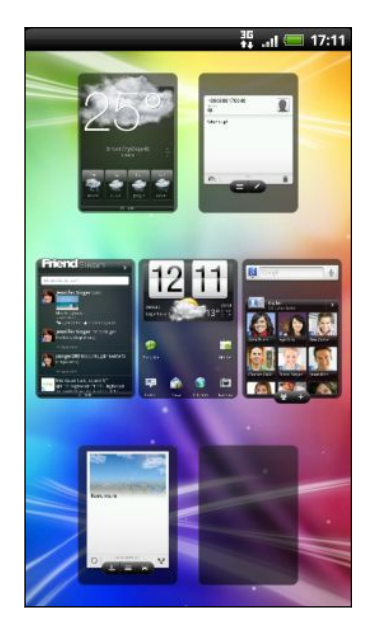

İstediğinize dokunarak doğrudan o ekrana atlayabilirsiniz.

# Temel Özellikler

## Ses düzeyini ayarlama

Zil düzeyinin ayarlanması zil düzeyini değiştirirken, medya ses düzeyini ayarlama, sesli bildirimlerin, müzik veya video yürütmenin ses düzeylerini değiştirir.

#### Zil sesi seviyesini ayarlama

- Zil ses düzeyini istenilen düzeyde ayarlamak için SES DÜZEYİ YUKARI veya SES DÜZEYİ AŞAĞI düğmesine dokunun. Ses düzeylerini görüntülemek için ekranda Zil ses düzeyi penceresi belirir.
- En düşük zil sesi düzeyindeyken (Sessiz modu), telefonunuzu Titreşim moduna geçmek için SES DÜZEYİ AŞAĞI tuşuna bir kez basın. Durum çubuğunda titreşim modu simgesi 🕼 görüntülenir.
- Titreşim modundayken, sessiz moduna geçmek için SES DÜZEYİ YUKARI tuşuna bir kez basın. Durum çubuğunda hoparlör sessiz simgesi S görüntülenir.

#### Aramalar için kulaklık ses düzeyini ayarlama

Bir arama sırasında, SES DÜZEYİ YUKARI veya SES DÜZEYİ AŞAĞI düğmesine basın.

#### Medya ses düzeyini ayarlama

Müzik çalarken veya video izlerken, ses düzeyini ayarlamak için SES DÜZEYİ YUKARI veya SES DÜZEYİ AŞAĞI tuşuna basın. Ses düzeyini görüntülemek için ekranda Ortam ses düzeyi penceresi belirir.

#### Ses düzeyini ayarlar aracılığıyla ayarlama

- 1. Giriş ekranından 🔳 tuşuna basıp, ardından Ayarlar > Ses > Ses Düzeyi nesnesine dokunun.
- 2. Zil sesi, medya yürütme, alarmlar ve bildirimler ses düzeylerini ayarlamak için, ses düzeyi kaydırıcılarını sola ya da sağa sürükleyin. Kaydırıcıyı sürükledikçe, telefonunuz, ayarlanmakta olan ses düzeyiyle örnek bir tonu kısaca çalar.
- 3. Zil sesi ve bildirimler için aynı ses düzeyini isterseniz, Uyarılar için gelen arama ses düzeyini kullan öğesini seçin.
- 4. Tamamladığınızda Tamam öğesine dokunun.

## Uyku modu

Uyku modu, ekran kapalıyken HTC EVO 3D cihazını düşük güç moduna getirerek pil tasarrufu sağlar. Ayrıca, HTC EVO 3D çantanızdayken, yanlışlıkla düğmeye basılmasını da önler. Yine de mesaj ve çağrı alabilirsiniz.

#### Uyku moduna geçme

Ekranı kapatmak ve Uyku moduna geçmek için GÜÇ düğmesine kısa bir süre basın. HTC EVO 3D, bir süre boşta kaldığında da otomatik olarak Uyku moduna geçer.

#### Uyku modundan çıkma

HTC EVO 3D cihazını uyku modundan manuel olarak çıkarmak için GÜÇ düğmesine basın. Ekran kilidini açmanız gerekecektir.

HTC EVO 3D, gelen bir arama aldığınızda otomatik olarak uyku modundan çıkar.

#### Ekran kilidini açma

Ekran kilidini açmak için halkayı yukarı çekin.

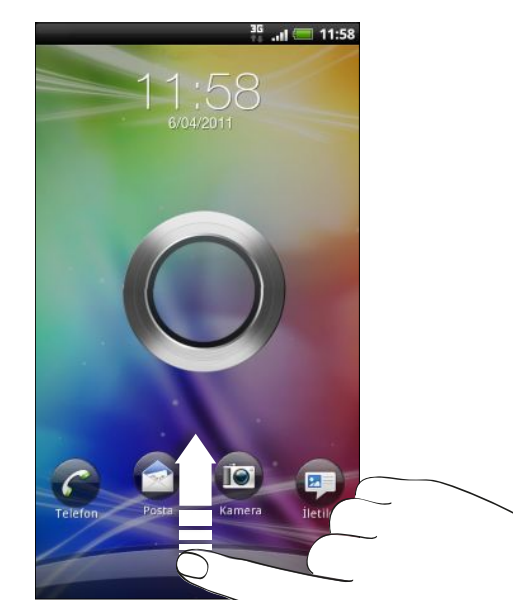

Kilit açma deseni, pin ya da parola ayarlamışsanız, kilit açılmadan önce ekranda deseni çizmeniz veya PIN ya da parolayı girmeniz istenecektir.

Bir etkinlik hatırlatıcı ya da alarm ayarlamışsanız, etkinliği ya da alarmı ertelemek veya silmek için 💿 ya da 🐵 öğesini halkaya sürükleyebilirsiniz.

 $\mathbf{P}$ 

#### Kilit ekranından bir uygulamayı açma

Kilit ekranında, ekran kilidini açıp doğrudan bir uygulamaya gitmek için, o uygulamanın simgesini halkaya sürükleyin.

Favori uygulamalarınızı göstermek için, kilit ekranını, Ayarlar > Kişiselleştir > Kilit ekranı kısmında özelleştirebilirsiniz.

## Durum ve bildirimler

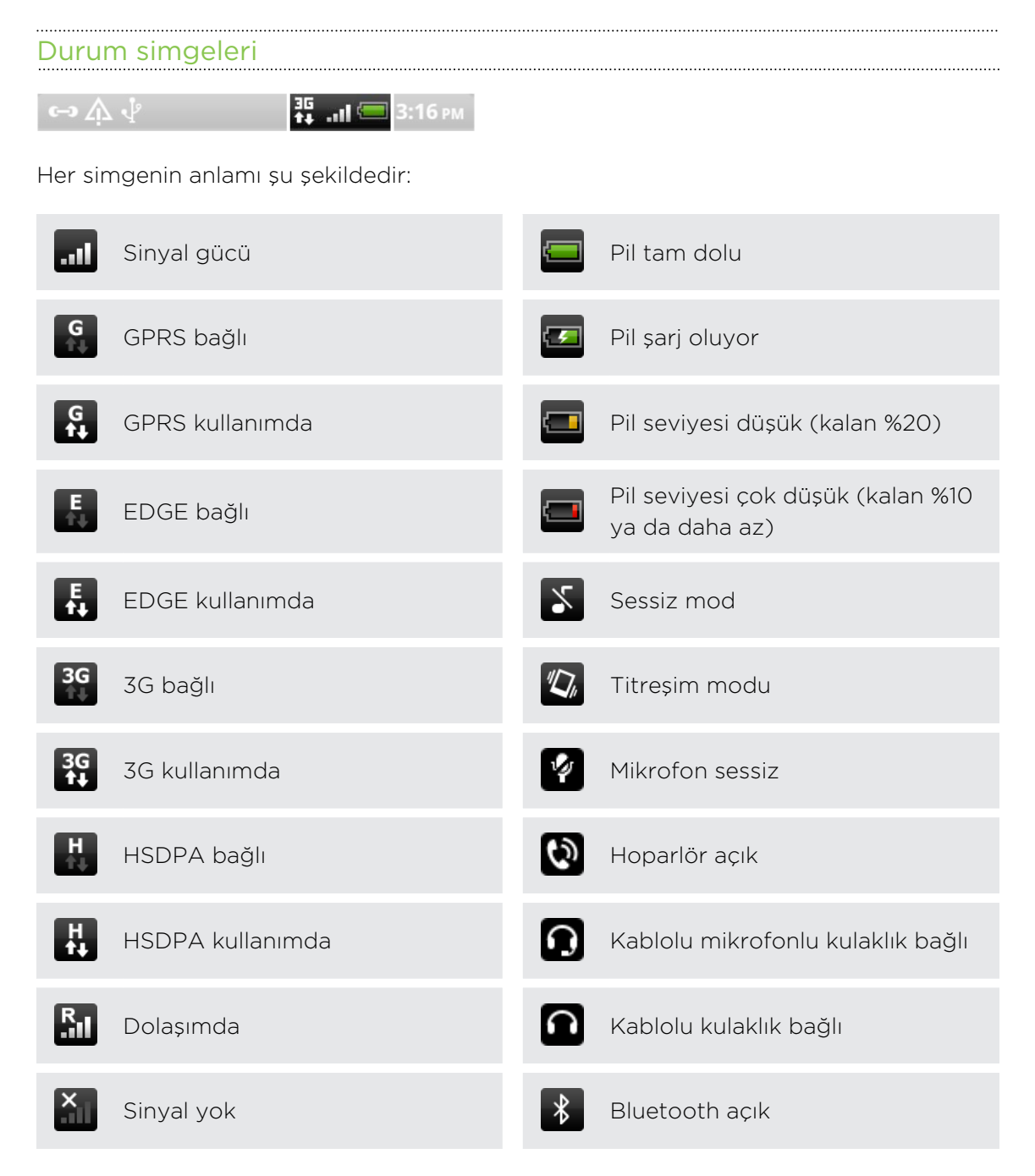

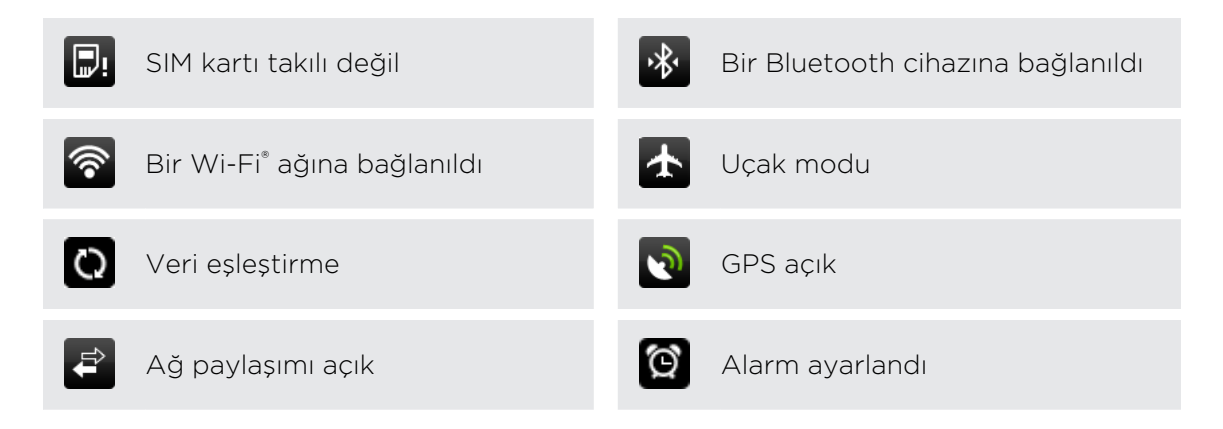

#### Bildirim simgeleri

Durum çubuğundaki bildirim simgeleri, mesajlarınızın, takvim etkinliklerinizin ve alarmlarınızın elinizin altında olmasını sağlar.

🖙 🏠 🦞 🛛 👬 ..н 💷 3:16 рм

Bunların anlamı şu şekildedir:

| M        | Yeni Gmail mesajı                                                 | 6           | Arama devam ediyor                                            |
|----------|-------------------------------------------------------------------|-------------|---------------------------------------------------------------|
|          | Yeni Microsoft Exchange<br>ActiveSync ya da POP3/IMAP e-<br>posta |             | Cevapsız arama                                                |
|          | E-posta iletiminde sorun                                          | 6           | Çağrı beklemede                                               |
| <u> </u> | Yeni SMS/MMS                                                      | 6.,         | Çağrı yönlendiriliyor                                         |
| <b>-</b> | SMS/MMS gönderilirken sorunla<br>karşılaşıldı                     | =           | İleti yönlendirme açık                                        |
| talk     | Yeni Google Talk™ anlık iletisi                                   | Ŷ           | HTC EVO 3D, USB kablosu<br>aracılığıyla bir bilgisayara bağlı |
| ഛ        | Yeni sesli posta                                                  | ক           | Wi-Fi açık ve kullanılabilir kablosuz<br>şebekeler var        |
| 1        | Yaklaşan etkinlik uyarısı                                         | 3G<br>((*)) | Taşınabilir kablosuz ortak erişim<br>noktası açık             |
| 20       | Sosyal ağlarınızdan yeni<br>güncellemeler                         |             | Veri yükleniyor (animasyonlu)                                 |

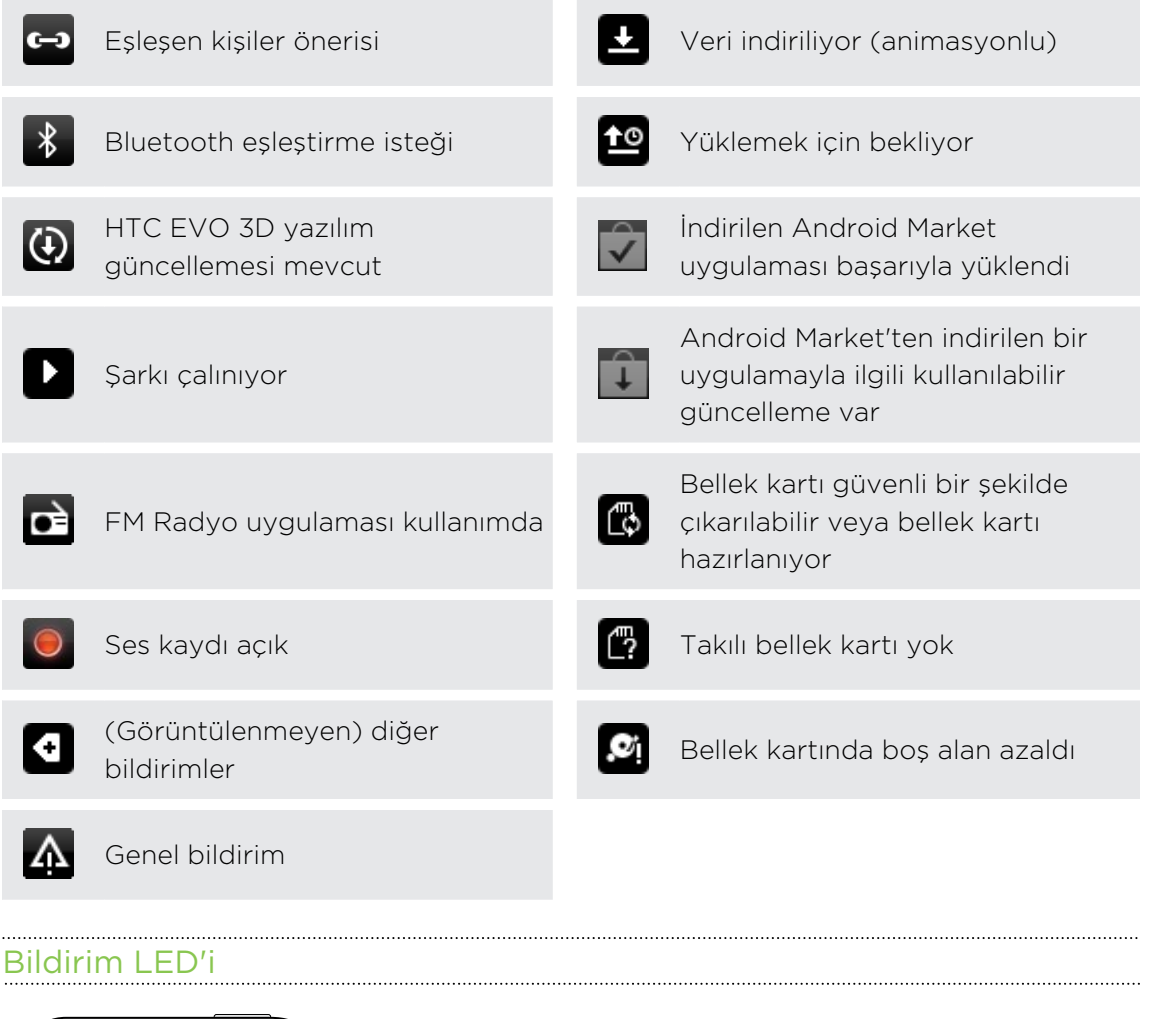

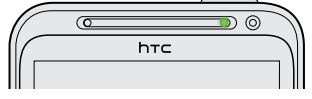

Bildirim LED'i şunu gösterir:

- HTC EVO 3D, güç adaptörüne ya da bilgisayara bağlandığında ve pil tam dolu olduğunda sabit yeşil ışık yanar.
- Görüntülenmeyi bekleyen bir bildiriminiz olduğunda yeşil ışık yanıp söner.
- Pil şarj edilirken sabit turuncu renkte ışık yanar.
- Pil seviyesi çok düştüğünde kırmızı ışık yanıp söner.

## **Bildirimler paneli**

Yeni bir bildirim aldığınızda, hangi etkinlik bildirimini ya da yeni bilgiyi aldığınızı görmek için Bildirimler panelini açabilirsiniz. Bildirimler paneli, en son açılan uygulamalar arasında hızla geçiş yapmanızın yanı sıra, Wi-Fi ve Bluetooth gibi ayarları kolayca açmanıza da olanak tanır.

Bildirimler panelini açmak için, durum çubuğuna dokunup basılı tutun ve parmağınızı aşağı doğru kaydırın.

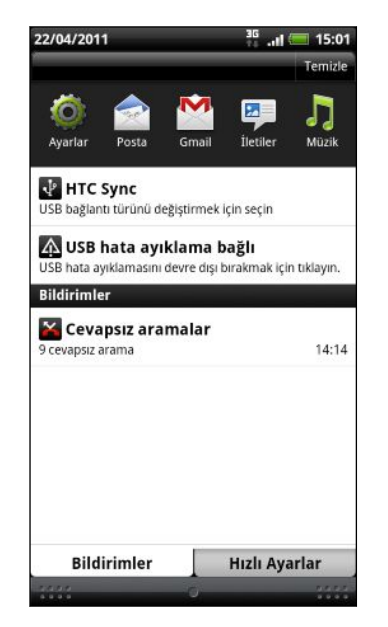

Birkaç bildirim varsa, tümünü görüntülemek için ekranı aşağı doğru kaydırabilirsiniz.

Ayrıca Giriş ekranında \Xi tuşuna basıp **Bildirimler** öğesine dokunarak da Bildirimler panelini açabilirsiniz.

#### En son açılan uygulamalar arasında geçiş yapma

Bildirimler panelinde, en son açmış olduğunuz sekiz adete kadar uygulamaya kolayca erişebilirsiniz.

- 1. Durum çubuğuna dokunup basılı tutun ve ardından Bildirimler panelini açmak için parmağınızı aşağı doğru kaydırın.
- 2. Son uygulamalar kısmında, son açılan uygulamaları görmek için parmağınızı sola ya da sağa kaydırın.

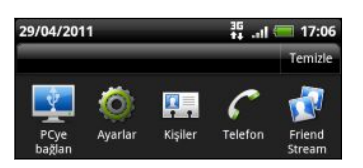

3. Açmak için bir uygulamaya dokunun.

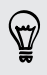

En son kullanılan uygulamaları görüntülemek için 🛆 tuşunu basılı tutun.

#### Hızlı Ayarları kullanma

Hızlı Ayarlar sekmesi, Wi-Fi, Bluetooth, GPS ve daha fazlasını kolayca açmanıza olanak tanır ve tüm HTC EVO 3D ayarlarına da hızlı bir kısayol sağlar.

- 1. Durum çubuğuna dokunup basılı tutun ve ardından Bildirimler panelini açmak için parmağınızı aşağı doğru kaydırın.
- 2. Hızlı Ayarlar sekmesine dokunun.
- 3. Kapatmak ya da açmak için bir öğenin yanındaki metin kutusuna dokunun.

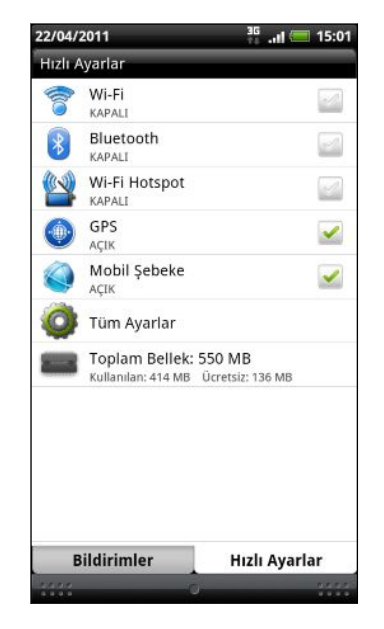

#### Bildirimler panelini kapatma

Bildirimler panelinin alt çubuğuna basıp parmağınızı basılı tutun ve ardından parmağınızı ekranda yukarıya doğru kaydırın. Yalnızca 🗲 tuşuna da basabilirsiniz.

## HTC EVO 3D cihazını bir bilgisayara bağlama

HTC EVO 3D cihazını USB kablosuyla bilgisayarınıza bağladığınızda, Bir bağlantı türü seçin ekranı açılır ve USB bağlantı türünü seçmenizi sağlar.

Aşağıdaki seçeneklerden birini seçip Bitti öğesine dokunun.

| Yalnızca Şarj<br>Et | Bilgisayara bağlıyken yalnızca telefonunuzun pilini şarj etmek<br>isterseniz bu seçeneği kullanın.                                                                                      |
|---------------------|----------------------------------------------------------------------------------------------------|
| Disk sürücüsü       | Bu mod, yalnızca HTC EVO 3D cihazında bir bellek kartı takılı<br>olduğunda kullanılabilir. Dosyalarınızı bellek kartıyla bilgisayar<br>arasında kopyalamak istediğinizde bu modu seçin. |
|                     | HTC EVO 3D bilgisayara bağlıyken Disk sürücü modu<br>etkinleştirildiğinde, bellek kartına erişmek için HTC EVO 3D<br>cihazındaki uygulamaları kullanamayacaksınız.                      |

| HTC Sync        | Bilgisayarınızla HTC EVO 3D arasında kişileri, takvimi ve diğer<br>bilgileri eşitlemek için bu seçeneği kullanın.                                                                 |
|-----------------|----------------------------------------------------------------------------------------------------|
| USB bağlantısı  | Bilgisayarınızda İnternet bağlantısı olmadığında, HTC EVO 3D<br>cihazınızın mobil veri bağlantısını bilgisayarınızla paylaşmak için bu<br>modu seçebilirsiniz.                    |
| İnternet geçişi | Bir veri tarifeniz bulunmuyorsa veya bir Wi-Fi ağına erişiminiz yoksa,<br>bilgisayarınızın İnternet bağlantısını HTC EVO 3D cihazınızla<br>paylaşmak için bu modu seçebilirsiniz. |

## Bellek kartına/kartından dosya kopyalama

Müzik parçalarınızı, fotoğraflarınızı ve diğer dosyalarınızı bellek kartına kopyalayabilirsiniz.

- 1. Sağlanan USB kablosunu kullanarak HTC EVO 3D cihazını bilgisayarınıza bağlayın.
- 2. Bir bağlantı türü seçin ekranında Disk sürücüsü seçeneğini belirleyip Bitti öğesine dokunun. Bellek kartı, bilgisayarınızda çıkarılabilir disk olarak görünür.
- 3. Çıkarılabilir diske gidin ve açın.
- 4. Aşağıdakilerden birini yapın:
  - Dosyaları bilgisayardan hafıza kartındaki kök klasöre kopyalayın.
  - Bellek kartından bilgisayardaki bir klasöre dosya kopyalayın.
- 5. Dosyaları kopyaladıktan sonra, çıkarılabilir diski (yani bağlı HTC EVO 3D cihazını) güvenle kaldırmak için, HTC EVO 3D cihazınızın bağlantısını bilgisayar işletim sisteminizin gerektirdiği şekilde kesin.
- 6. Aşağıdakilerden birini yapın:
  - HTC EVO 3D cihazının bilgisayar bağlantısını kesin.
  - HTC EVO 3D cihazının bilgisayara bağlı kalmasını ama bellek kartına erişebilmesini isterseniz, Bildirimler panelini açın, Disk sürücüsü öğesine dokunun, Disk sürücüsü dışında bir seçeneği belirleyin ve Bitti öğesine dokunun.

## Metin kopyalama, bilgi arama ve paylaşma

Web tarayıcı ve Posta gibi uygulamalarda, metin seçip, onunla ne yapmak istediğinizi belirleyebilirsiniz.

#### Metin seçme

- 1. Bir kelimeye dokunun ve basılı tutun.
- 2. Seçmek istediğiniz metni vurgulamak için başlangıç ve bitiş işaretçilerini sürükleyin.

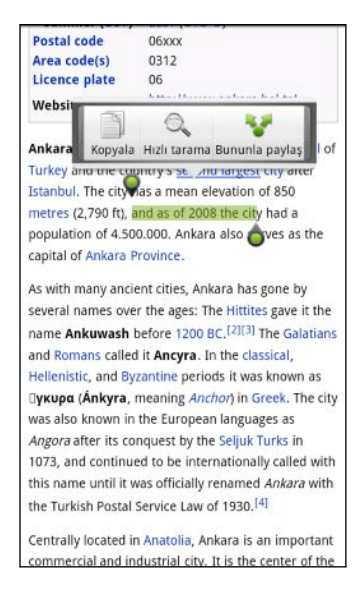

Bağlanılan bir web sayfasının adresini kopyalamak için, bağlantıyı basılı tutup Bağlantı URL'sini kopyala öğesine dokunun.

#### Metin kopyalama ve yapıştırma

1. Kopyalamak istediğiniz metni seçtikten sonra Kopyala öğesine dokunun.

Seçili metin panoya kopyalanır.

- 2. Bir metin giriş alanında (örneğin bir e-posta oluştururken), metni yapıştırmak istediğiniz noktaya dokunun ve basılı tutun.
- 3. Yapıştır öğesine dokunun.

#### Metin arama veya tercüme etme

- 1. Aramak veya tercüme etmek istediğiniz metni seçtikten sonra 🔍 öğesine dokunun.
- 2. Aşağıdaki sekmelerden birine dokunun:

| 8  | Google'da Ara                                                                       |
|----|-------------------------------------------------------------------------------------|
|    | Seçtiğiniz metne bağlı olarak, Google'da Ara kullanarak ilgili bilgileri<br>arayın. |
|    | Wikipedia                                                                           |
|    | Seçtiğiniz metne bağlı olarak, Wikipedia®'da ilgili bilgileri arayın.               |
|    | Google Çeviri                                                                       |
|    | Metni başka bir dile çevirin.                                                       |
| 24 | Google Sözlüğü                                                                      |
|    | Seçili metni sözlükte arayın.                                                       |
|    |                                                                                     |

#### Metin paylaşma

- 1. Paylaşmak istediğiniz metni seçtikten sonra 😵 öğesine dokunun.
- 2. Seçilen metnin yapıştırılacağı veya paylaşılacağı, e-posta iletisi ya da Facebook durum güncellemesi gibi bir yeri seçin.

## Yazdırma

HTC EVO 3D cihazını desteklenen bir yazıcıya bağlayıp, belgeler, e-posta iletileri, fotoğraflar ve benzeri öğeleri yazdırın.

- Hem yazıcı hem de HTC EVO 3D açık ve aynı yerel ağa bağlı olmalıdır. HTC EVO 3D cihazını, Wi-Fi bağlantı kullanarak yerel ağa bağlayın. Yazıcının yerel ağa nasıl bağlandığını öğrenmek için, yazıcınızın kullanım kılavuzuna başvurun.
  - Yerel ağ, bir güvenlik duvarının arkasında olmamalıdır.
  - 1. Posta ya da Galeri gibi bir uygulamadayken, yazdırmak istediğiniz dosyayı seçin.
  - 2. 🔳 tuşuna basıp Yazdır (ya da Daha > Yazdır) öğesine dokunun.
  - 3. Yazdır ekranında, kullanmak istediğiniz yazıcıya dokunun.

#### 30 Temel Özellikler

4. Yazdırılacak birden fazla sayfa varsa istediğiniz sayfa aralığını ayarlayın.

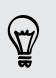

Sayfa boyutunu, yazdırma düzenini ve sayfa yönelimini ayarlamak, siyah-beyaz ya da renkli yazdırma arasından seçim yapmak için **Gelişmiş** öğesine dokunun.

5. Yazdır öğesine dokunun.

Bildirimler panelini açıp yazdırdığınız öğeye dokunarak yazdırma ayrıntılarını kontrol edebilirsiniz.

## Telefonunuzu kullanma konusunda hızlı bir kılavuz mu istiyorsunuz?

Bana Göster uygulaması, HTC EVO 3D cihazınızdan en iyi şekilde yararlanmanıza anında yardımcı olur.

- Bir işlemin nasıl yapıldığını hemen öğrenmeniz mi gerekli? Yalnızca anahtar sözcüklerinizi yazıp, doğrudan HTC EVO 3D üzerinde anlaşılır, güncel yanıtlar alın.
- Hiç telefonunuzdan en iyi biçimde yararlanamadığınızı hissettiğiniz oldu mu? Nasıl olduğunu öğrenmek için, kullanıcı dostu Bana Göster yöntemleri boyunca göz atın. Başlıklar, giriş seviyesinden gelişmiş olanlara kadar uzanır ve hatta Giriş ekranındaki Bana Göster widget'i, seveceğiniz başlıklar da önerir.

Giriş ekranından Bana Göster ekranını açmak için 🏼 > Bana Göster öğesine dokunun.

Bana Göster içeriğini henüz indirmemişseniz veya güncel içerik mevcut değilse, edinmek için indirme bağlantısına dokunmak yeterlidir.

#### Bana Göster Araması Yapma

- 1. Bana Göster uygulamasında, **Q** tuşuna basıp aramak istediğiniz sözcükleri girin.
- 2. Doğrudan bir öğeye gitmek için bir arama sonucuna dokunun.

#### Giriş ekranından arama yapma

Bana Göster içeriğinde, doğrudan Giriş ekranından arama yapabileceğinizi biliyor musunuz? Öncelikle, Bana Göster, aranabilir öğelerinize eklenmelidir.

- 1. Giriş ekranından 🧮 tuşuna basıp Ayarlar öğesine dokunun.
- 2. Ara > Aranabilir öğeler öğesine dokunun.
- 3. Aşağı kaydırıp Bana Göster öğesini seçin.
- 4. 🔶 tuşuna basın.

Giriş ekranından ne zaman Bana Göster araması yapmak isterseniz, **Q** tuşuna basın, **8** öğesine dokunup **Bana Göster** öğesini seçin. Arama sözcüklerinizi girip, Bana Göster uygulamasında doğrudan bir öğeye gitmek için bir sonuca dokunun.

## Kişiselleştirme

# HTC EVO 3D cihazını tamamen kendinize ait kılma

HTC EVO 3D cihazının görünüm ve sesi tam istediğiniz gibi olsun. Onu farklı bir duvar kağıdı, ekran görünümü, zil sesi ve gelen metin mesajı, e-posta ve takvim hatırlatması gibi etkinlikler için bildirim sesiyle kişiselleştirin.

Başlamak için hemen Giriş ekranında bulunan Kişiselleştir düğmesine 💽 dokunun.

## HTC EVO 3D cihazını kişiselleştirme

Sahneleri kullandığınızda, tek HTC EVO 3D cihazında birden fazla telefonunuz olur. Görünümler, hızlı bir şekilde uygulayabileceğiniz kişiselleştirilmiş Giriş ekranı düzenlerinden oluşur. Sahneler arasında geçiş yaparak, HTC EVO 3D cihazını anında mükemmel bir tatil telefonuna, seyahat telefonuna, iş telefonuna veya sadece eğlence telefonuna dönüştürebilirsiniz.

Giriş ekranında her ekleme ya da değişiklik yaptığınızda, HTC EVO 3D, seçili olan sahneye değişikliklerinizi otomatik olarak kaydeder.

#### Ön ayarlı bir sahneyi kullanma

HTC EVO 3D, her biri farklı bir duvar kağıdı ve hayatınızın farklı anlarını yansıtan bir dizi widget ile önceden yapılandırılmış ön ayarlı sahnelere sahiptir. İşe, eğlenceye, seyahate ve sosyal yaşamınıza uygun bir sahne seçebilirsiniz.

- 1. Giriş ekranından 💽 > Sahne öğesine dokunun.
- 2. İstediğiniz sahneyi seçmek için parmağınızı ekranda sağa ya da sola kaydırın.
- 3. Uygula öğesine dokunun.

Daha fazla sahne indirmek için 💽 > Sahne > Daha fazlasını al öğesine dokunun.

#### Yeni bir sahne oluşturma

Yeni bir sahne oluşturduğunuzda boş bir Giriş ekranıyla başlayacaksınız.

- 1. Giriş ekranından 💽 > Sahne öğesine dokunun.
- 2. 🔳 tuşuna basıp Yeni öğesine dokunun.

#### 32 Kişiselleştirme

- 3. Yeni sahne adını girip Bitti öğesine dokunun.
- 4. Sahneyi, widget'ler ve diğer öğeler ekleyerek, Giriş ekranı düzenini ayarlayarak ve ekran görünümü ya da duvar kağıdını değiştirerek kişiselleştirin. Tüm değişiklikleriniz bu sahneye otomatik olarak kaydedilecektir.

#### Bir sahneyi yeniden adlandırma

- 1. Giriş ekranından 💽 > Sahne öğesine dokunun.
- 2. Yeniden adlandırmak istediğiniz sahneyi seçmek için parmağınızı ekranda sağa ya da sola kaydırın.
- 3. Bir sahne küçük resmini basılı tutup Yeniden Adlandır öğesine dokunun.
- 4. Yeni sahne adını girip Bitti öğesine dokunun.

#### Sahneleri silme

- 1. Giriş ekranından 💽 > Sahne öğesine dokunun.
- 2. 🔳 tuşuna basıp Sil öğesine dokunun.
- **3.** Sahneler arasında gezinmek için parmağınızı ekranda sağa ya da sola kaydırıp, silmek istediğiniz bir ya da daha fazla sahneye dokunun.
- 4. Sil öğesine dokunun.

## Duvar kağıdınızı değiştirme

Duvar kağıdınızı sevdiğiniz bir fotoğrafla kişiselleştirmek, HTC EVO 3D cihazına yeni bir görünüm kazandırmanın hızlı ve kolay yoludur. HTC EVO 3D cihazında bulunan duvar kağıtlarını inceleyin veya kameranızla çektiğiniz fotoğraflardan birini seçin. Giriş ekranınızı animasyonlu bir duvar kağıdı kullanmak üzere de değiştirebilirsiniz.

- 1. Giriş ekranından 💽 > Duvar kağıdı öğesine dokunun.
- 2. Aşağıdakilerden birine dokunun:

| HTC duvar<br>kağıtları   | Ön ayarlı bir duvar kağıdı seçip <b>Önizleme &gt; Uygula</b> öğesine<br>dokunun.                                                                       |
|--------------------------|----------------------------------------------------------------------------------------------------|
| Canlı duvar<br>kâğıtları | Ön ayarlı animasyonlu duvar kağıtları arasından seçim yapın.<br>Animasyonu görmek için <b>Önizleme</b> , ardından da <b>Uygula</b><br>öğesine dokunun. |
| Galeri                   | Var olan bir fotoğrafı seçin. Fotoğrafı kırpın ve <b>Kaydet</b><br>öğesine dokunun.                                                                    |

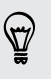

Daha fazla duvar kağıdı indirmek için, 💽 > Duvar Kağıdı > HTC duvar kağıtları > Daha fazlasını al öğesine dokunun.

## Yeni bir ekran görünümü uygulama

Yeni bir ekran görünümü uygulayarak Giriş ekranını daha da kişiselleştirin. Ekran görünümleri, ekran düğmeleri, uygulama ekranları, seçenek menüleri ve diğer öğelerinin çoğuna farklı bir görünüm ve duygu vermek için ayarlanır.

- 1. Giriş ekranından 💽 > Ekran görünümü öğesine dokunun.
- 2. İstediğiniz ekran görünümünü seçmek için parmağınızı ekranda sağa ya da sola kaydırın.
- 3. Uygula öğesine dokunun.

Daha fazla ekran görünümü indirmek için 💽 > Ekran görünümü > Daha fazlasını al öğesine dokunun.

## Widget'lerle Giriş ekranınızı kişiselleştirme

Widget'ler giriş ekranınıza tek bakışta ulaşabileceğiniz önemli bilgileri ve medya içeriğini getirir. Bazı widget'ler kullanım rahatlığı için önceden Giriş ekranınızda eklidir. Kullanılabilir widget seçkilerinden daha fazlasını ekleyebilirsiniz.

#### Giriş ekranınıza bir widget ekleme

- 1. Giriş ekranının yeni widget eklemeye uygun alan bulunan bölümüne gidin.
- 2. 💽 > Widget öğesine dokunun.
- 3. İstediğiniz bir widget'i seçin.
- Çoğu HTC widget'i ihtiyaçlarınızı karşılamak üzere çeşitli tasarımlara ve boyutlara sahiptir. Farklı stilleri görüntülemek için parmağınızı ekranda sağa ya da sola kaydırıp, birini seçmek için Seç öğesine dokunun.

Ayrıca Wi-Fi ve Bluetooth gibi belirli ayarları hızlı şekilde açıp kapatmanızı sağlayan widget'ler de ekleyebilirsiniz. Widget'ler listesinde aşağıya kaydırın, **Ayarlar** öğesine, ardından da istediğiniz widget'e dokunun.

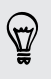

Daha fazla widget indirmek için, 💽 > Widget > Daha fazla HTC widget'i alın öğesine dokunun.

#### 34 Kişiselleştirme

#### Bir widget'in ayarlarını değiştirme

Bazı widget'lerin (örneğin Kişiler ve Posta widget'lerinin) temel ayarlarını Giriş ekranından değiştirebilirsiniz.

- 1. Giriş ekranında bir widget'i basılı tutun. HTC EVO 3D titrer ve widget'in etrafında renkli bir kutu görünür. Henüz parmağınızı kaldırmayın.
- 2. Widget'i Düzenle düğmesine sürükleyin (etkinse).

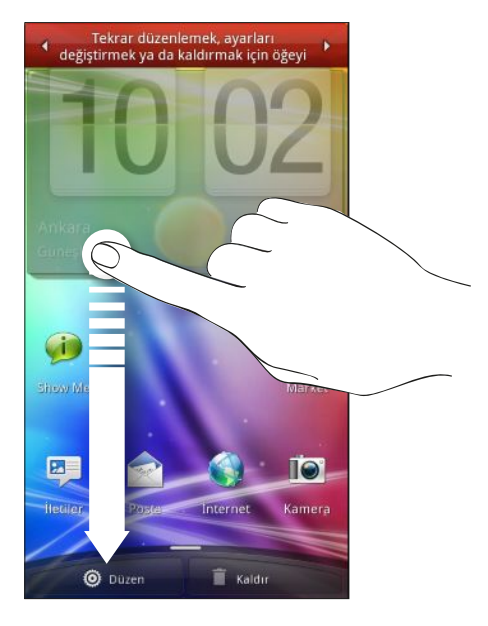

Bu widget için bazı ayarları değiştirebileceğiniz ilgili ekran açılır.

3. Widget ayarlarını özelleştirin.

## Giriş ekranınıza simgeler ve diğer kısayolları ekleme

Uygulamaları daha hızlı açmak için Giriş ekranınıza uygulama simgeleri yerleştirin. Ayrıca Giriş ekranına ayarlara ve yer imlerine eklenmiş bir web sayfası, birisinin telefon numarası, bir müzik çalma listesi, yol yönlendirmeleri gibi belirli bilgilere ve diğer öğelere giden kısayollar ekleyebilirsiniz.

Kullanılabilir kısayollar, HTC EVO 3D üzerinde yüklü uygulamalara göre farklılık gösterir.

- 1. Giriş ekranının yeni bir simge ya da kısayol eklemeye uygun alan bulunan bölümüne gidin.
- 2. Sögesine, ardında da bir uygulama simgesi eklemek için Uyg öğesine veya bir ayar ya da bilgiye kısayol eklemek için Kısayol öğesine dokunun.

Giriş ekranına bir uygulama simgesi eklemek için, **Δ** tuşuna basabilir, **m** öğesine dokunabilir ve bir uygulama simgesini basılı tutabilirsiniz. Parmağınızı kaldırmadan, simgeyi Giriş ekranındaki boş bir alana sürükleyip bırakın.

## Giriş ekranınıza klasör ekleme

Giriş ekranınızı düzenli ve toplu tutmak amacıyla, ilgili uygulamaları ve diğer kısayolları gruplandırmak için klasörleri kullanın. Ayrıca Bluetooth ile alınan dosyalar, Facebook telefon defteriniz, vb. güncel bilgileri gösteren bilgi klasörleri de ekleyebilirsiniz.

#### Yeni bir klasör oluşturup klasöre öğeler ekleme

- 1. Giriş ekranının yeni klasör eklemeye uygun alan bulunan bölümüne gidin.
- 2. 💽 > Klasör öğesine dokunun.
- 3. Yeni klasör öğesine dokunun.
- 4. Klasöre taşımak istediğiniz bir uygulama simgesini veya kısayolu basılı tutun. HTC EVO 3D titrer. Henüz parmağınızı kaldırmayın.
- 5. Uygulama simgesini veya kısayolu sürükleyip klasöre bırakın.

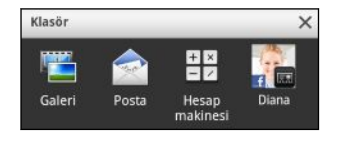

Klasör içindeki uygulamalara ve kısayollara erişmek için klasörü dokunarak açmanız yeterlidir.

#### Bir klasörü yeniden adlandırma

- 1. Klasöre dokunarak açın.
- 2. Klasör penceresinin başlık çubuğuna dokunup basılı tutun.
- 3. Yeni bir klasör adı girin ve Tamam öğesine dokunun.

## Giriş ekranınızdaki widget'leri ve simgeleri yeniden düzenleme veya kaldırma

Daha fazla öğe eklemek için alan açmak amacıyla Giriş ekranınızdaki widget'leri ve simgeleri yeniden düzenleyin. Ayrıca sık kullanmadığınız widget'leri ve simgeleri de kaldırabilirsiniz.

#### Bir widget veya simgeyi taşıma

- Taşımak istediğiniz widget'e veya simgeye dokunup basılı tutun. HTC EVO 3D titrer ve widget ya da simgenin etrafında renkli bir kutu görünür. Henüz parmağınızı kaldırmayın.
- 2. Widget veya simgeyi ekranda yeni bir konuma sürükleyin.
- Widget veya simgeyi farklı bir Giriş ekranı paneline sürüklemek için ekranın solunda
  veya sağında durabilirsiniz.
  - Bir simgeyi, başka bir simgenin bulunduğu bir noktaya sürüklerseniz, orada bulunan simge, yer açmak için otomatik olarak taşınır.
  - 3. Widget veya simge istediğiniz konumdayken, parmağınızı kaldırın.

#### Bir widget veya simgeyi kaldırma

- 1. Kaldırmak istediğiniz widget'e veya simgeye dokunup basılı tutun. HTC EVO 3D titrer ve widget ya da simgenin etrafında renkli bir kutu görünür. Henüz parmağınızı kaldırmayın.
- 2. Widget veya simgeyi Kaldır düğmesine sürükleyin.
- 3. Widget veya simge de kırmızı olduğunda, parmağınızı kaldırın.
## Giriş ekranını yeniden düzenleme

Giriş ekranı panellerini, kullanım şeklinize uyacak biçimde yeniden düzenleyin. Örneğin, sık kullanılan widget'leri, kısayolları ve klasörleri içeren panelleri, Ana Giriş ekranının yakınına taşıyın.

Atlama görünümünün ortasındaki küçük resim her zaman Ana Giriş ekranıdır.

- 1. Atlama bölümünü göstermek için Giriş ekranını sıkıştırın.
- 2. Taşımak istediğiniz giriş ekranının küçük resmini basılı tutun. HTC EVO 3D o zaman titreşecektir. Henüz parmağınızı kaldırmayın.
- 3. Küçük resmi yeni konumuna sürükleyip parmağınızı kaldırın.

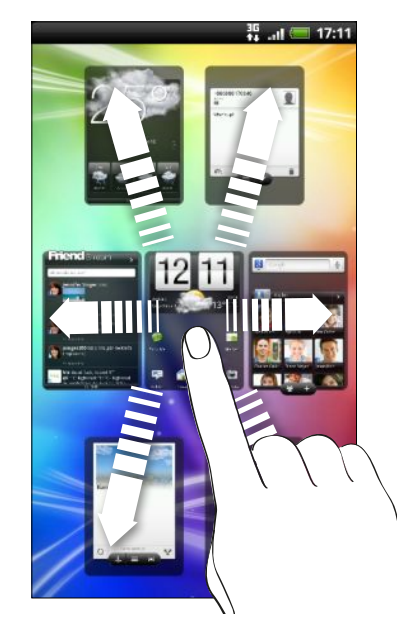

## Ses gruplarını kullanma

Her bir ses grubu, gelen mesajlar, e-posta, takvim etkinliği hatırlatıcıları ve benzeri zil sesi ve bildirimleriniz için farklı ses bileşenleri sağlar. Ses grupları arasında geçiş yaparak, HTC EVO 3D cihazını, arkadaşlarınızla dışarıdayken eğlenceli seslerle uyarması, işteyken de zor duyulan seslerle değiştirmesi için anında ayarlayabilirsiniz.

#### Ön ayarlı bir ses grubu seçme

- 1. Giriş ekranından 💽 > Ses grubu öğesine dokunun.
- 2. Ses grupları ekranında bir ses grubu adına dokunun.

- 3. O ses grubuna yönelik farklı sesler dinlemek için 🕨 öğesine dokunun.
- 4. Uygula öğesine dokunun.

) Daha fazla ses grubu indirmek için 🕢 > Ses grubu > Daha fazlasını al öğesine dokunun.

#### Bir ses grubu oluşturma

- 1. Giriş ekranından 💽 > Ses grubu öğesine dokunun.
- 2. Ses grupları ekranında Yeni ses grubu öğesine dokunun.
- 3. Yeni ses grubu adını girip Bitti öğesine dokunun.

Yeni oluşturulan ses grubu, ses grupları listesine eklenir. Ses grubuna tercihinize göre farklı tonlar atayabilirsiniz.

#### Zil sesinizi, bildirimleri ve sesleri değiştirme

Zil sesinizi, bildirim seslerinizi ve alarmlarınızı ruh halinize ya da yaşam biçiminize göre değiştirin. Ön ayarlı seçimden ya da bellek kartınızdan (bildirim sesleri hariç) farklı sesler seçin.

- 1. Giriş ekranından 💽 > Ses grubu öğesine dokunun.
- 2. Özelleştirmek istediğiniz bir ses grubunu seçin ya da yeni bir tane oluşturun ve Uygula öğesine dokunun.
- 3. Zil sesini, bildirim sesini ve alarmı, Kişiselleştir ekranından değiştirin.

Yeni mesajlar, e-posta ve takvim hatırlatıcılara yönelik sesler seçmek için sırasıyla İletiler, Posta ve Takvim uygulamalarına gidin.

HTC EVO 3D, seçimlerinizi geçerli ses grubuna otomatik olarak ekler.

#### Ses gruplarını silme

- 1. Giriş ekranından 💽 > Ses grubu öğesine dokunun.
- 2. 🔳 tuşuna basıp Sil öğesine dokunun.
- 3. Silmek istediğiniz bir ya da daha fazla ses grubuna dokunun.
- 4. Sil öğesine dokunun.

## Uygulama sekmelerini yeniden düzenleme ya da gizleme

Sık kullandığınız bilgi türlerine öncelik vermek ya da gerçekten ihtiyacınız olmayan sekmeleri kaldırmak için, uygulamaların bazılarının altındaki sekmeleri yeniden düzenleyebilirsiniz.

1. Ekranının altında olağan sekmelere sahip bir uygulamayı açın (örneğin Müzik uygulamasındaki kütüphane ekranı).

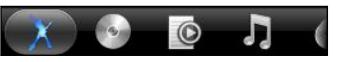

- 2. Bir sekmeyi basılı tutun. Ekran değişip boş bir alan gösterdiğinde parmağınızı kaldırın.
- 3. Aşağıdakilerden herhangi birini yapın:

| Bir sekmeyi taşıyın  | Taşımak istediğiniz sekmeyi basılı tutup yeni konumuna<br>sürükleyin.                                              |
|----------------------|----------------------------------------------------------------------------------------------------|
| Bir sekmeyi kaldırın | Gizlemek istediğiniz sekmeyi basılı tutup yukarı sürükleyin.<br>Renkli bir kutu gördüğünüzde parmağınızı kaldırın. |

4. Tamamladığınızda 🗲 tuşuna basın.

#### Bir sekmeyi geri ekleme

- 1. Daha önce bazı sekmeleri kaldırdığınız uygulamayı açın.
- 2. Bir sekmeyi basılı tutun. Ekran değişip gizli sekmelerinizin bazılarını gösterdiğinde parmağınızı kaldırın.
- **3.** Göstermek istediğiniz sekmeyi basılı tutup, tekrar konumlandırmak istediğiniz yere sürükleyin.

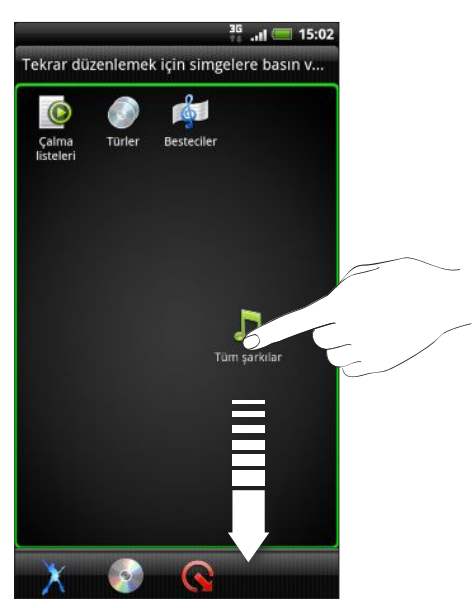

4. Tamamladığınızda 🔶 tuşuna basın.

## Kilit ekranını özelleştirme

Canlandırmalı hava durumu ve borsa güncellemeleri gibi canlı bilgileri gösteren etkin kilit ekranları listesinden seçim yapın. Kilit ekranınız için hangi uygulamaları istediğinizi de seçebilir, böylece ekran kilidini, doğrudan favori uygulamanıza gidecek şekilde açabilirsiniz.

- 1. Giriş ekranından 💽 öğesine dokunun.
- 2. Kilit ekranı öğesine dokunun.
- 3. Bir kilit ekranı türü seçmek için parmağınızı sola ya da sağa kaydırın.
- 4. Ayarlar öğesine dokunup, seçtiğiniz kilit ekranında görüntülemek istediğiniz öğeleri özelleştirin.

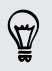

Kilit ekranınıza yönelik uygulamaları özelleştirmek için, değiştirmek istediğiniz bir uygulamaya dokunup, yerine başka bir uygulamayı seçin.

5. Tamamladığınızda Uygula öğesine dokunun.

# Telefon aramaları

## Arama yapmanın farklı yolları

HTC EVO 3D cihazının telefon çevirici ekranından arama yapmanın yanı sıra, aramak için bir metin mesajı ya da e-postadaki telefon numarasına dokunabilir veya bir kişiyi hızla aramak için telefon çeviricide tek bir numaraya basabilirsiniz.

Birçok SIM kart, mobil operatörü tarafından belirlenen bir PIN (kişisel tanımlama numarası) ile birlikte verilir. PIN sorulursa, girin ve **Tamam** öğesine dokunun. PIN'inizi üç kez yanlış girerseniz, SIM kart bloke olur. Sorun etmeyin. Mobil operatörünüzle irtibata geçin ve PUK kodunu (PIN Blokesi Açma Anahtarı) isteyin.

## Telefon çevirici ekranından arama yapma

Bir numarayı doğrudan çevirebilir veya Akıllı arama özelliğini kullanarak kişi listenizdeki bir kişiyi veya arama kaydındaki bir numarayı bulup arayabilirsiniz.

- 1. Giriş ekranından Telefon öğesine dokunun.
- Telefon tuş takımında, telefon numarasının ilk birkaç rakamını ya da bir kişi adının ilk birkaç karakterini girmeye başlayın. Telefon çevirici, eşleşen numara ve adların bir listesini görüntüler.

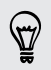

Yanlış bir rakam veya harf girerseniz, silmek için 速 öğesine dokunun. Tüm girişi silmek için, 📧 öğesini basılı tutun.

- 3. Telefonun tuş takımını kapatmak ve eşleşen başka numara veya kişinin olup olmadığını görmek için 💷 öğesine dokunun.
- 4. Filtrelenen liste içinde gezinmek için listeyi tıklayın, parmağınızı aşağı ya da yukarı doğru yavaşça kaydırın.
- 5. Bir arama yapmak için, aşağıdakilerden birini yapın:
  - Listeden bir telefon numarasına ya da kişiye dokunun.
  - Bir numaranın tamamını girdikten sonra, Ara öğesine dokunun.
  - Kişiye ait farklı bir numarayı aramak için, kişi adının sağ tarafındaki öğesine dokunun. Kişi Bilgileri ekranında, aramak istediğiniz numaraya dokunun.

Çevirirken ya da arama devam ederken, durum çubuğunda arama devam ediyor simgesi 🌈 görüntülenir.

#### Akıllı arama nedir?

Telefon çeviricinin Akıllı arama özelliği kolay ve hızlı arama yapmanızı sağlar.

Aramak istediğiniz telefon numarasını veya kişi adının ilk birkaç harfini girin. Akıllı Arama, kişiler listesini (HTC EVO 3D cihazında, SIM kartınızda ve Google Hesabı ve Exchange ActiveSyncgibi çevrimiçi hesaplarda kayıtlı olan) ve arama kaydındaki telefon numaralarını otomatik olarak arayıp filtreler.

### Hızlı aramayı kullanma

Bir numarayı tek dokunuşla aramak için Hızlı Arama seçeneğini kullanın. Örneğin bir kişinin numarasını 2 tuşuna atarsanız, bu numarayı aramak için 2 tuşunu basılı tutmanız yeterlidir.

1 rakamı genellikle sesli postalarınız için ayrılmıştır. Telesekreterinizi arayıp sesli mesajlarınızı dinlemek için bu tuşa dokunup basılı tutun.

#### Bir hızlı arama tuşu atama

- 1. Giriş ekranından Telefon öğesine dokunun.
- 2. 👅 tuşuna basıp, Hızlı arama > 🛨 öğesine dokunun.
- 3. Eklemek istediğiniz kişinin adını girin. Listede belirdiğinde ada dokunun.
- 4. Hızlı arama ekranında, kişinin kullanacağınız telefon numarasını ve atamak istediğiniz hızlı arama tuşunu seçin.
- 5. Kaydet öğesine dokunun.

Kişiler kısmında da bir hızlı arama tuşu ayarlayabilirsiniz. Bir kişiye dokunun, **E** tuşuna basın ve **Hızlı arama yap** (ya da **Daha > Hızlı arama yap**) öğesini seçin.

## Bir metin mesajının içinde geçen bir numarayı arama

1. Mesaj içindeki telefon numarasına dokunun.

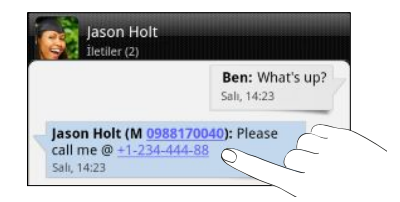

2. Ara öğesine dokunun.

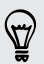

Mesajı göndereni aramak için, alınan mesaja, ardından da seçenekler menüsündeki **Ara** öğesine dokunun.

## Bir e-posta içinde geçen bir telefon numarasını arama

Bir e-postada bulunan numarayı aramak ister misiniz? Sorun değil.

- 1. E-posta gövdesinde, telefon numarasına dokunun.
- 2. Gerekirse numarayı düzenleyin.
- 3. Ara öğesine dokunun.

## Acil bir arama yapma

Bazı bölgelerde, HTC EVO 3D cihazınıza takılı bir SIM kartınız olmasa veya SIM kartınız bloke olmuş olsa bile telefonunuzdan acil arama yapabilirsiniz.

- 1. Giriş ekranından Telefon öğesine dokunun.
- 2. Bulunduğunuz bölgedeki acil numarasını girip Ara öğesine dokunun.

Ekran kilidi şifresi, kilit deseni ve/veya SIM kilidinizi etkinleştirmiş ama unutmuş olsanız bile, ekrandaki Acil arama öğesine dokunarak acil arama yapabilirsiniz.

## Arama alma

Bir kişiden telefon araması aldığınızda Gelen arama ekranı belirir.

Arama alma için ince zil ve cep modu özelliklerini kullanabilirsiniz. Nasıl yapıldığını öğrenmek için bkz 208. sayfadaki Ses ayarlarını değiştirme.

#### Arama yanıtlama

Aşağıdakilerden birini yapın:

- Yanıtla öğesine dokunun.
- Bir arama aldığınızda ekran kapalıysa Kilit ekranı belirir. Ekran kilidini açmak ve aramayı yanıtlamak için Göğesini halkaya sürükleyin.

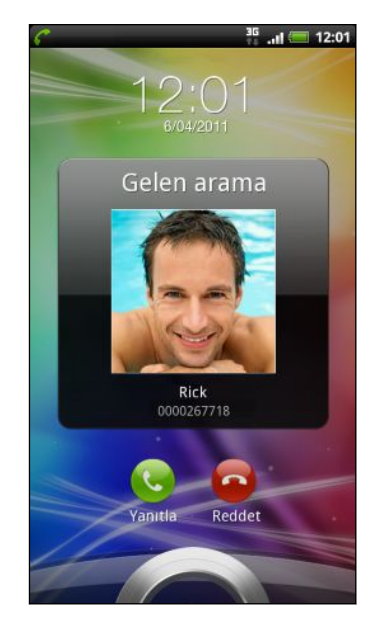

#### Aramayı reddetme

Aşağıdakilerden birini yapın:

- Reddet öğesine dokunun.
- Bir arama aldığınızda ekran kapalıysa Kilit ekranı belirir. Söğesini, Kilit ekranında halkaya sürükleyin.
- Bir aramayı reddetmek için GÜÇ düğmesine iki kere basın.

#### Aramayı reddetmeden zili susturma

Aşağıdakilerden birini yapın:

- SES DÜZEYİ AŞAĞI veya SES DÜZEYİ YUKARI düğmesine basın.
- GÜÇ düğmesine basın.
- HTC EVO 3D cihazını ekranı aşağı bakacak şekilde düz bir zemine koyun.

HTC EVO 3D ekranı zaten aşağı bakıyorsa, ardından gelen aramalarda yine çalacaktır.

#### HTC Arayan kimliği

Her arama yaptığınızda veya bir arkadaşınız sizi çaldırdığında, arama ekranında, Facebook veya Twitter gibi sosyal ağlardan arkadaşınızın en son durum güncellemesini göreceksiniz. Ayrıca kişilerin doğum günlerini de unutmazsınız. Arkadaşınızın doğum günü önünüzdeki yedi gün içindeyse bir doğum günü hatırlatıcısı göreceksiniz.

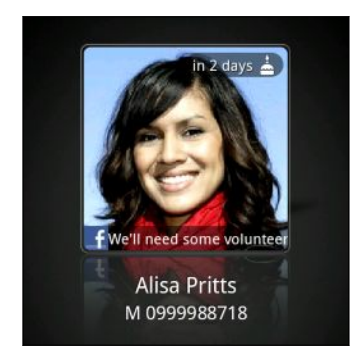

## Bir arama sırasında ne yapabilirim?

Bir arama devam ederken, mikrofonu susturmak veya geri açmak ya da hoparlörü açmak veya kapatmak için ekrandaki düğmeleri kullanın. 🔳 tuşuna basarak da çağrı ekleme, çağrı bekletme, mikrofonu kapatma ve diğer seçenekleri belirleyebilirsiniz.

#### Aramayı beklemeye alma

- 1. 🔳 tuşuna basıp, aramayı beklemeye almak için **Beklet** öğesine dokunun. Bir aramayı beklemeye aldığınızda, durum çubuğunda arama beklemede simgesi **G** görüntülenir.
- 2. Aramayı devam ettirmek için 🔳 tuşuna basıp Devam et öğesine dokunun.

#### Aramalar arasında geçiş yapma

Halen bir arama yapıyorsanız ve farklı bir aramayı kabul ederseniz, arama yapan iki kişi arasında geçiş yapmayı seçebilirsiniz.

- 1. Bir arama daha geldiğinde, ikinci aramayı kabul etmek ve ilk aramayı beklemeye almak için Yanıtla öğesine dokunun.
- 2. Aramalar arasında geçiş yapmak için, ekranda konuşmak istediğiniz kişinin adına dokunun.

|   |                                | 00:03 😑     |
|---|--------------------------------|-------------|
| 0 | Alisa Pritts<br>M: 0999988718  |             |
|   |                                | Beklemede 😔 |
| - | Jason Holt<br>M: +888461486461 |             |

**3.** Geçerli aramayı sonlandırmak ve diğer aramaya dönmek için, **Aramayı kapat** öğesine dokunun.

#### Arama sırasında hoparlörü açma

İşitme sisteminize zarar gelmemesi için Hoparlör açıkken HTC EVO 3D cihazını kulağınıza tutmayın.

Aşağıdakilerden birini yapın:

- Bir arama sırasında HTC EVO 3D cihazını çevirin (Hoparlör için çevirin öğesinin,
   ▲ > > Ayarlar > Ses kısmında seçili olduğundan emin olun).
- Arama ekranında 🖤 öğesine dokunun.

Hoparlör açıkken, durum çubuğunda hoparlör simgesi 🙆 görüntülenir.

Hoparlörü kapatmak için, ekranı yukarı bakacak şekilde HTC EVO 3D cihazını tekrar çevirin. Yahut 🖤 öğesine tekrar dokunun.

Bir arama sırasında mikrofonun sesini kapatma

Mikrofonu açmak veya kapatmak için arama ekranında 🧖 öğesine dokunun. Mikrofon kapandığında, durum çubuğunda sessiz simgesi 😰 görünür.

Aramayı sonlandırma

Aramayı sonlandırmak için aşağıdaki talimatlardan birini yerine getirin:

• Arama ekranda Aramayı kapat öğesine dokunun.

Ekran kapalıysa, **Aramayı kapat** öğesine dokunabilmeniz için ekranı açmak amacıyla GÜÇ düğmesine basın.

Bildirimler panelini kaydırarak açıp 
 Öğesine dokunun.

Arayan kişinin telefon numarası kişiler listesinde değilse, aramayı sonlandırdıktan sonra numarayı kişiler listenize kaydedebilirsiniz.

## Konferans görüşmesi yapma

Ailenizle, arkadaşlarınızla veya meslektaşlarınızla konferans arama yapmak çok kolaydır. İlk aramayı yapın (veya kabul edin) ve konferansa eklemek istediğiniz diğer aramaları yapın.

SIM kartınızda, konferans araması hizmetinin bulunduğundan emin olun. Ayrıntılar için mobil operatörünüzle görüşün.

- 1. İlk konferans görüşmesi katılımcısına arama yapın.
- 2. Bağlandığınızda, 🔳 tuşuna basıp Arama ekle öğesine dokunun ve ardından ikinci katılımcının numarasını çevirin. Siz ikinci katılımcının numarasını çevirirken, ilk katılımcı beklemeye alınır.
- 3. İkinci katılımcıyla bağlantı kurulduğunda birleştir 🚶 öğesine dokunun.
- 4. Konferans aramasına başka bir katılımcı eklemek için, konferans görüşmesi ekranında 🚺 öğesine dokunup, konferans görüşmesine davet etmek istediğiniz kişinin numarasını çevirin.

- 47 Telefon aramaları
  - 5. Bağlandığınızda, katılımcıyı konferans aramasına eklemek için 🎗 öğesine dokunun.
  - 6. Konferans görüşmedeki biriyle özel olarak görüşmek için, 💽 öğesine dokunun ve seçenekler menüsünden Özel arama öğesini seçin.

Bir katılımcıyla olan aramayı sonlandırmak için, 文 öğesine, ardından da seçenekler menüsünde Aramayı bitir öğesine dokunun.

Konferans görüşmesini sonlandırmak için Aramayı kapat öğesine dokunun.

## İnternet aramaları

Bir Wi-Fi ağına bağlandığınızda, bir İnternet araması hesabı aracılığıyla arama yapabilir ve alabilirsiniz.

Bir İnternet araması hesabı ekleme

- Hesabınızda İnternet aramasının desteklenip desteklenmediğini öğrenmek için mobil hizmet sağlayıcınızla görüşün.
  - Bir İnternet araması hesabı eklemeden önce, Session Initiation Protocol (SIP) üzerinden sesli aramaları destekleyen bir İnternet araması hizmetine kayıt yaptırdığınızdan emin olun.
  - 1. Giriş ekranından 🧮 tuşuna basıp, Ayarlar > Arama öğesine dokunun.
  - 2. İnternet araması ayarları altında Hesaplar öğesine dokunun.
  - 3. Hesap ekle öğesine dokunun.
  - 4. Hesap ayrıntılarınızı girin.
  - 5. Hesabınızı kaydetmek için 🔶 tuşuna basın.
  - 6. HTC EVO 3D cihazını, eklediğiniz hesapta İnternet aramalarını almak üzere ayarlamak için Gelen çağrıları al onay kutusuna dokunun.

#### Bir İnternet araması yapma

Kişinizin İnternet araması hesabına ya da telefon numarasına bir İnternet araması yapın.

Telefon numaralarına yapılan İnternet aramaları ek ücretler ortaya çıkarabilir veya mobil şebekenizce desteklenmeyebilir.

Aşağıdakilerden birini arayın:

| İnternet<br>araması<br>hesabı | <ul> <li>Kişiler kısmında, bir İnternet araması hesabı olan kişiye, ardından da<br/>İnternet araması öğesine dokunun.</li> <li>Arama Kaydı kısmında, bir İnternet arama günlüğüne dokunun.</li> </ul>                                                                                                    |
|-------------------------------|----------------------------------------------------------------------------------------------------|
| Telefon<br>numarası           | 41. sayfadaki Arama yapmanın farklı yolları başlığına bakın. Ancak<br>önce, HTC EVO 3D cihazını, giden aramalarınız için İnternet aramasını<br>kullanmak üzere ayarlayın. Giriş ekranından 重 tuşuna basıp, ardından<br>Ayarlar > Arama nesnesine dokunun. İnternet araması kullan öğesine<br>dokunup, Tüm aramalar için ya da Her arama için sor öğesini seçin. |

## Arama kaydını kullanma

Cevapsız aramaları, aranan numaraları ve gelen aramaları kontrol etmek için Arama Kaydı kullanın.

#### Cevapsız çağrıyı kontrol etme

Bir çağrıyı cevaplamadığınızda durum çubuğunda cevapsız arama simgesi 🎽 görüntülenir.

- 1. Arayanın kim olduğunu görmek için, Bildirimler panelini kaydırarak açın.
- 2. Aramaya geri dönmek için, cevapsız arama bildirimine dokunun. Ardından Arama kaydı ekranında arayanın adına veya numarasına dokunun.

Arama Kaydı'nda aramaları kontrol etme

Giriş ekranından 🔳 > Arama kaydı öğesine dokunun.

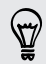

Ayrıca telefon çevirici ekranındaki D öğesine de dokunabilirsiniz.

Arama kaydı ekranında şunları yapabilirsiniz:

- Listeden aramak istediğiniz kişi adına veya numaraya dokunun.
- Seçenekler menüsünü görüntülemek için bir adı ya da numarayı basılı tutun.
- Sadece belirli bir kişinin arama kaydını görüntülemek için D öğesine dokunun.
- **T** tuşuna basıp, cevapsız aramalar ya da giden aramalar gibi sadece belirli bir arama türünü görmek için **Görüntüle** öğesine dokunun.

#### 49 Telefon aramaları

#### Arama Kaydı kişilerinize yeni bir telefon numarası ekleme

- 1. Arama kaydı ekranında, kaydetmek istediğiniz numaraya dokunup basılı tutun ve ardından **Kişilere kaydet** öğesine dokunun.
- 2. Yeni bir kişi oluşturma ya da numarayı, HTC EVO 3D cihazında var olan bir kişiye kaydetme arasından seçim yapın.
- 3. Aşağıdakilerden herhangi birini yapın:
  - Yeni bir kişi oluştururken, kişi adını, türünü ve diğer bilgileri, görünen boş kişi kaydına girin. Telefon numarası, telefon bölümündeki mobil alanına otomatik olarak eklenir. Numarayı farklı türde bir numara olarak, örneğin bir ev telefonu numarası olarak kaydetmek için Mobil tuşuna dokunun.
  - Numarayı var olan bir kişiye kaydederken, HTC EVO 3D üzerinde kayıtlı bir kişiye dokunup numara türünü seçin.
- 4. Kaydet öğesine dokunun.

#### Arama Kaydı listesini temizleme

Arama kaydı sekmesinde aşağıdakilerden birini yapın:

| Bir adı ya da numarayı kaldırın | Adı ya da numarayı basılı tutup <b>Arama kaydından sil</b><br>öğesine dokunun. |
|---------------------------------|--------------------------------------------------------------------------------|
| Tüm listeyi silin               | 👅 tuşuna basıp <b>Tümünü sil</b> öğesine dokunun.                              |

## Ülkenizi aramayı kullanma

Yurtdışında seyahatteyken, ülkenizdeki arkadaşlarınızı ve ailenizi aramak kolaydır. Dolaşımdayken arama yaptığınızda, ülke kodunuz otomatik olarak eklenir.

- 1. Giriş ekranından Telefon öğesine dokunun.
- 2. Aramak istediğiniz ülkenizdeki telefon numarasını girin.

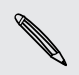

Baş tarafa girdiğiniz sıfır kaldırılacaktır. Telefon numarasından önce bir artı (+) işareti girerseniz, HTC EVO 3D normal olarak çevirecektir.

Ülkenizi Arama ekranı açılır ve telefon numarasından önce eklenecek ülke kodunu gösterir.

- **3.** Ülke kodunu değiştirmek isterseniz, ülke seçim kutusundan istediğiniz ülkeyi seçin.
- 4. Bitti öğesine dokunup aramayı yapın.

#### Ülkenizi aramayı kapatma

Dolaşımdayken tüm telefon numaralarını elle girmeyi tercih ederseniz, Ülkenizi aramayı kapatabilirsiniz.

- 1. Giriş ekranından 🔳 tuşuna basıp, Ayarlar > Arama öğesine dokunun.
- 2. Ülkeniz onay kutusunun seçimini kaldırın.

## Arama hizmetleri

HTC EVO 3D cihazınız doğrudan cep telefonu şebekesine bağlanabilir ve çeşitli telefon hizmeti ayarlarına erişmenize ve bunları değiştirmenize olanak tanır. Arama hizmetleri arasında arama yönlendirme, arama bekletme, telesekreter ve diğerleri gösterilebilir. Kullanabileceğiniz arama hizmetleri hakkında bilgi almak için cep telefonu operatörünüzle iletişime geçin.

Arama hizmetlerini açmak için, Giriş ekranından 🔳 tuşuna basıp, Ayarlar > Arama öğesine dokunun.

| Sabit Arama<br>Numaraları        | Telefonunuzdan yapılan aramaları belirli numaralarla<br>sınırlandırın. Bu özelliği etkinleştirmek için, SIM kartınızın PIN2<br>kodunu bilmeniz gerekir.                 |
|----------------------------------|----------------------------------------------------------------------------------------------------|
| Telesekreter hizmeti             | Kullanılan mevcut telesekreter hizmetini gösterir.                                                                                                    |
| Telesekreter ayarları            | SIM kartınızdaki sesli mesaj numarasından başka bir numara<br>belirleyin.                                                                                               |
| Sesli posta uyarısını<br>temizle | Yeni bir sesli posta aldığınıza dair bir bildirim geldiğinde, bu<br>seçeneği kullanarak bildirimi temizleyebilirsiniz.                                                  |
| Telefon ayarları                 | Bilinmeyen bir numarayla yapılan arama sonlandığında, o<br>numaranın otomatik olarak kaydedilmesi gibi telefon<br>ayarlarınızı düzenleyin.                              |
| Hücre yayını                     | Hücre yayını iletileri alımını etkinleştirin ya da devre dışı<br>bırakın.                                                                                               |
| Hücre yayını ayarları            | Hücre yayını mesajları için kanalları ve dili yapılandırın.                                                                                                    |
| Arama yönlendirme                | Meşgul, cevapsız ve ulaşılamayan aramalar konusunda ne<br>yapmak istediğinizi seçin. Ayrıca çağrı yönlendirme özelliğini<br>gelen tüm aramalar için ayarlayabilirsiniz. |
| Arama engelleme<br>ayarları      | Gelen ve giden aramaları çeşitli kategorilerde engellemeyi<br>seçebilirsiniz.                                                                                           |
| Ek ayarlar                       | Arayan kimliği ve çağrı bekletme gibi operatör hizmetlerini<br>etkinleştirin veya devre dışı bırakın.                                                                   |
| Kendi ülkeniz                    | Ülkenizi arama özelliğini etkinleştirin ya da devre dışı bırakın.                                                                                                    |
| Ülkenizi arama                   | Siz dolaşımdayken, çevirdiğiniz telefon numaralarının önüne<br>otomatik olarak eklenecek ülke kodunu ayarlayın.                                                         |

| Hesaplar                     | İnternet araması hesaplarını ekleyin, değiştirin ya da kaldırın.<br>Gelen İnternet aramalarının alınıp alınmayacağını da<br>seçebilirsiniz.                                                                |
|------------------------------|----------------------------------------------------------------------------------------------------|
| İnternet çağrısını<br>kullan | İnternet aramasının, yaptığınız tüm aramalar için mi yoksa<br>yalnızca İnternet adresi aramaları için mi kullanılacağını veya<br>yaptığınız her aramada hangisini tercih ettiğinizin sorulmasını<br>seçin. |

## Uçak modunu açma veya kapatma

Birçok ülkede yasalar, uçağa bindiğinizde kablosuz cihazları kapatmanızı zorunlu kılar. Kablosuz işlevlerini hızla kapatmanın bir yolu, HTC EVO 3D cihazını Uçak Modu'na geçirmektir.

Uçak Modu'nu etkinleştirdiğinizde, HTC EVO 3D üzerindeki, arama özelliği, veri hizmetleri, Bluetooth ve Wi-Fi dahil tüm kablosuz iletişimler kapanır. Uçak modunu devre dışı bıraktığınızda, arama işlevi tekrar açılır ve Bluetooth ile Wi-Fi önceki durumuna geri getirilir.

Uçak modunu açmak ya da kapatmak için, GÜÇ tuşunu basılı tutup **Uçak modu** öğesine dokunun.

Etkinleştirildiğinde, durum çubuğunda Uçak modu simgesi 左 görüntülenir.

# İletiler

## İletiler Açma

Hayatta önem verdiğiniz kişilerle irtibatta kalın. Metin (SMS) ve multimedya (MMS) mesajları oluşturup göndermek için İletiler uygulamasını kullanın.

Giriş ekranından 📰 > İletiler öğesine dokunun. Tüm iletiler ekranında, gönderdiğiniz ve aldığınız tüm mesajlar kişi adına veya telefon numarasına göre düzenli bir şekilde konuşmalar olarak gruplandırılmıştır.

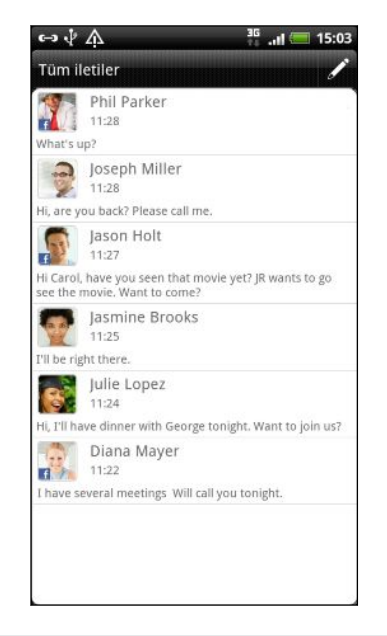

- Parmağınızı ekranda kaydırarak konuşmalar listesinde yukarı veya aşağı doğru gezinin.
- Mesaj alışverişini görüntülemek için bir kişi adına veya numaraya dokunun.

Mesajlar widget'iyle mesajlarınızı Giriş ekranında da görüntüleyebilirsiniz.

## Metin mesajı (SMS) gönderme

- 1. Giriş ekranından 📖 > İletiler öğesine dokunun.
- 2. 🖉 öğesine dokunun.
- 3. Bir ya da daha fazla alıcı girin. Şunları yapabilirsiniz:
  - Bir kişi adının ilk birkaç harfini veya cep telefonu numarasının ilk rakamlarını girin. Siz yazdıkça, kişi listenizdeki telefon numaralarıyla eşleşen adlar görüntülenir. Bir ada veya kişinin numaralarından birine dokunun.
  - Sğesine dokunup, mesajı göndermek istediğiniz kişilerin telefon numaralarını seçin. Ayrıca alıcı olarak kişi gruplarını da seçebilirsiniz.
  - Kime alanına tüm telefon numaralarını doğrudan girin.

- 53 İletiler
  - 4. Metin ekle yazılı kutuya dokunup mesajınızı girin.

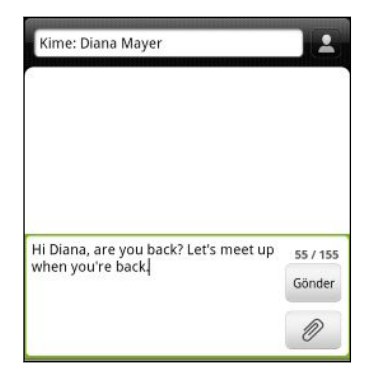

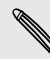

- Tek bir metin mesajı için karakter sayısı sınırı vardır (Gönder düğmesinin üzerinde gösterilir). Sınırı aşarsanız, metin mesajınız gönderilecektir ama birden fazla mesaj olarak ücretlendirilecektir.
- Alıcı olarak bir e-posta adresi yazdığınızda, bir mesaj konusu veya bir öğe eklediğinizde ya da çok uzun bir mesaj yazdığınızda, metin mesajınız otomatik olarak bir multimedya mesajına dönüşür.
- 5. Gönder öğesine dokunun veya mesajı taslak olarak kaydetmek için 🗲 tuşuna basın.

## Multimedya mesajı (MMS) gönderme

- 1. Giriş ekranından 📰 > İletiler öğesine dokunun.
- 2. 🗾 öğesine dokunun.
- 3. Bir ya da daha fazla alıcı girin. Aşağıdakileri yapabilirsiniz:
  - Bir kişi adının ilk birkaç harfini veya cep telefonu numarasının ilk rakamlarını girin. Siz yazdıkça, kişi listenizdeki telefon numaralarıyla ve e-posta adresleriyle eşleşen adlar görüntülenir. Bir kişinin numarasına veya e-posta adresine dokunun.
  - simgesine dokunup mesajı göndermek istediğiniz kişilerin telefon numaralarını seçebilirsiniz. Ayrıca alıcı olarak kişi gruplarını da seçebilirsiniz.
  - Kime alanına telefon numaralarını veya e-posta adreslerini doğrudan girin.
- 4. Konu satırı eklemek için, 👅 tuşuna basıp Konu ekle öğesine dokunun.
- 5. Metin ekle yazılı kutuya dokunup mesajınızı girin.
- 6. Ø öğesine dokunun ve ek türünü seçin.

| Resim | Bir fotoğraf çekip ekleyin veya var olan bir fotoğrafı<br>ekleyin.      |
|-------|-------------------------------------------------------------------------|
| Video | Bir video kaydedip ekleyin veya var olan bir videoyu<br>ekleyin.        |
| Ses   | Bir ses kaydı yapıp ekleyin veya var olan bir ses dosyasını<br>ekleyin. |

| Uygulama önerisi       | Android Market'ten yüklediğiniz, başkalarıyla paylaşmak<br>istediğiniz bir uygulamayı seçin. Uygulamanın<br>indirilebileceği URL mesajınıza eklenecektir. |
|------------------------|----------------------------------------------------------------------------------------------------|
| Konum                  | Geçerli konumunuzu (GPS'nin açık olmasını gerektirir) ya<br>da haritadan seçtiğiniz bir konumu ekleyin.                                                   |
| Kişi (vCard)           | Bir kişi seçin ve eklemek istediğiniz bilgiye dokunun.                                                                                                    |
| Randevu<br>(vCalendar) | Eklemek istediğiniz takvim etkinliğini seçin.                                                                                                    |

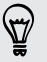

Bir ek ekledikten sonra, ekinizi değiştirme, görüntüleme ya da kaldırmaya yönelik seçenekleri görmek için 🕤 öğesine dokunun.

7. Gönder öğesine dokunun veya mesajı taslak olarak kaydetmek için 🗲 tuşuna basın.

Bir kişi adı girdiğimde, kişinin e-posta adresi neden görünmüyor?

Bir kişi adı girdiğinizde yalnızca telefon numaraları görünüyorsa, e-posta adreslerinin görüntülenmesini etkinleştirmek için İletiler ayarlarına gidin.

- 1. Yeni bir mesaj oluşturmuşsanız, önce 🗲 tuşuna basarak Tüm iletiler ekranına geri dönün.
- 2. 🔳 tuşuna basıp, Ayarlar > Genel öğesine dokunun.
- 3. E-posta adresini göster onay kutusunu seçin.

#### Bir slayt gösterisi oluşturma

- Oluşturmakta olduğunuz multimedya mesaja bir fotoğraf, video ya da ses ekledikten sonra, 
   > Slayt Gösterisi öğesine dokunun.
- 2. Aşağıdakilerden herhangi birini yapın:

| Bir slayt ekleyin                           | öğesine dokunup, bir fotoğraf ya da video<br>eklemeyi seçin. |
|---------------------------------------------|--------------------------------------------------------------|
| Bir slayta müzik ya da ses<br>kaydı ekleyin | Bir slayt ekledikten hemen sonra 🖉 > Ses<br>öğesine dokunun. |
| Bir slayta başlık ekleyin                   | Metin ekle öğesine dokunup başlığınızı girin.                |

| Bir slaytı düzenleyin               | Söğesine dokunup, slaytı değiştirin, kaldırın ya da süresini ayarlayın.                                                                                 |
|-------------------------------------|----------------------------------------------------------------------------------------------------|
| Slayt gösterisine önizleme<br>yapın | tuşuna basıp, Önizleme (ya da Daha ><br>Önizleme) öğesine dokunun. Kayıttan yürütme<br>kontrollerini görmek için önizleme ekranında bir<br>kez dokunun. |

3. Bittiğinde Gönder öğesine dokunun veya mesajı taslak olarak kaydetmek için <del>C</del>tuşuna basın.

## Bir taslak mesaja geri dönme

- 1. Tüm mesajlar ekranında, 🧮 tuşuna basıp Taslaklar öğesine dokunun.
- 2. Düzenlemeye devam etmek için bir mesaja dokunun.
- 3. Gönder öğesine dokunun.

## Mesajı görüntüleme ve yanıtlama

Bildirim ayarlarınıza bağlı olarak, yeni bir mesaj aldığınızda, HTC EVO 3D cihazınız bir ses çalar, titreşir veya mesajı durum çubuğunda kısa bir süre görüntüler. Durum çubuğunda yeni mesaj simgesi **=** görüntülenir.

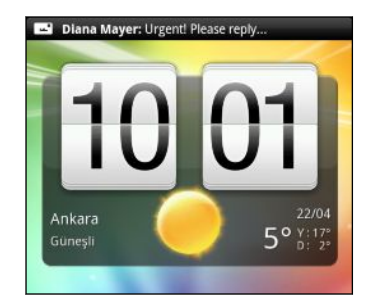

- 1. Mesajı açmak ve okumak için:
  - Durum çubuğuna dokunup basılı tutun ve ardından Bildirimler panelini açmak için parmağınızı aşağı doğru kaydırın. Yeni mesaj bildirimine dokunun.
  - İletiler uygulamasına gidip mesajı açın.
- 2. Mesajı okurken, metin ya da multimedya mesajla yanıtlayabilirsiniz.

Mesajı okurken şunları da yapabilirsiniz:

- Mesaj içinde bulunan bir numaraya dokunarak o numarayı aramak.
- Mesaj içinde bulunan e-posta adresine dokunarak bir e-posta göndermek.
- Mesajdaki bir bağlantıya dokunarak web tarayıcıda açmak.
- Mesaja dokunarak seçenekler menüsünü açmak ve mesajla ne yapmak istediğinizi seçmek (iletmek, paylaşmak ve benzeri gibi).

#### Kişinin başka bir telefon numarasına yanıtlama

Bir kişinin, HTC EVO 3D cihazında kayıtlı birden fazla telefon numarası olduğunda, mesajda kullanılan ilgili telefon numarasını göreceksiniz. Numaranın türünü belirtmek için, telefon numarasının önünde koyu bir harf de vardır (örneğin **M** harfi **Mobil** içindir).

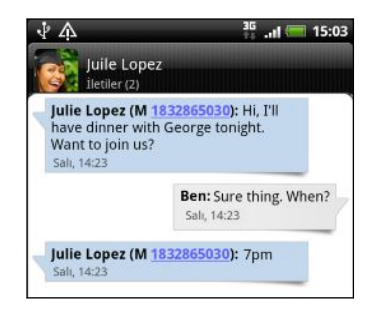

Yanıtınızın, bu kişiden aldığınız en son mesajın telefon numarasına gönderileceğini unutmayın.

- 1. Tüm iletiler ekranında, bir kişiyle tüm mesaj alışverişinizi görüntülemek için kişiye (veya telefon numarasına) dokunun.
- 2. Metin ekle yazılı kutuya dokunup yanıt mesajınızı girin.
- 3. 🔳 tuşuna basıp, Daha > Alıcı telefon numarası öğesine dokunun.
- 4. Bu kişinin başka bir telefon numarasını seçin.

## Bir mesajı iletme

- 1. Tüm iletiler ekranında, bir kişiyle tüm mesaj alışverişinizi görüntülemek için kişiye (veya telefon numarasına) dokunun.
- 2. İletmek istediğiniz mesaja, ardından da İlet öğesine dokunun.
- 3. Kime alanına bir ya da daha fazla alıcı girin.
- 4. Gönder öğesine dokunun.

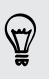

Kişiyle olan mesaj alışverişini görüntülerken, 👅 tuşuna basıp, İlet öğesine dokunduktan sonra (veya Daha > İlet) iletmek istediğiniz mesaja da dokunabilirsiniz.

## Bir multimedya mesajındaki eki görüntüleme ve kaydetme

Veri indirmelerinizin boyutu ile ilgili endişeleriniz varsa, indirmeden önce multimedya mesajının boyutunu kontrol edin.

MMS ayarlarında **Otomatik al** özelliği devre dışı bırakıldığında, yalnızca mesaj başlığı indirilir. Mesajın tamamını indirmek için, mesajın sağ tarafındaki **İndir** düğmesine dokunun.

- Alınan bir mesajda bir fotoğraf veya video gibi bir medya eki varsa, içeriğini görüntülemek için dokunun.
- Ek bir kişiyse (vCard), kişi bilgilerini görüntülemek için dokunun, ardından da kişilerinize eklemek için **Kaydet** öğesine dokunun.
- Ek, bir randevu veya etkinlikse (vCalendar), kaydetmek istediğiniz takvimi seçmek için dokunun, ardından Al öğesine dokunun.
- Eki bellek kartına kaydetmek için, multimedya mesajına dokunup basılı tutun ve ardından seçenekler menüsündeki kaydedilecek ek türünü seçin.

## Push mesajları

Push mesajları bir web bağlantısı içerir. Bağlantı genellikle, bir hizmet sağlayıcıdan istediğiniz bir dosyanın indirilmesine yönelik olacaktır.

Bir push mesajı aldığınızda, durum çubuğunda bir bildirim simgesi 🕮 görüntülenir.

#### Yeni bir push mesajını açma ve okuma

- 1. Durum çubuğuna dokunup basılı tutun ve ardından Bildirimler panelini açmak için durum çubuğunu aşağı doğru kaydırın.
- 2. Yeni mesaja dokunun.
- 3. Web sitesini ziyaret et öğesine dokunun.

#### Tüm push mesajlarınızı görüntüleme

- 1. Giriş ekranından 📰 > İletiler öğesine dokunun.
- 2. 🔳 tuşuna basıp Push iletiler öğesine dokunun.

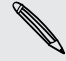

Bu seçeneği yalnızca daha önce push iletiler almışsanız görebilirsiniz.

## Mesaj konuşmalarını yönetme

#### Bir mesajı silinmekten koruma

Bir mesajı, konuşmadaki diğer mesajları silseniz bile silinmemesi için kilitleyebilirsiniz.

- 1. Tüm mesajlar ekranında, bir kişiyle tüm mesaj alışverişinizi görüntülemek için kişiye (veya telefon numarasına) dokunun.
- 2. Kilitlemek istediğiniz mesaja dokunun.
- 3. Seçenekler menüsünden İletiyi kilitle öğesine dokunun. Mesajın sağ tarafında bir kilit simgesi 🔒 görüntülenir.

## Bir metin mesajını SIM kartınıza kopyalama

- 1. Tüm iletiler ekranında, bir kişiyle tüm mesaj alışverişinizi görüntülemek için kişiye (veya telefon numarasına) dokunun.
- 2. Mesaja, ardından da SIM'e Kopyala öğesine dokunun. Mesajın sağ tarafında bir SIM kart simgesi 💭 görüntülenir.

#### Tek bir mesajı silme

- 1. Tüm mesajlar ekranında, bir kişiyle tüm mesaj alışverişinizi görüntülemek için kişiye (veya telefon numarasına) dokunun.
- 2. Silmek istediğiniz mesaja dokunun.
- **3.** Mesaj kilitliyse, seçenekler menüsünde **Mesajın kilidini aç** öğesine dokunun ve ardından görüntülemek için seçenekler menüsünde tekrar mesaja dokunun.
- 4. Seçenekler menüsünden İletiyi sil öğesine dokunun.
- 5. Onaylamanız istendiğinde Tamam öğesine dokunun.

## Bir konuşma içindeki birden fazla mesajı silme

- 1. Tüm iletiler ekranında, bir kişiyle tüm mesaj alışverişinizi görüntülemek için kişiye (veya telefon numarasına) dokunun.
- 2. 🔳 tuşuna basıp, Sil (ya da Daha > Sil) öğesine dokunun.
- 3. Seçime göre sil öğesine dokunun.

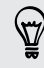

Kişi, konuşma boyunca birden fazla telefon numarası kullanmışsa ve belirli bir numaradan gönderilen mesajları silmek isterseniz, **Telefon numarasına göre sil** öğesine de dokunabilirsiniz.

4. Silmek istediğiniz mesajları seçip Sil öğesine dokunun.

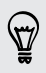

Ayarlarda, İletiler uygulamasını, her bir konuşma için eski mesajları otomatik olarak silmeye ayarlayabilirsiniz.

#### Bir görüşmeyi silme

- 1. Aşağıdakilerden herhangi birini yapın:
  - Tüm mesajlar ekranında, mesajlarını silmek istediğiniz kişiye (veya telefon numarasına) ve Sil öğesine dokunun.
  - Bir konuşmadaki mesaj alışverişine bakarken, tuşuna basıp, Sil > İleti dizisini sil (ya da Daha > Sil > İleti dizisini sil) öğesine dokunun.

Kilitli iletileri sil onay kutusunu seçmezseniz, görüşme dizisindeki kilitli mesajlar silinmeyecektir.

2. Onaylamanız istendiğinde, dizinin tümünü silmek için Tamam öğesine dokunun.

#### Birden fazla görüşmeyi silme

- 1. Tüm mesajlar ekranında, 🧮 tuşuna basıp Sil öğesine dokunun.
- 2. Silmek istediğiniz görüşme dizilerini seçin.
- 3. Sil öğesine dokunun. Kilitli mesajlar silinmeyecektir.

## Mesaj seçeneklerini ayarlama

Tüm mesajlar ekranında, 🔳 tuşuna basın ve Ayarlar öğesine dokunun.

| Bildirimler                 | Durum çubuğunda bir bildirim alın, HTC EVO 3D cihazınızı, bir mesaj geldiğinde ya da bir mesaj başarıyla gönderilmediğinde titremeye ya da bir ses çalmaya ayarlayın ve bir bildirim sesi seçin.                                                       |
|-----------------------------|----------------------------------------------------------------------------------------------------|
| •                           | Mesajlar başarıyla gönderildiğinde ya da gönderilemediğinde, HTC<br>EVO 3D cihazınızın, ekranda açılır bildirimler göstermesine izin verin<br>veya bu seçeneği devre dışı bırakın.                                                                     |
| Metin<br>mesajları<br>(SMS) | Mesajınızın alındı durumuna ilişkin bir rapor alın.<br>Kullanılan mesaj servisi merkezi numarasını görüntüleyin ya da<br>değiştirin. (Mesaj alma ve gönderme konusunda sorunlara yol<br>açabileceğinden, buradaki numarayı değiştirmemenizi öneririz.) |
| •                           | SIM kartınızda tutulan metin mesajlarını görüntüleyin ya da silin veya<br>SIM kart mesajlarını cihazınızın belleğine kopyalayın.                                                                                                    |

| Multimedya | <ul> <li>Mesajınızın alındı durumuna ilişkin bir rapor alın.</li> </ul>                                                                                                    |
|------------|----------------------------------------------------------------------------------------------------|
| (MMS)      | <ul> <li>Her alıcının mesajı okuyup okumadığına veya okumadan silip<br/>silmediğine dair bir rapor alın.</li> </ul>                                                                                                    |
|            | <ul> <li>Mesaj gövdesi ve ekleriyle birlikte tüm MMS mesajlarını, servis<br/>alanınızda ve dolaşımdayken otomatik olarak indirin.</li> </ul>                                                                                                    |
|            | <ul> <li>MMS mesajlarının mesaj önceliğini ve maksimum dosya boyutunu<br/>ayarlayın. MMS mesaj dosyası boyutu aşılırsa, mesaj<br/>gönderilmeyecektir.</li> </ul>                                                                                         |
| Genel      | <ul> <li>Mesaj alıcılarını eklerken, gönderilen mesaj kaydını, arama kaydını ve<br/>kayıtlı kişilerin e-posta adreslerini arayın ve görüntüleyin.</li> </ul>                                                                                             |
|            | <ul> <li>Her mesaj için önizleme yapılacak metin satırı sayısını Tüm iletiler<br/>ekranında ayarlayın.</li> </ul>                                                                                                    |
|            | <ul> <li>Her görüşme dizisinde saklanacak maksimum metin ya da MMS<br/>mesajı sayısını seçin (kilitli mesajlar hariç) ve ayarlanan sınırlara<br/>ulaşıldığında, kilidi açılmış eski mesajların otomatik olarak silinmesini<br/>etkinleştirin.</li> </ul> |
|            | <ul> <li>Alınan metin ve MMS mesajlarını başka bir telefon numarasına ya da<br/>e-posta adresine yönlendirin. (Bu, ek ücretlere neden olabilir.)</li> </ul>                                                                                              |
|            | <ul> <li>İletilerinize bir imza ekleyin.</li> </ul>                                                                                                    |

## Arama ve Web tarayıcı

## HTC EVO 3D ve Web üzerinde arama

Google'da Ara uygulamasını kullanarak HTC EVO 3D ve web üzerinde bilgi arayabilirsiniz. Kişiler ve Posta gibi bazı uygulamaların, bu uygulamalar içinde arama yapmak için kullanabileceğiniz kendi arama fonksiyonları vardır.

#### Arama seçeneklerini belirleme

- 1. Giriş ekranından 🔳 tuşuna basıp Ayarlar öğesine dokunun.
- 2. Ara > Google'da Ara öğesine dokunun.
- 3. İstediğiniz ayarları seçin.

| Web önerilerini<br>göster | Siz yazdıkça, arama kutusu altında Google web aramaları<br>için önerileri gösterin.                                                                                                    |
|---------------------------|----------------------------------------------------------------------------------------------------|
| Konumum'u Kullan          | Yerel arama sonuçları almak için, aramanıza konumunuzu<br>dahil edin.                                                                                                    |
| Arama geçmişi             | Google Hesabınızdan, web tabanlı Google arama<br>geçmişinizden önerileri kullanın. Web tarayıcıdaki Google<br>Hesabınızla ilişkili web arama geçmişini görüntülemek ya<br>da yönetmek için <b>Arama geçmişini yönet</b> öğesine<br>dokunun. |

- 4. 🔶 tuşuna basın.
- 5. Aranabilir öğeler öğesine dokunup, arama yaparken dahil edilmesini istediğiniz öğeleri seçin.

#### Web üzerinde ve HTC EVO 3D telefonunuzda arama yapma

- 1. Giriş ekranından **Q** tuşuna basın.
- 2. Nerede arama yapmak istediğinizi seçin.

Başlangıçta, Google arama kutusu, hem Web üzerinde hem de HTC EVO 3D telefonunuzda arama yapmak üzere yapılandırıldığını belirten **Tümü** simgesini **8** görüntüler. Aramalarınızı, yalnızca Web ya da HTC EVO 3D üzerindeki tek bir uygulamanın bilgilerine yönlendirebilirsiniz. Aranabilir öğeleri ayarlamak için, **8** öğesine, ardından da **0** öğesine dokunun.

- **3.** Arama kutusuna, aramak istediğiniz sözcükleri girin. Siz yazdıkça, HTC EVO 3D telefonunuzdaki eşleşen öğeler ve Google web arama önerileri liste halinde gösterilir.
- 4. Aşağıdakilerden birini yapın:
  - Aradığınız öneriler listesindeyse, listeden dokunun. Öğe, ilgili olduğu uygulamada açılır.

  - Aradığınız listede yoksa, Web'de aramak için → öğesine dokunun. Web tarayıcı açılarak Google arama sonuçlarını görüntüler.

#### Web üzerinde bilgilere hızla bakma

Hızlı Tarama, bir konu hakkında anında bilgi sahibi olmanıza yardımcı olur. Girdiğiniz yeni bir sözcük ya da ibareyi, popüler web sitelerinde ya da şu gibi hizmetlerde kolayca arayabilirsiniz: Google'da Ara ve Wikipedia.

- 1. Giriş ekranından 📰 > Hızlı Tarama öğesine dokunun.
- 2. Ekran klavyesi açıksa, alt sekmeleri görmek için önce 🧲 tuşuna basarak kapatın.
- **3.** Bilgi aramak istediğiniz yeri seçmek için sekmeler arasında kaydırın. Ardından arama kutusuna, aramak istediğiniz şeyi girin.
- 4. Q öğesine dokunun.

Öğeyi bir sekmede aradıktan sonra, aynısını otomatik olarak aramak için diğer sekmelere kaydırabilirsiniz.

#### Sözcükleri diğer dillere çevirme

- 1. Giriş ekranından 🔜 > Hızlı Tarama öğesine dokunun.
- 2. Ekran klavyesi açıksa, alt sekmeleri görmek için önce 🗲 tuşuna basarak kapatın.
- 3. Google Çeviri sekmesine kaydırın.
- Kaynak Dil: altında, özgün dili seçip, çevirmek istediğiniz sözcüğü ya da ifadeyi girin.
- 5. Hedef Dil: altında, çeviri için mevcut diller arasından seçim yapın.
- 6. Çevir öğesine dokunun.

## İnternet tarayıcısını kullanma

Web tarayıcıyı başlatmak ve Web üzerinde gezinmek için aşağıdakilerden birini yapın:

- Giriş ekranında, İnternet öğesine dokunun.
- Giriş ekranından > İnternet öğesine dokunun.

#### Bir web sayfasına gitme

- 1. Tarayıcı ekranından 🔳 tuşuna basıp ekranın üst bölümündeki URL kutusuna dokunun.
- 2. Klavyeyi kullanarak web sayfasının adresini girin. Siz adresi girerken, eşleşen web sayfası adresleri ekranda belirecektir.

- 3. Aşağıdakilerden birini yapın:
  - Doğrudan bir web sayfasına gitmek için adresine dokunun.
  - Web sayfası adresini yazmaya devam edip Döğesine dokunun.

#### Ekran yönünü değiştirme

Web tarayıcıyı yatay yönde görüntülemek için HTC EVO 3D cihazını yan çevirin.

Ekran yönü otomatik olarak değiştirilmezse, otomatik ekran yönlendirmeyi açın.
 Giriş ekranında basın, Ayarlar > Ekran öğesine dokunup Ekranı otomatik döndür onay kutusunu seçin.

#### Bir web sitesinde gezinme ve yakınlaştırma

- Web sayfasında gezinmek ve sayfanın diğer bölümlerini görüntülemek için ekranda parmağınızı kaydırabilirsiniz.
- Web sayfasını yakınlaştırmak için ekrana iki kez hızlı bir şekilde dokunun ve ardından web sayfasını yeniden uzaklaştırmak için ekrana tekrar iki kez hızlı bir şekilde dokunun Yakınlaştırma ve uzaklaştırma yapmak için ayrıca parmaklarınızla ekranı sıkıştırabilir veya genişletebilirsiniz.

## Web sayfasındaki bir bağlantıyı seçme

Bir bağlantıyı açmak için dokunabilir veya daha fazla seçenek için dokunup basılı tutabilirsiniz.

| Bağlantı              | Yapılacak işlem                                                                                                    |
|-----------------------|----------------------------------------------------------------------------------------------------|
| Web sayfası<br>adresi | <ul> <li>Web sayfasını açmak için bağlantıya dokunun.</li> <li>Bağlantıyı açmanıza sık kullanılarlara eklemenize, nanova</li> </ul>                                                                                                    |
| (URL'ler)             | kopyalamanıza veya paylaşmanıza olanak tanıyan bir menü açmak<br>için bağlantıyı basılı tutun.                                                                                                    |
| Eposta adresi         | <ul> <li>E-posta adresine e-posta iletisi göndermek için dokunun.</li> <li>E-posta adresini panoya kopyalamak için dokunup basılı tutun ve<br/>ardından menüdeki Kopyala öğesine dokunun. Daha sonra yeni bir<br/>kişi oluştururken veya yeni bir e-posta iletisi gönderirken e-posta<br/>adresini yapıştırabilirsiniz.</li> </ul> |

#### Bir web sayfasındaki adresi ya da telefon numarasını seçme

Bir web sayfasında şunları yapabilirsiniz:

- Harita üzerinde konumu görüntülemek için bir adrese dokunun.
- Aramak için bir telefon numarasına dokunun.

#### Yeni bir tarayıcı penceresi açma

Birden çok tarayıcı penceresi açmak, bir web sitesinden diğerine kolaylıkla geçmenizi sağlar.

- 1. Bir web sayfasını görüntülerken, 🔳 tuşuna basın ve ardından Windows öğesine dokunun.
- 2. 🛨 öğesine dokunun.

Yeni bir tarayıcı penceresi açılır.

#### Tarayıcı pencereleri arasında geçiş

- 1. Bir web sayfasını görüntülerken aşağıdakilerden birini yapın:
  - 🔳 tuşuna basıp Pencereler öğesine dokunun.
  - Diğer tarayıcı pencerelerini görene kadar ekranı sıkıştırın (uzaklaştırın).
- 2. Görüntülemek istediğiniz web sayfası belirene kadar parmağınızı kaydırın.

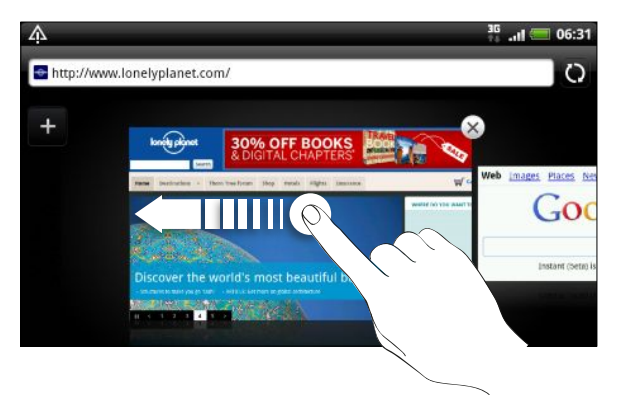

3. Tam ekranda görüntülemek için web sayfasına dokunun.

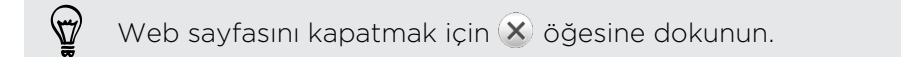

## Web'den indirme

Web'e göz atmaktan daha fazlasını yapın. Web tarayıcıyı kullanarak fotoğraf ve müziğin yanı sıra uygulamaları da indirebilirsiniz.

- HTC EVO 3D cihazına bellek kartınızın takılı olduğundan emin olun. İndirilen tüm dosyalar bellek kartınıza kaydedilecektir.
  - Bir uygulamayı indirmeden önce, yüklenebileceğinden emin olmak için HTC EVO 3D ile uyumluluğunu denetleyin.

#### Web'den uygulamalar indirme

Doğrudan favori web sitelerinizden uygulamalar indirebilirsiniz. Web'den indirilen uygulamalar, bilinmeyen kaynaklardan gelebilir. HTC EVO 3D cihazınızı ve kişisel verilerinizi korumak için, yalnızca güvendiğiniz uygulamaları indirip kurmanızı kesinlikle öneririz.

- 1. Web tarayıcınızı açıp, istediğiniz uygulamayı indirebileceğiniz web sitesine gidin.
- 2. Web sitesinin, uygulamayı indirmeye yönelik talimatlarını izleyin.

İndirilen uygulamayı kurabilmeniz için, HTC EVO 3D cihazınızı, üçüncü parti uygulamaların kurulmasına izin vermek üzere ayarlamanız gerekir. Giriş ekranından **T** tuşuna basıp, **Ayarlar > Uygulamalar > Bilinmeyen kaynaklar** öğesine dokunun.

#### İndirmelerinizi görüntüleme

Bir web sayfasını görüntülerken, 🔳 tuşuna basıp İndirilenler (ya da Daha > İndirilenler) öğesine dokunun.

# Yer imlerini ve daha önce ziyaret edilen sayfaları görüntüleme

HTC EVO 3D cihazına dilediğiniz sayıda favori kaydedebilirsiniz. Ayrıca ziyaret ettiğiniz sitelerin kullanışlı bir listesine ulaşabilir veya en sık eriştiğiniz siteleri hızlıca görüntüleyebilirsiniz.

#### Bir web sayfasını favorilere ekleme

- 1. Bir web sayfasını görüntülerken, 🔳 tuşuna basıp Favori ekle öğesine dokunun.
- Web sayfasını belirli bir kategori altına (örneğin spor ya da yemek) eklemek için, Etiket ekle'ye dokunun ve bir etiket ismi girin. Bu şekilde kolayca erişebilmeniz için benzer web sayfaları gruplanmış olur.
- 3. Gerekiyorsa yer iminin adını düzenleyin ve ardından Bitti öğesine dokunun.

#### Bir yer imini açma

- 1. Bir web sayfasını görüntülerken, 🔳 tuşuna basıp Favoriler öğesine dokunun.
- 2. Aşağıdakilerden birini yapın:
  - Favoriler sekmesinde 📕, açmak istediğiniz favoriye gidin ve dokunun.
  - Etiketler sekmesinde S bir etiket grubu açın, açmak istediğiniz favoriye gidin ve dokunun.

#### Bir yer imini düzenleme

- 1. Bir web sayfasını görüntülerken, 🔳 tuşuna basıp Favoriler öğesine dokunun.
- 2. Favoriler sekmesinde 📕, 🔳 tuşuna basıp Düzenle öğesine dokunun.
- 3. Düzenlemek istediğiniz yer iminin sağındaki 🗹 öğesine dokunun.
- 4. Değişikliklerinizi girip Bitti öğesine dokunun.

#### Daha önce ziyaret edilen bir sayfayı ziyaret etme

- 1. Bir web sayfasını görüntülerken, 🔳 tuşuna basıp Favoriler öğesine dokunun.
- 2. Geçmiş sekmesinde 🙆 öğesine dokunun, görüntülemek istediğiniz sayfaya gidin ve dokunun.

#### Daha önce ziyaret edilen sayfalar listesini temizleme

- 1. Bir web sayfasını görüntülerken, 🧮 tuşuna basıp Favoriler öğesine dokunun.
- 2. Geçmiş sekmesinde 🙆 öğesine dokunun, 菫 tuşuna basıp Geçmişi temizle öğesine dokunun.

#### Sık ziyaret ettiğiniz bir sayfayı görüntüleme

- 1. Bir web sayfasını görüntülerken, 🔳 tuşuna basıp Favoriler öğesine dokunun.
- 2. En çok ziyaret edilen sekmesinde 💭 öğesine dokunun, görüntülemek istediğiniz sayfaya gidin ve dokunun.

#### Sık ziyaret edilen sayfalar listesini temizleme

- 1. Bir web sayfasını görüntülerken, 🔳 tuşuna basıp Favoriler öğesine dokunun.
- En çok ziyaret edilen sekmesinde eğöşesine dokunun, tuşuna basıp Tümünü temizle öğesine dokunun.

#### Yer imleri veya sık ziyaret edilen sayfaların görünümünü değiştirme

- 1. Bir web sayfasını görüntülerken, 🔳 tuşuna basıp Favoriler öğesine dokunun.
- 2. Favoriler 🚺 ya da En çok ziyaret edilen sekmesinde 💭, 🗐 tuşuna basıp, görünümü değiştirmek için Küçük resimler, Liste ya da Kılavuz öğesine dokunun.

Örneğin, Küçük resimler görünümündeyseniz ve yer imlerini kılavuz olarak görüntülemek istiyorsanız, **E** tuşuna basıp Liste öğesine dokunun, ardından da **E** tuşuna basıp Kılavuz öğesine dokunun.

## Tarayıcı seçeneklerini belirleme

Web tarayıcınızı, web'de gezinme tarzınıza uygun şekilde özelleştirin. Web tarayıcısını kullanırken geçerli olacak görünüm, gizlilik ve güvenlik seçeneklerini belirleyin.

Tarayıcı ekranından 🔳 tuşuna basıp Daha > Ayarlar öğesine dokunun.

#### Giriş sayfanızı ayarlama

- 1. Tarayıcı ekranından 🔳 tuşuna basıp, Daha > Ayarlar > Giriş sayfası ayarla öğesine dokunun.
- 2. Kullanmak istediğiniz giriş sayfasını seçin.

#### Tüm web sitelerinin tam sürümlerinde gezinme

Bazı web sitelerinde telefon web tarayıcılar için sayfaların mobil sürümü görüntülenir. Bu gibi sitelerde bile, tüm sayfaların tam sürümlerini görüntülemeyi tercih edebilirsiniz.

Tarayıcı ekranından 🔳 tuşuna basın, Daha > Ayarlar öğesine dokunun ve Mobil görünüm onay kutusunun işaretini kaldırın.

#### Adobe Flash içeriğinin ne zaman gösterileceğini seçme

Bir web sayfasında hangi Adobe<sup>®</sup> Flash<sup>®</sup> içeriğini görmek ve ne zaman görüntülemek istediğinizi seçin.

- 1. Tarayıcı ekranından 🔳 tuşuna basıp, Daha > Ayarlar > Eklentileri etkinleştir öğesine dokunun.
- 2. İsteğe bağlı öğesine dokunun.

İsteğe bağlı öğesini seçtikten sonra, Adobe Flash içeriğini, web sayfasında 🌄 öğesine dokunarak gösterebilirsiniz.

## Kamera

## Kamera temel özellikleri

İster iş ister eğlence için seyahat edin, yolculuğunuzun ve karşınıza çıkanların fotoğrafını HTC EVO 3D telefonunuzla çekmenin tadını çıkarın.

Başlamadan önce bellek kartınızı telefonunuza taktığınızdan emin olun. Kamerayla çektiğiniz fotoğraflar ve videolar bellek kartınızda saklanacaktır.

- Kamerayı fotoğraf modunda açıp fotoğraf çekmek için, Giriş ekranından öğesine, ardından da Kamera öğesine dokunun. KAMERA tuşuna da basabilirsiniz.
- Hemen video çekimine başlayabilmek üzere kamerayı doğrudan video modunda açmak için, Giriş ekranından öğesine, ardından Video kamera öğesine dokunun.

#### 3B ve 2B arasında geçiş yapma

3B ya da 2B olarak çekim yapın. Çekimlerinizi, gözlükler olmadan 3B olarak da görüntüleyebilirsiniz.

HTC EVO 3D, 3B fotoğraf ve video çekmek için iki arka kamerayı, 2B çekimde de bu kameralardan birini kullanır.

Fotoğraf çekmeden ya da video kaydetmeden önce, ne tür çekim yapmak istediğinize bağlı olarak, 2B/3B modu anahtarını **3B** ya da **2B** konumuna getirin.

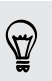

3B fotoğraf ve videolarınızı görüntülemek için, anahtarı Galeri uygulamasında da 3B konumuna getirmeniz gereklidir.

#### Vizör ekranı

Vizör ekranında şu ekran kontrolleri ve göstergeleri yer almaktadır:

|   | Q 🗩 Q | Yakınlaştırma/<br>Uzaklaştırma<br>çubuğu (3B kamera<br>modunda<br>kullanılamaz) |
|---|-------|---------------------------------------------------------------------------------|
| * |       | Otomatik odaklama<br>göstergesi                                                 |
|   |       | Fotoğraf/Video<br>modu geçişi                                                   |
|   | \$    | Flaş düğmesi                                                                    |
|   |       | Deklanşör/Kayıt<br>düğmesi                                                      |
|   | **    | Efektler düğmesi                                                                |
|   |       | Galeri düğmesi                                                                  |
|   | ya da | Ön ya da ana<br>kameraya geç<br>düğmesi                                         |
|   |       |                                                                                 |

## Otomatik odaklama

Kamerayı farklı bir nesne ya da konuma yönlendirdiğinizde, Vizör ekranının ortasında otomatik odak göstergesi görüntülenir.

Ekranın ortasında kamera otomatik odağa izin verin. Yahut ekranda odaklanmak istediğiniz başka bir alana dokunabilirsiniz.

#### Yakınlaştırma/Uzaklaştırma

Bir fotoğraf veya video çekmeden önce, nesneye yakınlaşmak veya uzaklaşmak için ekrandaki yakınlaştır çubuğunu kullanabilirsiniz.

Yakınlaştırmak ya da uzaklaştırmak için yakınlaştırma/uzaklaştırma çubuğunu parmağınızla yukarı ya da aşağı kaydırın.

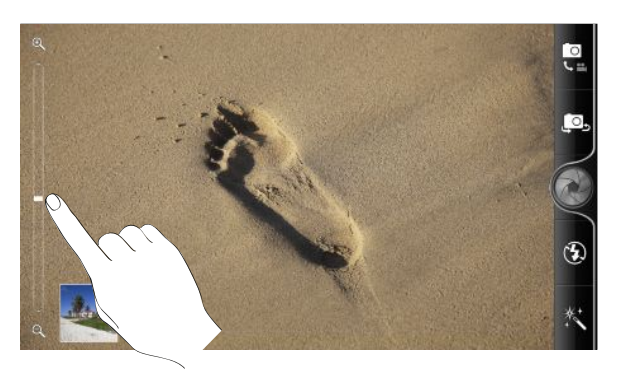

Video kaydederken, yakınlaştırma/uzaklaştırma çubuğu her zaman ekrandadır. Kayıt yaparken istediğiniz gibi yakınlaştırabilir ya da uzaklaştırabilirsiniz.

#### Ön kamerayı kullanma

Ön kamerayı kullanarak kendi fotoğrafınızı ya da videonuzu çekin.

Ön kameraya geçiş yapmak için, kamera ekranında 🚇 ya da 盹 öğesine dokunun. Ana kameraya geri dönmek için 🚇 ya da 🖶 öğesine tekrar dokunun.

Ön kamera kullanılırken, otomatik odaklama, yakınlaştırma ve yüz algılama gibi bazı kamera özellikleri kullanılamaz.

## Fotoğraf çekme

- 1. Giriş ekranından 📰 > Kamera öğesine dokunun.
- 2. 2B/3B modu anahtarını 3B ya da 2B konumuna getirin.
- 3B fotoğraf çekiyorsanız, en iyi 3B efektler için HTC EVO 3D cihazını yatay yönde tutun.
  - **3.** Aydınlatma koşullarınıza bağlı olarak bir flaş modu seçmek için flaş düğmesine sürekli dokunun.

| <b>4</b> <sup>A</sup> | Otomatik flaş |
|-----------------------|---------------|
| \$                    | Flaş açık     |
| <b>()</b>             | Flaş kapalı   |

4. Fotoğrafınıza uygulanacak bir efekt seçin.

- 71 Kamera
  - 5. 2B fotoğraf çekiyorsanız:
    - Önce nesnenize yakınlaştırın ya da uzaklaştırın.
    - Kamera ayarlarından kullanılacak fotoğraf çözünürlüğünü seçin.
    - Bir grup insanın fotoğrafını çekiyorsanız, kamera, yüzleri otomatik olarak tanıyacak ve odağı ayarlayacaktır. İnsanların yüzünde kutular göreceksiniz.
  - 6. Fotoğraf çekmeye hazır olduğunuzda 🎯 öğesine dokunun. KAMERA tuşuna da basabilirsiniz.
  - 7. Çektiğiniz fotoğrafla ne yapmak istediğinizi seçin.

## Video kaydetme

- 1. Giriş ekranından 📖 > Video kamera öğesine dokunun.
- 2. 2B/3B modu anahtarını 3B ya da 2B konumuna getirin.
- 3B video kaydediyorsanız, en iyi 3B efektler için HTC EVO 3D cihazını yatay yönde tutun.
  - 3. Videonuza uygulanacak bir efekt seçin.
  - 4. 2B video çekiyorsanız şunları yapabilirsiniz:
    - Kamera ayarlarından kullanılacak video kalitesini seçin.
    - Çekeceğiniz nesneye yakınlaştırın ya da uzaklaştırın.
  - 5. Kayda başlamak için 🛑 öğesine dokunun. KAMERA tuşuna da basabilirsiniz.
  - 6. Herhangi bir anda Vizör ekranına dokunarak odağı başka bir nesneye veya alana değiştirebilirsiniz.
  - 7. Kaydederken, herhangi bir anda flaş düğmesine dokunarak kamera ışığını açabilir ya da kapatabilirsiniz.

| \$ | lşık açık   |
|----|-------------|
| •  | lşık kapalı |

- 8. Kaydı durdurmak için 🛑 öğesine tekrar dokunun. KAMERA tuşuna da basabilirsiniz.
- 9. Çektiğiniz video ile ne yapmak istediğinizi seçin.

## Efektler ekleme

Fotoğraflarınızın daha ilginç görünmesini ister misiniz? Rahat olun. Fotoğraflarınızın sanki özel lensler ve filtrelerle çekilmiş gibi görünmesini sağlamak için mevcut kamera efektlerini kullanın. Videolara da bazı efektler ekleyebilirsiniz.

Fotoğraf ya da video çekmeye başlamadan önce bir efekt seçin.

- 1. 🖄 öğesine dokunun.
- 2. Mevcut efektler arasında dolaşın ve sevdiğiniz bir tanesine dokunun.

## Çekimden sonra

Bir fotoğraf veya video çektikten sonra, Gözden Geçirme ekranı çıkar ve yeni çektiğiniz resmi veya videonun ilk karesini gösterir. Ne yapmak istediğinizi seçmek için ekrandaki düğmelere dokunun.

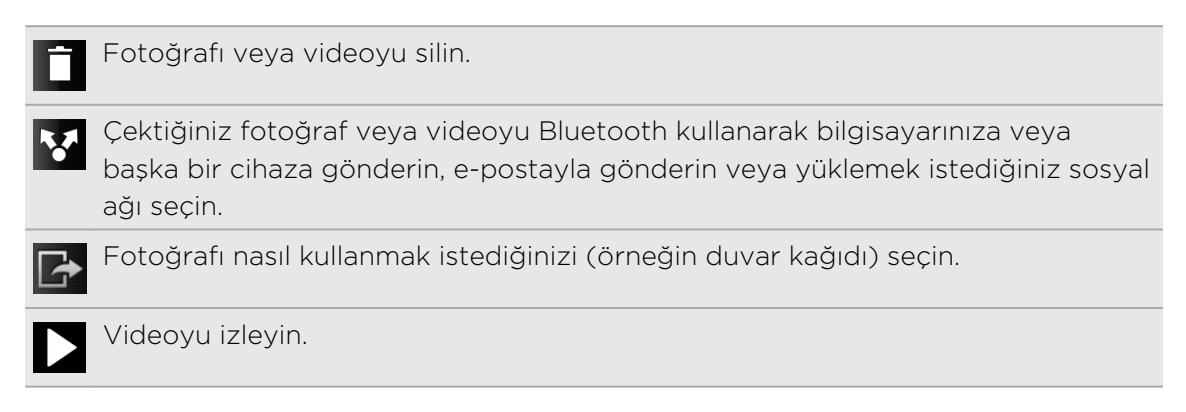

## Kamera ayarlarını değiştirme

Kamera ayarlarına erişmek ve değiştirmek için menü panelini açın.

Kamera ayarlarını açmak için 🔳 tuşuna basın.

| Otomatik zamanlayıcı<br>(yalnızca fotoğraf modu) | Kameranızın otomatik olarak fotoğraf çekmesinden<br>önceki bekleme zamanını ayarlayın.                                                                                            |
|--------------------------------------------------|----------------------------------------------------------------------------------------------------|
| Görüntü ayarı                                    | Pozlamayı, kontrastı, doygunluğu ve keskinliği ayarlamak<br>için parmağınızı ilgili kaydırma çubukları üzerinde hareket<br>ettirin.                                               |
| Beyaz dengesi                                    | Beyaz dengesi, kameranın mevcut ışık durumunuza<br>ayarlanması sayesinde renkleri daha net çekmesini sağlar.                                                                      |
| ISO (yalnızca fotoğraf<br>modu)                  | Bir ISO seviyesi seçebilir veya <b>Otomatik</b> ayarına geri<br>getirebilirsiniz. Düşük aydınlatmalı ortamlarda resim<br>çekerken yüksek ISO hızı değerleri daha iyi sonuç verir. |
| Çözünürlük/Video kalitesi<br>(yalnızca 2B)       | Kullanılacak fotoğraf ya da video çözünürlüğünü seçin.                                                                                                    |
| Çektikten sonra göster                                          | Çekilen bir fotoğraf veya videonun kamera tekrar Vizör<br>ekranına dönmeden Gözden geçirme ekranında<br>görüntülenme süresini ayarlayın.                                                                                                    |
|-----------------------------------------------------------------|----------------------------------------------------------------------------------------------------|
| <b>Geniş Ekran</b> (yalnızca 2B<br>fotoğraf modu)               | Bu onay kutusu seçildiğinde (varsayılan), seçilebilir<br>fotoğraf çözünürlükleri 16:9 oranındadır ve nesnenizi<br>çerçeve içine almak için Vizör ekranının tamamını<br>kullanabilirsiniz. Seçili olmadığında, seçilebilecek fotoğraf<br>çözünürlükleri standart 4:3 oranındadır. |
| Fotoğraflara coğrafi etiket<br>ekle (yalnızca fotoğraf<br>modu) | Çektiğiniz fotoğraflarda GPS konumunu saklamak için<br>seçin.                                                                                                    |
| <b>Otomatik geliştir</b> (yalnızca<br>2B fotoğraf modu)         | Yüksek bir ISO ayarı kullanırken paraziti azaltmak veya<br>fotoğraf parlaklığını otomatik olarak ayarlamak için seçin                                                                                                    |
| Otomatik Odaklama<br>(yalnızca fotoğraf modu)                   | Merkezi otomatik odaklamayı etkinleştirir ya da devre<br>dışı bırakır.                                                                                                    |
| <b>Yüz algılama</b> (yalnızca 2B<br>fotoğraf modu)              | İnsanların fotoğrafını çekerken otomatik olarak yüzleri<br>tanımak ve odağı ayarlamak için seçin. Otomatik<br>odaklama ayarını devre dışı bırakırsanız, yüz algılama<br>kapatılacaktır.                                                                                          |
| Perde sesi                                                      | Deklanşöre ya da kayıt düğmesine bastığınızda bir ses<br>çalmak için seçin.                                                                                                    |
| <b>Kılavuz</b> (yalnızca fotoğraf<br>modu)                      | Fotoğrafı çekmeden önce nesnenizi daha kolay bir<br>şekilde çerçevelemek ve ortalamak amacıyla Vizör<br>ekranında bir kılavuz görüntülemek için seçin.                                                                                                    |
| <b>Stereo kayıt</b> (yalnızca video modu)                       | Video çekerken stereo sesli kayıt yapmak için seçin.                                                                                                    |
| <b>Sesli kaydet</b> (yalnızca<br>video modu)                    | Video çekerken sesli kayıt yapmak için seçin.                                                                                                    |
| Varsayılana sıfırla                                             | Kamera ayarlarını varsayılanlara döndürün.                                                                                                    |

## Bilmek isteyebileceğiniz daha fazla konu

#### Telefon 3B olarak nasıl görüntüler?

Telefonunuz, görüntünün üstünde, 3B derinliğini benzeten ek bir katmana (ıraklık açısı engeli) sahiptir. Bu, gözlerinizin bu katman içinden farklı bir görüntü görmesini sağlayarak bir derinlik hissi benzetimi yapar. Telefonunuzu farklı bir açıya getirdiğinizde ya da eğdiğinizde, 3B görüntünün yanlış ayarlandığını ve tekrar ayarlandığını görebilirsiniz.

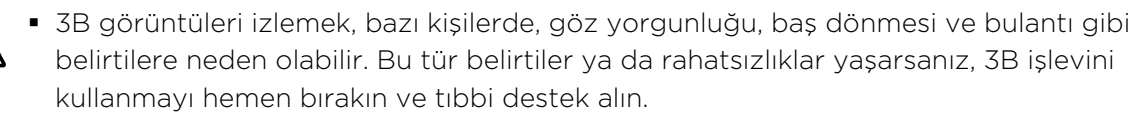

- Bu belirtileri ve/veya görme bozukluğunu önlemek için, 3B işlevini kullanırken düzenli molalar vermelisiniz. 3B görüntüleri uzun süreler boyunca izlememelisiniz.
- Göz gelişimine etki edebileceği ya da zarar verebileceğinden, 7 yaşından küçük çocuklar 3B işlevini kullanmamalıdır.
- Belirli özel sorunları optometrist, göz doktoru ya da hekiminizle görüşün.

#### 3B ve 2B fotoğraflar için en yüksek çözünürlük nedir?

En yüksek çekim çözünürlüğü 3B ve 2B fotoğraflar için farklıdır.

- Telefonunuz, 3B fotoğrafları 2 megapiksel çözünürlükte çeker. Bu sabittir ve kamera ayarlarında değiştirilemez.
- Kamera ayarlarında, 2B fotoğraflar için kullanmak istediğiniz çözünürlüğü seçebilirsiniz. En yüksek çözünürlük 5 megapikseldir.

#### 3B ve 2B videolar için en yüksek çözünürlük nedir?

En yüksek çekim çözünürlüğü saniyede 30 kareyle 720p (HD) değeridir.

- 3B videolar için çözünürlük sabittir ve kamera ayarlarında değiştirilemez.
- Kamera ayarlarında, 2B videolar için kullanmak istediğiniz çözünürlüğü seçebilirsiniz.

#### 3B fotoğraflar için hangi çekim dosya biçimleri vardır?

3B fotoğrafları, **jps** (JPEG stereo) ya da **mpo** (Çoklu resim nesne biçimi) dosya biçiminde çekin. Kamerayı 3B moduna geçirin ve hangi biçimi kullanmak istediğinizi kamera ayarlarından seçin.

#### Bilgisayarımda 3B fotoğrafları nasıl görüntüleyebilirim?

Bilgisayarınızda 3B panel ve 3B fotoğraf görüntüleyici yazılımı yoksa, bilgisayarınıza kopyalayıp görüntülemeden önce, 3B fotoğrafları Galeri uygulamasında normal jpeg görüntüler olarak kaydedebilirsiniz.

# Fotoğraf, video ve müzik

### Galeri

#### Galeri uygulaması hakkında

En son yolculuğunuzun veya evcil hayvanınızın en yeni numaralarının fotoğraflarını ve videolarını görüntülerken eğlenceyi yeniden yaşayın. Facebook ve Flickr Facebook arkadaşlarınızı etiketleyerek Flickr<sup>®</sup> izleyici edinin. Medyanızı televizyon ekranında da oynatabilirsiniz.

Galeri uygulamasını kullanmaya başlamak için, öncelikle bellek kartınıza kopyalanmış fotoğraf ya da videolarınız olup olmadığını kontrol edin.

Dahası, fotoğraflarınızı düzenleyip efektler ekleyebilirsiniz. Bir fotoğrafı, kişi simgesi, konum simgesi ya da duvar kağıdı olarak da kolayca kullanabilirsiniz.

#### Bir albüm seçme

Giriş ekranından IIII > Galeri öğesine dokunun. Galeri uygulaması, fotoğraflarınızın ve videolarınızın, daha kolay görüntüleme için albümlerde düzenlendiği Albümler ekranında açılır.

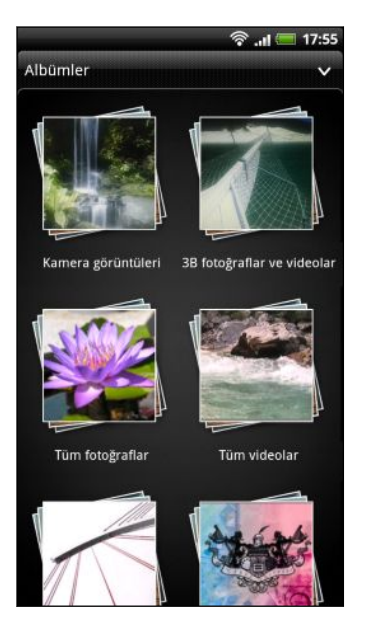

Ön ayarlı albümler şu şekildedir:

- Kamera görüntüleri, bellek kartındaki tüm 2B ve 3B fotoğraf ve videoları görüntülemenizi sağlar. 3B fotoğraf ve videolar 3D simgesiyle işaretlenir.
- **3B fotoğraflar ve videolar**, 3B fotoğraf ve videolarınızı görüntülemenizi sağlar.
- Sık kullanılanlarım, sık kullanılan olarak ayarladığınız fotoğrafları ve videoları gruplandırmanızı sağlar.
- Tüm fotoğraflar, bellek kartındaki klasörlerin tamamında kayıtlı tüm fotoğrafları görüntülemenizi sağlar.
- Tüm videolar, bellek kartındaki klasörlerin tamamında kayıtlı tüm videoları görüntülemenizi sağlar.
- Tüm indirmeler, indirdiğiniz fotoğrafları ve videoları görüntülemenizi sağlar.

#### 76 Fotoğraf, video ve müzik

Bellek kartınızdaki fotoğraf ve video içeren klasörler de albüm olarak görülecek ve ön ayarlı albümlerin altında listelenecektir. Asıl klasör adları albüm adı olarak kullanılacaktır.

Bellek kartınızın kök dizini altında fotoğraflar veya videolar varsa (klasör içinde bulunmayan), bunlar **Diğer** albümü altında gruplandırılır.

#### Fotoğrafları ve videoları görüntüleme

Bir albüm seçtikten sonra, fotoğraflar ve videolarınıza göz atabilirsiniz.

Küçük resimler arasında dolaşmak için parmağınızı yukarı ya da aşağı doğru kaydırın. Tam ekran görüntüleme için bir fotoğraf ya da videoya dokunun.

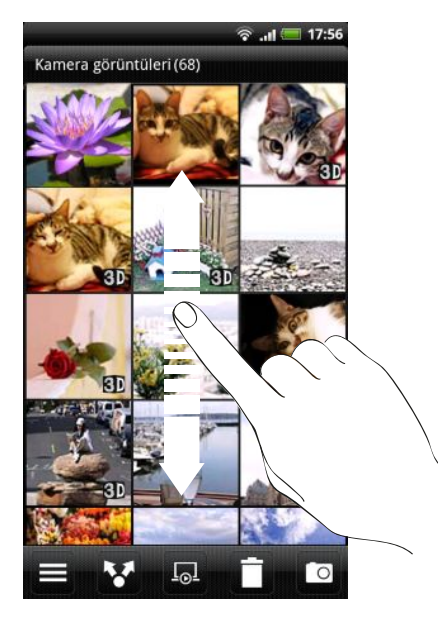

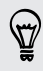

Bir fotoğrafı tam ekran görüntülerken, fotoğrafı çektiğiniz konumu görmek için **T** tuşuna basıp **Haritada göster** öğesine dokunun. (**Haritada göster** öğesi, Kamera kısmında **Fotoğraflara coğrafi etiket ekle** özelliğini etkinleştirmiş olduğunuzda kullanılabilir.)

#### Bir fotoğraf üzerinde yakınlaştırma veya uzaklaştırma

Bir fotoğraf üzerinde yakınlaştırma veya uzaklaştırmanın iki yolu vardır.

- Web sayfasını yakınlaştırmak için ekrana iki kez hızlı bir şekilde dokunun ve ardından web sayfasını yeniden uzaklaştırmak için ekrana tekrar iki kez hızlı bir şekilde dokunun
- Baş parmağınızı ve işaret parmağınızı ekrana koyup, yakınlaştırma için parmaklarınızı birbirinden ayırın, uzaklaştırma içinse parmaklarınızı birbirine yaklaştırın.

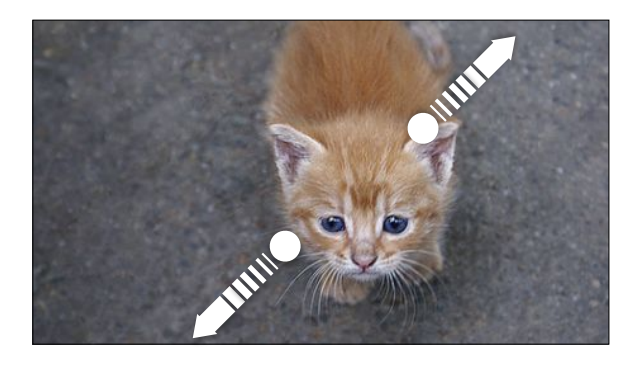

#### Video izleme

Bir albüme göz atarken, yürütmek için bir videoya dokunun.

• Videoyu yürütmek ya da duraklatmak için ekran denetimlerini kullanın.

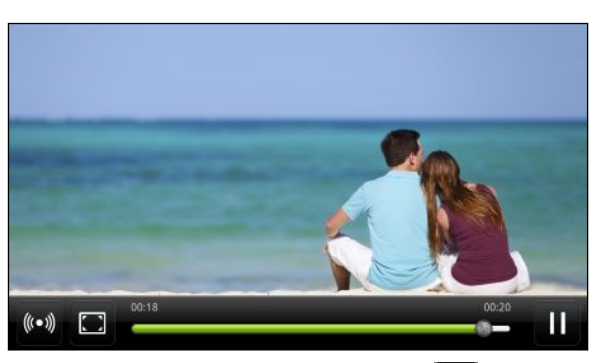

- İyileştirilmiş video deneyimi için, 😡 öğesine dokunarak SRS özelliğini açın. (Bluetooth kulaklık kullanılırken mevcut değildir.)
- Tam ya da en uygun ekranlar arasında geçiş için 
   öğesine dokunun.

#### Fotoğraflarınızı düzenleme

Fotoğraflarınız üzerinde, döndürme ve kırpma gibi temel düzenleme görevlerini yapın. Ayrıca, yüksek kontrast, eski gibi efektler uygulayarak da fotoğraflarınızı geliştirebilirsiniz.

3B fotoğraflar için fotoğraf düzenleme yoktur. Düzenlediğinizde 2B (jpeg) fotoğraflara dönüştürüleceklerdir.

#### Bir fotoğrafı döndürme

- 1. Galeri uygulamasının Albümler ekranında bir albüme dokunun.
- 2. Döndürmek istediğiniz fotoğrafa dokunup basılı tutun.
- 3. Açılan menüde, Düzenle öğesine, ardından da Sola döndür veya Sağa döndür öğesine dokunun.

#### Bir fotoğrafı kırpma

- 1. Galeri uygulamasının Albümler ekranında bir albüme dokunun.
- 2. Kırpmak istediğiniz fotoğrafa dokunup basılı tutun.
- 3. Açılan menüde önce Düzenle, ardından da Kırp öğesine dokunun. Fotoğrafın etrafında bir kırpma kutusu göreceksiniz.
- 4. Kırpma kutusunun boyutunu belirlemek için, kutunun kenarına dokunun ve basılı tutun.

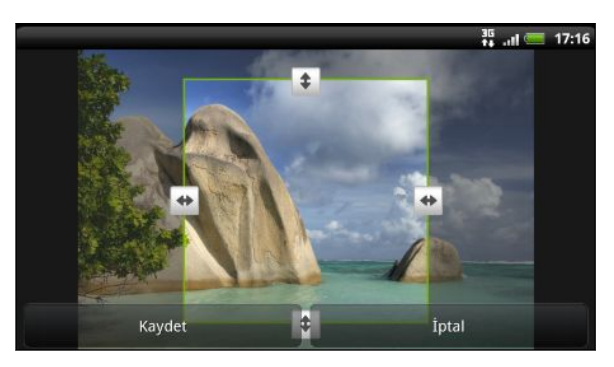

- 5. Yön okları göründüğünde, parmağınızı içe veya dışa doğru hareket ettirerek kırpma kutusunu yeniden boyutlandırın.
- 6. Kırpma kutusunu fotoğrafın kırpmak istediğiniz kısmına taşımak için, kırpma kutusunu istediğiniz konuma sürükleyin.
- 7. Değişiklikleri kaydetmek için Kaydet öğesine dokunun.

Kırpılmış fotoğraf kopya olarak kaydedilir. Orijinali düzenlenmemiş biçimde korunur.

#### Efektler ekleme

- 1. Galeri uygulamasının Albümler ekranında bir albüme dokunun.
- 2. Efektler eklemek istediğiniz fotoğrafı basılı tutun.
- **3.** Açılan menüde önce **Düzenle**, ardından da **Efektler** öğesine dokunun. Açılan panelde, kullanabileceğiniz seçenekleri göreceksiniz.
- 4. Fotoğrafa uygulamak için bir efekte dokunun.
- 5. Değişiklikleri kaydetmek için Kaydet öğesine dokunun.

Geliştirilmiş fotoğraf kopya olarak kaydedilir. Orijinali düzenlenmemiş biçimde korunur.

#### Fotoğraf ve videolarınızı gönderme

Fotoğraf ve videoları, e-posta ya da MMS aracılığıyla bilgisayarınıza veya Bluetooth kullanarak başka bir cihaza gönderin.

#### Fotoğrafları veya videoları e-posta ile gönderme

Birkaç fotoğrafı, videoyu veya her ikisini de bir e-posta iletisi içinde gönderebilirsiniz. E-postanıza ek dosya olarak eklenirler.

- **3** 3B fotoğraflarınızı paylaşırsanız, özgün 3B biçimlerinde gönderme ya da 2B (jpeg) görüntülere dönüştürme arasında seçim yapabilirsiniz.
  - 1. Giriş ekranından 📖 > Galeri öğesine dokunun.
  - 2. Paylaşmak istediğiniz fotoğraflara ya da videolara sahip albüme dokunun.
  - 3. 📓 öğesine, ardından da Gmail ya da Posta öğesine dokunun.
  - 4. Paylaşmak istediğiniz fotoğrafları veya videoları seçip İleri öğesine dokunun.
  - 5. İletinizi oluşturup, 🛃 (Gmail) ya da Gönder (Posta) öğesine dokunun.

Posta seçeneğini belirlediyseniz ve birden çok e-posta hesabınız varsa, varsayılan eposta hesabınız kullanılır.

#### Bir fotoğraf veya videoyu MMS ile gönderme

Multimedya mesajınıza yalnızca 2B fotoğraf ya da video eklenebilir. Bir 3B fotoğraf seçerseniz, 2B (jpeg) görüntüye dönüştürülüp eklenecektir.

- 1. Giriş ekranından 📰 > Galeri öğesine dokunun.
- 2. Paylaşmak istediğiniz fotoğraflara ya da videolara sahip albüme dokunun.
- 3. 🚺 öğesine, ardından da Mesajlar öğesine dokunun.
- 4. Göndermek istediğiniz fotoğraf veya videoya dokunun. Fotoğraf veya video, otomatik olarak MMS mesajına eklenir.
- 5. Slayt gösterisi ekinize başka bir fotoğraf ya da video eklemek için 🖉 öğesine, ardından da Resim ya da Video öğesine dokunun.
- 6. Mesajınızı oluşturup Gönder öğesine dokunun.

#### Bluetooth kullanarak fotoğraf veya video gönderme

Birkaç fotoğraf, video veya ikisini birden seçip Bluetooth kullanarak birinin cihazına veya bilgisayarınıza gönderebilirsiniz.

- 3B fotoğraflarınızı paylaşırsanız, özgün 3B biçimlerinde gönderme ya da 2B (jpeg)
   görüntülere dönüştürme arasında seçim yapabilirsiniz.
  - 1. Giriş ekranından 📖 > Galeri öğesine dokunun.
  - 2. Paylaşmak istediğiniz fotoğraflara ya da videolara sahip albüme dokunun.

- 3. 📓 öğesine, ardından da Bluetooth öğesine dokunun.
- 4. Paylaşmak istediğiniz fotoğrafları veya videoları seçip İleri öğesine dokunun.

Sonraki birkaç adımda, dosyaların gönderilebilmesi için HTC EVO 3D üzerinde Bluetooth özelliğini açmanız ve alıcı Bluetooth cihazına bağlanmanız istenecektir.

#### Fotoğraf ve videolarınızı Web üzerinde paylaşma

Galeri uygulamasını kullanarak, sosyal ağlarınızda fotoğraf ve video paylaşabilirsiniz.

Ayrıca bir fotoğraf ya da videoyu çektikten hemen sonra paylaşmak için Kamera ya da Video kamera uygulamasını da kullanabilirsiniz.

#### Facebook'ta fotoğraf ya da video paylaşma

- Karşıya fotoğraf ya da video yükleyebilmek için hesabınızda oturum açmanız gerekir.
  - 3B fotoğraflarınızı paylaşırsanız, 2B (jpeg) görüntüye dönüştürülüp karşıya yüklenecektir.
  - 1. Giriş ekranından 🔳 > Galeri öğesine dokunun.
  - 2. Paylaşmak istediğiniz fotoğraflara ya da videolara sahip albüme dokunun.
  - 3. 🚺 öğesine, ardından da HTC Sense için Facebook öğesine dokunun.
  - 4. Paylaşmak istediğiniz fotoğrafları veya videoları seçip İleri öğesine dokunun.
  - 5. Hangi albümü karşıya yükleyeceğinizi seçip, yüklenen fotoğraf ya da videolar için gizlilik ayarlarını belirleyin.
  - 6. Etiket ve açıklama ekle öğesine dokunup, her bir fotoğrafa ya da videoya farklı bir başlık girin.
  - 7. Fotoğraflarınızda arkadaşlarınızı etiketlemek için **Bu fotoğrafı etiketle** öğesine dokunun.

Ardından, arkadaşınızın bulunduğu bölüme dokunabilir ve listeden, etiketlemek istediğiniz kişiyi seçebilirsiniz. Arkadaşlarınızı etiketlemeye devam etmek için bu adımı tekrarlayın.

- 8. Sonraki fotoğraf ya da videoya gitmek için sola kaydırın.
- 9. Kaydet öğesine dokunun.
- 10. Bitti öğesine dokunun.

#### Flickr'da fotoğraf ya da video paylaşma

- Karşıya fotoğraf ya da video yükleyebilmek için, Flickr hesabınızda oturum açmanız gerekir.
  - 3B fotoğraflarınızı paylaşırsanız, 2B (jpeg) görüntüye dönüştürülüp karşıya yüklenecektir.
  - 1. Giriş ekranından 📖 > Galeri öğesine dokunun.
  - 2. Paylaşmak istediğiniz fotoğraflara ya da videolara sahip albüme dokunun.
  - 3. 😵 öğesine, ardından da Flickr öğesine dokunun.
  - 4. Paylaşmak istediğiniz fotoğrafları veya videoları seçip İleri öğesine dokunun.
  - 5. Hangi albümü karşıya yükleyeceğinizi seçip, yüklenen fotoğraf ya da videolar için gizlilik ayarlarını belirleyin.
  - 6. Etiket ve açıklama ekle öğesine dokunup, her bir fotoğrafa ya da videoya farklı bir başlık ve açıklama girin.
  - 7. Fotoğraflarda arkadaşlarınızı etiketlemek için **Bu fotoğrafı etiketle** öğesine dokunun. Ardından, arkadaşınızın bulunduğu bölüme dokunabilir ve listeden, etiketlemek istediğiniz kişiyi seçebilirsiniz. Arkadaşlarınızı etiketlemeye devam etmek için bu adımı tekrarlayın.
  - 8. Sonraki fotoğraf ya da videoya gitmek için sola kaydırın.
  - 9. Kaydet öğesine dokunun.
  - 10. Bitti öğesine dokunun.

#### Picasa'da fotoğraf paylaşma

- Picasa<sup>™</sup> fotoğraf düzenleme hizmetinde karşıya fotoğraf yükleyebilmek için Google Hesabında oturum açmanız gerekir.
  - Karşıya yüklemeden önce, 3B fotoğrafları 2B (jpeg) görüntü olarak kaydedin.
  - 1. Giriş ekranından 📰 > Galeri öğesine dokunun.
  - 2. Paylaşmak istediğiniz fotoğraflara sahip albüme dokunun.
  - 3. 🚺 öğesine, ardından da Picasa öğesine dokunun.
  - 4. Paylaşmak istediğiniz fotoğrafları seçip İleri öğesine dokunun.
  - 5. Karşıya yüklediğiniz fotoğraflar için bir başlık girin.
  - 6. Fotoğrafları karşıya yüklemek istediğiniz çevrimiçi albümü seçin veya yeni bir albüm oluşturmak için 🛨 öğesine dokunun.
  - 7. Karşıya Yükle öğesine dokunun.

#### Sosyal ağlarınızdaki fotoğrafları görüntüleme

Doğrudan Galeri uygulamasında, sosyal ağlarınıza kendinizin ve arkadaşlarınızın karşıya ne yüklediğini kontrol edin.

#### Facebook'taki fotoğrafları görüntüleme

Facebook fotoğraflarına bakmak için, Facebook hesabınızda oturum açmanız gerekir.

- 1. Giriş ekranından 📖 > Galeri öğesine dokunun.
- 2. V > Facebook öğesine dokunun.
- **3.** Hesaptaki fotoğrafları görüntülemek için, listede kendi hesabınızın veya arkadaşınızın hesabının adına dokunun.

Çevrimiçi albümlerinizdeki fotoğraflarınızı bellek kartınızdaki fotoğraflarınızla aynı şekilde görüntüleyebilirsiniz.

#### Flickr'daki fotoğrafları görüntüleme

Flickr fotoğraflarına bakmak için, Flickr hesabınızda oturum açmanız gerekir.

- 1. Giriş ekranından 📖 > Galeri öğesine dokunun.
- 2. V > Flickr öğesine dokunun. Uygulamanın Flickr web sitesine bağlanmasına izin vermeniz istenebilir. Bu durumda, Flickr hesabınıza erişmek için buna izin vermeniz gerekir.
- **3.** Hesaptaki fotoğrafları görüntülemek için, listede kendi hesabınızın veya arkadaşınızın hesabının adına dokunun.

Çevrimiçi albümlerinizdeki fotoğraflarınızı bellek kartınızdaki fotoğraflarınızla aynı şekilde görüntüleyebilirsiniz.

#### Sosyal ağlarınızdaki fotoğraflara yorum yapma

Yüklediğiniz fotoğraflara ve arkadaşlarınızın fotoğraflarına yorum yapın.

- 1. Aşağıdakilerden birini yapın:
  - Çevrimiçi albümlere göz atarken, fotoğrafı basılı tutup **Yorum ekle** öğesine dokunun.
  - Bir fotoğrafı tam ekran görüntülerken, ekranda herhangi bir yere, ardından da vögesine dokunun.
- 2. "Yorum yazın" yazılı metin kutusuna dokunun.
- 3. Metninizi girin ve Yorum öğesine dokunun.

## Müzik

#### Müzik dinleme

Müzik uygulamasını kullanarak HTC EVO 3D cihazında şarkı ve müzik dinlemenin tadını çıkarın.

P Müzik yürütmek amacıyla Müzik uygulamasını kullanmak için önce müzik dosyalarını bellek kartına kopyalamanız gerekir.

- 1. Giriş ekranından IIII > Müzik öğesine dokunun. Müzik uygulaması Şimdi yürütülüyor ekranında açılır.
- 2. Sonraki ya da önceki müzik albümüne gitmek için parmağınızı ekran boyunca sola ya da sağa kaydırın.
- **3.** Müzik kayıttan yürütmesini kontrol etmek, çalacak şarkıyı seçmek, şarkıları tekrar etmek ve diğer özellikler için ekrandaki simgelere dokunun.

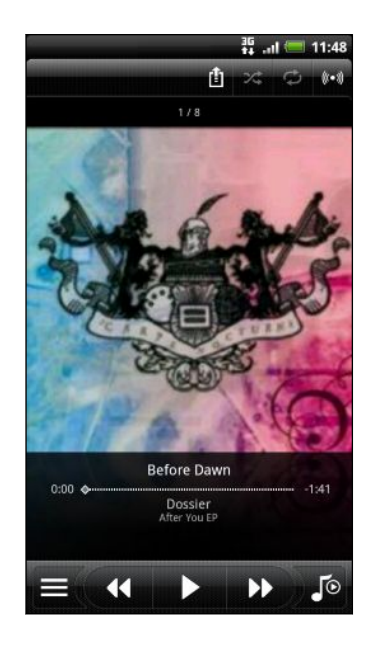

| 1       | Ev ağınızda müzik paylaşmak için dokunun.                                                                                                    |
|---------|----------------------------------------------------------------------------------------------------|
| X;      | Karışık çalmayı açın veya kapatın. (Düğme<br>gri renkteyken Karışık çalma özelliği<br>kapalıdır.)                                                                                                    |
|         | Şarkının herhangi bir bölümüne atlamak için<br>ilerleme çubuğuna basıp sürükleyin.                                                                                                    |
|         | Kitaplığa gidin.                                                                                                    |
| Jo      | Şimdi yürütülüyor listesiyle Şimdi<br>yürütülüyor ekranı arasında geçiş yapın.<br>Şimdi yürütülüyor listesinde şarkıları<br>yeniden düzenleyebilirsiniz.                                                                                         |
| (((•))) | SRS ile dinlediğiniz müziğin keyfini çıkarın.<br>Yahut, kablolu kulaklık kullanıyorsanız,<br>çeşitli ön ayarlı ekolayzer ayarlarından da<br>seçim yapabilirsiniz. (Bluetooth stereo<br>kulaklık kullanılırken SRS ve ekolayzer<br>kullanılamaz.) |
| ¢       | Yineleme modları arasında geçiş yapın: tüm<br>şarkıları tekrarla, çalan şarkıyı tekrarla ve<br>tekrarlama.                                                                                                    |
|         |                                                                                                    |

#### Kilit ekranından müzik yürütme

Müzik dinlerken ekran kapandığında, ekranı tekrar açmak ve müziği doğrudan Kilit ekranında kontrol etmek için GÜÇ tuşuna basın.

Kilit ekranında kayıttan yürütme kontrollerini göremezseniz, parmağınızı, ekrandaki kutuda sola ya da sağa kaydırın.

#### 84 Fotoğraf, video ve müzik

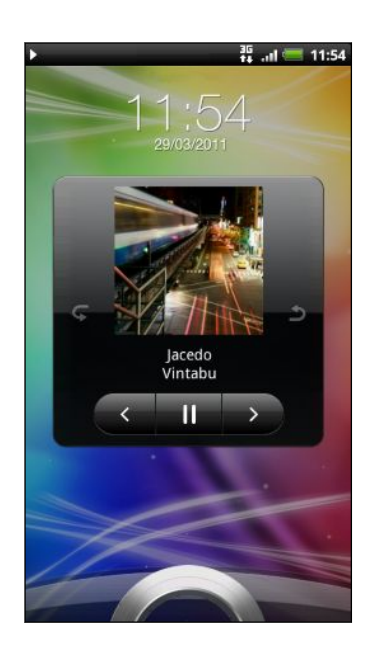

Ayrıca doğrudan Bildirimler panelinden müzik kayıttan yürütmeyi duraklatabilirsiniz.

#### Müzik widget'i hakkında

Müzik widget'ini kullanarak doğrudan Giriş ekranınızdan müzik çalabilirsiniz.

#### Kütüphanede müzik arama

- Kütüphaneye gitmek için Müzik uygulamasının Şimdi yürütülüyor ekranında öğesine ya da Şimdi yürütülüyor listesine dokunun. Kütüphanede, müzikleriniz Sanatçılar ve Albümler gibi kategorilerde düzenlenir. Ekranın altındaki sekmelerden birine dokunarak bir kategori seçin.
- 2. Kategorideki bir şarkıyı yürütmek için şarkıya dokunun. Şimdi yürütülüyor listesi, seçilen kategorinizden şarkı listesiyle güncellenir.

Kütüphanede, sekmeler ekleyebilir, kaldırabilir ya da yeniden düzenleyebilirsiniz.

#### Çalma listesi oluşturma

Müzik çalma listeleri oluşturarak müzik deneyiminizi kişiselleştirin. Sadece favori şarkılarınızı içeren bir çalma listesi veya sadece bugünkü ruh halinize uygun bir çalma listesi oluşturun. Dilediğiniz sayıda çalma listesi oluşturabilirsiniz.

- 1. Giriş ekranından 📰 > Müzik öğesine dokunun.
- 2. Kütüphaneye gitmek için 🧮 öğesine dokunun.
- 3. Kütüphanede, Çalma listeleri kategorisine gitmek için, alt sıra üzerinde parmağınızı kaydırın veya dokunun.
- 4. 🛨 öğesine dokunun.
- 5. Bir çalma listesi adı girip, Çalma listesine şarkılar ekle öğesine dokunun.

#### 85 Fotoğraf, video ve müzik

- 6. Bir kategori seçin.
- 7. Çalma listesine eklemek istediğiniz şarkıların onay kutularını seçip Ekle öğesine dokunun.
- 8. Kaydet öğesine dokunun.

#### Bir çalma listesindeki şarkıları yürütme

- 1. Kütüphanede, Çalma listeleri kategorisine gitmek için, alt sıra üzerinde parmağınızı kaydırın veya dokunun.
- 2. Açmak için bir çalma listesine dokunun.
- 3. Çalma listesindeki ilk parçaya veya herhangi bir parçaya dokunun.

Bir listedeki bir şarkıya yürütmek için dokunduğunuzda, Şimdi yürütülüyor ekranı çalma listenizdeki şarkılarla güncellenir.

#### Çalma listelerini yönetme

Bir çalma listesi oluşturduktan sonra, daha fazla şarkı ekleyebilir, sıralamalarını yeniden düzenleyebilir ve diğer işlemleri yapabilirsiniz.

- 1. Kütüphanede, Çalma listeleri kategorisine gitmek için, alt sıra üzerinde parmağınızı kaydırın veya dokunun.
- 2. Açmak için bir çalma listesine dokunun.
- 3. 🔳 tuşuna basın ve ne yapmak istediğinizi seçin:

| Çalma listesine daha            | 1. Şarkı ekle öğesine dokunun.                                                                                                    |
|---------------------------------|----------------------------------------------------------------------------------------------------|
| lazla şarkı ekleyili            | 2. Şarkılar kategorisine veya farklı bir kategoriye gidin.                                                                                                    |
|                                 | <b>3.</b> Çalma listesine eklemek istediğiniz şarkıları seçip <b>Ekle</b><br>öğesine dokunun.                                                                          |
| Şarkıları yeniden               | 1. Sırayı değiştir öğesine dokunun.                                                                                                    |
| Siralayin                       | <ol> <li>Taşımak istediğiniz şarkı başlığının sonundaki<br/>öğesini basılı tutun. İlgili sıra vurgulandığında, sırayı<br/>yeni konumuna sürükleyip bırakın.</li> </ol> |
| Bir çalma listesinden           | 1. Şarkıları kaldır öğesine dokunun.                                                                                                    |
| şarkı sılırı                    | <ol> <li>Silmek istediğiniz şarkıları seçip Kaldır öğesine<br/>dokunun.</li> </ol>                                                                                     |
| Çalma listesi adını<br>değiştir | Çalma listesine yeni ad ver öğesine dokunun.                                                                                                    |

#### Çalma listelerini silme

- 1. Kütüphanede, Çalma listeleri kategorisine gitmek için, alt sıra üzerinde parmağınızı kaydırın veya dokunun.
- 2. 🔳 tuşuna basıp Çalma listelerini sil öğesine dokunun.
- 3. Silmek istediğiniz çalma listelerini seçip Sil öğesine dokunun.

#### Bir şarkıyı zil sesi olarak ayarlama

Müzik uygulamasının kütüphanesinden bir şarkıyı seçip belirli bir kişinin düzenli zil sesi olarak ayarlayabilirsiniz.

- 1. Giriş ekranından 📰 > Müzik öğesine dokunun.
- 2. Kütüphaneye gitmek için 🧮 öğesine dokunun.
- **3.** Kütüphanede, zil sesi olarak kullanmak istediğiniz şarkıyı seçin ve ardından yürütün.
- Şimdi yürütülüyor ekranında, tuşuna basıp Zil sesi yap öğesine (ya da Daha > Zil sesi yap) dokunun.
- 5. Zil sesi yap seçenekler menüsünde, Telefon zil sesi veya Kişi zil sesi öğesine dokunun. Kişi zil sesi seçeneğini işaretlerseniz, bir sonraki ekranda şarkıyla ilişkilendirmek istediğiniz kişileri seçmeniz gerekir.

#### Şarkının zil sesi olarak eklenip eklenmediğini kontrol etme

- 1. Giriş ekranından 🔳 tuşuna basıp Ayarlar öğesine dokunun.
- 2. Ayarlar ekranında, Ses > Telefon zil sesi öğesine dokunun.

Şarkı, zil sesi listesinde ve seçili olmalıdır.

#### Bluetooth kullanarak müzik paylaşma

Müzik uygulamasının kütüphanesinden bir şarkıyı seçip, Bluetooth kullanarak başka bir cihaza veya bilgisayarınıza gönderebilirsiniz.

- 1. Giriş ekranından 🔳 > Müzik öğesine dokunun.
- 2. Kütüphaneye gitmek için 🧮 öğesine dokunun.
- **3.** Kütüphanede, Bluetooth ile göndermek istediğiniz şarkıyı seçin ve ardından yürütün.
- Şimdi yürütülüyor ekranında, tuşuna basıp, Paylaş öğesine (ya da Daha > Paylaş) dokunun.
- 5. Bluetooth öğesine dokunun.

Sonraki birkaç adımda, müziğin gönderilebilmesi için HTC EVO 3D üzerinde Bluetooth özelliğini açmanız ve alıcı Bluetooth cihazına bağlanmanız istenecektir.

## Bağlı Medya

#### Ev ağınızda medya paylaşma

Daha geniş bir arkadaş çevresiyle ev ağınızda fotoğraf, video ve müzik paylaşmak kolaydır. Telefonunuzu ağa bağlayın ve çektiğiniz fotoğraflarla videoları büyük bir televizyonda anında görüntüleyin veya sevdiğiniz müzik parçalarını profesyonel hoparlörlerden dinleyebilirsiniz; hepsi DLNA<sup>®</sup> aracılığıyla... DLNA hakkında daha fazla bilgi için www.dlna.org adresini ziyaret edin.

 $oldsymbol{lpha}$  Ağ üzerinden medya paylaşmadan önce:

- Telefonunuzu Wi-Fi aracılığıyla ağa bağlayın.
- Televizyon ya da hoparlörleri ağa bağlayın. Nasıl yapılacağını öğrenmek için, televizyon ya da hoparlörlerin belgelerine bakın.

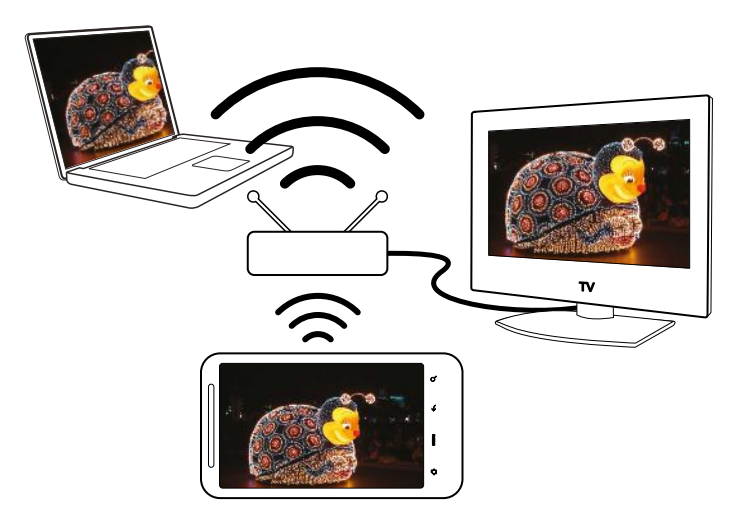

- 1. Galeri ya da Müzik uygulamasını açın.
- 2. Paylaşmak istediğiniz medyayı bulup dokunun.
- Fotoğrafı görüntülerken veya videoyu yürütürken, tuşuna basıp, Yürütücü seç ya da müzik yürütüyorsanız Daha > Yürütücü seç öğesine dokunun.

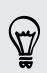

Müzik uygulamasının yürütme ekranında 🖆 öğesine de dokunabilirsiniz. Wi-Fi açık değilse, açıp ağınıza bağlanmak için 🎑 öğesine dokunun.

- 4. Ağınızda, medyanın yürütülmesini istediğiniz cihazı seçin.
- 5. Diğer cihaza bağlandığınızda, HTC EVO 3D cihazınız, aşağıdakileri yapabileceğiniz Kumanda ekranını açar:

| Kontroller Şunu yapmak için |      | Şunu yapmak için                         |
|-----------------------------|------|------------------------------------------|
|                             |      | Başka bir cihazda medya yürütmek.        |
|                             | - 11 | Müzik ya da video yürütmeyi duraklatmak. |

| Kontroller    | Şunu yapmak için                                                   |
|---------------|--------------------------------------------------------------------|
| <             | Önceki fotoğraf ya da müzik parçasını yürütmek.                    |
| $\rightarrow$ | Sonraki fotoğraf ya da müzik parçasını yürütmek.                   |
| 24            | Müzik çalma listenizi karıştırmak.                                 |
| ¢             | Fotoğraflar ya da müzik parçaları için bir tekrar modu seçmek.     |
|               | Paylaşabileceğiniz mevcut medyayı göstermek.                       |
| (((●)))       | Müzik yürütürken SRS özelliğini açmak için dokunun.                |
| Jo            | Müzik yürütürken, Şimdi yürütülüyor listesine geçmek için dokunun. |
| (†            | Ağdaki başka bir yürütücüye bağlanın.                              |

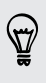

Başka bir cihazda medya yürütürken, ← tuşuna basıp, HTC EVO 3D cihazınızda başka şeyler yapabilirsiniz. Kumanda ekranına geri dönmek için, Bildirimler panelini kaydırarak açıp, bağlı olduğunuz cihaza dokunun.

# HTC hizmetleri

### **HTC Watch**

#### HTC Watch hakkında

HTC Watch<sup>™</sup> çevrimiçi video hizmetiyle, en son film fragmanlarına göz atın ve gişe rekoru kıran Hollywood filmleriyle televizyon gösterilerini izlemenin keyfini çıkarın.

HTC Watch hesabınızı oluşturduğunuzda şunları yapabilirsiniz:

- Filmleri ya da televizyon gösterilerini çevrimiçi kiralayın ya da satın alın.
- Ailenize ve arkadaşlarınıza anında videolar önerin.
- Satın aldığınız videoları, aynı hesabınızı kullanarak HTC Watch uygulamasına erişime sahip olan beş taneye kadar HTC cihazda izleyin.

Başlangıçta yalnızca film fragmanlarını izleyebiliyor olabilirsiniz. Kiralama ve satın alma hizmetleri kademeli olarak dünya çapında kullanılabilir olacaktır. Lütfen bizi izlemeye devam edin.

#### HTC Watch hesabınızı oluşturma ya da hesabınızda oturum açma

1. Giriş ekranından 🔳 > Watch öğesine dokunun.

Bu hizmeti ilk kez kullanıyorsanız, devam etmeden önce lisans anlaşmasını okuyup kabul edin.

- 2. 📃 öğesine dokunup Tüm videolar sekmesine gidin.
- 3. Watch oturumu açmak için dokunun düğmesine, ardından da İleri öğesine dokunun.
- 4. Yeni bir HTC Watch hesabı oluşturun veya zaten bir hesabınız varsa doğrudan oturum açın.

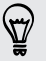

HTC Watch hesabınızı oluşturmak için **Ayarlar** > **Hesaplar ve eşitleme** kısmına da gidebilirsiniz.

#### Watch uygulaması

Watch uygulamasının ana ekranında önceden yüklenen içeriği göreceksiniz. HTC Watch video mağazasından film ve televizyon gösterileri indirdiğinizde, bu ekranda onlar da görünecektir.

Giriş ekranından 📰 > Watch öğesine dokunun.

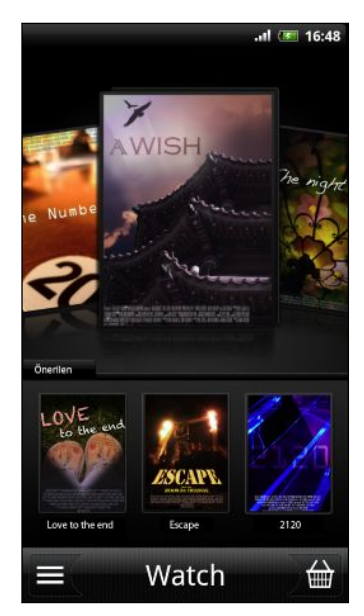

- Videolar arasında gezinmek için ekran boyunca parmağınızı sola ya da sağa kaydırın ve izlemek için bir tanesine dokunun.
- Mağazada mevcut en son yayınlananları ya da sezonluk televizyon gösterilerini denetlemek için Önerilen öğesine dokunun.
- Ana ekrandan, HTC Watch video mağazasına da gidebilir veya indirmelerinizi yönetmek için kütüphanenize erişebilirsiniz.

HTC EVO 3D cihazını HDMI bulunan bir HD televizyona bağlayıp, ön yüklemeli filmleri, kiraladığınız ve satın aldığınız videoları büyük ekranda izlemenin keyfini çıkarabilirsiniz. HTC EVO 3D cihazını televizyonun HDMI bağlantı noktasına bağlamak için, desteklenen bir MHL-HDMI adaptörü ve HDMI kablosu (ayrı satılır) kullanmanız gerekecektir.

#### Video mağazası seçkilerine göz atma

HTC Watch video mağazasındaki öğe kataloglarını keşfedin. Kiralanabilen ya da satın alınabilen televizyon gösterileri ve filmlere göz atın. Seçkin videolar için fragmanları da görüntüleyebilirsiniz.

- 1. Watch ana ekranından 🔛 öğesine dokunun.
- 2. Önerilen ve öne çıkan seçkilere ya da kategoriye göre göz atın.

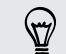

 $\langle \!\!\! \nabla \!\!\! \rangle$ 

Hızlı arama yapmak için,  ${f Q}$  tuşuna basıp aradığınız bir başlığı girin.

3. Özetini görüntülemek için bir videoya dokunun.

Hazır olduğunuzda kiralayın ya da satın alın.

#### Bir fragman izleme

Bir videonun özetini görüntülerken 💽 simgesini görürseniz, o video için bir fragman mevcut demektir. Fragmanı izlemek için buna dokunun.

#### Bir video önerme

Bir videonun özetini görüntülerken, videoyu, bağlantısını paylaşarak ailenize ya da arkadaşlarınıza kolayca önerebilirsiniz. E-postayla gönderebilir, sosyal ağınızda yayınlayabilir veya diğer yollarla paylaşabilirsiniz.

😵 öğesine dokunup, bağlantıyı nasıl paylaşmak istediğinizi seçin.

#### Bir video kiralama ya da satın alma

Fatura bilgileriniz HTC Watch hesabınızda saklanacağından, her kiraladığınızda ya da satın aldığınızda girmenize gerek kalmayacaktır.

1. Bir videonun özetini görüntülerken, videoyu kiralamak için 📾 öğesine ya da satın almak için 🖶 öğesine dokunun.

Video seçkilerine göz atarken, bir videoyu kiralamak ya da satın almak için ilgili düğmelere de dokunabilirsiniz.

- 2. İlk kez kiralıyor ya da satın alıyorsanız, **Bir ödeme kartı ekle** öğesine dokunup kredi kartı ayrıntılarınızı ve fatura adresinizi girin.
- HTC Watch hesabınızın ilişkili olduğu bölgede kayıtlı bir kredi kartı kullandığınızdan emin olun.
  - 3. Kiralama ya da satın alma işleminizi onaylayın.
  - 4. İndir öğesine dokunun.

İndirmelerinizi denetlemek için kütüphanenize gidebilirsiniz.

#### Kütüphanenizi yönetme

İndirmelerinizi yönetmek ve tüm satın alımlarınızı görmek için kütüphaneyi kullanın. Kütüphaneden, indirildiği sırada bir videoyu izlemeye de başlayabilirsiniz.

Kütüphanenize erişmek için Watch ana ekranından 🧮 öğesine dokunun.

Kütüphane, indirdiklerinizi şu şekilde düzenler:

### indirilen videolar

Geçerli HTC cihazınıza tamamen indirmiş olduğunuz videoları listeler.

#### 🕎 Tüm videolar

Kiraladığınız ya da satın aldığınız tüm videoları listeler ve indirdiklerinizi yönetmenize olanak tanır. Bir indirme işlemini duraklatabilir, sürdürebilir ya da bir videoyu yeniden indirebilirsiniz.

### 🕕 Şu anda indirilen

Videoların indirilme ilerleyişini gösterir. İndirildiği sırada izlemeye başlamak için bir videoya dokunabilirsiniz,

İndirme işlemi tamamlandığında, İndirilen videolar sekmesinde ve aynı zamanda Watch ana ekranında görüneceklerdir.

#### Ayarlarını denetleme ya da değiştirme

Watch uygulamasında 🧮 tuşuna basıp Ayarlar öğesine dokunun.

| Hesap                               | Hesap ayarlarınızı değiştirin.                                                                                                    |
|-------------------------------------|----------------------------------------------------------------------------------------------------|
| Açıldığında<br>widget'i güncelle    | Watch widget'inin otomatik olarak yenilenmesini isteyip<br>istemediğinize göre bu onay kutusunu seçin ya da işaretini<br>kaldırın.                                                                                                    |
| Satın alımlarım                     | Satın alım geçmişinizi denetleyin.                                                                                                    |
| Ödeme yöntemleri                    | Kredi kartı bilgilerinizi düzenleyin ya da silin.                                                                                                    |
| Cihaz yönetimi                      | Video mağazasından videolar indirdiğinizde, HTC cihazınız HTC<br>Watch hesabınıza otomatik olarak eklenecektir. HTC Watch<br>uygulamasına erişime sahip birden fazla HTC cihazınız varsa,<br>videoları beş taneye kadar cihazdan indirebilir ve izleyebilirsiniz. |
|                                     | Bir HTC cihazın hesabınızla bağlantısını kesmek ve onu kaldırmak<br>isterseniz <b>Cihazı kaldır</b> öğesine dokunun.                                                                                                    |
| Mağaza bölgesini<br>yeniden denetle | Farklı bir bölgeye seyahat ediyorsanız, uygulamanın, video<br>kiralayabileceğiniz ya da satın alabileceğiniz video mağazası<br>bölgesini belirlemek için konumunuzu yeniden algılamasını<br>sağlayın.                                                             |

#### Bilinmesi yararlı olan bazı konular

#### Hesabımda tekrar oturum açmam neden isteniyor?

Bir zaman aralığı (yaklaşık 20 dakika) geçtiğinde, video kiralama ya da satın almaya veya bazı ayarlara erişmeye devam edebilmeniz için önce HTC Watch hesabınızda tekrar oturum açmanız istenecektir. Bu, kimliğinizi denetlemeye ve onayladığınızdan emin olmaya yönelik bir güvenlik önlemidir.

#### Bir videoyu kiralama süresi ne kadardır?

Kiralama süresi, stüdyonun hükümlerine ve videoyu indirdiğiniz ülkeye bağlı olarak, ilk izlemeden itibaren 24 ya da 48 saattir.

Videoyu hemen izlemeyecekseniz, kiralamanın sona ermesinden önce 30 güne kadar zamanınız vardır.

#### HTC Watch bir cihazı kaldırmama ve yeni bir tanesini eklememe neden izin vermiyor?

Hesabınızda en fazla beş HTC cihazı sayısına ulaşmış durumdaysanız, cihaz kaldırma işlemi her 120 günde bir yapılabilir.

#### Cihazımdan HTC Watch hesabımı nasıl kaldırırım?

- 1. Watch uygulamasında, 🔳 tuşuna basıp Ayarlar > Hesap öğesine dokunun.
- 2. Hesabı kaldır öğesine dokunun.

HTC Watch hesabınızı kaldırmak için **Ayarlar** > **Hesaplar ve eşitleme** kısmına da gidebilirsiniz.

### **HTCSense.com**

#### HTCSense.com hesabınıza kaydolma

HTCSense.com hesabınızda, HTC EVO 3D üzerinde ya da bilgisayarınızın web tarayıcısında oturum açabilirsiniz.

#### HTC EVO 3D cihazından oturum açma

- 1. Giriş ekranından 🔳 tuşuna basıp, Ayarlar > Hesaplar ve eşitleme öğesine dokunun.
- 2. Hesap ekle > HTC Sense öğesine dokunun.
- 3. HTCSense.com hesabınıza kaydolmak için ekrandaki talimatları izleyin.

#### Bilgisayarınızdan kaydolma

HTC EVO 3D cihazının yakınınızda olduğundan emin olun. Kaydolma işlemini tamamlamak için ihtiyacınız olacak.

- 1. Bilgisayarınızda web tarayıcıyı açın.
- 2. www.htcsense.com adresine gidin.
- 3. HTCSense.com hesabınıza kaydolmak için ekrandaki talimatları izleyin.

Web üzerinde HTCSense.com adresine kaydolduktan sonra, aynı hesap bilgilerini kullanarak HTC EVO 3D cihazında oturum açmanız gereklidir.

#### HTCSense.com hesap detaylarınızı güncelleme

- 1. Bilgisayarınızda web tarayıcınızı başlatın ve HTCSense.com hesabınızda oturum açın.
- 2. Sağ üst köşedeki Hesap öğesini tıklatın.
- 3. Hesap detaylarınızı güncelleyin ve Değişiklikleri Kaydet öğesine tıklayın.

#### Telefon bulucuyu açma

Bazı HTCSense.com özellikleri, HTC EVO 3D üzerinde Telefon bulucu seçeneğinin seçilmiş olmasını gerektirir.

- 1. HTC EVO 3D üzerinde, Giriş ekranından 🔳 tuşuna basıp, Ayarlar öğesine dokunun.
- 2. Konum öğesine dokunun.
- 3. Telefon bulucu onay kutusunu seçin.

#### HTCSense.com kullanma

HTC EVO 3D cihazınızı evde mi unuttunuz ya da bulamıyor musunuz? Daha da kötüsü, trene binerken cebinizden kayıp düşmüştür. Aramaları ve mesajları başka bir numaraya yönlendirebilmeniz, HTC EVO 3D cihazını çaldırabilmeniz, kilitleyebilmeniz ve hatta içeriğini silebilmeniz amacıyla HTC EVO 3D ile iletişim kurmak için HTCSense.com kullanın.

P Bu özellikleri kullanmak için, bir bilgisayar web tarayıcısında HTCSense.com oturumu açmanız gerekecektir.

#### HTC EVO 3D cihazının çalmasını sağlama

HTC EVO 3D cihazınızın evde bir yerlerde olduğunu biliyorsunuz ama bulamıyorsunuz. Bulabilmek için, sessizde olsa bile HTC EVO 3D cihazınızı çaldırın. Neyse ki sadece çamaşır sepetinde bazı giysilerin altında kalmış.

HTCSense.com adresinde Çaldır öğesine tıklayın.

#### Aramaları ve mesajları yönlendirme

HTC EVO 3D yanınızda değilse, aramaları ve mesajları başka bir telefona yönlendirebilirsiniz.

Aramaları yönlendir ya da İletileri yönlendir özelliğini açmadan önce, önce alternatif bir telefon numarası ya da e-posta adresi gibi ayarları özelleştirmeniz gereklidir.

- Aramaları yönlendirmek için, Aramaları yönlendir Açık/Kapalı anahtarına tıklayın.
   (Ayarlar kısmında Arama yönlendirmeyi etkinleştir öğesinin seçili olduğundan emin olun.)
- İletileri yönlendirmek için, İletileri yönlendir Açık/Kapalı anahtarına tıklayın.
   (Ayarlar kısmında İletileri cihaza yönlendir ya da İletileri bir e-posta adresine yönlendir öğesini seçmelisiniz.)

#### HTC EVO 3D cihazını bulma

İşlerinizi yaparken HTC EVO 3D cihazını bir yerlerde mi bıraktınız? Yaklaşık yerini bulmak için HTCSense.com adresini kullanabilirsiniz.

Bu özelliğin çalışması için, HTC EVO 3D üzerinde Ayarlar > Konum kısmında Telefon bulucu seçeneğini işaretlemiş olmanız gereklidir.

HTCSense.com adresinde, HTC EVO 3D cihazınızın yerini görmek için haritayı kontrol edin. Haritayı yenilemek için **Konumu yenile** öğesine tıklayın.

#### HTC EVO 3D cihazını kilitleme

HTC EVO 3D cihazını mı kaybettiniz? HTC EVO 3D cihazını kilitleyin ve biri bulursa sizinle iletişime geçebilmesi için ekranda bir ileti görüntüleyin.

- 1. HTCSense.com'da Cihazı kilitle öğesine tıklayın.
- 2. Bir PIN, biri HTC EVO 3D cihazını bulursa arayabileceği alternatif bir telefon numarası ve ekranda görüntülenecek bir ileti girin.

Alternatif numara ekranda görüntülenir. HTC EVO 3D cihazını biri bulursa, yalnızca numaraya dokunup HTC EVO 3D cihazını kullanarak o numarayı arayabilir.

3. Kaydet öğesini tıklatın.

#### HTC EVO 3D içeriğini silme

HTC EVO 3D cihazını geri alma şansınız hiç yoksa, HTC EVO 3D üzerindeki hassas bilgileri hiç kimsenin görmemesi için HTC EVO 3D ve takılı bellek kartının içeriklerini silebilirsiniz.

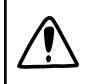

İçerikleri sildikten sonra HTC EVO 3D ve bellek kartı verilerini kurtarmanın hiçbir yolu olmadığından, devam etmeden önce mutlaka emin olun.

- 1. HTCSense.com'da Cihazı sil öğesine tıklayın.
- 2. Onaylamanız istendiğinde Cihazı sil öğesine tıklayın.

#### HTCSense.com hesabınızı silme

- 1. Bilgisayarınızda web tarayıcınızı başlatın ve HTCSense.com hesabınızda oturum açın.
- 2. Sağ üst köşedeki Hesap öğesini tıklatın.
- 3. HTCSense hesabınızı silmek için burayı tıklatın öğesini tıklatın.

HTCSense.com hesabınızı silmek, HTCSense.com sunucularındaki verilerinizi de silecektir.

# Hesaplar ve eşitleme

### Çevrimiçi hesaplar hakkında

HTC EVO 3D cihazınız, çeşitli popüler sosyal ağ ve e-posta hesaplarıyla eşitleme yapabilir.

Alabileceğiniz bilgiler şunları içerir:

- Gmail, Exchange ActiveSync ve diğer POP3/IMAP e-posta.
- Google ve Exchange ActiveSync kişilerinin yanı sıra, arkadaşlarınızın Facebook ve Twitter profillerindeki iletişim bilgileri.
- Şu hesaplarınızdan takvim etkinlikleri: Google Hesaplarınız, Exchange ActiveSyncve Facebook hesabınız.
- Arkadaşlarınızın ve kendinizin Facebook ve Twitter gibi sosyal ağlarda paylaştığı durum güncellemeleri ve bağlantılar.
- Flickr ve Facebook fotoğraf yüklemeleri.

Telefonunuzda Exchange ActiveSync ve POP3/IMAP e-posta hesaplarınızı, HTC
 EVO 3D cihazınızda ya Posta uygulamasında ya da Hesaplar ve eşitleme ayarlarında kurabilirsiniz.

## Bir Google Hesabıyla eşitleme

Google Hesabınızda oturum açmak, Gmail ve Google kişilerinizle takvimlerinizi, HTC EVO 3D cihazınızla Web arasında eşitlemenizi sağlar. Ayrıca, Google Hesabınızda oturum açmaya, şu Google uygulamalarını kullanmak için de ihtiyacınız vardır: Google Talk ve Android Market.

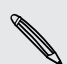

Bir Google Hesabı eklemeyi, HTC EVO 3D cihazınızı ilk ayarladığınızda atladıysanız, bazı Google uygulamalarını kullanırken sorunlarla karşılaşabilirsiniz. Bu sorunlar devam ederse, HTC EVO 3D cihazınızda fabrika sıfırlaması yapmanız ve Google Hesabı ayrıntılarınızı, HTC EVO 3D cihazınızı tekrar ayarlarken girmeniz gerekebilir.

#### Daha fazla Google hesabı ekleme

Birden fazla Google Hesabı ekleyebilirsiniz. Ancak daha sonraki Google Hesapları yalnızca kişileri, e-postaları ve takvim etkinliklerini eşitleyebilir. Diğer Google hizmetleri, eklediğiniz ilk Google Hesabını kullanır.

- 1. Giriş ekranından 🔳 tuşuna basıp, Ayarlar > Hesaplar ve eşitleme öğesine dokunun.
- 2. Hesap ekle > Google öğesine dokunun.
- **3.** Bir hesabınızda oturum açmak veya yeni hesap oluşturmak için ekrandaki talimatları uygulayın.

#### Google Hesabı parolanızı mı unuttunuz?

Google Hesabı parolanızı unuttuysanız, Google web sitesini ziyaret ederek parolanızı almayı deneyebilirsiniz.

- 1. HTC EVO 3D cihazınızda ya da bilgisayarınızda web tarayıcıyı açıp şu adrese gidin: https://www.google.com/accounts/ForgotPasswd.
- 2. Google Hesabınızda oturum açarken kullandığınız e-posta adresini veya kullanıcı adını girip Gönder öğesine tıklayın.
- 3. Parolanızı sıfırlamak için ekrandaki talimatları uygulayın.

Alternatif e-posta adresiniz yoksa veya Google Hesabınızı oluştururken kullandığınız e-posta adresine ulaşamazsanız, Google Hesabınızı 24 saat sonra parola sıfırlama güvenlik sorusunu yanıtlayarak sıfırlayabilirsiniz.

### Bir sosyal ağ hesabı ekleme

İlk kez açtığınızda sosyal ağ hesaplarınızda (Facebook, Twitterya da Flickrgibi) oturum açmayı atladınız ve HTC EVO 3D cihazınızı ayarladınız mı? Bu hesapları sonradan da ekleyebilirsiniz.

- 1. Giriş ekranından 🔳 tuşuna basıp, Ayarlar > Hesaplar ve eşitleme öğesine dokunun.
- 2. Hesap ekle öğesine, ardından da eklemek istediğiniz hesap türüne dokunun.
- 3. Hesap bilgilerini girmek için ekrandaki talimatları uygulayın.

Sosyal ağ hesabınız, Hesaplar ve eşitleme ekranındaki listeye eklenir. Hesabı nasıl yapılandırdığınıza bağlı olarak, yeni bilgiler HTC EVO 3D cihazınızla eşitlenmeye başlayabilir.

### Çevrimiçi hesaplarınızı yönetme

#### Genel eşitleme ayarlarını değiştirme

- 1. Giriş ekranından 🔳 tuşuna basıp, Ayarlar > Hesaplar ve eşitleme öğesine dokunun.
- 2. Şunları seçin veya seçimlerini kaldırın:

| Arka plan verisi     | Bu seçiliyse, uygulamalar siz kullanmıyorken de çevrimiçi<br>hesap bilgilerini alıp gönderebilir.                  |
|----------------------|----------------------------------------------------------------------------------------------------|
| Otomatik<br>eşitleme | Bu seçiliyse, uygulamalar hesap ayarlarında belirlenen<br>eşitleme programını kullanabilir. Bu seçim kaldırılırsa, |
|                      | hesapları elle eşitlemeniz gerekecektir.                                                                           |

.....

#### Bir hesabı elle eşitleme

- 1. Giriş ekranından \Xi tuşuna basıp, Ayarlar > Hesaplar ve eşitleme öğesine dokunun.
- 2. Eşitlemek istediğiniz hesaba dokunun.
- 3. Şimdi eşitle öğesine dokunun.

#### Hesap ayarlarını değiştirme

Eşitleme sıklığı ve eşitlenen bilgi türleri, aldığınız bildirim türleri ve hesap bilgilerinin görüntülenme şekli gibi ayarları değiştirebilirsiniz.

- 1. Giriş ekranından 🔳 tuşuna basıp, Ayarlar > Hesaplar ve eşitleme öğesine dokunun.
- 2. Hesaplar ve eşitleme ekranında, düzenlemek istediğiniz hesaba dokunun.
- **3.** Eşitlemek istediğiniz bilgi türüne dokunun ya da ayarlarını düzenlemek için bir öğe seçin.

#### Bir hesabı kaldırma

Bir hesabın kendisini ve kendisiyle ilişkili, e-posta, kişiler ve ayarlar gibi tüm bilgileri HTC EVO 3D cihazından silmek için hesabı kaldırabilirsiniz. Bir hesabı kaldırmak, çevrimiçi hizmetin kendisinde bulunan bilgileri silmez.

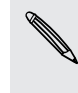

Donanımdan sıfırlamayla HTC EVO 3D cihazındaki tüm kişisel bilgileri silmediğiniz sürece, telefonda oturum açtığınız ilk Google hesabı gibi bazı hesapları kaldıramazsınız.

- 1. Giriş ekranından **T** tuşuna basıp, **Ayarlar** > **Hesaplar ve eşitleme** öğesine dokunun.
- 2. Kaldırmak istediğiniz hesaba dokunun.
- 3. Hesabı kaldır öğesine dokunup, hesabı kaldırmak istediğinizi onaylayın.

# Kişiler

### Eski telefonunuzdan kişi bilgilerini aktarma

Bluetooth aracılığıyla, kişileri eski telefonunuzdan HTC EVO 3D cihazına kolaylıkla aktarın. Eski telefonunuzun modeline bağlı olarak, takvim etkinlikleri ve metin mesajları gibi diğer veri türlerini de HTC EVO 3D cihazına aktarabilirsiniz.

- 1. Giriş ekranından 📖 > Aktar öğesine dokunun.
- 2. Başlamak için İleri öğesine dokunun.
- 3. Eski telefonunuzun adını ve modelini seçin.
- 4. Eski telefonunuzda Bluetooth özelliğini açın ve görünür moda getirin.
- HTC EVO 3D cihazında, devam etmek için İleri öğesine dokunun. HTC EVO 3D, Bluetooth özelliğini otomatik olarak açar ve Bluetooth cihazlarını aramaya başlar.
- 6. Cihaz listesinden eski telefonunuzu seçip İleri öğesine dokunun. HTC EVO 3D eski telefonunuzla eşleşmeye çalışır. Ekranda bir güvenlik parolası görürsünüz.
- 7. Eski telefonunuzda, bu parolayı girin ve onaylayın.
- 8. Kişiler onay kutusunu (ve almak istediğiniz desteklenen diğer veri türlerini) seçip İleri öğesine dokunun.
- 9. HTC EVO 3D veri almayı tamamladığında, Bitti öğesine dokunun.

## Kişiler uygulaması hakkında

Kişiler uygulamasında, kişilerinizle telefon, mesajlaşma ve e-posta aracılığıyla gerçekleştirdiğiniz haberleşmeleri kolaylıkla yönetebilirsiniz. Tüm hesaplardaki güncellemelerini ve etkinliklerini tek bir yerde görmek için, kişilerinizi, Facebook ve Twitter gibi sosyal ağ hesaplarıyla da ilişkilendirebilirsiniz.

Sadece bu kadar da değil. Farklı kaynaklardan aynı kişileriniz varsa, Kişiler uygulaması, kişiler listenizde kopya girişleriniz olmaması için bunların iletişim bilgilerini yönetmenizi sağlar.

- 1. Giriş ekranından 📰 > Kişiler öğesine dokunun.
- 2. Aşağıdaki sekmelerden birine dokunun:

| <b>1</b> | Tümü                                                                                                    |
|----------|----------------------------------------------------------------------------------------------------|
|          | HTC EVO 3D cihazındaki tüm kişilere, çevrimiçi hesaplara ve daha<br>fazlasına erişim sağlar.                             |
|          | Gruplar                                                                                                    |
|          | Gruplara kişiler atayarak bir grubun tamamına kolaylıkla SMS, MMS veya<br>e-posta mesajı gönderebilmenize olanak sağlar. |
| 1        | Arama Kaydı                                                                                                    |
|          | Tüm çevrilen numaraları, gelen aramaları ve cevapsız çağrıları listeler.                                                 |
|          |                                                                                                    |
|          |                                                                                                    |

## **Kişiler listeniz**

Kişiler uygulamasının Tümü sekmesi 🛄, HTC EVO 3D üzerinde kayıtlı olan ve oturum açtığınız çevrimiçi hesaplardan tüm kişileri gösterir. Yeni bir hesapta henüz oturum açtıktan sonra Kişiler uygulamasını açtığınızda, o hesaptaki kişilerin kişiler listenize eklenip eklenmeyeceği sorulacaktır.

Kişiler listeniz, SIM kartınızda kayıtlı kişileri de görüntüler (genellikle SIM kartı simgesiyle 💭 işaretli).

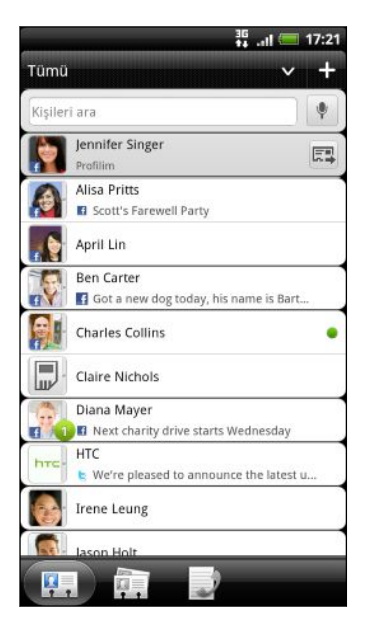

Tümü sekmesinde şunları yapabilirsiniz:

- Profilinizi açın ve kişi bilgilerinizi düzenleyin.
- Kişiler oluşturun, düzenleyin ya da bulun.
- Facebook ve Twitter gibi sosyal ağ hesaplarınızdaki arkadaşlarınızın durum güncellemelerini görün.
- Kişi ayrıntıları ekranını açmak için bir kişinin adına dokunun.
- Bir kişi size yeni e-posta iletisi gibi bir şey gönderdiğinde, canlı besleme yayınladığında veya kişinin doğum günü olduğunda, 2 gibi bir bildirim simgesi görün.
- Google Talk'ta kimin çevrimiçi olduğunu kontrol edin. Çevrimiçi durum simgeleri, HTC EVO 3D cihazında Google Talk oturumu açarsanız görüntülenir. Örneğin 
   simgesi, kişinin sohbete uygun olduğu anlamına gelir.

#### Kişiler listenizi filtreleme

Yalnızca belirli bir türdeki kişileri görüntülemeyi seçebilirsiniz (örneğin Google kişileri ya da Facebook kişileri).

- 1. Giriş ekranından 🔜 > Kişiler öğesine dokunun.
- 2. Tümü sekmesinde şunları yapabilirsiniz:
  - Çevrimiçi hesaplarınızın seçim menüsünü açmak için oka ya da durum çubuğu altındaki başlık alanına, ardından da kişilerini görüntülemek istediğiniz hesaba dokunun.
  - **T** tuşuna basın, **Görüntüle** öğesine dokunun ve kişiler listenizde göstermek istediğiniz kişi türlerini seçin.

Kişilerinizi nasıl görüntülemek ve sıralamak istediğinizi de seçebilirsiniz.

## Profilinizi ayarlama

Başkalarına kolayca göndermek için, kişisel bilgilerinizi saklayın.

- 1. Giriş ekranından 📰 > Kişiler öğesine dokunun.
- 2. Tümü sekmesinde:
  - Ben öğesine dokunup, profilinizi, kişisel bilgilerinizi içeren mevcut bir kişi girdisine bağlamak ya da profilinizi düzenlemek arasından bir seçim yapın.
  - Google Hesabınız ya da HTC Sense için Facebook gibi çevrimiçi hesaplarınızın herhangi birinde oturum açarsanız, hesap adınızı veya e-posta adresinizi göreceksiniz. Adınıza ya da e-posta adresinize dokunun,
     tuşuna basın ve Düzenle öğesine dokunun.
- 3. Adınızı ve kişi ayrıntılarınızı girin ya da düzenleyin.
- 4. 🔟 öğesine ya da fotoğrafınıza dokunup, kendi portrenizi çekmek ya da profiliniz için başka bir fotoğraf kullanmak arasından seçiminizi yapın.
- 5. Kaydet öğesine dokunun.

#### Profilinizde görebildikleriniz

Profilim öğesine dokunduğunuzda aşağıdaki sekmeleri göreceksiniz:

#### Detaylar

Kendi kişi ayrıntılarınızı gösterir. Ayrıca Facebook ve Twitter gibi sosyal ağlardaki en son gönderilerinizi de göreceksiniz (HTC Sense için Facebook ve Twitter oturumu açmışsanız).

Bu sekmede profilinizi düzenleyebilir ya da başkalarıyla paylaşabilirsiniz.

#### Güncll./etkinlklr.

Facebook, Twitter ve Flickr gibi sosyal ağlarınızda gönderdiğiniz güncellemeleri ve etkinlikleri gösterir.

#### 🖣 Galeri

Facebook ve Flickr albümlerinizle fotoğraflarınızı gösterir.

### SIM kartınızdan kişileri alma

SIM kişilerini aldığınızda, HTC EVO 3D cihazınızda saklayabilir veya ilgili hesapları kurmuşsanız, Google ya da Exchange ActiveSync kişilerinize ekleyebilirsiniz.

- 1. Giriş ekranından 📰 > Kişiler öğesine dokunun.
- 2. Tümü sekmesinde, Tuşuna basıp, İçe/Dışa Aktar > SIM karttan al öğesine dokunun.
- **3.** HTC EVO 3D cihazında Google veya Exchange ActiveSync hesapları oluşturduysanız, aktarılan kişiler için türe dokunun.

- 4. Aşağıdakilerden birini yapın:
  - İçe aktarmak istediğiniz bir ya da daha fazla SIM kişisine dokunun.
- 5. Kaydet öğesine dokunun.

### Yeni bir kişi ekleme

- 1. Giriş ekranından 📰 > Kişiler öğesine dokunun.
- 2. Tümü sekmesinde 🛨 öğesine dokunun.
- **3.** Google ya da Exchange ActiveSync gibi bir Kişi türü seçin. Bu, kişinin hangi hesap ile eşleştirileceğini belirler.

SIM kartınıza kişileri eklerken bazı alanlar kullanılamayabilir.

4. Ad alanına dokunup kişi adını girin.

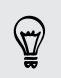

Kişinin ilk adını, ikinci adını ve soyadını ayrı ayrı girmek isterseniz 💌 öğesine dokunun. Kişi türüne bağlı olarak, bir hitap şekli (Bay ya da Bayan gibi) veya bir ünvan da (Prof.Dr., Jr ya da Sr) ekleyebilirsiniz.

5. Mevcut alanlara kişi bilgilerini girin.

Önce ekran klavyesini kapatıp ardından diğer alanlarda kolayca gezinmek isterseniz 🗲 tuşuna basın.

6. Kaydet öğesine dokunun.

### Kişileri arama

Kişileri adla ya da e-posta adresiyle aramaya ek olarak, Kişiler uygulamasını, grup adı ya da şirket gibi kriterlere göre aramak üzere de ayarlayabilirsiniz.

- 1. Giriş ekranından 📰 > Kişiler öğesine dokunun.
- 2. Tümü sekmesinden, Tuşuna basıp, Görüntüle > Kişileri buna göre ara öğesine dokunun.
- 3. Aramak için kriter türlerini seçip Bitti öğesine dokunun.

Arama işleminizi yaparken, arama kutusuna aradığınız öğenin ilk birkaç karakterini girmeniz yeterlidir. Eşleşen sonuçlar listelenecektir.

## Bir Exchange ActiveSync hesabından kişi alma

Exchange ActiveSync hesabınızdaki bir iş kişisini arayıp, HTC EVO 3D cihazınıza kopyalayabilirsiniz.

Öncelikle Exchange ActiveSync hesabınızın HTC EVO 3D üzerinde kurulu olması gerekir.

- 1. Giriş ekranından 📰 > Kişiler öğesine dokunun.
- 2. Arama kutusuna, kişi adının ya da e-posta adresinin ilk birkaç harfini girin.
- 3. 🔍 öğesine dokunun. Eşleşen adlar, Şirket kişileri altında listelenir.
- 4. HTC EVO 3D cihazına kopyalamak istediğiniz kişi adına, ardından da **Kişiler'e Kaydet** öğesine dokunun.

# Kişi bilgilerini birleştirme

HTC EVO 3D, Google Hesabı ve Facebook ve Twitter gibi sosyal ağ hesaplarında aynı kişileriniz varsa, HTC EVO 3D bunları otomatik olarak birleştirmeyi deneyecek veya hangi kişilerin birleştirileceğine sizin karar vermenize olanak tanıyacaktır. Aynı kişileri birleştirmek, kişiler listesinde çift girişleri önler.

#### Eşleşen kişi önerilerini kabul etme

HTC EVO 3D birleştirilebilen kişiler bulursa, durum çubuğunun bildirim alanında bir bağlantı simgesi 🕶 göreceksiniz.

 Bildirimler panelini aşağı kaydırıp Eşleştirilen kişi önerisi öğesine dokunun. Birleştirilmesi önerilen kişilerinizin listesi göreceksiniz.

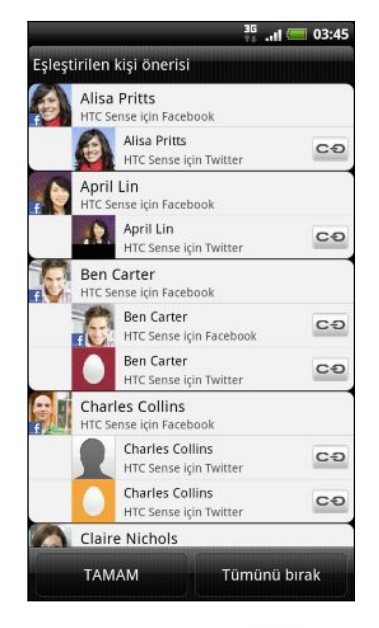

- 2. Birleştirmek için 😋 öğesine dokunun.
- 3. Tamam öğesine dokunun.

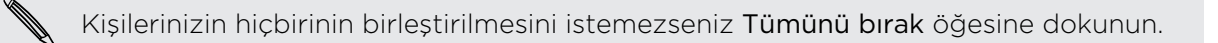

#### Tüm bağlantılı kişilerinizin listesini görüntüleme

- 1. Giriş ekranından 📰 > Kişiler öğesine dokunun.
- Tümü sekmesinde, tuşuna basıp Bağlantılı kişiler (ya da Daha > Bağlantılı kişiler) öğesine dokunun. Daha sonra, birleştirilen hesap türlerini ve bilgileri görebileceğiniz Tüm bağlantılı kişiler ekranı açılır.
- 3. Bir hesap türünün bağlantısını kesmeyi ya da yeniden bağlamayı seçebilirsiniz.
- 4. Tamamladığınızda Tamam öğesine dokunun.

#### Kişi bilgilerini elle birleştirme

- 1. Giriş ekranından 📰 > Kişiler öğesine dokunun.
- Tümü sekmesinde, ilişkilendirmek istediğiniz kişinin adına dokunun (simgesine veya fotoğrafına değil).
- 3. 🖸 ya da 🎇 öğesine dokunun (önerilen bağlantılar varsa).
- 4. Ekranda, şunları yapabilirsiniz:
  - Bağlantı öner altında, kişiyi bir hesapla ilişkilendirmek için CO öğesine dokunun.
  - Kişi ekle altında, başka bir kişiye bağlantı için seçeneklerden birine dokunun.

#### Bağlantıyı kesme

- 1. Giriş ekranından 📰 > Kişiler öğesine dokunun.
- Tümü sekmesinde, bağlantısını kesmek istediğiniz kişinin adına dokunun (simgesine veya fotoğrafına dokunmayın).
- 3. 😔 öğesine dokunun.
- Bağlantılı kişiler kısmının altında, bağlantıyı kesmek için bir hesap türünün yanındaki Söğesine dokunun.

### Kişilerinizi bellek kartında yedekleme

- 1. Giriş ekranından 📰 > Kişiler öğesine dokunun.
- 2. 🔳 tuşuna basıp, İçe/Dışa Aktar > SD karta aktar öğesine dokunun.
- 3. Dışa aktarılacak bir hesabı ya da kişi türünü seçip Tamam öğesine dokunun.

#### Bellek kartından kişileri alma

Sadece SD karta gönder özelliği kullanılarak SD karta gönderilmiş kişileri alabilirsiniz.

- 1. Giriş ekranından 📰 > Kişiler öğesine dokunun.
- 2. 🔳 nesnesine basın ve ardından İçe/Dışa Aktar > SD karttan al öğesine dokunun.
- **3.** HTC EVO 3D cihazında Google veya Google Exchange ActiveSync ActiveSync hesabınız varsa, içeri aktarılmış kişiler için türe dokunun.

### Kişi bilgileri ve konuşmalar

Kişiler ekranında bir kişiye dokunduğunuzda, kişi ayrıntıları ekranı açılarak, o kişi için sakladığınız ya da ilişkilendirdiğiniz bilgileri gösterir.

Kişi bilgileri ekranında şu sekmeler bulunur:
#### Ayrıntılar

Kişiye yönelik sakladığınız bilgileri gösterir. Doğrudan görüntülenen yöntemlerden herhangi birine dokunarak kişiyle iletişime geçin. Örneğin kişinin kayıtlı bir iş telefonu varsa, **Çağrı yap (iş)** öğesine dokunun.

#### 🗵 İletiler

Kişi ile aranızda giden ve gelen SMS mesajlarını gösterir. Kişinin mesajını doğrudan bu sekmeden yanıtlayabilirsiniz.

#### Posta

Kişiden gelen tüm e-posta iletilerini gösterir. Görüntülemek için bir e-postaya dokunun.

Bu sekmeden, kişiye göndermek için doğrudan yeni bir e-posta da oluşturabilirsiniz.

#### Güncll./etkinlklr.

İlişkilendirdiğiniz Facebook, Twitter ve Flickr gibi sosyal ağ hesaplarından kişilerin güncellemelerini ve etkinliklerini gösterir.

Etkinlikler kısmı altında kişinin doğum günü bildirimini görürseniz, bildirime dokunabilir ve kişinin Facebook duvarına yazmak gibi, kişiyi hangi yolla kutlamak istediğinizi seçin.

#### 🍯 Galeri

İlişkili kişilerin Facebook ve Flickr albümlerini ve fotoğraflarını gösterir.

#### 🖡 Arama Kaydı

Kişiyle yapılmış tüm gelen, giden ve cevapsız aramalarınızı listeler.

#### Bir kişinin bilgilerini düzenleme

- 1. Giriş ekranından 📰 > Kişiler öğesine dokunun.
- 2. Tümü sekmesinde, kişiyi basılı tutup Kişiyi düzenle öğesine dokunun.

Facebook ve Twitter kişilerinizin ayrıntıları düzenlenemez.

- 3. Kişinin yeni bilgilerini girin.
- 4. Kaydet öğesine dokunun.

#### Kişileri silme

- 1. Giriş ekranından 🔤 > Kişiler öğesine dokunun.
- 2. Tümü sekmesinde, 🧮 tuşuna basıp Sil öğesine dokunun.
- 3. Silmek istediğiniz kişileri seçin ve ardından Sil öğesine dokunun.
- 4. Onaylamanız istendiğinde, Tamam öğesine dokunun.

## Kişi bilgilerini vCard olarak gönderme

Kendi bilgilerinizi ya da herhangi bir kişiyi HTC EVO 3D cihazınızdan başkalarıyla kolayca paylaşın.

- 1. Giriş ekranından 📰 > Kişiler öğesine dokunun.
- 2. Tümü sekmesinde aşağıdakileri yapın:

| Göndermek için         | Yapmanız gereken                                                                                                    |
|------------------------|----------------------------------------------------------------------------------------------------|
| Birinin kişi bilgileri | Kişi bilgilerini göndermek istediğiniz kişinin adına (simgesine<br>veya fotoğrafına değil) dokunup basılı tutun ve <b>Kişiyi vCard</b><br><b>olarak gönder</b> öğesine dokunun. |
| Kişi bilgileriniz      | Profilim öğesini basılı tutup Profilimi gönder öğesine dokunun.                                                                                                    |

3. Ne şekilde göndermek istediğinizi seçin.

| 🕤 Kişiyi vCard olarak gönder |
|------------------------------|
| SMS                          |
| MMS                          |
| Posta                        |
| Bluetooth                    |

4. Göndermek istediğiniz bilgi türünü seçip Gönder öğesine dokunun.

Birden fazla kişi kartı gönderme

Çeşitli kişilerin kişi bilgilerini HTC EVO 3D cihazınızdan başkalarıyla kolayca paylaşın.

- 1. Giriş ekranından 📰 > Kişiler öğesine dokunun.
- 2. Tümü sekmesinde, 🔳 tuşuna basıp Kişileri gönder öğesine dokunun.
- 3. Kişi bilgilerini paylaşmak istediğiniz kişileri seçip Gönder öğesine dokunun.

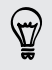

Ekran klavyesi açıkken **Gönder** düğmesini göremezseniz, klavyeyi kapatmak için tuşuna basın.

4. Kişi kartlarını nasıl göndermek istediğinizi seçin:

| Bluetooth | ı Cihaz taraması yap öğesine, ardından da kişi kartlarını göndermek |  |
|-----------|---------------------------------------------------------------------|--|
|           | istediğiniz cihaza dokunun. Eşleştirip dosyaları göndermek için HTC |  |
|           | EVO 3D ve diğer cihaz üzerindeki ekran mesajlarını izleyin.         |  |
| Posta     | Kişi kartlarının ekli olduğu e-posta iletinizi oluşturup gönderin.  |  |

## Kişi grupları

Gruplara kişiler atayarak bir grubun tamamına kolaylıkla mesaj veya e-posta gönderebilirsiniz. HTC EVO 3D üzerindeki grupları, bilgisayarınızın web tarayıcısıyla erişilebilen Google hesabınızdaki gruplarla da eşitleyebilirsiniz. Sık aradığınız ya da sizi en fazla arayan kişileri otomatik olarak ekleyen özel bir grup türü olan Sık sık grubunu da ekledik.

#### Grup oluşturma

- 1. Giriş ekranından 📰 > Kişiler öğesine dokunun.
- 2. Gruplar sekmesinde 🕂 öğesine dokunun.
- 3. Grup için bir ad girip 🕂 öğesine dokunun.
- 4. Gruba eklemek istediğiniz kişileri seçip Kaydet öğesine dokunun.

Kişiler listeniz uzunsa, kişileri hızlı bir şekilde bulmak için arama çubuğunu kullanabilir veya 🔶 tuşuna basarak ekran klavyesini gizleyebilir ve kişiler listesinde gezinebilirsiniz.

- 5. Grup için fotoğraf seçmek amacıyla 🧧 öğesine dokunun.
- 6. Kaydet öğesine dokunun.

#### Bir kişi grubunu düzenleme

- 1. Giriş ekranından 📰 > Kişiler öğesine dokunun.
- 2. Grup sekmesinde, grubu basılı tutup Grubu düzenle öğesine dokunun.
- 3. Şunları yapabilirsiniz:
  - Grup adına dokunarak adını değiştirebilirsiniz. Sadece kendi oluşturduğunuz grupların adını değiştirebilirsiniz.
  - Grup fotoğrafını değiştirmek veya kaldırmak için, grup adının sol tarafındaki simgeye dokunun.
  - Gruba kişi eklemek için, + öğesine dokunun, eklemek istediğiniz kişileri seçin ve Kaydet öğesine dokunun.
  - Gruptan bir kişiyi çıkarmak için, kişi adının sağ tarafındaki Söğesine dokunun.
- 4. Kaydet öğesine dokunun.

#### Bir gruba mesaj veya e-posta gönderme

Gönderilen her mesaj için ücretlendirileceksiniz. Örneğin, beş kişiden oluşan bir gruba bir mesaj gönderdiğinizde, beş mesaj ücreti ödersiniz.

- 1. Giriş ekranından 📰 > Kişiler öğesine dokunun.
- 2. Grup sekmesinde, mesaj veya e-posta göndermek istediğiniz gruba dokunun.
- 3. Grup işlemi sekmesine gidip şunlardan birini yapın:
  - Gruba bir mesaj göndermek için Grup iletisi gönder öğesine dokunun.
  - Gruba e-posta göndermek için Grup e-postası gönder öğesine dokunun.

#### Kişi gruplarınızı yeniden düzenleme

- 1. Giriş ekranından 📰 > Kişiler öğesine dokunun.
- 2. Gruplar sekmesinde, **t**uşuna basıp, **Yeniden düzenle** (ya da **Grupları tekrar düzenle**) öğesine dokunun.
- 3. Taşımak istediğiniz grubun sonundaki 🗮 öğesine dokunun ve basılı tutun. Satır vurgulandığında yeni konumuna sürükleyin.

| â  | Aile           |  |
|----|----------------|--|
| 01 | Arkadaşlar     |  |
| 2  | İş arkadaşları |  |
|    | Sık Kullanılar |  |

4. Kaydet öğesine dokunun.

#### Bir kişi grubunun üyelerini yeniden düzenleme

- 1. Giriş ekranından 📰 > Kişiler öğesine dokunun.
- 2. Gruplar sekmesinde, üyelerini görmek için gruba dokunun.
- 3. Tuşuna basıp, Yeniden düzenle (ya da Grup üyelerini tekrar düzenle) öğesine dokunun.
- 4. Taşımak istediğiniz kişi adının sonundaki 🚍 öğesini basılı tutun. Satır vurgulandığında yeni konumuna sürükleyin.
- 5. Kaydet öğesine dokunun.

#### Grupları silme

Sadece kendi oluşturduğunuz grupları silebilirsiniz.

- 1. Giriş ekranından 📰 > Kişiler öğesine dokunun.
- 2. Gruplar sekmesinde yapabilecekleriniz:
  - Silmek istediğiniz bir grubu basılı tutup, Grubu sil öğesine dokunun.
  - tuşuna basıp, kaldırılacak kişi gruplarını seçmek için Grupları sil öğesine dokunun.

### Kişiler widget'leri ekleme

Hayatınızdaki farklı arkadaş veya meslektaş çevreleriyle ilişkinizi koparmayın. Her bir widget'te farklı bir kişi grubu olmak üzere, Giriş ekranına çeşitli Kişiler widget'leri ekleyebilirsiniz.

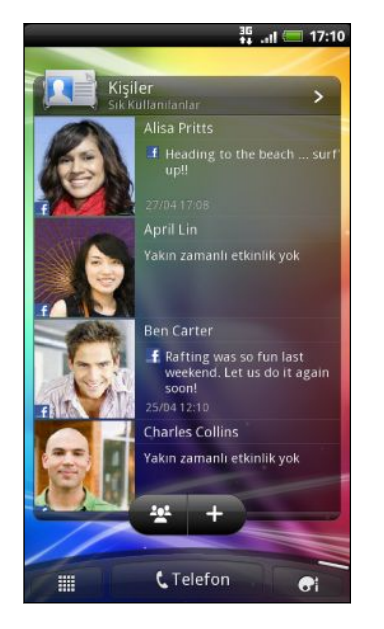

- 1. Giriş ekranından 💽 > Widget > Kişiler öğesine dokunun.
- 2. Widget türünü seçin ve Seç öğesine dokunun.
- 3. Widget olarak eklemek istediğiniz grubu seçin.
- 4. Başka bir Kişiler widget'i daha eklemek için yukarıdaki adımları tekrar edin.

#### Varsayılan iletişim yöntemini belirleme

Kişilerinize ne sıklıkla ulaştığınıza bağlı olarak, Kişiler widget'inde, her bir kişi için farklı bir iletişim yöntemi seçebilirsiniz.

- 1. Giriş ekranında, Kişiler widget'ine gelin.
- 2. Ayrıntılar ekranını açmak için, widget'te bir kişinin adına ya da durum güncellemesine (fotoğrafına değil) dokunun.

- **3.** Varsayılan eylemi belirleyin öğesine, ardından da kişi için istediğiniz iletişim yöntemine dokunun.
- 4. Giriş ekranındaki Kişiler widget'ine dönmek için 🗲 tuşuna basın.

#### Varsayılan iletişim yöntemini değiştirme

- 1. Giriş ekranında, Kişiler widget'ine gelin.
- 2. Ayrıntılar ekranını açmak için, widget'te bir kişinin adına ya da durum güncellemesine dokunun.
- 3. Varsayılan eylemi belirleyin öğesine dokunun.
- 4. Varsayılan eylemi belirleyin ekranında, kişi için istediğiniz iletişim yöntemine dokunun.
- 5. Giriş ekranındaki Kişiler widget'ine dönmek için 🔶 tuşuna basın.

#### Bir kişiyle iletişime geçme

- 1. Giriş ekranında, Kişiler widget'ine gelin.
- 2. Widget'teki bir kişinin fotoğrafına (adına ya da durum güncellemesine değil) dokunun. Bu kişi için ayarlamış olduğunuz varsayılan iletişim yöntemi gerçekleştirilecektir.

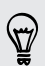

Kişiler widget'inde:

- Bir kişinin ayrıntı ekranını açmak için o kişinin adına ya da durum güncellemesine dokunun.
- Kişiler uygulamasını açmak ve tüm kişilerinizi görüntülemek için > öğesine dokunun.

#### Kişiler widget'ine grup üyeleri ekleme

Bir Kişiler widget'indeki kişi grubuna daha fazla üye ekleyebilirsiniz.

- Yalnızca bir üye eklemek için 🛨 öğesine dokunun.
- Birkaç üye eklemek için 😤 öğesine dokunun.

## Sosyal

### **HTC Sense için Facebook**

HTC EVO 3D cihazınızı ilk kez açıp ayarladığınızda Facebook hesabınızda oturum açtıysanız, Facebook hesabınız, HTC EVO 3D üzerinde HTC Sense için Facebook uygulamasına bağlı demektir.

HTC Sense için Facebook ile şunları yapabilirsiniz:

 Kişiler kısmında tüm Facebook kişilerinizi ve onların anlık durum güncellemelerini görün.

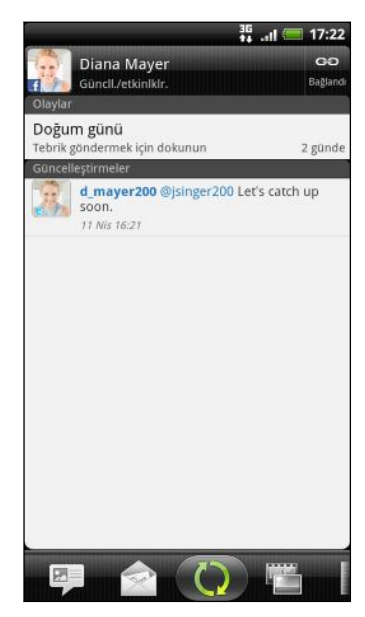

Tümü sekmesinde bir kişiye dokunduğunuzda, yayınlanan durum mesajları, karşıya yüklemeler ve profil değişiklikleri gibi güncellemeleri görmek için Güncellemeler ve etkinlikler sekmesine kaydırın.

Bir kişinin doğum günü bildirimi olduğunda, kutlama göndermek için bildirime dokunabilirsiniz.

• Facebook fotoğraflarınızı doğrudan Galeri uygulamasında görün.

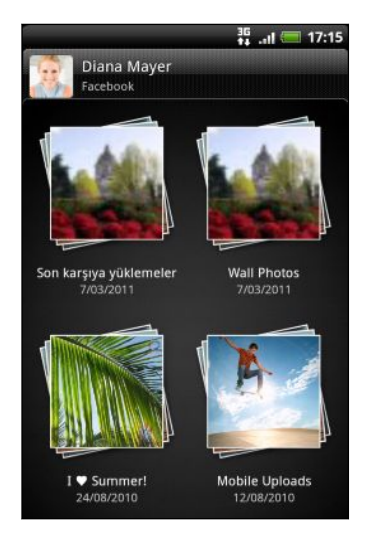

Bir ya da daha fazla fotoğrafı da Facebook sitesine yükleyebilir, etiketleyip başlıklar ekleyebilirsiniz.

Bir Facebook arkadaşının albümlerini görüntülerken, belirli bir albüme olan bağlantıyı da paylaşabilir veya albüm fotoğraflarına yorum da yazabilirsiniz.

- 116 Sosyal
  - Friend Stream<sup>™</sup> uygulamasında, arkadaşlarınızın Facebook durum güncellemelerini görebilirsiniz.
  - Facebook etkinliklerinizi ve arkadaşlarınızın doğum günlerini Takvim uygulamasında görüntüleyin.

### Peep uygulamasını kullanarak hareket halindeyken "tweet"'leyin

Tweet yayınlayıp okuyabilir, doğrudan mesajlar gönderip alabilir, Peep uygulamasını kullanarak takip edecek yeni Twitter kullanıcılarını arayabilirsiniz. Peep, HTC EVO 3D cihazında "tweet yazmanın" keyfini çıkarmanıza olanak tanıyan bir Twitter istemcisidir. Ayrıca, Kişiler kısmındaki kişilerinizi Twitter profilleriyle de ilişkilendirebilirsiniz (onları takip ediyorsanız).

HTC EVO 3D cihazını ilk açtığınızda Twitter hesabınıza giriş yapmadıysanız, şunlardan birini gerçekleştirebilirsiniz:

- Peep uygulamasından Twitter hesabınızda oturum açın. Giriş ekranından III >
   Peep öğesine dokunup ekrandaki talimatları izleyin.
- HTC Sense için Twitter hesabını, Ayarlar > Hesaplar ve eşitleme kısmında ekleyin.

HTC Sense için Twitter ve Peep aynı oturum bilgilerini paylaşır. Bu, tweet yazmak için telefonunuzda Peep kullandığınızda, kişilerinizi Twitter profilleriyle HTC Sense için Twitter aracılığıyla da ilişkilendirebilirsiniz.

Giriş ekranından 📰 > Peep öğesine dokunun. Peep uygulaması Tüm tweet'ler sekmesinde açılır.

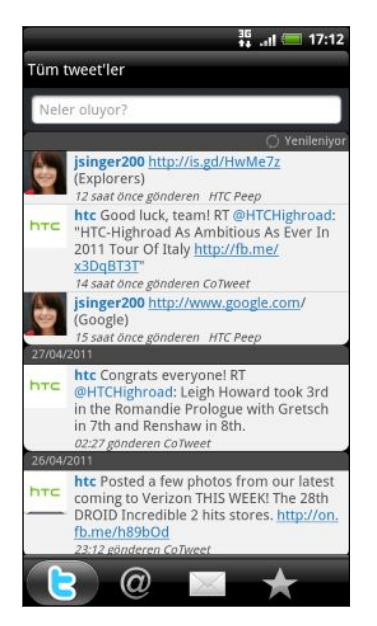

| Neler oluyor?                                        | Bir tweet oluşturup<br>göndermek için dokunun.                                                                                                    |
|------------------------------------------------------|----------------------------------------------------------------------------------------------------|
| d_mayer200                                           | Profil ayrıntılarını ve tüm<br>tweet'lerini kontrol etmek<br>için bir kişinin adına<br>dokunun.                                                                                     |
|                                                      | Kişiye Kişiler bölümünde<br>bağlantı yapmışsanız,<br>kişiyle nasıl iletişim<br>kuracağınızı hızla<br>seçebileceğiniz bir<br>menüyü açmak için<br>fotoğraf ya da simgeye<br>dokunun. |
| <b>jsinger200</b> I've been<br>and I think you might | Yanıtlama, doğrudan<br>mesaj gönderme, yeniden<br>tweet gönderme ve diğer<br>işlemleri gösteren bir<br>seçenekler menüsünü<br>açmak için bir tweet'e<br>dokunun ve basılı tutun.    |
| 6                                                    | Takip ettiğiniz kişilerin<br>tüm tweet'lerini ve                                                                                                    |

|   | gönderdiğiniz tüm<br>tweet'leri inceleyin.                                                                     |
|---|----------------------------------------------------------------------------------------------------|
| @ | "@[kullanıcı adınız]"<br>sorgusunu kullanarak<br>kullanıcı adınızın geçtiği<br>tüm tweet'leri<br>görüntüleyin. |
|   | Aldığınız veya<br>gönderdiğiniz tüm özel/<br>doğrudan mesajları<br>görüntüleyin.                               |
| * | Favori olarak belirlediğiniz<br>tweet'leri görüntüleyin.                                                       |

#### Tweet gönderme

- 1. Tüm tweet'ler sekmesinde Neler oluyor yazan metin kutusuna dokunun.
- 2. Tweet'inizi yazın.
- 3. Tweet'inize bir resim veya konum ekleyin.
  - Varsayılan fotoğraf barındırma sitenize Galeri'den veya Kamera'dan bir fotoğraf göndermek ve fotoğrafın bağlantısını tweet'e eklemek için dö öğesine dokunun.
  - Tweet'inize geçerli konumunuzu eklemek için 
     öğesine dokunun.
- 4. Gönder öğesine dokunun.

#### Takip etmek istediğiniz Twitter kullanıcılarını arama

- 1. Peep'teki sekmelerin herhangi birinde Q düğmesine basın.
- 2. Arama kutusuna bir Twitter adı girin. Ayrıca, 💟 > Kullanıcılar öğesine dokunarak aramanızı da daraltabilirsiniz.
- 3. 🚳 öğesine dokunun.
- 4. Arama sonuçları listesinde, takip etmek istediğiniz Twitter kullanıcısına dokunun.
- 5. 🔳 tuşuna basıp Takip et öğesine dokunun.

#### Bir Twitter kullanıcısını takip etmeyi bırakma

- 1. Tüm tweet'ler sekmesinde, takip etmeyi bırakmak istediğiniz Twitter kullanıcısına dokunun.
- 2. 🔳 tuşuna basıp Takip etme öğesine dokunun.

#### Doğrudan mesaj gönderme

Sadece sizi takip eden birine doğrudan mesaj gönderebilirsiniz.

- 1. Sekmelerin herhangi birinde 🔳 tuşuna basıp Yeni ileti öğesine dokunun.
- 2. Ekranın üst kısmındaki metin kutusuna dokunup adı girin. Siz karakterleri girdikçe, bunlarla eşleşen Twitter kullanıcılarının adları görünecektir. Doğru adı gördüğünüzde dokunun.
- 3. Mesajınızı girip Gönder öğesine dokunun.

Mesajı göndermek istediğiniz kişinin tweet'ini basılı tutup, seçenekler menüsünde Doğrudan ileti gönder öğesine dokunduğunuzda da doğrudan mesaj gönderebilirsiniz.

.....

#### Peep seçeneklerini ayarlama

Peep'in herhangi bir sekmesinde, **T** tuşuna basıp **Daha > Ayarlar** öğesine dokunun. Şu ayarları belirleyebilirsiniz:

| Hesap ayarları | Twitter hesabınızın oturumunu kapatın.                                                                         |
|----------------|----------------------------------------------------------------------------------------------------|
| Genel ayarlar  | Takip ettiğiniz kişilerin görüntü adının mı yoksa gerçek adının mı<br>görüneceğini seçin.                      |
| Gönder ve al   | Yeni tweet'lerin kontrol edileceği sıklığı ve indirilecek tweet sayısını<br>belirleyin.                        |
| Hizmetler      | Fotoğraf sunucu sitenizi, fotoğraf kalitesini, konum seçeneklerinizi ve<br>URL kısaltma sunucunuzu belirleyin. |
| Uyarı ayarları | Ne zaman ve nasıl uyarı almak istediğinizi seçin.                                                              |

## Friend Stream'i kullanma

Friend Stream sosyal ağlarınıza bağlantı kurar. Facebook ve Twitter gibi popüler ağlarda, tek bir beslemeyle paylaşın ve arkadaşlarınızdan güncellemeler alın. Friend Stream özelliğiyle, arkadaşlarınızın durum iletilerini, fotoğraf yüklemelerini, bildirimlerini ve daha fazlasını kolayca izleyebilir, kendi yorumunuzu yazıp gönderebilirsiniz.

- Friend Stream'i kullanmak için en az bir sosyal ağ hesabında oturum açmış olmanız gerekir.
  - Facebook hesabınızı Friend Stream'de kullanmak için, HTC Sense için Facebook üzerinden oturum açmış olmanız gerekir.

Giriş ekranından 🖩 > Friend Stream öğesine dokunun. Friend Stream, Tüm güncellemeler sekmesinde açılır.

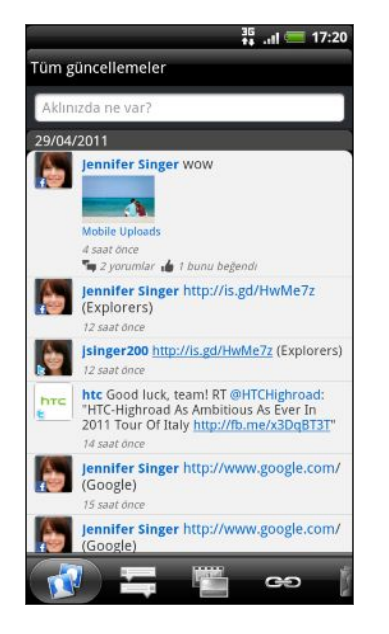

Birinin durum güncellemesine dokunduğunuzda, şunları yapabilirsiniz:

- Tweet'i görüntüleyin. Paylaşılan bir web bağlantısı varsa, gönderilen web sayfasını da tweet'in hemen altında göreceksiniz.
- Bir yorum yazın. Birinin Facebook gönderilerini beğenin.
- Birinin albüm fotoğraflarına bakın.

Birinin fotoğrafına veya adına dokunduğunuzda, şunları yapabilirsiniz:

- Kişinin profil ayrıntılarını inceleyin.
- Kişinin Facebook duvarına bakın.
- Kişinin gönderdiği tweet'leri inceleyin.

Yalnızca durum güncellemeleri, fotoğraf ve video yüklemeleri, bağlantılar, sosyal ağ bildirimleri ve diğer kriterlere göre gruplandırılan sosyal ağ güncellemelerini görüntülemek için diğer sekmelere kaydırın.

#### Durumunuzu güncelleme

Durumunuzu oturum açmış olduğunuz tüm sosyal ağ hesaplarında aynı anda güncelleyebilirsiniz.

- 1. Tüm güncellemeler sekmesinde, Aklınızda ne var? yazan kutuya dokunun.
- 2. Durum güncellemenizi girin.
- 3. Durum güncellemenizi tüm sosyal ağ hesaplarınıza göndermek istemezseniz, E öğesine dokunun ve göndermek istemediğiniz sosyal ağların onay kutusundaki işaretleri kaldırın.

4. Oğesine dokunup, tweet'inize ya da durum güncellemenize ne eklemek istediğinizi seçin.

| Resim               | Bir fotoğraf çekip eklemek için <b>Kameradan</b> öğesini veya bir<br>fotoğraf eklemek için <b>Galeri'den</b> öğesini seçin.                               |
|---------------------|----------------------------------------------------------------------------------------------------|
| Konum               | Geçerli konumunuzu veya haritadan bir konumu ekleyin.                                                                                                    |
| Uygulama<br>önerisi | Android Market'ten yüklediğiniz, başkalarıyla paylaşmak<br>istediğiniz bir uygulamayı seçin. Uygulamanın indirilebileceği<br>URL durumunuza eklenecektir. |

5. Gönder öğesine dokunun.

#### Facebook gönderilerini yorumlama ve beğenme

Tüm güncellemeler sekmesinde birinin durum güncellemesine dokunup şunlardan birini yapın:

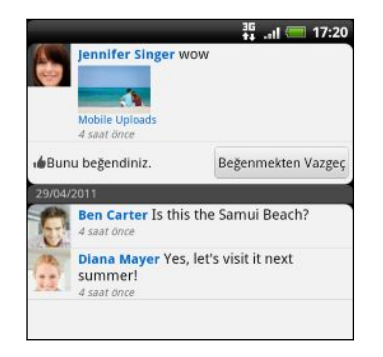

- Galeri uygulamasını kullanarak albüm fotoğraflarını görüntülemek ve yorum yazmak için, durum güncellemede gösterilen bir fotoğrafa ya da albüm adına dokunun.
- Kişinin durum güncellemesini beğenmek için **Beğen** öğesine dokunun.
- Metin kutusuna dokunup, kişinin durum güncellemesi hakkında düşündüklerinizi yazın.

#### Sosyal ağlarınızdan bildirimleri kontrol etme

Farklı sosyal ağlardan bildirimlerinizin tek bir beslemesini kolayca görmek için Bildirimler sekmesine kaydırın. Bu, Facebook gönderinizdeki bir yorum, Twitter üzerindeki bir hatırlatma ya da doğrudan mesaj, etiketlenmiş bir fotoğrafınız ve daha fazlası olabilir.

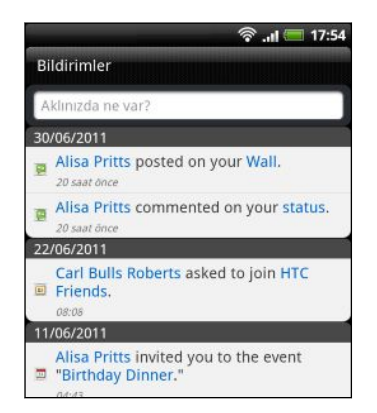

#### Facebook arkadaşlarınızla konumunuzu paylaşma

Favori restoranınızda yemek mi yiyorsunuz? Arkadaşlarınıza nerede olduğunuzu söyleyin ve onları da davet edin.

#### Friend Stream uygulamasında bu özelliği kullanmak için HTC Sense için Facebook kısmında oturum açmalısınız.

- Konumunuzu bulmak için, Ayarlar > Konum kısmında konum kaynaklarını etkinleştirmeniz de gereklidir.
- 1. Locations uygulamasına gidip 🙎 öğesine dokunun.
- 2. Aşağıdakilerden herhangi birini yapın:
  - Listeden bir yere dokunun.
  - 😢 öğesine dokunun, geçerli konumunuzun adını ve açıklamasını yazıp Bitti öğesine dokunun.
- 3. İşaretle öğesine dokunun.
- 4. Sonraki ekranda, durum mesajınızı ekleyebilir ve hatta beraberinizdeki akradaşlarınızı etiketleyebilirsiniz.
- 5. Bittiğinde İşaretle öğesine dokunun.

#### Friend Stream widget'i hakkında

Giriş ekranından durumunuzu kolayca güncelleyebilmek ve başka kişilerin durum güncellemelerini görüntüleyebilmek için Friend Stream widget'ini kullanın. Yalnızca bir kişinin Facebook güncellemelerini takip etmek isterseniz, Friend Channel widget'i ekleyebilirsiniz. Friend Stream widget'ini düzen seçeneklerinde bulabilirsiniz.

### Google Talk uygulamasında sohbet etme

Google Talk, Google'ın anlık mesajlaşma programıdır. Google Talk kullanan diğer kişilerle iletişim kurmanıza olanak sağlar. HTC EVO 3D cihazınızın ilk ayarlarını yaparken Google Hesabınızda oturum açtıysanız, Google Talk oturumunuz da açıktır.

Google Talk uygulamasını açmak için, Giriş ekranında 🎹 > Talk öğesine dokunun.

#### Bir arkadaşla sohbet etme

- 1. Google Talk'da, Arkadaşlar listesindeki bir arkadaşa dokunun.
- 2. Metin kutusuna mesajınızı girin. 🔳 tuşuna basıp Daha > Gülenyüz ekle öğesine dokunarak bir gülen yüz de ekleyebilirsiniz.

- 3. Gönder öğesine dokunun.
- 4. Sohbet ederken, 🔳 tuşuna basıp şu seçeneklerden birine dokunun:

| Kayıt dışı sohbet           | Google Talk mesajlarınız, Gmail hesabınızın <b>Sohbetler</b><br>klasöründe saklanır. Sohbet mesajlarınızın kaydedilmesini<br>istemezseniz bu seçeneğe dokunun.                               |
|-----------------------------|----------------------------------------------------------------------------------------------------|
| Sohbetler arasında<br>geçiş | Birden fazla sohbet yapıyorsanız, diğer arkadaşla sohbete<br>geçiş yapmak için dokunun.                                                                                                    |
| Arkadaşlar listesi          | Arkadaşlar listesine geri dönün.                                                                                                    |
| Sohbete ekle                | Sohbetinize başka bir arkadaş ekleyin. Davet ettiğiniz<br>arkadaşınız ve sohbet etmekte olduğunuz arkadaşınız<br>grup sohbeti daveti alır. Daveti kabul eden herkes grup<br>sohbete katılır. |
| Sohbeti bitir               | Geçerli sohbetinizi sonlandırın.                                                                                                    |
| Daha                        | Sohbet geçmişini temizleyin, bir gülen yüz ekleyin veya<br>arkadaşınızın kişi detaylarını görüntüleyin.                                                                                      |

#### Bir sohbet davetini kabul etme

Bir arkadaşınız size bir Google Talk iletisi gönderdiğinde, bir bildirim alırsınız. Arkadaşlar listesindeki girişleri iletiyi görüntüler.

Aşağıdakilerden birini yapın:

- Arkadaşlar listesinde, sohbet davetini gönderen arkadaşınıza dokunun.
- Bildirimler panelini açın ve sohbet bildirimine dokunun.

#### Çevrimiçi durumunuzu ve resminizi değiştirme

- 1. Google TalkArkadaşlar listesinde, Durum Ayarla ekranını açmak için adınıza dokunun.
- 2. Yeni durum mesajınızı girin. Listeden özel bir durum seçmek için 🗲 tuşuna da basabilirsiniz.
- **3.** Resminizin yanındaki çevrimiçi duruma dokunup, menüde görünmesini istediğiniz durumu seçin.
- 4. Resminize dokunup şunlardan birini yapın:
  - Fotoğrafınızı kaldırmak için Kaldır öğesine dokunun.
  - Başka bir fotoğraf seçmek için **Değiştir** öğesine dokunun.
- 5. Bitti öğesine dokunun.

Çevrimiçi durumunuz, mesajınız ve resminiz, kişinizin Arkadaşlar listesinde ve Google Talk durumunuzun görüntülendiği diğer uygulamalarda belirir.

#### Arkadaşları ekleme ve yönetme

Arkadaşlar listesi, Google Talk'ta arkadaşlarınızı ekleyip yönettiğiniz yerdir.

Google Talk Arkadaşlar listesinde yapabilecekleriniz:

| Bir arkadaş davet edin                          | 1. 重 tuşuna basıp Arkadaş ekle öğesine dokunun.                                                                                                    |
|-------------------------------------------------|----------------------------------------------------------------------------------------------------|
|                                                 | <ol> <li>Eklemek istediğiniz arkadaşınızın Google Talk anlık<br/>mesajlaşma kimliğini ya da Gmail adresini girin.</li> </ol>                                                                                                    |
|                                                 | 3. Davet gönder öğesine dokunun.                                                                                                    |
| Tüm arkadaşları<br>görüntüle                    | Başlangıçta, Arkadaşlar listesinde yalnızca sık sohbet<br>ettiğiniz (en popüler) arkadaşlarınız gösterilir. Tüm<br>arkadaşlarınızı görüntülemek için, 🖀 tuşuna basıp Tüm<br>arkadaşlar öğesine dokunun. Yalnızca sık sohbet ettiğiniz<br>arkadaşları görüntülemek için, 🖀 tuşuna basıp En popüler<br>öğesine dokunun. |
| Bir arkadaşı popüler<br>olarak belirleyin       | 1. 重 tuşuna basıp Tüm arkadaşlar öğesine dokunun.                                                                                                    |
|                                                 | 2. Bir arkadaşın adını basılı tutup, <b>Arkadaşı her zaman göster</b><br>öğesine dokunun.                                                                                                    |
| Bir arkadaşı engelleyin                         | Bir kişinin size ileti göndermesini engelleyebilirsiniz.<br>Engellendiğinde, arkadaşınız Arkadaşlar listesinden kaldırılır<br>ve Engellenen arkadaşlar listesine eklenir.                                                                                                    |
|                                                 | 1. 🔳 tuşuna basıp T <b>üm arkadaşlar</b> öğesine dokunun.                                                                                                    |
|                                                 | 2. Bir arkadaşın adını basılı tutup <b>Arkadaşı engelle</b> öğesine dokunun.                                                                                                    |
| Bir arkadaşın<br>engellenmesini kaldırın        | 🔳 tuşuna basıp Daha > Engellenen öğesine dokunun.                                                                                                    |
| Davet edilen tüm<br>arkadaşları<br>görüntüleyin | tuşuna basıp Daha > Davetler öğesine dokunun.<br>Davetinizi henüz kabul etmemiş arkadaşlar ekranda listelenir.                                                                                                    |

#### Ayarları değiştirme ya da oturum kapatma

Google Talk'un Arkadaşlar listesinde, 🔳 tuşuna basıp şuna dokunun:

- Uygulama ve bildirim ayarlarını değiştirmek için Ayarlar.
- Oturumu kapatmak için Oturumu kapat.

## E-posta

### Gmail

#### Gmail kullanma

HTC EVO 3D cihazını ilk kurduğunuzda, Gmail'i kullanmak için Google'da oturum açtığınızdan emin olun. Bunu yapmamışsanız, oturum açmak için **Hesaplar ve eşitleme** ayarına gidin.

HTC EVO 3D cihazında birden fazla Google Hesabı da ayarlayabilir ve Gmail'de hesaplarınız arasında geçiş yapabilirsiniz.

#### Gmail Gelen Kutunuzu görüntüleme

Alınan tüm e-postalarınız Gelen kutunuza gelir.

Giriş ekranından 📰 > Gmail öğesine dokunun. Gmail gelen kutunuz açılır.

| Gelen Kutusu (34) | isinner     | 000 elemail.com |
|-------------------|-------------|-----------------|
| Gelen Kutusu (54) | Jsingera    | oo@giemaii.com  |
| 🖉 Dinner Saturd   | lay?        | 1               |
| » Alisa Pritts    |             | 28 Şub          |
| 🔏 Hey, what's u   | p?          | 1               |
| » Jamie Vogt      |             | 28 Şub          |
| 🖌 You have 2 fri  | ends with   | n birthd 👘      |
| » Facebook        |             | 27 Şub          |
| 🛛 9 friends awa   | iting your  | respo 🕯         |
| » Facebook        |             | 11 Şub          |
| Hi - Sent from    | my HTC      | 1               |
| » d.mayer200@gn   | nail.com    | 08 Şub          |
| Check out the     | new hotne   | ss on fo 👘      |
| » foursquare      |             | 04 Şub          |
| 9 friends await   | ing vour r  | esponse - f*    |
| » Facebook        |             | 26 Oca          |
| Business trave    | - You've l  | peen book 🕯     |
| » Jason Holt      |             | 19 Oca          |
| Lunch Tomorro     | ow - Will c | heck my s 📹     |
| Arrivia           | 51          | Etihatlar       |
| Arşivle           | Sil         | Etiketler       |

| Birden fazla<br>konuşmayı<br>arşivleyin, silin ya<br>da etiketleyin        | E-posta ya da konuşmanın<br>önündeki 🕢 öğesine dokunun.<br>Ardından, seçilen iletiler ya da<br>konuşmalarla ne yapmak<br>istediğinizi seçmek için, alttaki<br>ekran düğmelerine dokunun.                           |
|----------------------------------------------------------------------------|----------------------------------------------------------------------------------------------------|
| Taslakları,<br>gönderilen iletileri<br>ve diğer etiketleri<br>görüntüleyin | Ekranın sol üstündeki Gelen<br>Kutusu öğesine, ardından da<br>iletilerini ve konuşmalarını<br>görüntülemek için başka bir<br>etikete (Gönderilen, Taslaklar ya<br>da kendi oluşturduğunuz bir<br>etikete) dokunun. |
| Diğer Gmail<br>hesabınıza geçiş<br>yapın                                   | Ekranın sağ üstündeki geçerli<br>hesaba, ardından da geçiş<br>yapmak istediğiniz diğer hesaba<br>dokunun.                                                                                                    |
| Gelen Kutusunu<br>yenileyin                                                | tuşuna basıp Yenile öğesine<br>dokunun.                                                                                                    |

#### Yeni bir ileti gönderme

- 1. Gmail Gelen Kutusunda , 🧮 tuşuna basın ve ardından Oluştur öğesine dokunun.
- 2. HTC EVO 3D cihazında birden fazla Google Hesabı kurduysanız, e-postanızı göndermek için hangi Gmail adresini kullanmak istediğinizi seçin. Geçerli Gmail adresinizi gösteren kutuya, ardından da gönderim için kullanmak istediğiniz diğer adrese dokunun.
- **3.** Kime alanına iletinin alıcısının e-posta adresini girin. E-postayı birden fazla alıcıya gönderiyorsanız, e-posta adreslerini virgül ile birbirinden ayırın.

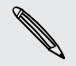

Başka alıcılara e-postanın karbon kopyasını (Cc) veya kör karbon kopyasını (Bcc) göndermek istiyorsanız, **T** tuşuna basın ve **Cc/Bcc Ekle** öğesine dokunun.

- 4. E-posta konusunu girin ve ardından e-postanızı oluşturun.
- 5. Bir resim eklemek istiyorsanız, 🔳 tuşuna basın ve ardından Ekle öğesine dokunun.
- 6. Eklemek istediğiniz resmi bulup dokunun.
- 7. İletinizi oluşturduktan sonra 🔜 öğesine dokunun.

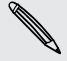

İletiyi oluştururken, taslak olarak kaydetmek için 🛃 öğesine dokunun. Veya mesajı iptal etmek için 🗲 tuşuna basın.

#### E-posta iletisine yanıt verme veya iletiyi başkalarına iletme

- 1. Gmail gelen kutusunda, e-posta iletisine ya da konuşmaya dokunun.
- 2. Göndereni yanıtlamak için 📩 öğesine dokunun. 🗹 öğesine dokunup, Tümünü yanıtla ya da İlet arasından da seçim yapabilirsiniz.
- 3. Aşağıdakilerden birini yapın:
  - Yanıtla ya da Tümünü yanıtla seçeneğini işaretlediyseniz, yanıt iletinizi girin.
  - İlet seçeneğini işaretlediyseniz, iletinin alıcılarını belirleyin.

Yeni iletinize alınan e-postayı eklemek isterseniz **Satır içi yanıtla** öğesine dokunun. Ancak bu, özgün e-postadaki ekleri ya da biçimlendirmeyi kaldırır.

4. 🔄 öğesine dokunun.

#### Yardım alma

Gmail kullanımı konusunda daha fazlası için, 🔳 tuşuna basıp, **Daha > Yardım** öğesine dokunun. Web tarayıcı, Google Mobile Yardım sitesine gidecektir.

### Posta

#### Posta uygulaması hakkında

Web e-postanızı ve diğer POP3 ya da IMAP e-posta hesaplarınızı eklemek için Posta uygulamasını kullanın. HTC EVO 3D cihazında Exchange ActiveSync e-postanızı da kurabilir ve kullanabilirsiniz.

POP3/IMAP veya Exchange ActiveSync e-postalarınızı Giriş ekranında görüntülemek üzere Posta widget'ini ekleyebilirsiniz.

#### POP3/IMAP e-posta hesabı ekleme

- 1. Giriş ekranından 📰 > Posta öğesine dokunun.
- 2. Aşağıdakilerden birini yapın:
  - Posta uygulamasında ilk defa e-posta hesabı ekliyorsanız, Posta sağlayıcı seç ekranında Diğer (POP3/IMAP) öğesine dokunun.
  - Posta uygulamasına bir e-posta hesabı eklemişseniz, tuşuna basıp, Daha
     Yeni hesap öğesine dokunun. Posta sağlayıcı seç ekranı görüntülenirse,
     Diğer (POP3/IMAP) öğesine dokunun.
- **3.** E-posta adresini ve e-posta hesabının parolasını girin ve ardından **İleri** öğesine dokunun.
- 4. Kurmak istediğiniz hesap türü dahili veritabanında yoksa, daha fazla ayrıntı girmeniz istenecektir.
- 5. Hesap adını ve adınızı girip Kurulumu bitir öğesine dokunun.

#### Bir Microsoft Exchange ActiveSync hesabı ekleme

Bir ya da daha fazla Microsoft Exchange ActiveSync hesabını HTC EVO 3D cihazına ekleyebilirsiniz. Microsoft Exchange Server 2003 Service Pack (SP2) ya da daha ileri sürümüyle eşitleyebilirsiniz.

Telefonunuzda 15 adete kadar Exchange ActiveSync hesabını HTC EVO 3D cihazına ekleyebilirsiniz.

- 1. Giriş ekranından 🛄 > Posta öğesine dokunun.
- 2. Aşağıdakilerden birini yapın:
  - Posta uygulamasında ilk defa e-posta hesabı ekliyorsanız, Posta sağlayıcı seç ekranında Microsoft Exchange ActiveSync öğesine dokunun.
  - Posta'da zaten kurulu bir hesabınız varsa, 
     tuşuna basın ve ardından
     Daha fazla > Yeni Hesap öğesine dokunun. Bir posta e-sağlayıcı seçin ekranı görüntülenirse, Microsoft Exchange ActiveSync öğesine dokunun.
- 3. Eklemek istediğiniz Exchange ActiveSync hesabı detaylarını girin ve ardından İleri öğesine dokunun. Şirketinizin Exchange Server'ı otomatik algılamayı desteklemiyorsa, İleri öğesine dokunduktan sonra, Exchange Server ayarlarınızı girmeniz gerekir. Ayrıntılar için Exchange Server yöneticinize danışın.
- 4. Eşitlemek istediğiniz bilgi türlerini seçin. Ayrıca, e-postayı HTC EVO 3D cihazına ne sıklıkta güncellemek ve eşitlemek istediğinizi de seçip **İleri** öğesine dokunun.
- 5. Hesap adını girip Kurulumu bitir öğesine dokunun.

#### Posta gelen kutunuzu kontrol etme

Posta uygulamasını açtığınızda, HTC EVO 3D cihazına kurmuş olduğunuz e-posta hesaplarından birinin gelen kutusunu görüntüler.

E-posta hesapları arasında geçiş yapmak için, geçerli e-posta hesabını gösteren çubuğa, ardından da başka bir hesaba dokunun.

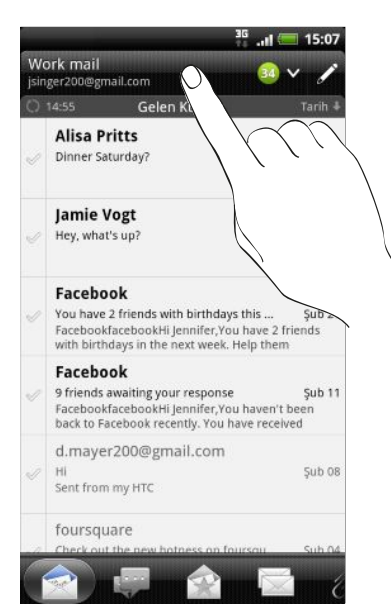

#### Tüm e-posta hesaplarınızın birleşik gelen kutusunu görüntüleme

Tüm hesaplarınızdaki e-posta iletilerini, farklı hesaplara geçiş yapmaya gerek kalmadan yalnızca tek bir yerde görüntüleyebilirsiniz.

Geçerli e-posta hesabını gösteren çubuğa, ardından da **Tüm hesaplar** öğesine dokunmanız yeterlidir. E-posta iletileri renk kodlu olduğundan, hangi e-posta hesaplarına ait olduklarını kolayca ayırt edebilirsiniz.

Birleşik gelen kutusunda 15 adete kadar e-posta hesabı görüntülenebilir.

#### Gelen kutunuzun farklı görünümleri arasında geçiş yapma

Pek çok e-posta iletiniz varsa, uzun bir liste boyunca göz atmak ve tek bir e-postayı ya da ilgili e-posta iletilerini bulmak biraz zaman alabilir. E-postalarınız farklı kategorilerde sıralamak için Posta uygulamasının sekmelerini kullanın.

E-posta iletilerinizde daha kolay göz gezdirmek amacıyla, gelen kutunuzun görünümünü değiştirmek için aşağıdaki sekmelerden birine dokunun:

|      | Gelen Kutusu                                                                                                    |
|------|----------------------------------------------------------------------------------------------------|
|      | E-posta mesajlarını tekil öğeler olarak görüntüler.                                                                                                    |
| •••• | Konuşmalar                                                                                                    |
|      | E-posta iletilerini konu satırına göre gruplandırarak konuşmalar halinde<br>görüntüler. E-posta konuşmasını görüntülemek için, listedeki bir konuya<br>dokunun.                           |
|      | Grup                                                                                                    |
|      | Bir kişi grubundan gelen tüm e-posta iletilerini görüntüler. Hangi kişi grubunun<br>görüntüleneceğini seçmek için, 🔳 tuşuna basın, <b>Görüntüle</b> öğesine dokunun ve<br>bir grup seçin. |
|      | Okunmadı                                                                                                    |
|      | Okunmamış iletileri görüntüler.                                                                                                    |
|      | İşaretli (yalnızca Exchange ActiveSync)                                                                                                    |
|      | Bayrak atanmış tüm iletileri görüntüler.                                                                                                    |
| 15   | Davetler ya da Toplantı davetleri (yalnızca Exchange ActiveSync)                                                                                                    |
|      | Henüz kabul veya reddetmediğiniz toplantı davetlerini görüntüler.                                                                                                    |
| Ø    | Ekler                                                                                                    |
|      | Eki olan tüm iletileri görüntüler.                                                                                                    |

#### E-posta hesabı yenileme

Otomatik eşitleme ayarlarınız ne olursa olsun, istediğiniz zaman gönderilen ve alınan iletilerinizi elle de eşitleyebilirsiniz.

- Çeşitli e-posta hesabınız varsa, hepsini aynı anda yenileyebilirsiniz. Önce Tüm hesaplar gelen kutusuna gidin.
   tuşuna basıp Yenile öğesine dokunun.

#### E-posta iletilerini sıralama

E-posta iletilerini alınan tarihe, önceliğe, konuya, göndericiye veya boyuta göre sıralayabilirsiniz.

Gelen kutusunda, 🔳 tuşuna basın, **Sırala** öğesine dokunun ve sıralama seçeneklerinden birini seçin.

#### Gelen kutunuzda hızlı gezinme

Gelen kutunuzda uzun bir e-posta iletileri listesi varsa, listede gezinmeniz ve istediğiniz e-posta iletisini bulmanız kolay olmayabilir. Parmak hareketleriyle gelen kutunuzda hızlı biçimde gezinebilirsiniz.

- 1. E-posta iletilerinizi görüntülemek için bir sıralama düzeni seçin.
- 2. Bir e-posta iletisine iki parmağınızla dokunup basılı tutun ve parmaklarınızı kaldırmadan yukarı ya da aşağı doğru sürükleyin. Ekranınız, seçtiğiniz sıralama düzeni temelinde e-posta iletileri kümesine atlar.

#### E-posta iletilerini yönetme

#### E-posta iletisini silme

- 1. Gelen kutusunda, silmek istediğiniz iletiye dokunup basılı tutun.
- 2. Seçenekler menüsünde Sil öğesine dokunun.

#### Birden fazla e-posta iletisini seçme

- 1. Seçmek için e-posta iletilerinin onay kutularına dokunun.
- 2. Seçilen iletilerle ne yapmak istediğinizi seçin: Okundu olarak işaretle (veya Okunmadı olarak işaretle), Sil, veya başka bir klasöre Taşı.

Birleşik (Tüm hesaplar) gelen kutusundayken e-posta iletilerini taşıyamazsınız.

#### Çeşitli e-posta iletilerini başka bir klasöre taşıma

- 1. Kullanmak istediğiniz e-posta hesabına geçin.
- 2. Taşımak istediğiniz e-posta iletilerinin onay kutularına dokunun.
- **3.** Taşınacağı yer öğesine, ardından da e-posta iletilerini taşımak istediğiniz klasöre dokunun.

#### Okuduktan sonra bir e-posta iletisini taşıma

- 1. Açık iletide 📩 öğesine dokunun.
- 2. E-posta iletisini taşımak istediğiniz klasöre dokunun.

#### Tüm iletileri silme

- 1. Önce herhangi bir e-posta iletisinin onay kutusuna dokunun.
- 2. 🔳 tuşuna basıp, Tümünü seç öğesine dokunun.
- 3. Sil öğesine dokunun.

#### Diğer posta klasörlerine geçme

- 1. 🔳 tuşuna basıp Klasörler öğesine dokunun.
- 2. İletilerini görüntülemek istediğiniz posta klasörüne dokunun.

#### E-posta iletisi gönderme

- 1. Giriş ekranından 📖 > Posta öğesine dokunun.
- 2. E-posta göndermede kullanmak istediğiniz e-posta hesabına geçin.
- 3. E-posta hesabı gelen kutusunda 🖍 öğesine dokunun.
- 4. Bir ya da daha fazla alıcı girin. Şunları yapabilirsiniz:
  - E-posta adreslerini, birbirinden virgülle ayırarak doğrudan Kime alanına girin. E-posta adreslerini girerken, kişi listenizdeki eşleşen adresler görüntülenir. Bir adresi doğrudan eklemek için eşleşmeye dokunun.
  - Sigesine dokunup, iletiyi göndermek istediğiniz kişileri seçin. Alıcılar olarak kişi gruplarını da seçebilir veya kişileri arayıp ekleyebilirsiniz.

Girdiğiniz kişi adı bulunmazsa ve Posta uygulamasında bir Exchange ActiveSync hesabınız varsa, kişiyi şirket dizininizde arayabilirsiniz.

Başka alıcılara e-postanın karbon kopyasını (Cc) veya kör karbon kopyasını (Bcc) göndermek istiyorsanız, 👅 tuşuna basıp Bilgi/Gizli göster öğesine dokunun.

- 5. Konuyu girip iletinizi oluşturun.
- 6. Bir ek eklemek için, 🔳 tuşuna basın, Ekle öğesine dokunup aşağıdaki seçenekler arasından seçiminizi yapın.

| Resim | Bir fotoğraf çekip ekleyin veya var olan bir fotoğrafı<br>ekleyin. |
|-------|--------------------------------------------------------------------|
| Video | Bir video kaydedip ekleyin veya var olan bir videoyu<br>ekleyin.   |
| Ses   | Bir ses dosyası ekleyin.                                           |

| Uyg. önerisi           | Android Market'ten indirmiş olduğunuz, başkalarına<br>anlatmak istediğiniz uygulamayı seçin. Uygulamanın<br>indirilebileceği URL e-posta iletinize eklenecektir. |
|------------------------|----------------------------------------------------------------------------------------------------|
| Konum                  | Konum bilgisini ekleyebilirsiniz. Geçerli konumunuzu<br>(GPS'in açık olmasını gerektirir) ya da haritadan seçtiğiniz<br>bir konumu gönderin.                     |
| Belge                  | Bir PDF dosyası veya metin dosyası ya da çalışma sayfası<br>gibi bir Office belgesi ekleyin.                                                                     |
| Kişi (vCard)           | Birinin kişi bilgilerini ekleyin.                                                                                                    |
| Randevu<br>(vCalendar) | Bir takvim etkinliği ekleyin.                                                                                                    |
| Dosya                  | Başka herhangi bir dosyayı ekleyin.                                                                                                    |

7. İletiyi hemen göndermek için Gönder öğesine veya daha sonra göndermek için Taslak kaydet öğesine dokunun.

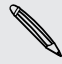

E-postanızı gönderirken hiçbir İnternet bağlantısı yoksa veya Uçak modu açıksa, eposta, Giden Kutusu klasörüne kaydedilecektir. Kullanılabilir bir İnternet bağlantısı olduğunda, kaydedilmiş e-posta, HTC EVO 3D cihazınız bir sonraki eşitleme yaptığı sırada otomatik olarak gönderilecektir.

#### Bir taslak e-posta iletisine geri dönme

- 1. E-posta hesabının gelen kutusunda 🔳 tuşuna basıp, Klasörler > Taslaklar öğesine dokunun.
- 2. Mesaja dokunun.
- 3. Mesajı düzenlemeyi tamamlandıktan sonra, Gönder öğesine dokunun.

#### E-posta iletisini okuma ve yanıtlama

- 1. Giriş ekranından 📖 > Posta öğesine dokunun.
- 2. Kullanmak istediğiniz e-posta hesabına geçin.
- 3. E-posta hesabının gelen kutusunda, okumak istediğiniz e-postaya dokunun.
- 4. Aşağıdakilerden herhangi birini yapın:

| İletiyi yanıtlayın                     | 🔀 ya da < öğesine dokunun.                                |
|----------------------------------------|-----------------------------------------------------------|
| İletiyi yönlendirin                    | 🔀 öğesine dokunun.                                        |
| İletiyi silin                          | i öğesine dokunun.                                        |
| İletiyi okunmadı olarak<br>işaretleyin | tuşuna basıp Okunmadı olarak işaretle<br>öğesine dokunun. |

#### E-posta iletisi önceliğini ayarlama

Gönderdiğiniz bir e-posta iletisinin önceliğini ayarlayabilirsiniz.

- 1. İletiyi yazarken 🔳 tuşuna basın.
- 2. Öncelik belirle öğesine dokunun.
- 3. İletinin önceliğini belirleyin.

Yüksek ya da Düşük öncelik belirlediyseniz, öncelik iletinin konu satırının altında görünür.

#### Exchange ActiveSync e-postası ile çalışma

E-postanızı POP3/IMAP hesabıyla yaptığınız aynı kolay şekilde okuyabilir, yanıtlayabilir, gönderebilir ve e-postanızı yönetebilirsiniz. Ayrıca, bazı güçlü Exchange özelliklerini de kullanabilirsiniz.

#### Bir e-postayı bayrak ile işaretleme

- Gelen kutusunu görüntülerken, bir e-posta iletisinin sağında görünen beyaz bayrak simgesine P dokunun. E-postaya bayrak atadığınızda, simgenin rengi kırmızıya dönüşür.
- Bir e-postayı okurken, e-postadaki bayrak simgesine de dokunabilirsiniz.

#### Ofis dışında durumunuzu ayarlama

- 1. Exchange ActiveSync hesabınıza geçin.
- 2. 🔳 tuşuna basın ve ardından Daha fazla > Ofis Dışında öğesine dokunun.
- 3. Kutuya dokunun ve Ofis dışında öğesini seçin.
- 4. Ofis dışında olacağınız tarih ve saatleri seçin.
- 5. Otomatik yanıt iletisini girin.
- 6. Kaydet öğesine dokunun.

#### Toplantı isteği gönderme

- 1. Exchange ActiveSync hesabınıza geçin.
- 2. Davetler (ya da Toplantı davetleri) sekmesine gidip 🗾 öğesine dokunun.
- 3. Toplantı ayrıntılarını girin.
- 4. Kaydet öğesine dokunun.

#### E-posta hesap ayarlarını değiştirme

- 1. Ayarlarını değiştirmek istediğiniz e-posta hesabına geçin.
- 2. 🔳 düğmesine basıp, Daha > Ayarlar öğesine dokunun.

#### 134 E-posta

3. Aşağıdaki seçeneklerden tercihinizi yapın:

| Hesap ayarları | Ad, e-posta adresi, parola ve açıklama gibi e-posta hesabı<br>ayarlarını değiştirin.                                                                                                    |
|----------------|----------------------------------------------------------------------------------------------------|
| Genel ayarlar  | E-postaları okurken kullanacağınız yazı boyutunu belirleyin,<br>imzayı etkinleştirin, devre dışı bırakın veya belirleyin, hesabı<br>varsayılan e-posta hesabı olarak belirleyin ve e-posta eklerini<br>nereye kaydedeceğinizi belirleyin. |
| Gönder ve Al   | Gelen ve giden e-postalar için, en fazla boyut sınırı, güncelleme<br>programı, vb. eşitleme ayarlarını yapın.                                                                                                    |
| Uyarı ayarları | E-posta bildirim ayarlarını belirleyin.                                                                                                    |
| Hesabı sil     | E-posta hesabını silmek için dokunun.                                                                                                    |

4. Yaptığınız değişiklikleri kaydetmek için 🗲 tuşuna basın.

#### Bir E-posta hesabını silme

- 1. Silmek istediğiniz e-posta hesabına geçin.
- 2. 🔳 düğmesine basıp, Daha > Ayarlar > Hesabı sil öğesine dokunun.

## Takvim

### Takvim Hakkında

Önemli bir tarihi bir daha hiç unutmayın. Etkinlikler, toplantılar ve randevularınızı programlamak için Takvim uygulamasını kullanın.

HTC EVO 3D cihazını şu takvim türleriyle eşitlenecek şekilde de ayarlayabilirsiniz:

- HTC EVO 3D cihazında, Takvim uygulamasını çevrimiçi Google Takviminizle eşitlemek için Google Hesabınızda oturum açın. Birden fazla Google Hesabı ekleyebilirsiniz.
- Bilgisayarınızda Microsoft Outlook kullanıyorsanız, Outlook Takvim'i, Takvim uygulamasıyla eşitlemek için bilgisayarınıza HTC Sync kurabilirsiniz.
- Bir Microsoft Exchange ActiveSync hesabınız varsa ve HTC EVO 3D cihazına eklediyseniz, Takvim uygulamasını Microsoft Exchange ActiveSync takvimi etkinliklerinizle de eşitleyebilirsiniz.

Facebook gibi sosyal ağ hesaplarınızda oturum açtıysanız, arkadaşlarınızın doğum günleri ve etkinlikleri Takvim uygulamasında görünür.

### Bir etkinlik oluşturma

Google ya da Exchange ActiveSync takvimlerinizle eşitlenen etkinliklerin yanı sıra HTC EVO 3D üzerinde de etkinlikler oluşturabilirsiniz.

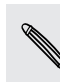

Hesaplarınızda henüz oturum açmadınız mı? Takvim etkinlikleriniz, daha sonra HTC Sync aracılığıyla bilgisayarınızın Outlook Takvimiyle eşitleyebildiğiniz PC Sync altında oluşturulacaktır.

- 1. Giriş ekranından 📖 > Takvim öğesine dokunun.
- 2. Herhangi bir Takvim görünümünde 🛨 öğesine dokunun.
- 3. Birden fazla takviminiz varsa, etkinliği eklemek için bir takvim seçin.
- İnsanları etkinliğinize davet etmek isterseniz, Söğesine dokunup, kişileriniz arasından ya da şirket dizininden katılımcıları seçin. Google ve Exchange ActiveSync takvim etkinlikleri için, Misafir alanına e-posta adresleri de girebilirsiniz.
- 5. Etkinlik için bir ad girin.

- 6. Etkinliğin tarih ve saatini belirlemek için, şunlardan birini uygulayın:
  - Etkinlik için bir zaman dilimi varsa, **Başlangıç** ve **Bitiş** öğelerine dokunarak başlangıç ve bitiş tarihiyle saatini ayarlayın.
  - Doğum günü gibi tüm günü kapsayan bir etkinlikse, Başlangıç ve Bitiş tarihini ayarlayıp Tüm gün onay kutusunu seçin.
- 7. Etkinliğin yerini ve açıklamasını girin.
- 8. Hatırlatma zamanını ayarlayın.

Bir Google Takvim etkinliğinde başka bir hatırlatma zamanı da ekleyebilirsiniz. **T**tuşuna basıp **Hatırlatıcı ekle** öğesine dokunun.

- 9. Etkinlik düzenli olarak gerçekleşiyorsa, Yineleme kutusuna dokunup, etkinliğin ne sıklıkla gerçekleştiğini seçin.
- 10. Kaydet öğesine dokunun.

### Takvim görünümlerini değiştirme

Ekrandaki düğmelere dokunarak farklı takvim görünümleri arasında kolayca geçiş yapın.

| <br>1                                                                                                    | Gün görünümü       |
|----------------------------------------------------------------------------------------------------|--------------------|
| <sup></sup> 7                                                                                                    | Hafta görünümü     |
| i                                                                                                    | Ay görünümü        |
| to a la construction de la construction de la const | Ajanda görünümü    |
|                                                                                                    | Toplantı davetleri |

Gün, Hafta ve Ajanda görünümlerinde, hangi hesaba ya da takvim türüne ait olduklarını belirtmek için etkinlikler renkle kodlanır. Her bir rengin neyi temsil ettiğini görmek için 🔽 öğesine dokunun.

#### Ay görünümünü kullanma

Ay görünümünde, etkinlik olan günler üzerinde işaretler görünecektir.

Ay görünümünde aşağıdakilerden herhangi birini yapın:

- Bir günün etkinliklerini görüntülemek için ilgili güne dokunun.
- Bir güne dokunup basılı tuttuğunuzda, bir etkinlik oluşturmayı veya gün ya da ajanda görünümüne geçiş yapmayı da seçebileceğiniz bir seçenekler menüsü açılır.
- Önceki veya sonraki ayları görüntülemek için parmağınızı yukarı veya aşağı kaydırın.

#### Gün ve ajanda görünümlerini kullanma

Gün görünümü etkinliklerinizi güne göre gösterirken, ajanda görünümü, tüm etkinliklerinizi tarih sırasıyla görüntüler.

Gün görünümündeyken:

- Bir zaman diliminde yeni bir etkinlik oluşturmak için zaman dilimini basılı tutun.
- Önceki veya sonraki günleri görüntülemek için parmağınızı ekran boyunca sola veya sağa kaydırın.
- Beş günlük hava tahmini içinde olduğu sürece, güne ait hava durumunu da görebilirsiniz.

#### Hafta görünümünü kullanma

Hafta görünümünde, bir haftanın etkinliklerinin çizelgesi görüntülenir.

Hafta görünümündeyken yapabilecekleriniz:

- Bir zaman diliminde yeni bir etkinlik oluşturmak için zaman dilimini basılı tutun.
- Ayrıntılarını görüntülemek için bir etkinliğe dokunun (renkli bloklar olarak gösterilen).
- Önceki veya sonraki haftaları görüntülemek için parmağınızı sola veya sağa kaydırın.

### Takvim etkinliklerini yönetme

#### Bir etkinliği görüntüleme

Kendi etkinliklerinizin yanı sıra, diğer kişilerin sizinle paylaştığı etkinlikleri de görüntüleyebilirsiniz.

- 1. Gün ya da ajanda görünümünde bir etkinliğe dokunun. Etkinlik ayrıntıları ekranı açılır ve etkinlik özeti görüntülenir.
- 2. Etkinlik bilgisine bağlı olarak aşağıdakilerden herhangi birini yapın:
  - Maps uygulaması üzerinde etkinlik konumunu bulun.
  - Etkinlik konumu ya da açıklamasında bulunan herhangi bir telefon numarasını arayın.
  - Etkinlik katılımcılarını kontrol edin.
  - Etkinlik, bir toplantı daveti olarak gönderilmişse, davete yanıt verin.
  - Bir Exchange ActiveSync takvimi etkinliğiyse, düzenleyiciye ya da tüm misafirlere e-postayla yanıt verin. düğmesine basıp, Yanıtla ya da Tümünü yanıtla (veya Daha > Yanıtla ya da Tümünü yanıtla) öğesine dokunun.
  - Herhangi bir metni seçin ve web üzerinde arayın.
  - Hatırlatma zamanını değiştirmek için dokunun. Değişiklikleri kaydetmek için
     tuşuna basın.

#### Bir etkinliği düzenleme

Oluşturduğunuz etkinlikleri düzenleyebilirsiniz.

- 1. Bir etkinliği görüntülerken 🔳 tuşuna basıp Etkinliği düzenle öğesine dokunun.
- 2. Etkinlikte değişikliklerinizi yapın.
- 3. Düzenlemeyi tamamladığınızda Kaydet öğesine dokunun.

#### Bir etkinliği silme

Aşağıdakilerden herhangi birini yapın:

- Olay detayları ekranında bir etkinliğin özetini görüntülerken, Tuşuna basıp
   Olayı sil öğesine dokunun.
- Gün, ajanda veya hafta görünümünde, bir etkinliği basılı tutup **Etkinliği sil** öğesine dokunun.
- Bir etkinliği düzenlerken Sil öğesine dokunun.

Etkinlik tekrar ediyorsa, Takvim uygulamasından yalnızca bu seferki etkinliği mi yoksa tüm tekrarlarını mı silmek istediğiniz sorulacaktır.

#### Bir etkinliği paylaşma (vCalendar)

Bir takvim etkinliğini, Bluetooth kullanarak ya da e-posta veya mesajın dosya eki şeklinde göndererek vCalendar olarak paylaşabilirsiniz.

- 1. Bir etkinliği görüntülerken 🔳 tuşuna basıp İlet öğesine dokunun.
- 2. Aşağıdakilerden birini yapın:
  - Bluetooth öğesine dokunun. HTC EVO 3D üzerinde Bluetooth özelliğini açmanız ve alıcı Bluetooth cihazına bağlanmanız istenecektir.
  - Posta öğesine dokunun. Yeni bir ileti penceresi açılır ve vCalendar otomatik olarak eklenir. İletiyi göndermek için varsayılan e-posta hesabınız kullanılacaktır.
  - Mesaj öğesine dokunun. Yeni bir mesaj penceresi açılır ve vCalendar, bir multimedya eki şeklinde otomatik olarak eklenir.

### Bir toplantı davetini kabul etme ya da reddetme

- 1. HTC EVO 3D üzerinde bir Exchange ActiveSync hesabı kullanıyorsanız, henüz kabul etmediğiniz ya da reddetmediğiniz toplantı davetlerini görmek için Takvim uygulamasında 🛱 sekmesine dokunun.
- 2. Bir toplantı davetine dokunup şunlardan birini yapın:
  - Daveti kabul edin ya da reddedin.

### Etkinlik hatırlatıcılarını bırakma veya erteleme

Bir etkinlik için en az bir hatırlatıcı ayarladıysanız, size yaklaşmakta olan etkinliği hatırlatmak için durum çubuğunun bildirimler alanında yaklaşan etkinlik simgesi görüntülenir.

- 1. Durum çubuğuna dokunup, parmağınızı ekranda aşağı doğru kaydırarak Bildirimler panelini açın.
- 2. Aşağıdakilerden birini yapın:
  - Etkinlik hatırlatıcılarını ve tüm diğer bildirimleri silmek için **Temizle** öğesine dokunun.
  - Bildirimler panelini kaydırarak açtıktan sonra, takvim etkinliği hatırlatıcıya dokunun. Ardından bekleyen tüm takvim etkinliği hatırlatıcıların listesi görüntülenecektir. Tüm etkinlik hatırlatıcılarını beş dakika süreyle ertelemek için Tümünü ertele öğesine veya tüm etkinlik hatırlatıcılarını silmek için Tümünü bırak öğesine dokunun.
  - Durum çubuğunun bildirimler alanında bekleyen hatırlatıcıları korumak için
     tuşuna basın.

### Takvimleri gösterme ve gizleme

Herhangi bir Takvim görünümünde, 🔽 öğesine dokunup, bir takvimi görüntülemek ya da gizlemek için seçin veya seçimini kaldırın.

Takvimler, gizleseniz de gizlemeseniz de HTC EVO 3D cihazınızda eşitlenmiş olarak tutulur.

### Takvim ayarlarını değiştirme

Takvim ayarlarını değiştirerek, etkinlikleri görüntüleme biçimini ve yaklaşan etkinlikleri size nasıl bildireceğini belirleyebilirsiniz.

Herhangi bir Takvim görünümünde, 🔳 tuşuna basıp Ayarlar (ya da Daha > Ayarlar) öğesine dokunun.

| Hatırlatıcı ayarları            |                                                                                                    |  |
|---------------------------------|----------------------------------------------------------------------------------------------------|--|
| Tüm takvimler                   | Aynı etkinlik hatırlatıcı ayarını tüm takvim türlerinde kullanmak<br>için bu onay kutusunu işaretleyin. Bu onay kutusunun işaretini<br>kaldırırsanız, her takvim için farklı hatırlatıcı ayarları<br>belirleyebilirsiniz. |  |
| İkazlar ve uyarıları<br>belirle | Etkinlik hatırlatıcıları alarm çalacak, size bildirim gönderecek<br>şekilde yapılandırın veya HTC EVO 3D cihazınızdaki etkinlik<br>bildirimlerini kapatın.                                                                |  |

| Varsayılan hatırlatıcı | Bir etkinlikten ne kadar önce bildirimde bulunmasını             |
|------------------------|------------------------------------------------------------------|
| zamanı                 | istediğinizi seçin.                                              |
| Zil sesi seç           | Bir etkinlik hatırlatıcısı aldığınızda çalacak zil sesini seçin. |
| Reddedilen olayları    | Davetini reddettiğiniz etkinliklerle ilgili bildirimlerin        |
| sakla                  | gösterilmesini veya gizlenmesini seçin.                          |

### Takvim görünümü ayarları

| Başlamaya kalan:      | Takvim uygulamasını açtığınızda görüntülenecek varsayılan<br>görünümü seçin.                                                                                                    |
|-----------------------|----------------------------------------------------------------------------------------------------|
| Haftanın ilk günü     | Ay ve hafta görünümlerini Pazar veya Pazartesi başlayacak<br>şekilde ayarlayın.                                                                                                    |
| Hava durumunu<br>ekle | Gün görünümü etkinlikler listesinde hava durumu bilgisini<br>göstermek için bu onay kutusunu seçin.                                                                                       |
| Şehir                 | Hava durumu dahil edilirse, gün görünümü, varsayılan olarak<br>geçerli konumunuzun hava durumunu görüntüler. Bunu farklı bir<br>şehrin hava durumunu göstermek üzere değiştirebilirsiniz. |

### Takvim widget'i hakkında

Giriş ekranınıza Takvim widget'ini de ekleyebilirsiniz. Widgetler farklı takvim görünümleri sunar.

Widget üzerindeki bir güne veya etkinliğe dokunmanız, sizi Takvim uygulamasına götürecektir.

# Haritalar ve konum

### Konum ayarları

#### Konum hizmetlerini açma

HTC EVO 3D üzerinde konumunuzu bulmak için, konum kaynaklarını etkinleştirmeniz gerekir.

- 1. Giriş ekranından 👅 tuşuna basıp, ardından Ayarlar > Konum öğesine dokunun.
- 2. Aşağıdakilerden birini veya ikisini birden seçin:

| Kablosuz ağları          | Yaklaşık konumunuzu bulmak için Wi-Fi veya mobil veri                                                                   |
|--------------------------|----------------------------------------------------------------------------------------------------|
| kullan                   | bağlantınızı kullanır.                                                                                                  |
| GPS uydularını<br>kullan | Kesin GPS konumunuzu bulur. Bunun için gökyüzünün<br>açık olması gerekir ve bu işlem daha fazla pil gücü<br>gerektirir. |

### Locations

#### Locations hakkında

İlgi çekici yerleri arayın, gitmek istediğiniz yerlere yol tarifi alın ve Locations ile kavşak kavşak GPS navigasyonunu kullanarak sürüş yapın. Locations, ister evinizde isterse de başka bir ülkede olun, mükemmel yol arkadaşınızdır. Locations ile haritaları önceden indirebildiğinizden, yoldayken İnternet bağlantısı olup olmadığı veya yurtdışındaki pahalı veri dolaşım ücretleri konusunda endişelenmenize gerek olmaz. Yolculuğunuza başlamadan önce haritanızı hazırlayın.

Çevresinde çok fazla bina olan bir yerdeyseniz, Locations, konumunuzu belirlemekte güçlük çekebilir.

HTC EVO 3D, satın aldığınız ülkeye bağlı olan yüklü bir haritayla gelir. Endişelenmeyin, ihtiyacınız olduğunda diğer haritaları indirebilirsiniz.

#### Konumunuzu ve etrafınızda ne olduğunu bulma

- 1. Giriş ekranından 📰 > Locations öğesine dokunun.
- 2. Geçerli konumunuzu güncellemek için öğesine veya harita üzerinde geçerli konumunuzu göstermek için ↓ öğesine dokunun.
- **3.** Yakınınızdaki yerleri görmek için ilgilendiğiniz bir kategoriyi seçin. Yerler, geçerli konumunuza olan mesafeye göre listelenir.

#### İlgi çekici bir yeri arama

Bir kurumun, caddenin ya da şehrin adını arayabilirsiniz. Veritabanından, footprint'lerden ve daha önce aranan öğelerden önerilen eşleşmeler görüntülenir.

- 1. Locations uygulamasında **Q** düğmesine basın.
- 2. Locations öğesine dokunun.
- **3.** Aramak istediğiniz yeri girin. Eşleşen kurumlar, geçerli konumunuzdan olan mesafeye göre sıralı olarak gösterilir.
- 4. Aradığınızı göremezseniz, aramayı genişletmek için 🭳 öğesine dokunun.
- 5. Yol tarifi almak, haritada göstermek ve diğer işlemler için bir kuruluşa dokunun.

#### Bir adres arama

- 1. Locations uygulamasında **Q** düğmesine basın.
- 2. Adres öğesine dokunun.
- **3.** Bulmak istediğiniz şehir ya da sokak adını arama kutusuna girin. Örneğin "321, Church Street, London, UK" adresini bulmak amacıyla aramanızı başlatmak için yalnızca "Church" ya da "London" yazın.

Posta kodu girerek de arama yapabilirsiniz.

Eşleşen caddeler görüntülenir.

- 4. Aradığınız caddeye dokunun.
- 5. Bir caddeyi seçtikten sonra bir bina numarası girin.
- 6. Yol tarifi almak, haritada göstermek ve diğer işlemler için bir kuruluşa dokunun.

#### Arama yapılacak haritayı seçme

Varsayılan olarak, Locations uygulaması önceden yüklenmiş ya da indirilen ülke haritanızda arama yapacaktır. Uygulamayı, farklı bir haritada arama yapmak üzere ayarlayabilirsiniz.

- 1. Locations uygulamasında **Q** düğmesine basın.
- 2. Aramanızı yapmadan önce, Geçerli arama bölgesi kutusuna dokunup istediğiniz ülkeyi seçin.

O ülkenin indirilmiş bir haritasına sahip değilseniz, Locations uygulaması, çevrimiçi haritasında arama yapacaktır.

#### Haritaları görüntüleme

Locations kısmında 🕹 öğesine dokunun.

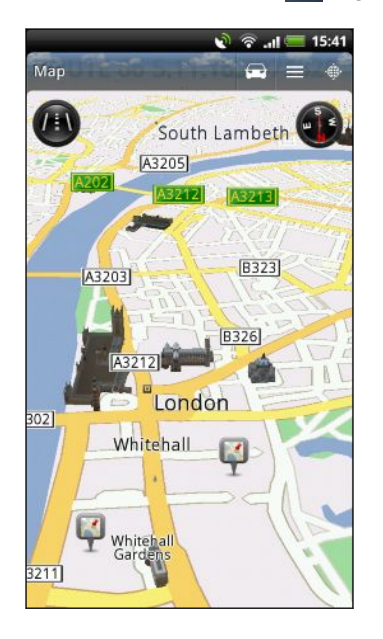

|   | 2D ve 3D görünümleri arasında geçiş yapmak için<br>dokunun.                                             |
|---|----------------------------------------------------------------------------------------------------|
| ¥ | İlgi Çekici Noktalar. Detayları görmek, arama<br>yapmak, yönleri almak ya da paylaşmak için<br>dokunun. |
|   | Bulunduğunuz konum.                                                                                     |
|   | Pusulayı kullanmak ya da kullanmamak için<br>dokunun.                                                   |
|   |                                                                                                    |

Yakınlaştırma/uzaklaştırma düğmelerini göstermek için ekrana dokunun.

#### Pusulayı kullanma

Sola mı sağa mı dönmeliyim? Harita, pusulayı kullanarak, ne yöne baktığınıza bağlı olarak ayarlama yaptığından nereye gittiğinizi bilirsiniz.

#### Haritada dolașma

Haritanın diğer bölümlerini görüntülemek için parmağınızı ekranda kaydırın.

#### Bir harita üzerinde yakınlaştırma veya uzaklaştırma

Aşağıdakilerden birini yapın:

- Bir haritadayken yakınlaştırmak için başparmağınızı ve işaret parmağınızı ayırın.
- Bir haritadayken uzaklaştırmak için başparmağınızı ve işaret parmağınızı yaklaştırın.
- Haritadaki bir konumu yakınlaştırmak için konuma çift dokunun.
- Ekrandaki yakınlaştırma/uzaklaştırma düğmelerini görüntülemek ve kullanmak için haritaya dokunun.

#### Haritada hangi ilgi çekici yerlerin gösterileceğini seçme

- 1. Bir haritayı görüntülerken, 🔳 tuşuna basıp Görüntüle (ya da Daha > Görüntüle) öğesine dokunun.
- 2. Bir haritayı görüntülerken görmek istediğiniz ya da istemediğiniz ilgi çekici noktaları seçin.

Haritada footprint'leri ve 3D binaları gösterip göstermemeyi de seçebilirsiniz.

3. Bitti öğesine dokunun.

ST/

#### Haritada bir konumu iğneleme

Haritadaki bir konumu iğneleyin ve footprint olarak ekleyin, oraya yol tarifi alın ya da arkadaşlarınızla paylaşın. Paylaşmak, arkadaşlarınızı şehirdeki en iyi sandviçleri yapan küçük bir yer hakkında bilgilendirmek için harika bir yoldur.

- 1. Bir haritayı görüntülerken, iğnelemek istediğiniz bir alanı basılı tutun.
- 2. 📌 öğesine dokunun ve konumu footprint olarak ekleme, konuma yol tarifi alma ya da paylaşma arasından seçim yapın.

7

Haritadaki tüm iğneleri kaldırmak için, haritayı görüntülerken 🗮 tuşuna basıp İğneyi kaldır (Daha > İğneyi kaldır) öğesine dokunun.

#### Cadde adlarının ve ilgi çekici yerlerin dilini değiştirme

- 1. Giriş ekranından 📰 > Locations öğesine dokunun.
- 2. Yakın sekmesinde, Tuşuna basıp, Ayarlar > Harita > Harita dili öğesine dokunun.
- 3. Aşağıdakilerden birini seçin.

| Yerel harita dilini<br>kullan | Haritanın yerel dilini kullanmak isterseniz bunu seçin.<br>Örneğin Japonya'nın bir haritasını arıyorsanız, Japonca<br>karakterleri kullanacaktır. |
|-------------------------------|----------------------------------------------------------------------------------------------------|
| En uygun dili                 | Geçerli dil ayarlarınızı kullanmak isterseniz bunu seçin. Bu,                                                                                     |
| kullan                        | tüm haritalar için kullanılamayabilir.                                                                                                    |

#### HTC Footprints ile favori yerleri kaydetme

HTC Footprints<sup>™</sup>, sevdiğiniz yerleri kaydetmeniz ve yeniden ziyaret etmeniz için kolaylık sağlar. Restoran ya da gezilecek yerler gibi bir konumun fotoğrafını çekebilir, kesin GPS konumu, adresi, telefon numarası ve diğer bilgilerle birlikte saklayabilirsiniz.

Aynı yeri başka bir zaman ziyaret etmek isterseniz footprint'i açmanız yeterlidir. Konumu haritada görüntüleyebilir, Web üzerinde arayabilir ve diğer işlemleri yapabilirsiniz.

#### Bir konumu footprint olarak ekleme

- 1. Gitmek istediğiniz hedefi arayın.
- 2. Footprints'e Kaydet öğesine dokunun.
- 3. Şunları yapabilirsiniz:
  - Bir fotoğraf çekip footprint için fotoğraf olarak eklemek amacıyla öğesine dokunun.
  - Haritada footprint'in konumuna ince ayar yapmak için 🗾 öğesine dokunun.
  - Footprint'e bir not eklemek için döğesine dokunun.
  - Kategorileri seç öğesine dokunup, konum için uygun etiketleri seçin.
  - tuşuna basıp, footprint'e bir ses notu eklemek için Ses kaydet öğesine dokunun.
- 4. Bitti öğesine dokunun.

#### Bir footprint'i ev konumu olarak ayarlama

Hedefiniz olarak ayarlamayı daha kolay kılmak için, ev adresinizi footprint olarak kaydedin.

- 1. Ev konumunuzdayken, Locations uygulamasını açıp Footprints sekmesine gidin.
- 2. Geçerli konum altında 🛷 öğesine dokunun.
- 3. Bitti öğesine dokunun.
- 4. Evim yap öğesine dokunup listeden ev adresinizi seçin.

Herhangi bir zamanda ev adresinizi değiştirmek için 速 öğesine dokunun.

#### Bir footprint'i yeniden ziyaret etme

- 1. Footprints sekmesinde bir kategoriye dokunun.
- 2. Yeniden ziyaret etmek istediğiniz footprint'e dokunun.
- **3.** Footprint'i haritada görüntülemek, yol tarifi almak, yakındaki yerleşimlere bakmak ve daha fazla işlem için Eylemler sekmesine dokunun.

#### Bir footprint'i düzenleme veya silme

- 1. Footprints sekmesinde bir kategoriye dokunun.
- 2. Düzenlemek ya da silmek istediğiniz footprint'i basılı tutun.
- 3. Seçenekler menüsünden Düzenle ya da Sil öğesine dokunun.

#### Footprint'lerinizi paylaşma

- 1. Footprints sekmesinde, istediğiniz footprint'i basılı tutun.
- 2. Paylaş öğesine dokunup, footprint'i nasıl paylaşmak istediğinizi seçin.

#### Birden fazla footprint'i silme

- 1. Footprints sekmesinde bir kategoriye dokunun.
- 2. 🔳 tuşuna basıp, Sil öğesine dokunun.
- 3. Silmek istediğiniz footprint'leri seçip Sil öğesine dokunun.

#### Footprint'lerinizi dışa aktarma

Footprint'leri dışa aktarıp .kmz dosyası biçiminde kaydederek yedekleyin. Dışa aktarılmış footprint dosyalarını, bilgisayarınızdaki Google Earth™ gibi diğer uygulamalarda da açabilirsiniz.

- 1. Footprints sekmesinde bir kategoriye dokunun.
- 2. 🔳 tuşuna basıp Ver öğesine dokunun.

👅 tuşuna basıp, tüm footprint'leri silmek için Tümünü bırak öğesine dokunun.

Verilen footprint'ler SD kartınızın Footprints klasöründe .kmz dosyaları olarak kaydedilir. Bir defada birden fazla footprint'i dışa aktardıysanız, bunlar bir .kmz dosyasında birlikte kaydedilirler.

#### Footprint'leri içe aktarma

Daha önce SD kartınıza yedeklemiş olduğunuz footprint'leri geri yükleyin. Farklı uygulamalarda kaydettiğiniz .kmz dosyalarını da içe aktarabilir veya bir fotoğrafı footprint olarak kullanabilirsiniz.

- 1. Footprints sekmesinde, 🔳 tuşuna basıp Al öğesine dokunun.
- 2. Aşağıdakilerden birini yapın:
  - Bir fotoğrafı içe aktarmak için, **Fotoğraflar** öğesine dokunun, içe aktarmak istediğiniz fotoğrafa gidin ve ardından da fotoğrafa dokunun. Ardından konum ve kategori gibi Footprints bilgilerini de ekleyebilirsiniz.
  - Kaydedilmiş bir footprint'i ya da başka bir .kmz dosyasını almak için,
     Footprints verisi öğesine, ardından da almak istediğiniz dosyaya dokunun.

#### Gezilerinizi planlama

Güzergâhınızı planlamak için Gezileri kullanın. Ziyaret etmek istediğiniz şehir ya da ülkedeki yerileri belirleyin ve bir hedeften diğerine yol tariflerini kolayca alın. İlk durak: çikolata müzesi.

#### Bir yolculuk oluşturma

- 1. Giriş ekranından 📰 > Locations öğesine dokunun.
- 2. Yolculuklar sekmesine kaydırın.
- 3. 🕂 öğesine dokunun.
- 4. Yolculuğunuz için bir ad girin.
- 5. Yolculuk yapılacak yer ekle öğesine dokunup, kullanılabilir seçeneklerden ilgi çekici bir yer arayın.
- 6. Ziyaret etmek istediğiniz diğer yerleri ekleyin.
- 7. Kaydet öğesine dokunun.

#### İlgilendiğiniz yerlere yol tariflerini alın

- 1. Geziler sekmesinde, açmak için bir geziye dokunun.
- 2. Haritayı görüntülemek için 🕹 öğesine dokunun.
- 3. El öğesine dokunun. Harita, güzergâhınızdaki ilk öğeden başlayarak, eklediğiniz yerlere doğru rotayı gösterir.
- 4. Aşağıdakilerden birini yapın:
  - Ekranın altında, güzergâhınızın rotasını izlemek için ≤ ya da > öğesine dokunun.
  - Yönler çubuğunu yukarı kaydırıp, güzergâhınızın rotasını izlemek için talimatlara dokunun.

#### Bir yolculuğu yönetme

Seyahat planlarınızı değiştirdiniz mi? Bir yolculuk oluşturduktan sonra, yerleri ekleyebilir, yeniden düzenleyebilir ya da silebilirsiniz.

- 1. Yolculuklar sekmesinde, açmak için bir yolculuğa dokunun.
- 2. Aşağıdakilerden herhangi birini yapın:

| Daha fazla yer<br>ekleyin     | <ol> <li>1.</li></ol>                                                                                                    |
|-------------------------------|----------------------------------------------------------------------------------------------------|
| Yerleri yeniden<br>düzenleyin | <ol> <li>Taşımak istediğiniz öğenin sonunda bulunan öğesine<br/>dokunun ve basılı tutun. İlgili sıra vurgulandığında, sırayı<br/>yeni konumuna sürükleyip bırakın.</li> <li>Bitti öğesine dokunun.</li> </ol> |
| Yerleri silin                 | <ol> <li>1. T tuşuna basıp Düzenle öğesine dokunun.</li> <li>2. Silmek istediğiniz yerleri işaretleyin.</li> <li>3. Bitti öğesine dokunun.</li> </ol>                                                         |

#### Yolculukları yeniden düzenleme ya da silme

- 1. Yolculuklar sekmesinde, 🔳 tuşuna basıp Düzenle öğesine dokunun.
- 2. Aşağıdakilerden herhangi birini yapın:
  - Yolculukları yeniden düzenlemek için, taşımak istediğiniz öğenin sonundaki
     öğesine dokunun ve basılı tutun. İlgili sıra vurgulandığında, sırayı yeni konumuna sürükleyip bırakın.
  - Yolculukları silmek için, silmek istediğiniz yolculukları işaretleyin.
- 3. Bitti öğesine dokunun.

#### Gezilerinizi dışa aktarma

Gezileri dışa aktarıp .tcz dosyası biçiminde kaydederek yedekleyin.

Geziler sekmesinde, 🔳 tuşuna basıp, Ver öğesine dokunun.

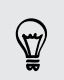

tuşuna basıp, tüm gezilerin seçimini kaldırmak için **Tümünü bırak** öğesine dokunun.

Dışa aktarılan geziler SD kartınızın Trips klasöründe .tcz dosyaları olarak kaydedilir. Bir defada birden fazla geziyi dışa aktardıysanız, bunlar bir .tcz dosyasında birlikte kaydedilirler.

#### Gezileri içe alma

Daha önce .tcz dosyası olarak yedeklediğiniz gezilerinizi geri alın.

- 1. Geziler sekmesinde, 🔳 tuşuna basıp Al öğesine dokunun.
- 2. Almak istediğiniz dosyaya, ardından da Al öğesine dokunun.

#### Yönleri alma

Hedefinize nasıl ulaşacağınız konusunda detaylı sürüş ya da yürüyüş metin talimatlarını alın.

#### Geçerli konumunuzdan yönleri alma

1. Locations uygulamasında, gitmek istediğiniz hedefi arayın.

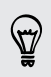

Kayıtlı footprint'leriniz var mı? Bir footprint'i hedefiniz olarak da ayarlayabilirsiniz. Footprints sekmesine gidip bir footprint seçmeniz yeterlidir.

2. Yönler öğesine dokunun.

- **3.** Gideceğiniz yere nasıl gitmek istediğinizi seçin. Harita açılıp hedefinize olan rotayı gösterir.
- 4. Aşağıdakilerden birini yapın:

  - Yönler çubuğunu yukarı kaydırıp, hedefinize olan rotayı izlemek için talimatlara dokunun.

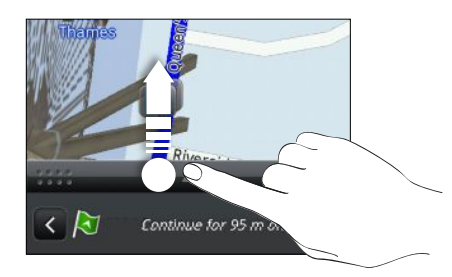

O ülke için kavşak kavşak navigasyona sahipseniz, bunu başlatmak için 菫 tuşuna basıp **Gelişmiş navigasyon** öğesine dokunun.

Bir başlangıç ve bitiş konumu ayarlayarak yönleri alma

- 1. Bir haritayı görüntülerken, 🔳 tuşuna basıp, Yönler öğesine dokunun.
- 2. Konumum metin kutusuna dokunup, istediğiniz başlangıç konumunu arayın.
- 3. Bitiş noktası öğesine dokunup istediğiniz hedefi arayın.
- 4. Hedefinize nasıl gitmek istediğinize bağlı olarak Araçla ya da Yürüyerek öğesine dokunun.
- 5. Aşağıdakilerden birini yapın:
  - Ekranın altında, hedefinize olan rotayı izlemek için ya da öğesine dokunun.
  - Yönler çubuğunu yukarı kaydırıp, hedefinize olan rotayı izlemek için talimatlara dokunun.

O ülke için kavşak kavşak navigasyona sahipseniz, bunu başlatmak için 👅 tuşuna basıp **Gelişmiş navigasyon** öğesine dokunun.

#### Kavşak kavşak navigasyonu kullanma (Gelişmiş navigasyon)

- Kavşak kavşak navigasyonu kullanmak için, Konum kaynaklarındaki GPS uydularını kullan seçeneğinin işaretlenmiş olması gereklidir.
- Kullandığınız ülke ya da bölge için kavşak kavşak navigasyonunuz olup olmadığını kontrol edin.

#### Bir hedefe gitmek için Locations uygulamasını kullanma

1. Locations uygulamasında, gitmek istediğiniz hedefi arayın.

Kayıtlı footprint'leriniz var mı? Bunu hedefiniz olarak da ayarlayabilirsiniz. Footprints sekmesine gidip bir footprint seçmeniz yeterlidir.

#### 2. Gelişmiş navigasyon öğesine dokunun.

Gezinirken, kullanılabilir diğer seçeneklerin ne olduğunu görmek için ekrana dokunabilirsiniz.

#### Navigasyon tercihlerini ayarlama

Locations uygulamasının rotanızı haritada nasıl göstermesini istediğinizi seçin. Locations uygulamasından, otoyolları ya da paralı yolları engellemesini, şerit bilgisini göstermesini, rota tercihinizi seçmesini ve daha fazlasını isteyebilirsiniz.

- 1. Kavşak kavşak navigasyonu kullanırken ekrana dokunun.
- 2. Ayarlar > Navigator öğesine dokunun.
- 3. Bir öğeyi seçerek ya da öğeye dokunarak tercihlerinizi ayarlayın.

#### Hız ve güvenlik kamerası uyarılarını kapatma

Güvenlik kamerası hizmetiniz varsa, bu hizmeti geçici olarak kapatmayı seçebilirsiniz.

- 1. Kavşak kavşak navigasyonu kullanırken ekrana dokunun.
- 2. Ayarlar > Uyarılar öğesine dokunun.
- 3. Hız uyarısı ve Güvenlik kamerası uyarısı onay kutularının işaretini kaldırın.

#### Navigasyon kullanırken bir aramayı yanıtlama

Bir arama geldiğinde, görüp yanıtlayabilmeniz için tüm harita biraz yukarıya sürüklenir. Endişelenmeyin, arama ekranının, ekranın altında olabildiğince az alan kaplamasını sağladığımızdan, navigasyonu kullanmaya devam edebileceksiniz.

#### Locations hizmetlerini yönetme

HTC EVO 3D cihazınızda bulunan haritaları, navigasyonu, güvenlik kamerası bilgisini ve kavşak kavşak sesli talimatlara yönelik sesleri kontrol edin.

- 1. Giriş ekranından 🔳 > Locations öğesine dokunun.
- 2. Tuşuna basıp Daha fazlasını al öğesine dokunun. Lisanslarım ve içeriklerim sekmesinde, HTC EVO 3D cihazınızda bulunan hizmetlerin bir listesini göreceksiniz.

#### Haritaları indirme ya da hizmetleri satın alma

Tatil için başka bir ülkeye mi gidiyorsunuz? Gideceğiniz ülkenin haritasını ücretsiz indirebilirsiniz. Ayrıca, navigasyon, güvenlik kamerası ve kavşak kavşak sesli talimatlar gibi ek hizmetleri de indirebilir ya da satın alabilirsiniz.

- A Haritaları ve hizmetleri indirmek ya da satın almak için İnternet'e bağlanmanız gerekir.
  - 1. Giriş ekranından 🔳 > Locations öğesine dokunun.
  - 2. 🔳 tuşuna basıp Daha fazlasını al öğesine dokunun.
  - 3. İndirmek istediğiniz öğenin ya da hizmetin sekmesine kaydırın.
  - 4. Ne seçtiğinize bağlı olarak İndir ya da Satın al öğesine dokunun.

HTC EVO 3D cihazınızı satın aldığınız ülkeye bağlı olarak, kavşak kavşak navigasyonu etkinleştirmek için yalnızca bir makbuz kodu girmeniz gerekebilir. Bir makbuz kodunuz varsa, Navigasyon satın al sekmesinin üstündeki **Makbuz kodunu girin** öğesine dokunarak bunu girin.

#### Navigasyon widget'leri ekleme

Yakındaki bir favori hedef ve ilgi çekici yerlerle footprint'lerinizi Giriş ekranınıza widget'ler olarak ekleyin. Favori hedefinize kavşak kavşak navigasyonu başlatmak için Git widget'ini ekleyin. İlgi çekici yerlere ve footprint'lerinize doğrudan Giriş ekranından göz atmanıza olanak tanıyan Locations widget'ini ekleyin.

## **Google Maps**

#### Google Maps hakkında

Google Maps<sup>™</sup>, konumunuzu takip etmenizi, gerçek zamanlı trafik durumunu görmenizi ve istediğiniz yere gitmekle ilgili ayrıntılı tarifler almanızı sağlar.

Ayrıca ilgilendiğiniz adreslerin veya harita üzerindeki bir adresin konumunu belirlemenize veya konumları sokak düzeyinde görüntülemenize olanak sağlayan bir arama aracı sunar.

- Google Maps kullanmak için İnternet'e bağlanmanız gerekir.
  - Google Maps kullanarak konumunuzu bulmak için, konum kaynaklarını etkinleştirmeniz gerekir.
  - Google Maps uygulaması her ülkeyi veya şehri kapsamamaktadır.

#### Haritalarda gezinme

Google Maps'i açtığınızda, harita üzerinde konumunuzu kolayca bulabilir veya haritada gezinerek ve yakınlaştırıp uzaklaştırarak yakındaki yerleri kontrol edebilirsiniz.

Google Maps kullanarak konumunuzu bulmak için, konum kaynaklarını etkinleştirmeniz gerekir.

- 1. Giriş ekranından 📰 > Maps uygulaması öğesine dokunun.
- 2. Geçerli konumunuzu göstermek için 🧼 öğesine dokunun. Mavi işaretçi 📐, harita üzerindeki konumunuzu gösterir.
- 3. Aşağıdakilerden herhangi birini yapın:

| Gezinin                                               | Harita üzerinde yakındaki yerleri görüntülemek için<br>parmağınızı ekranda herhangi bir yöne kaydırın.                                                                       |
|-------------------------------------------------------|----------------------------------------------------------------------------------------------------|
| Yakınlaştırma                                         | <ul> <li>Başparmağınızla işaretparmağınızı, yakınlaştırmak<br/>istediğiniz alanın üstünde konumlandırıp, harita boyunca<br/>parmaklarınızı ayırın.</li> </ul>                |
|                                                       | • 🕀 öğesine dokunun.                                                                                                    |
|                                                       | <ul> <li>Haritada yakınlaştırmak istediğiniz alana iki kez dokunun.</li> </ul>                                                                                               |
| Uzaklaştırma                                          | <ul> <li>Bir haritadayken uzaklaştırmak için başparmağınızı ve<br/>işaretparmağınızı yaklaştırın.</li> </ul>                                                                 |
|                                                       | <ul> <li>Q öğesine dokunun.</li> </ul>                                                                                                    |
| Rasgele bir<br>konum için<br>bilgileri<br>görüntüleme | <ol> <li>Harita üzerinde bir konuma dokunup basılı tutun. Konum<br/>üzerinde bir balon açılır ve adres ve sokak görünümünün<br/>küçük resmi (varsa) görüntülenir.</li> </ol> |
| goruntulerne                                          | <ol> <li>Daha fazla bilgi görüntülemek için balona dokunun.</li> </ol>                                                                                                    |
|                                                       | Konuma gidiş talimatlarını alabilir, yakınlardaki ilgili yerleri<br>görebilir ve daha fazlasını yapabilirsiniz.                                                              |

#### Bir konum arama

Google Maps'te, bir adres veya kurum ya da kuruluş türü (örneğin müzeler) gibi bir konumu arayabilirsiniz.

- 1. Maps uygulaması uygulamasında, aramak istediğiniz yerin adını arama kutusuna girin.
- 2. Girdiğiniz konumu aramak için Q öğesine veya önerilen bir arama öğesine dokunun. Arama sonuçları harita üzerinde işaretçi olarak gösterilir.
- 3. Aşağıdakilerden herhangi birini yapın:
  - Aradığınız yer olup olmadığını görmek için bir işaretçiye <sup>9</sup>, aradığınız yerse balona dokunun.
  - Arama sonuçlarını bir liste olarak görüntülemek için <a>[I]</a> öğesine, ardından da konuma dokunun.

Seçilen konumla ilgili detaylar ekranda görülür.

- 4. Aşağıdakilerden herhangi birini yapın:
  - Bir haritada konum görüntülemek, yol tarifi almak, varsa, konumu Sokak Görünümünde görüntülemek ve daha fazla işlem için ekran düğmelerine dokunun. Daha fazla seçenek görüntülemek için ekranı aşağı kaydırın.
  - Önceki veya sonraki arama sonucu hakkındaki bilgileri görüntülemek için ekranı sola veya sağa kaydırın.

#### Haritayı temizleme

Bir haritada arama yaptıktan sonra, üzerine çizilen çeşitli işaretçileri silebilirsiniz.

🔳 tuşuna basıp Haritayı temizle öğesine dokunun.

#### Yakınınızdaki ilgi çekici bir yeri arama

Geçerli konumunuzun yakınındaki ilgi çekici yerleri bulmak için Yerler öğesini kullanın. Yerler, en yakın benzin istasyonu ya da para çekme makinesi gibi bulmak istediğiniz kamusal yerleri aramak için Google Maps kullanır.

Yerler uygulamasını kullanmadan önce konum kaynaklarını etkinleştirmeniz gerekir.

- 1. Giriş ekranından 📰 > Yerler öğesine dokunun.
- 2. Aramak istediğiniz yer türüne dokunun.
- 3. Aşağıdakilerden herhangi birini yapın:
  - Bir ya da iki tane ilgi çekici yer bulunduğunda, arama sonuçları, haritada işaretçi olarak görüntülenir. Yer hakkında daha fazla bilgi görüntülemek için işaretçiye, ardından da balona dokunun.
  - Daha fazla yer bulunduğunda, arama sonuçları bir listede görüntülenir. Daha fazla bilgi görmek için bir yere dokunun.

#### Yön bulma

Gitmek istediğiniz yere doğru yönlendirmeleri alın. Google Maps, yaya olarak, toplu taşıma veya otomobille gidiş için yönlendirmeleri verebilir.

- 1. Bir haritayı görüntülerken, 🔳 tuşuna basıp Yönler öğesine dokunun.
- 2. Aşağıdakilerden herhangi birini yapın:
  - Mevcut konumunuzu başlangıç noktası olarak kullanın veya ilk metin kutusuna başlangıç olarak kullanacağınız konumu girin. Ardından varış noktanızı ikinci metin kutusuna girin.
  - Kişileriniz arasından bir adres veya haritada dokunduğunuz bir noktayı seçmek için 🛄 öğesine dokunun.

|                |  | 3 | H. | .ıl 💻 06:06 |
|----------------|--|---|----|-------------|
| Konumum        |  |   |    |             |
| Varış noktası: |  |   |    |             |
|                |  | Ŕ |    | Git         |

- **3.** Araba, toplu taşıma ya da yürüyerek düğmelerine dokunarak, hedefinize nasıl gitmek istediğinizi seçin.
- 4. Git öğesine dokunun. Bir sonraki ekranda gitmek istediğiniz yere doğru yönlendirmeler, liste halinde görüntülenir.

Varış noktası olarak belirlediğiniz yerde kullanılabilecek birkaç konum varsa, hangisine gitmek istediğinizi seçin.

- 5. Harita üzerinde yol tarifini görüntülemek için bir öğeye dokunun.
- 6. Yönlendirmeleri takip etmek için, harita üzerindeki ok düğmelerine dokunun.

Yönleri görüntülemeyi ya da izlemeyi tamamladığınızda, 重 tuşuna basın ve haritayı sıfırlamak için Haritayı temizle öğesine dokunun. Gitmek istediğiniz yer otomatik olarak Google Maps geçmişine kaydedilir.

#### Yardım alma

Maps uygulaması hakkında yardım ve daha fazla bilgi alın.

Yardımı açmak için, 🔳 düğmesine basıp, **Daha > Yardım** öğesine dokunun. Web tarayıcı, Google Maps Yardımı sitesine gidecektir.

#### Google Latitude ile arkadaşlarınızı bulma (tüm ülkelerde kullanılamaz)

Google Latitude<sup>®</sup> kullanıcı konumu hizmeti, arkadaşlarınızla konum ve durum mesajlarını paylaşmanıza olanak tanır. Arkadaşlarınızın konumlarına yol tarifleri almanızı, e-posta yoluyla konum ayrıntılarınızı göndermenizi ve daha fazlasını yapmanızı da sağlar.

Konumunuz otomatik olarak paylaşılmaz. Enlem'e katılmanız, ardından da arkadaşlarınızı konumunuzu görüntülemeye davet etmeniz veya onların davetini kabul etmeniz gerekir. Sadece açık şekilde davet ettiğiniz veya kabul ettiğiniz arkadaşlarınız konumunuzu görebilir.

#### Enlem'i açma ve katılma

- 1. Giriş ekranından 🔜 > Maps uygulaması öğesine dokunun.
- 2. Bir harita görüntülerken, 🔳 tuşuna basıp Latitude'a Katıl öğesine dokunun.
- **3.** Enlem'e katıldıktan ve uygulamayı kapattıktan sonra, Giriş ekranından açmak için aşağıdakilerden herhangi birini yapabilirsiniz:
  - Enlem öğesine dokunun.
  - Maps uygulaması uygulamasını açın, tuşuna basın ve Enlem öğesine dokunun.

## Android Market ve diğer uygulamalar

## Android Market'ten uygulama bulma ve yükleme

Android Market HTC EVO 3D için yeni uygulamalar bulabileceğiniz yerdir. Verimlilik uygulamalarından eğlence amaçlı uygulamalar ve oyunlara kadar geniş bir yelpazedeki ücretsiz ve ücretli uygulamalar arasından seçiminizi yapın.

Ücretli uygulamalar henüz sadece bazı ülkelerde kullanılabilmektedir.

#### Bir uygulama bulma ve yükleme

Uygulamaları HTC EVO 3D cihazında yükleyip kullandığınızda, kişisel bilgilerinize veya bazı işlev ya da ayarlarına erişim gerektirebilirler. Sadece güvendiğiniz uygulamaları indirip yükleyin.

HTC EVO 3D cihazındaki işlevlerinize veya verilerinizin önemli bir bölümüne erişimi olan uygulamaları indirirken dikkatli olun. İndirilmiş uygulamaları kullanmanın sonuçları kendi sorumluluğunuzdur.

Android Market'ten alışveriş yapabilmek için, Google Checkout hesabınız olmalıdır.

- 1. Giriş ekranından 📰 > Market öğesine dokunun.
- 2. Bir uygulama bulmak için aşağıdakilerden herhangi birini yapın:

| Özel uygulamalarda<br>dolaşın              | Özel uygulamalar listesini inceleyin.                                                                                                    |
|--------------------------------------------|----------------------------------------------------------------------------------------------------|
| Kategorilere göre<br>uygulamalarda dolaşın | <b>Uygulamalar</b> veya <b>Oyunlar</b> öğesine, ardından da bir<br>kategoriye dokunun. Bir kategori altındaki<br>uygulamaları <b>En çok indirilen ücretli uygulamalar</b> , <b>En</b><br><b>çok indirilen ücretsiz uygulamalar</b> veya <b>Yeni çıkanlar</b><br>şeklinde filtreleyebilirsiniz. |
| Bir uygulama arayın                        | 🝳 öğesine dokunun, aradığınız adı girin ya da<br>uygulamaya dokunun, ardından da 🔍 öğesine<br>dokunun.                                                                                                    |

**3.** İstediğiniz uygulamayı bulduğunuzda, uygulamaya dokunup açıklamasını ve kullanıcı yorumlarını okuyun.

- 4. Uygulamayı indirmek ya da satın almak için, **Ücretsiz** (ücretsiz uygulamalar için) ya da **Satın Al** altındaki fiyata (ücretli uygulamalar için) dokunun.
- 5. Koşulları kabul ediyorsanız, uygulamayı indirmeye başlamak ve yüklemek için Tamam öğesine dokunun.

Satın alımdan sonra sınırlı bir süre içinde para iadesi için bir uygulamayı kaldırabilirsiniz. Ücretli uygulamalara yönelik para iadesi politikası konusunda daha fazla bilgi için, lütfen Android Market Yardım sitesini (http://market.android.com/ support) ziyaret edin

#### Yüklenen bir uygulamayı açma

Aşağıdakilerden birini yapın:

- Durum çubuğunda bu simgeyi görürseniz, Bildirimler panelini açıp uygulamaya dokunun.
- Giriş ekranından IIII > Market öğesine dokunun. I tuşuna basıp Uygulamalarım öğesine dokunun. Uygulamalarım ekranında uygulamaya, ardından da Aç öğesine dokunun.
- Giriş ekranından III öğesine dokunun. Tüm uygulamalar ekranında, İndirilen sekmesine kaydırıp uygulamaya dokunun.

#### Bir uygulamayı kaldırma

Android Market'ten indirip yüklediğiniz herhangi bir uygulamayı kaldırabilirsiniz.

- 1. Giriş ekranından 📰 > Market öğesine dokunun.
- 2. 👅 tuşuna basıp Uygulamalarım öğesine dokunun.
- 3. Kaldırmak istediğiniz uygulamaya, ardından da Kaldır öğesine dokunun.
- 4. Sorulduğunda Tamam öğesine dokunun.
- 5. Uygulamayı kaldırma nedeninizi seçip, Tamam öğesine dokunun.

#### Yardım alma

Android Market konusunda yardıma ihtiyacınız veya sorularınız varsa, 🔳 tuşuna basıp Yardım öğesine dokunun. Web tarayıcı sizi Android Market Yardım sitesine yönlendirecektir.

## Saat'i kullanma

#### HTC Saat widget'i hakkında

Geçerli tarihi, saati ve konumu görmek için HTC Saat widget'ini kullanın. Saat widget'ini, başka bir şehirdeki zamanı göstermek için de kullanabilirsiniz.

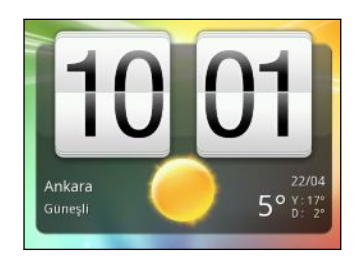

#### Saat widget'inde konumu değiştirme

Varsayılan olarak, Saat widget'i, geçerli hava durumunu görüntüler. Giriş ekranınızdaki Saat widget'ini, başka bir konumun hava durumunu göstermek üzere özelleştirebilirsiniz.

- 1. Saat widget'ini basılı tutup Düzenle düğmesine sürükleyin.
- 2. Bir şehir seçin.

İstediğiniz şehri göremiyorsanız, arayıp eklemek için Η öğesine dokunun.

3. Bitti öğesine dokunun.

Genişletilmiş Giriş ekranına birden fazla Saat widget'i ekleyebilirsiniz. Çeşitli görünümler ve tasarımlar arasından seçim yapıp, görüntülenecek şehri seçin.

#### Saat uygulamasını kullanma

Saat uygulamasından sıradan tarih ve saat bilgisinden daha fazlasını alın. HTC EVO 3D cihazını, hava durumu bilgisini de veren bir masa saati olarak veya dünyanın çeşitli şehirlerindeki saati görebileceğiniz bir dünya saati olarak kullanın. Alarm saati, kronometre ve geri sayım zamanlayıcı olarak da kullanabilirsiniz.

Saat uygulamasını açmak için aşağıdakilerden birini yapın:

- Giriş ekranında Saat widget'ine dokunun.
- Giriş ekranından isimgesine, ardından da Saat öğesine dokunun.

Saat uygulamasının farklı işlevleri arasında geçiş yapmak için alt satırdaki sekmelere dokunun veya parmağınızı sekmeler boyunca kaydırın.

#### Masa Saatini kullanma

Masa Saati, geçerli tarihi, saati ve hava durumunu görüntüler. Ayrıca alarm saati göstergesini ve pil düzeyini de gösterir.

- Gelecek birkaç günün hava durumu tahminlerini görebileceğiniz Hava durumu uygulamasını açmak için hava durumu resmine ya da bilgisine dokunun.
- 🕐 öğesine dokunarak, Masa Saati üstünde ekranı hafifçe karartın.

Ekranı tekrar aydınlatmak için ekranda herhangi bir yere dokunun.

• Ekranı tamamen karartmak ve ekran koruyucu moduna geçmek için 🗔 öğesine dokunun.

Ekran koruyucu modundayken, Masa Saati yalnızca saati ve tarihi gösterir, birkaç dakikada bir ekrandaki konumları değişir. Ekranı tekrar aydınlatmak için ekranda herhangi bir yere dokunun.

#### Dünya Saatini kullanma

Dünyanın çeşitli yerlerindeki saati aynı anda kontrol etmek için Saat uygulamasının Dünya Saati sekmesini kullanın. Kendi şehrinizi belirleyip dünya saati listesine daha fazla şehir ekleyebilir ve saat diliminizi, tartih ve saati elle de ayarlayabilirsiniz.

#### Kendi şehrinizi belirleme

- 1. Dünya Saati sekmesinde, 🔳 tuşuna basıp Giriş ayarları öğesine dokunun.
- 2. Kendi şehrinizin adını girin. Siz harfleri girdikçe, liste filtrelenerek eşleşen şehirleri ve ülkeleri görüntüler.
- 3. Listede ilerleyerek kendi şehrinize dokunun.

#### Saat dilimini, tarihi ve saati ayarlama

HTC EVO 3D cihazında saat dilimini, tarihi ve saati elle ayarlamak için, öncelikle otomatik saat eşitlemeyi kapatmalısınız.

- 1. Dünya Saati sekmesinde, 🔳 tuşuna basıp, ardından Yerel saat ayarları öğesine dokunun.
- 2. Otomatik onay kutusunun seçimini kaldırıp, saat dilimi, tarih ve saati gerektiği gibi ayarlayın.

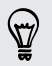

Tarih ve saat ayarları ekranını açmak için Giriş ekranında 🔳 tuşuna basabilir ve ardından Ayarlar > Tarih ve saat öğelerine dokunabilirsiniz.

#### Dünya Saati ekranına şehir ekleme

Dünya Saati ekranına daha fazla şehir ekleyerek bu şehirlerdeki tarih ve saati anında kontrol edebilirsiniz.

- 1. Dünya Saati sekmesinde 🕂 öğesine dokunun.
- 2. Eklemek istediğiniz şehir adını girin. Siz harfleri girdikçe, liste filtrelenerek eşleşen şehirleri ve ülkeleri görüntüler.
- 3. Eşleşme listesinde ilerleyerek eklemek istediğiniz şehre dokunun.

#### Alarmı ayarlama

Bir veya daha fazla uyandırma alarmı ayarlamak için Saat uygulamasının Alarmlar sekmesini kullanabilirsiniz.

- 1. Alarmlar sekmesinde, bir alarmın onay kutusunu seçip o alarma dokunun.
- 2. Alarmı ayarla altında, parmağınızı tekerlekler üzerinde yukarı veya aşağı doğru kaydırarak alarm saatini ayarlayın.
- 3. Var olan seçeneklerden tercihinizi yapın: Aşağıdakileri yapabilirsiniz:
  - Alarm için Açıklama girin ve kullanılacak Alarm sesi öğesini seçin.
  - Yinele öğesine dokunun. Alarmın çalacağı günleri seçip Tamam öğesine dokunun.
  - Alarm çaldığında HTC EVO 3D cihazının aynı zamanda titreşmesini de istiyorsanız, **Titreşim** onay kutusunu seçin.
- 4. Alarm ayarını tamamladıktan sonra Bitti öğesine dokunun.
- Bir alarmı kapatmak için, o alarmın onay kutusunun seçimini kaldırın.
- Üç alarmdan fazlasını ayarlamanız gerekirse 🕂 öğesine dokunun.

#### Bir alarmı silme

- 1. Alarmlar sekmesinde 🔳 tuşuna basıp Sil öğesine dokunun.
- 2. Silmek istediğiniz alarmları seçip Sil öğesine dokunun.

#### Alarm ses ayarlarını değiştirme

Alarmlar sekmesinde, 🔳 tuşuna basıp, **Ayarlar** öğesine dokunun. Şu ayarları değiştirebilirsiniz:

| Sessiz modda     | Varsayılan olarak seçilen bu seçenek, sessize alınsa bile alarmın |
|------------------|-------------------------------------------------------------------|
| alarm            | çalmasını sağlar. HTC EVO 3D sessiz modundayken alarmın           |
|                  | çalmasını istemezseniz, bu onay kutusunun seçimini kaldırın.      |
| Alarm ses düzeyi | Alarm için istediğiniz ses seviyesini ayarlayın.                  |

| Erteleme süresi | Alarmlar arasında ne kadar erteleme olacağını belirleyin.                                                             |
|-----------------|----------------------------------------------------------------------------------------------------|
| Yan düğme       | Yan düğmelere (SES DÜZEYİ YUKARI/SES DÜZEYİ AŞAĞI)                                                                    |
| davranışı       | basıldığında, alarmın nasıl etkileneceğini belirleyin. Düğmeyi<br>ertelemeye veya alarmı kapatmaya ayarlayabilir veya |
|                 | etkisizleştirebilirsiniz. Yan düğme yalnızca ekran kilitli olmadığında<br>kullanılabilir.                             |

### Hava durumu kontrol etme

Güncel hava durumunu ve gelecek dört gün için hava durumu tahminlerini kontrol etmek için Hava durumu uygulamasını ve widget'ini kullanın. Geçerli konumunuza ek olarak, dünya çapındaki diğer şehirler için hava durumu tahminlerini görüntüleyebilirsiniz. Hava durumu uygulamasındaki ayarlarınız, Saat ve Takvim uygulamalarında gösterilen hava durumu bilgisini de kontrol eder.

- HTC EVO 3D cihazının geçerli konumunuzu belirlemesi ve Hava durumu uygulaması ve widget'inin yanı sıra Saat ve Takvim uygulamalarında görüntülemesi için:
  - İnternet'e bağlanmanız gereklidir.
  - Konum hizmetleri etkinleştirilmelidir. HTC EVO 3D cihazını ilk kurduğunuzda etkinleştirmediyseniz, bunu Ayarlar > Konum kısmından yapabilirsiniz.
  - 1. Giriş ekranından 💷 > Hava durumu öğesine dokunun.

Geçerli hava durumunuzun tam ekran canlandırmasını ve sıcaklık, yaklaşık günbatımı zamanı ve diğer benzeri hava durumu bilgilerini göreceksiniz. Diğer şehirlerdeki hava durumunu kontrol etmek için parmağınızı ekranda yukarı veya aşağı doğru kaydırın.

- 2. Daha fazla bilgi görmek için 💢 öğesine dokunun. Geçerli güne ve yaklaşan günlere yönelik hava durumu tahminlerini kontrol edebilirsiniz.
- 3. Tahminleri görüntülerken yapabilecekleriniz:
  - Diğer şehirlerdeki hava durumunu kontrol etmek için parmağınızı ekranda yukarı veya aşağı doğru kaydırın.
  - Herhangi bir anda hava durumu bilgilerini güncellemek için 💟 öğesine dokunun.

#### Hava durumu ekranına şehir ekleme

Hava durumu ekranına daha fazla şehir ekleyerek bu şehirlerdeki hava durumu tahminlerini anında kontrol edebilirsiniz. Hava durumu ekranında, mevcut konumunuza ek olarak 15 şehir daha görüntülenebilir.

- 1. Hava durumu ekranında 🛨 öğesine dokunun. 🔳 tuşuna basıp Ekle öğesine de dokunabilirsiniz.
- 2. Eklemek istediğiniz konumu girin. Siz yazdıkça, girdiğiniz harflere dayalı olarak liste filtrelenerek olası konumlar gösterilir.
- 3. İstenilen şehre dokunarak şehri seçin.

#### Hava durumu ekranındaki şehirlerin sırasını değiştirme

- 1. Hava durumu ekranında, 🔳 tuşuna basıp Düzenle öğesine dokunun.
- 2. Taşımak istediğiniz öğenin sonunda bulunan 🗮 öğesine dokunun ve basılı tutun. İlgili sıra vurgulandığında, sırayı yeni konumuna sürükleyip bırakın.
- 3. Bitti öğesine dokunun.

#### Hava durumu ekranından şehir silme

- 1. Hava durumu ekranında, 🔳 tuşuna basıp Düzenle öğesine dokunun.
- 2. Kaldırmak istediğiniz şehirleri seçip Bitti öğesine dokunun.

#### Hava durumu seçeneklerini değiştirme

- 1. Hava durumu ekranında, 🔳 tuşuna basıp Ayarlar öğesine dokunun.
- 2. Şu hava durumu ayarlarını değiştirebilirsiniz:

| Açıldığında güncelle | Hava durumu uygulaması her açıldığında hava durumu<br>güncellemelerini yenilemek için bu onay kutusunu seçin. |
|----------------------|----------------------------------------------------------------------------------------------------|
| Programlı eşleştirme | Hava durumu güncellemelerini otomatik olarak indirmek<br>için, bu onay kutusunu seçin.                        |
| Güncelleme sıklığı   | Bir otomatik güncelleme programı belirleyin.                                                                  |
| Sıcaklık ölçeği      | Sıcaklığın Santigrat ya da Fahrenhayt cinsinden<br>gösterilmesini seçin.                                      |
| Ses efektleri        | Hava durumu koşullarına bağlı olarak ses efektlerinin<br>çalınıp çalınmayacağını seçin.                       |

#### Hava durumu widget'i hakkında

Hava durumu uygulamasını açmanıza gerek kalmadan mevcut konumunuzun ve diğer şehirlerin hava durumu tahminlerini kontrol etmek için Hava durumu widget'ini kullanın. Hava durumu widget'inde çeşitli görünüm ve stiller bulunur.

Henüz eklenmemişse, bu widget'i Giriş ekranına ekleyebilirsiniz.

## eKitap okuma

Çok satan kitaplar ve edebi klasiklerden oluşan kendi kütüphanenizi doğrudan HTC EVO 3D cihazınızdan başlatın. Çevrimiçi bir kitapçı olan Kobo<sup>™</sup>'dan eKitaplar indirip okumak için Reader uygulamasını kullanın.

Denemeniz için bazı eKitapları dahil ettik. Kobo'da daha fazla başlığa göz atmak için İnternet'e bağlı olmanız gerekir.

- 1. Giriş ekranından 📰 > Reader öğesine dokunun. Reader ana ekranında, en son okunan ve indirilen eKitaplarınızın küçük resimlerini göreceksiniz.
- 2. Mevcut eKitaplar arasında gezinmek için parmağınızı ekran boyunca sola ya da sağa kaydırın. Liste görünümündeki bu eKitaplar boyunca gezinmek için 🗮 öğesine de dokunabilirsiniz.
- 3. Açmak için bir eKitaba dokunun.
- 4. eKitap içinde sayfaları çevirmek için parmağınızı sola ya da sağa kaydırın.
- 5. Yakınlaştırmak ya da uzaklaştırmak için, başparmağınızla işaretparmağınızı sayfa boyunca birbirinden ayırın ya da sıkıştırın.
- 6. Yatay olarak görüntülemek için HTC EVO 3D cihazınızı yanlara çevirin.
- 7. Şu kontrolleri kullanmak için ekranda herhangi bir yere dokunun:

|                           | Kaydırıcıyı sürükleyerek bölümler arasında hızla atlayın.                                                                               |
|---------------------------|----------------------------------------------------------------------------------------------------|
|                           | İçindekiler bölümünü ve işaretlediğiniz sayfaları görüntüleyin.<br>eKitap'ta işaretlediğiniz notları ve vurguları da görebilirsiniz.    |
| <b>[</b> ]                | Bir favori ekleyin.                                                                                                    |
| $\mathbf{T}^{\mathrm{T}}$ | Yazı tipi boyutunu değiştirin.                                                                                                    |
| <b>N</b> _1               | Arkadaşlarınıza eKitap önerin. Kitap adını sosyal ağlarınızda<br>paylaşabilir veya metin mesajı ya da e-posta olarak gönderebilirsiniz. |
|                           |                                                                                                    |

8. Okumayı bitirdiğinizde, eKitabı kapatmak için 🗲 tuşuna basın.

Bir eKitabı tekrar açtığınızda, en son görüntülediğiniz sayfaya gider.

#### eKitap içinde arama yapma

- 1. eKitabı okurken **Q** tuşuna basın.
- 2. Aramak istediğiniz sözcük ya da sözcükleri yazın.

- 3. 🖸 öğesine dokunun. Eşleşmeleri içeren bölümlerin bir listesini göreceksiniz.
- 4. Eşleşmenin olduğu yerde önizleme yapmak için bir bölüme dokunun.
- 5. Aradığınız metni içeren sayfaya gitmek için bir eşleşmeye dokunun.

Aramanızı web üzerine taşımak ister misiniz? Metni seçip **Hızlı tarama** öğesine dokunmanız yeterlidir.

#### Bir not ekleme ya da seçili metni vurgulama

İlginç bir alıntı ya da az bilinen bir durum mu gördünüz? Not alın ya da vurgulayın.

1. Bir sözcüğü basılı tutup, çevreleyen metni seçmek için başlangıç ve bitiş işaretçilerini sürükleyin.

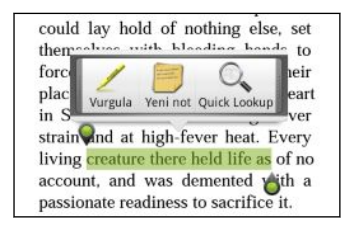

2. Açılan çubukta:

| Dokunun  | Şunu yapmak için                                   |
|----------|----------------------------------------------------|
| Vurgula  | Seçilen metni tercih ettiğiniz renkle işaretleyin. |
| Yeni not | Kısa bir yorum ya da not ekleyin.                  |

#### Oluşturduğunuz notları ve vurguları görüntüleme

- 1. Okumakta olduğunuz eKitabın herhangi bir yerine, ardından da 🛃 öğesine dokunun.
- 2. İstediğiniz bilgileri görüntülemek için Notlar ya da Önemli Özellikler sekmesine gidin.

#### Bir eKitap indirme

Kitapçıya göz atın ve indirmek için mevcut yüzlerce başlık arasından seçim yapın.

Şunlara sahip olmalısınız:

- HTC EVO 3D cihazına takılı bir bellek kartı.
- etkin bir Wi-Fi ya da veri bağlantısı.
- bir Kobo hesabı ve Adobe Kimliği hesabı. Bu hesaplara sahip değilseniz, ya HTC EVO 3D cihazınızdan ya da bilgisayarınızın web tarayıcısından üye olun. (Bilgisayarınızda şu adreslere gidin: www.kobobooks.com/signup.html ve www.adobe.com/cfusion/membership/index.cfm.)
- 1. Kobo ve Adobe Kimliği hesaplarında oturum açmadıysanız, giriş yapmak için **E** tuşuna basıp **Hesaplar** öğesine dokunun.
- 2. Reader ana ekranında 🔛 öğesine dokunun.
- **3.** Kobo'dan eKitaplar sekmesinde, bir kitap bulmak için şunlardan herhangi birini yapın:
  - Mevcut kitap başlıklarını görmek için bir kategoriye dokunun.
  - Daha fazla kategori görüntüleyin. Tuşuna basıp, ya Gözat ya da Bul öğesine dokunun.
  - Belirli bir kitap başlığını ya da yazarı bulmak için Q tuşuna basın.
- 4. İndirmek istediğiniz eKitaba dokunun. Ardından, eKitabın fiyatı, özeti ve müşteri oyları gibi bilgileri göreceksiniz.
- 5. Siparişinizi vermek için d öğesine dokunun.
- 6. Satın alım ayrıntılarını sağlayıp Satın Al öğesine dokunun.
- 7. eKitabı indirmek için 🛃 öğesine dokunun. İndirme tamamlandığında, eKitabı kütüphanenizde bulabilirsiniz.
- Bir eKitap satın almak için Kobo'yu bir kez kullandığınızda, HTC EVO 3D, fatura ayrıntılarınızı anımsadığından, bir sonrakinde girmenize gerek yoktur.
- Daha önce bilgisayarınızı kullanarak Kobo'dan eKitap satın aldıysanız, bunları HTC EVO 3D cihazına indirmek için Reader uygulamasındaki İndirmeye uygun sekmesine gidin.

#### Rafım widget'i hakkında

eKitapları doğrudan Giriş ekranınızdan okumak amacıyla kolayca açmak için Rafım widget'ini kullanın.

## Haber beslemelerini okuma

Eski haberlerle geride kalmayın. Şok gelişmeler, spor haberleri, en iyi bloglar ve daha fazlasını kapsayan haber beslemelerine abone olmak için Haberler uygulamasını kullanın. Özel anahtar sözcükleri temel alan güncellemeleri de alabilirsiniz.

#### Haber kanallarına abone olma

Haberler uygulamasını kullanmadan önce bir Google Hesabında oturum açmanız gerekir.

- 1. Giriş ekranından 📰 > Haberler öğesine dokunun.
- 2. V öğesine, ardından da Abonelikler > Besleme ekle öğesine dokunun.
- 3. Aşağıdakilerden birini yapın:
  - Popüler haber beslemeleri arasından seçim yapmak için Bloglar ya da Eğlence gibi bir kategoriye dokunun.
  - Belirli bir anahtar sözcüğü ya da besleme adresini aramak için Daha fazla ara öğesine dokunun.
- 4. Abone olunacak kanalı veya kanalları seçtikten sonra Ekle öğesine dokunun.

Kanallarınızdaki haber özetlerini elle güncellemek için, 菫 tuşuna basıp, Yenile öğesine dokunun.

#### Anahtar sözcük ekleme

\$7

İlgilendiğiniz özetleri arama anahtar sözcüğü girerek kolayca bulun.

- 1. Giriş ekranından 🔳 > Haberler öğesine dokunun.
- 2. Sögesine, ardından da Öğelerim > Anahtar Sözcükler > Anahtar sözcükler ekle öğesine dokunun.
- **3.** Anahtar sözcüğü girip **Ekle** öğesine dokunun. Yeni anahtar sözcüğünüz, Anahtar sözcükler listesinde görüntülenir.
- 4. Bir anahtar sözcüğü içeren özetleri görüntülemek için anahtar sözcüğe dokunun.

#### Takip edilecek kişileri ekleme

Google kişilerinizce paylaşılan özetler ve yorumlardan haberdar olun.

- 1. Giriş ekranından 📰 > Haberler öğesine dokunun.
- 2. V öğesine, ardından da Takip ettiğiniz kişiler > Yeni arkadaşlar ekle öğesine dokunun.

- 3. Bir Google kişisinin adını girip **Q** öğesine dokunun.
- **4.** Arama sonuçlarından kişinizi seçip **Ekle** öğesine dokunun. Kişiniz, Takip ettiğiniz kişiler altında listelenir.

Takip ettiğiniz bir kişi tarafından yakın zamanda paylaşılan özetleri ve yorumları görmek için, Takip ettiğiniz kişiler altındaki kişi adına dokunun.

#### Bir özeti okuma

- 1. Giriş ekranından 📰 > Haberler öğesine dokunun.
- 2. Tüm öğeler ekranında, okumak istediğiniz bir özete dokunun. Özeti okurken şunları yapabilirsiniz:

| Dokunun          | Şunu yapmak için                                                                                       |
|------------------|----------------------------------------------------------------------------------------------------|
| 公                | Özeti favori olarak yıldızla işaretleyin.                                                              |
| Beğen            | Özeti beğenin.                                                                                         |
| Tüm makaleyi oku | Özetin yayınlandığı web sayfasına gidin.                                                               |
| $\wedge$ $\vee$  | Kanalda yer alan bir önceki ya da sonraki özete gidin.                                                 |
| M                | Kullanılabilir seçeneklerden özete bir bağlantı paylaşın.                                              |
| <b>V</b>         | Bir yorum bırakın.                                                                                     |
|                  | Özeti etiketleyin. Kategoriler listesinden seçim yapabilir<br>veya yeni bir etiket oluşturabilirsiniz. |

#### Güncelleme programını ve içerik ayarlarını değiştirme

- 1. Haberler uygulamasındayken, Tuşuna basıp, Ayarlar (ya da Daha > Ayarlar) öğesine dokunun.
- 2. Aşağıdakilerden herhangi birine dokunun:

| Hesaplar                | Eşitleme seçeneklerini ve genel Haberler ayarlarını yönetin.                                                                                                    |
|-------------------------|----------------------------------------------------------------------------------------------------|
| Açıldığında<br>güncelle | Haberler uygulamasını her açtığınızda, abone olduğunuz<br>kanalların içeriğini güncelleyin.                                                                               |
| Haber içeriği           | Haber özetlerinin varsayılan olarak nasıl okunacağını seçin:<br>özet olarak ya da tam web sayfası makalesi olarak.                                                        |
| Mobil görünüm           | Haber içeriğini web sayfası makalesi olarak görüntülemeyi<br>seçmişseniz, mobil görüntüleme için uygun hale getirilmiş<br>web sayfası makalesinin görüntülenmesini seçin. |

#### Haberler widget'i hakkında

Abone olduğunuz özetlerin küçük alıntılarını doğrudan Giriş ekranınızdan okumak için Haberler widget'ini kullanın.

## Borsa işlemlerinizi takip etme

Takip ettiğiniz hisse senedi fiyatları ve borsa indeksleri konusunda en son borsa güncellemelerini almak için Hisseler uygulamasını kullanın.

- 1. Giriş ekranından 💹 > Hisseler öğesine dokunun.
- 2. Hisseler ana ekranında şunlardan birini yapın:
  - Hisse senetleri ve borsa indekslerinin listesinde görüntülemek için bir öğeye dokunun.
  - Borsa bilgilerini güncellemek için O öğesine dokunun.
  - Bir hisse fiyatı veya borsa indeksi eklemek için 🕂 öğesine dokunun.
  - Hisse listesi sırasını değiştirmek için 
     tuşuna basıp Düzenle öğesine dokunun. Taşımak istediğiniz öğenin sonundaki
     öğesini basılı tutup yeni konumuna sürükleyin.
- 3. Belirli bir hisse fiyatı ya da borsa indeksi seçtiğinizde yapabilecekleriniz:

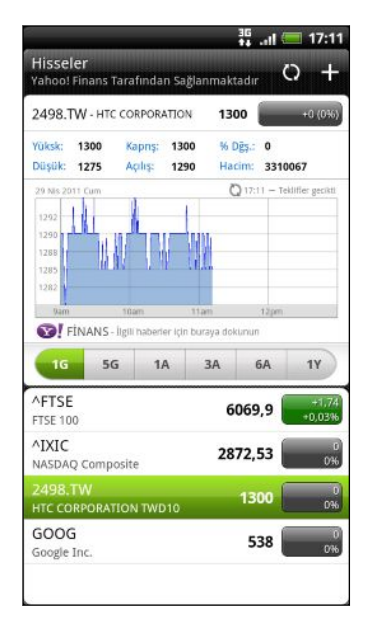

- Bir öğenin ticari bilgilerinin yanı sıra belirli bir döneme yönelik fiyat grafiğini görüntüleyin.
   Din öğenin mennin tirari bilgilerini
- Bir öğenin geçmiş ticari bilgilerini görüntülemek için başka bir tarih aralığına dokunun.

#### Bir hisse fiyatı veya borsa indeksi ekleme

- 1. Hisseler ana ekranında 🛨 öğesine dokunun.
- 2. Metin alanına hisse senedini veya borsa indeksini girip 🔍 öğesine dokunun.
- 3. Eklemek istediğiniz hisse fiyatına ya da borsa indeksine dokunun.

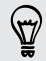

Bir öğeyi silmek için, Hisseler ana ekranındayken 🔳 tuşuna basıp Düzenle öğesine dokunun. Silmek istediğiniz öğeleri işaretleyip Bitti öğesine dokunun.

P

#### Güncelleme programını ve renk ayarlarını değiştirme

Borsa bilgilerini otomatik olarak indirmek ek veri ücretlerine neden olabilir.

Hisseler ana ekranında, 🔳 tuşuna basıp Ayarlar öğesine dokunun. Aşağıdakilerden herhangi birini yapın:

| Dokunun                             | Şunu yapmak için                                                                                                    |
|-------------------------------------|----------------------------------------------------------------------------------------------------|
| Açıldığında güncelle                | Hisseler uygulamasını her açtığınızda borsa bilgilerini<br>güncelleyin.                                                                   |
| Fiyat artışı için bir renk<br>seçin | Ülkenizde kullanılan renklere göre hisse fiyat<br>yükselişlerinin görüntülenmesine yönelik rengi kırmızı<br>veya yeşil olarak değiştirin. |

### Belgeler üstünde çalışma

Yoldayken bir raporda küçük düzenlemeler mi yapmanız gerekiyor? Microsoft Office Word (.doc ve .docx), Microsoft Office Excel (.xls ve .xlsx), Microsoft Office PowerPoint (.ppt, .pps ve .pptx) ve düz metin (.txt) dosyalarını kolayca görüntülemek ve düzenlemek için Polaris Office kullanın.

#### Bir belgeyi görüntüleme

- 1. Giriş ekranından 📖 > Polaris Office öğesine dokunun.
- 2. Polaris Office ana ekranında, açmak istediğiniz dosyaya dokunun.
- 3. Sayfalar arasında gezinmek için parmağınızı ekranda kaydırın.
- 4. Yakınlaştırmak ya da uzaklaştırmak için, başparmağınızla işaretparmağınızı sayfa boyunca birbirinden ayırın ya da sıkıştırın.
- 5. Yatay olarak görüntülemek için HTC EVO 3D cihazınızı yanlara çevirin.
- 6. Dosyayı kaydetme ya da yazdırmaya yönelik seçenekleri ve daha fazlasını görmek için 🔳 tuşuna basın.

#### Bir belgeyi düzenleme

- 1. Giriş ekranından 📖 > Polaris Office öğesine dokunun.
- 2. Polaris Office ana ekranında, düzenlemek istediğiniz dosyaya dokunun.

- 3. Aşağıdakilerden herhangi birini yapın:
  - Dosyanız bir Microsoft Office Word, Microsoft Office PowerPoint dosyası veya düz metin belgesiyse 
     > Düzenle öğesine basın.
  - Dosyanız Microsoft Office Excel belgesiyse, bir hücreye dokunup, metin kutusuna değişikliklerinizi girin. Farklı bir çalışma sayfası seçmek için => Çalışma sayfası öğesine basın.
- 4. Değişikliklerinizi tamamladığınızda 🗲 tuşuna basıp, Kaydet ya da Farklı kaydet öğesine dokunun.

## FM Radyo dinleme

FM Radyo uygulamasını kullanarak, listelerin zirvesindeki pop şarkılarını bulup dinleyin.

FM Radyo öğesini kullanmak için önce HTC EVO 3D ses jakına kulaklık takmanız gerekir. FM Radyo, stereo kulaklığı FM radyo anteni olarak kullanır.

Giriş ekranından 💹 > FM Radyo öğesine dokunun.

FM Radyo'yu ilk kez açtığınızda, FM istasyonlarını otomatik olarak tarar, bunları ön ayarlı olarak kaydeder ve bulunan ilk FM istasyonunu çalar.

#### Bir FM istasyonunu ayarlama

FM Radyo ekranındayken yapabileceğiniz çeşitli işlemler vardır:

- Tüm ön ayarlar listesini görüntülemek ve dinlemek istediğiniz istasyonu seçmek için Böğesine dokunun.
- Bir önceki FM istasyonuna geçmek için döğesine, bir sonrakine geçmek içinse öğesine dokunun.
- FM bandında herhangi bir frekansa gitmek için kaydırıcıyı sürükleyin.
- Radyo frekansını -0.1 MHz basamakla değiştirmek için ◀, +0.1 MHz basamakla değiştirmek için de ▶ öğesine dokunun.
- Ayarladığınız geçerli istasyon için bir ön ayar adı girmek amacıyla Föğesine dokunun.
- Ses düzeyini ayarlamak için SES DÜZEYİ YUKARI veya SES DÜZEYİ AŞAĞI düğmelerine dokunun.
- FM istasyonu tarama ve kaydetme işlemini tekrarlamak için, 🔳 tuşuna basın ve ardından Tara ve Kaydet öğesine dokunun.
- Sesi kapatmak ya da ses çıkışını Mono ya da Stereo olarak değiştirmek için tuşuna basın. Ses çıkışı olarak Hoparlör ve Kulaklık arasında da geçiş yapabilirsiniz.

#### FM Radyo'yu arka plana atma veya kapatma

HTC EVO 3D cihazında diğer uygulamaları kullanırken radyo dinlemeye devam edebilir veya FM Radyo uygulamasını tamamen kapatabilirsiniz.

| Kime                                       | Yapmanız gereken                                                                                           |
|--------------------------------------------|----------------------------------------------------------------------------------------------------|
| FM Radyo ekranını arka<br>plana atmak için | ← tuşuna basın. FM Radyo, arka planda çalışmaya<br>devam eder.                                             |
|                                            | FM Radyo ekranına dönmek için, Bildirimler panelini<br>kaydırarak açın ve <b>FM Radyo</b> öğesine dokunun. |
| FM Radyo'yu tamamen<br>kapatmak için       | FM Radyo ekranında 🕛 öğesine dokunun.                                                                      |

## Sesinizi kaydetme

Yalnızca sesli düşünmeyin. Düşüncelerinizi hızla kaydetmek için Ses Kaydedici uygulamasını kullanın. Ayrıca sesinizi kaydederek bu kaydı zil sesi olarak kullanabilirsiniz.

Ses Kaydedici öğesini kullanabilmeniz için, HTC EVO 3D cihazında bir bellek kartı olması gerekir.

- 1. Giriş ekranından 📖 > Ses Kaydedici öğesine dokunun.
- 2. Mikrofonunu ağzınıza yakın tutun.
- 3. Ses klibi kaydetmeye başlamak için 🥘 öğesine dokunun.

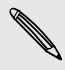

Ses işlevlerini kullanan diğer uygulamaları açmanız durumu dışında, siz HTC EVO 3D üzerinde başka şeylerle uğraşırken Ses Kaydedici arka planda çalışabilir. Ses Kaydedici ekranına dönmek için, Bildirimler panelini kaydırarak açın ve **Ses Kaydedici** öğesine dokunun.

- 4. Kaydetme işlemini durdurmak için 🔲 öğesine dokunun.
- 5. Ses klibi için bir ad girip Kaydet öğesine dokunun.
- 6. Ses klibini çalmak için ▶ öğesine dokunun.
- 7. Ses klibini paylaşmaya, silmeye ya da yeniden adlandırmaya yönelik seçenekleri göstermek için 🔳 tuşuna basın.

#### Bir ses klibini paylaşma

- 1. Ses Kaydedici ekranında, 🧮 öğesine dokunun.
- 2. Paylaşmak istediğiniz ses klibini basılı tutup Paylaş öğesine dokunun.
- 3. Kullanılabilir seçenekler arasından, ses klibini nasıl paylaşmak istediğinizi seçin.

#### Ses klibini zil sesi olarak belirleme

- 1. Ses Kaydedici ekranında, 🧮 öğesine dokunun.
- 2. Zil sesi olarak ayarlamak istediğiniz ses klibini basılı tutup Zil sesi yap öğesine dokunun.

## Fener kullanma

Bir daha asla karanlıkta kalmayın. Fener uygulaması, ihtiyaç duyduğunuzda telefonunuzun LED'ini açarak ışık olarak kullanmanızı sağlar.

Giriş ekranından 🔳 > Fener öğesine dokunun.

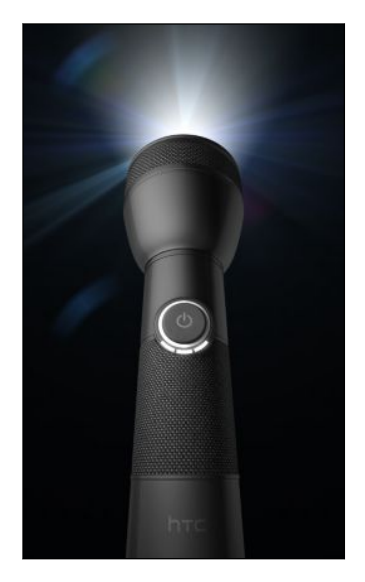

- lşığın parlaklığını ayarlamak için, fener kulpundaki ekran güç düğmesine dokunmanız yeterlidir.
- Otomatik flaş, ACİL DURUM ya da Manuel moduna geçiş yapmak için tuşuna basın.

Feneri kapatmak için 🗲 tuşuna basın.

## Oyunları ve uygulamaları paylaşma

Android Market'ten indirdiğiniz bir oyun veya uygulama eğlenceli mi? Sevdiğiniz oyunları ve uygulamaları arkadaş çevrenizle anında paylaşın.

Arkadaşlarınız, uygulamaya bağlanıp Android Market'ten indirebilmek için bir Android cihaz kullanmalıdır.

- 1. Giriş ekranından 🗾 öğesine dokunun.
- 2. **T** tuşuna basıp **Paylaş** öğesine dokunun. Android Market'ten indirip yüklediğiniz oyunların ve uygulamaların listesini görürsünüz.
- 3. Bir uygulamaya dokunup, nasıl paylaşmak istediğinizi seçin.

Arkadaşlarınızın, gönderdiğiniz mesaj, e-posta veya durum güncellemesinde bağlantıyı gördüklerinde, indirmek üzere Android Market'teki oyuna ya da uygulamaya gitmek için bağlantıya dokunmaları yeterlidir.

- Friend Stream uygulamasında durum güncellemenizi girerken, sosyal ağlarınızda paylaşmak istediğiniz oyunlar veya uygulamalar arasından seçim yapmak için öğesine de dokunabilirsiniz.
- Yeni bir metin mesajı veya e-posta iletisi oluşturduysanız, 
   tuşuna basıp, yüklü oyunlar ve uygulamalar listenizden seçim yapmak için 
   Uyg. önerisi öğesine dokunun.

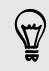

## HTC Sync

## HTC Sync hakkında

Yeni tatil fotoğraflarınız HTC EVO 3D cihazındayken, iş takviminiz bilgisayarınızdadır. Bu dosya türlerini ve bilgileri neden her iki cihazda da mevcut kılmayasınız?

HTC Sync ile aşağıdakileri yapabilirsiniz:

- Kişilerinizi HTC EVO 3D ile Microsoft Outlook, Outlook Express ya da Windows Kişiler ile eşitleyin.
- Takvim etkinliklerinizi bilgisayarınızdaki Outlook ya da Windows Takvim ile HTC EVO 3D arasında eşitleyin.
- Fotoğraf, video, belge, şarkı ve çalma listelerinizi HTC EVO 3D cihazına taşıyıp, hareket halinde keyfini çıkarın.
- Çekilen fotoğraf ve videolarınızı HTC EVO 3D cihazından bilgisayarınıza kolayca aktarın.
- Hem bilgisayarınızın hem de HTC EVO 3D cihazının web tarayıcılarında aynı yer imlerini saklayın.
- Locations uygulaması için haritalar ve kullanışlı eklenti hizmetleri indirmek amacıyla bilgisayarınızın Internet bağlantısını kullanın.
- Bilgisayarınızdan üçüncü parti cep telefonu uygulamaları (Android Market'ten indirilmemiş) kurun.
- Multimedya dosyalarını, haritaları ve belgeleri eşitleyebilmek için HTC EVO 3D cihazına takılı bir bellek kartına ihtiyacınız vardır.
- Kullanılabilir kategoriler ve seçenekler, bilgisayarınıza bağladığınız cihaza göre değişir.

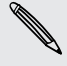

## Yükleme: HTC Sync

- HTC Sync programını, Windows 7, Windows Vista ya da Windows XP bulunan bir bilgisayara yükleyin.
- HTC Sync, HTC EVO 3D cihazına bağlanıp eşitleme yapmak için bilgisayarınızda USB 2.0 olmasını gerektirir.
- Sorunsuz bir yükleme için, önce tüm çalışan programları kapatın ve HTC Sync'i yüklemeye başlamadan önce anti-virüs programınızdan geçici olarak çıkın.

HTC Sync yükleyiciyi bellek kartından bilgisayarınıza kopyalayın ve yüklemek için bunu kullanın.

HTC Sync yüklendikten sonra, bilgisayarınızın sistem tepsisine HTC Sync simgesi eklenir (bilgisayar ekranınızın sağ alt tarafını kontrol edin). HTC Sync'i açmak için bu simgeye çift tıklayın.

# HTC EVO 3D cihazını HTC Sync tanımak üzere ayarlama

- 1. Kutu ile beraber gelen USB kablosunu kullanarak HTC EVO 3D cihazını bilgisayarınıza bağlayın.
- 2. HTC EVO 3D sizden bir USB bağlantısı seçmenizi isterse, HTC Sync öğesine, ardından da Bitti öğesine dokunun. HTC EVO 3D cihazını tanımasını bekleyin.
- 3. Cihaz ayarı ekranında HTC EVO 3D için bir ad girin.
- 4. Kaydet öğesine tıklayın. Cihaz paneli açılır.

HTC EVO 3D cihazının adını daha sonra değiştirmek için Genel görünüm > Cihaz ayarı öğesine tıklayın.

## Çalışma alanını tanıma

Cihaz panelinde, eşitleme seçeneklerini ayarlayabilir, HTC EVO 3D hakkında genel bilgileri görebilir, bellek kartınızda kullanılan ve boş alanları kontrol edebilir ve eşitlemeyi başlatabilirsiniz.

Ø

Kullanılabilir kategoriler ve seçenekler, bilgisayarınıza bağladığınız cihaza göre değişir.

 Cihaz panelinin sağ tarafında eşitleme seçeneklerini görmek için bir öğe kategorisine tıklayabilirsiniz.

**Genel görünüm** öğesine tıklamak, temel yazılım bilgisini ve bellek kartı kullanımını görüntüler ve HTC EVO 3D cihazının adını değiştirmenizi ya da HTC EVO 3D cihazına üçüncü parti uygulamalar yüklemenizi sağlar.

- Şimdi eşitle düğmesi, seçtiğiniz kategorileri ve seçenekleri eşitlemeye başlamanıza olanak tanır.
- Şimdi eşitle düğmesinin yanındaki tahmini bellek kullanımı çubuğu, eşitlenerek HTC EVO 3D cihazına eklenecek yeni öğeler olduğunda kullanılacak tahmini bellek kartı alanını gösterir.

## Eşitlemeyi ayarlama

HTC EVO 3D cihazınızla bilgisayarınız arasında eşitlemek istediğiniz dosya ve bilgi türlerini seçebilirsiniz.

#### Müzik eşitleme seçenekleri

Bilgisayarınızda çaldığınız müzik parçalarını ve şarkıları HTC EVO 3D cihazına taşıyın. iTunes<sup>®</sup> ya da Windows Media<sup>®</sup> Player'da oluşturulmuş çalma listeleriniz varsa, bunları da eşitleyebilir ve hareket halindeyken keyfini çıkarabilirsiniz.

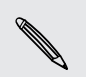

Şu biçimlerdeki ses dosyalarını eşitleyebilirsiniz: \*.aac, \*.amr, \*.m4a, \*.mid, \*.midi, \*.mp3, \*.wav, \*.wma

- 1. Cihaz panelinde Müzik öğesine, ardından da Açık düğmesine tıklayın. Müzik eşitlemeyi açmak, bilgisayarınızla HTC EVO 3D cihazınızı her eşitlediğinizde bu kategorinin içerilmesini istediğiniz anlamına gelir.
- 2. Müzik dosyalarını şuradan eşitle öğesini seçip Ekle öğesine tıklayın.
- 3. Ses dosyalarınızı içeren klasörü seçip Tamam öğesine tıklayın.
- Bilgisayarınızda herhangi birini kullanıyorsanız iTunes ve Windows Media Player'dan müzik dosyalarını eşitle öğesini, ardından da HTC EVO 3D üzerinde eşitlemek istediğiniz çalma listelerini seçin.

#### Galeri eşitleme seçenekleri

Fotoğraf ve videolarınızı HTC EVO 3D ve bilgisayarınız arasında otomatik olarak eşitleyebilirsiniz.

Şu biçimlerdeki fotoğraf ve videoları biçimlendirebilirsiniz:

- Fotoğraflar: \*.bmp, \*.gif, \*.jpeg, \*.jpg ve \*.png.
- Videolar: \*.3gp, \*.3g2, \*.mp4, \*.wmv
- 1. Cihaz panelinde Galeri öğesine, ardından da Açık düğmesine tıklayın. Galeri eşitlemeyi açmak, bilgisayarınızla HTC EVO 3D cihazını her eşitlediğinizde bu kategorinin içerilmesini istediğiniz anlamına gelir.
- 2. Eşitleme sırasında kamera çekimlerinizi otomatik olarak bilgisayarınıza almak için Cihaz Kamera Çekimlerini Bilgisayara Kopyala öğesini seçin. Bellek kartınızdaki fotoğraflar ve videolar, bilgisayarınızdaki \My Photos\Device Camera Shots klasörüne kopyalanacaktır.
- 3. Fotoğrafları ve videoları şuradan eşitle öğesini seçip Ekle öğesine tıklayın.
- 4. Multimedya dosyalarınızın bulunduğu klasörü seçip **Tamam** öğesine tıklayın. Bu klasöre eklenmiş desteklenen tüm görüntü ve video dosyaları, eşitleme sırasında bellek kartına kopyalanacaktır.

#### Takvim eşitleme seçeneklerini ayarlama

HTC EVO 3D ile randevuları randevuları ve etkinlikleri Outlook (Outlook XP Outlook 2003 ya da Outlook 2007) veya Windows Takvim'deki takviminizle eşitleyebilirsiniz.

- 1. Cihaz panelinde Takvim öğesine, ardından da Açık düğmesine tıklayın. Takvim eşitlemeyi açmak, bilgisayarınızla HTC EVO 3D cihazını her eşitlediğinizde bu kategorinin içerilmesini istediğiniz anlamına gelir.
- 2. Takvim etkinliklerini eşitlemek istediğiniz uygulamayı seçin.
- 3. Takvim etkinliklerinizi eşitlemeyi başlatmak istediğiniz noktadan itibaren seçin.
- 4. Hem HTC EVO 3D hem de bilgisayarda tutarsız bilgilerin bulunduğu durumlarda, korumak istediğiniz bilgiyi seçin.

Yalnızca HTC EVO 3D cihazında desteklenen takvim alanları eşitlenecektir.

#### Kişiler eşitleme seçenekleri

HTC EVO 3D kişilerini Outlook (Outlook XP, Outlook 2003 ya da Outlook 2007), Outlook Express ya da Windows Kişileriyle eşleştirin.

SIM kartınızdan eşitlenecek kişileriniz varsa, bunları önce HTC EVO 3D cihazının belleğine almanız gerekir.

- 1. Cihaz panelinde Kişiler öğesine, ardından da Açık düğmesine tıklayın. Kişiler eşitlemeyi açmak, bilgisayarınızla HTC EVO 3D cihazını her eşitlediğinizde bu kategorinin içerilmesini istediğiniz anlamına gelir.
- 2. Kişilerinizi eşitlemek istediğiniz uygulamayı seçin.
- **3.** Hem HTC EVO 3D hem de bilgisayarda tutarsız bilgilerin bulunduğu durumlarda, korumak istediğiniz bilgiyi seçin.

Yalnızca HTC EVO 3D cihazında desteklenen kişi alanları eşitlenecektir.

#### Yer İmleri eşitleme seçenekleri

Web tarayıcı yer imlerini, HTC EVO 3D ile bilgisayarınız arasında eşitleyin.

- Google Chrome Google Chrome<sup>™</sup> ya da Firefox<sup>®</sup> Firefox<sup>®</sup> internet tarayıcılarını kullanıyorsanız ve HTC EVO 3D ile eşitlemek için seçerseniz, eşitlemeye başlamadan önce tüm tarayıcı pencerelerini kapattığınızdan emin olun.
  - 1. Bilgisayarınızda sık kullandığınız web tarayıcısında HTC yer imleri adında bir sık kullanılanlar klasörü oluşturun. HTC EVO 3D ile eşitleyebilmek için, sık kullandığınız yer imlerini bu klasöre kaydettiğinizden emin olun.
  - 2. HTC Sync Cihaz panelinde, **Favoriler** öğesine, ardından da **Aç** düğmesine tıklayın. Favoriler eşitlemeyi açmak, bilgisayarınızla HTC EVO 3D cihazını her eşitlediğinizde bu kategorinin içerilmesini istediğiniz anlamına gelir.
  - 3. HTC EVO 3D ile eşitlemek için yer imlerinin bulunduğu web tarayıcıyı seçin.

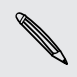

HTC EVO 3D ve bilgisayarda tutarsız bilgiler bulunduğunda, HTC Sync bilgisayarınızdaki bilgiyi saklı tutar.

#### Belgeler eşitleme seçenekleri

Dosyaları ve belgeleri, bilgisayarınızdan HTC EVO 3D cihazına eşitleyebilirsiniz. HTC EVO 3D cihazının bellek kartında kayıtlı olan e-posta eklerini de bilgisayarınıza eşitleyebilirsiniz.

 Bir belgeyi HTC EVO 3D üzerinde açmak için uyumlu bir uygulamaya ihtiyacınız olacaktır.

- Bellek kartında bulunan e-posta eklerini bilgisayarınıza eşitlemek için, HTC EVO 3D cihazındaki Posta uygulamasından bir Exchange ActiveSync ya da POP3/IMAP Posta hesabı kurmalısınız.
- 1. Cihaz panelinde **Belgeler** öğesine, ardından da **Açık** düğmesine tıklayın. Belgeleri eşitlemeyi açmak, bilgisayarınızla HTC EVO 3D cihazını her eşitlediğinizde bu kategorinin içerilmesini istediğiniz anlamına gelir.
- 2. Bellek kartına kaydettiğiniz e-posta eklerini eşitlemek için **Tüm indirilen Posta** belgelerini bilgisayara kopyala öğesini seçin.
- 3. Bilgisayar belgelerini şuradan eşitle öğesini seçip Ekle öğesine tıklayın.
- 4. HTC EVO 3D cihazında eşitlemek istediğiniz dosyaları içeren klasörü seçip Tamam düğmesine tıklayın.

Bellek kartındaki e-posta ekleri, bilgisayarınızda \Belgelerim\ klasörüne kaydedilecektir. Bilgisayarınızdaki belgeler, bellek kartınızdaki \My Documents\ klasörüne kaydedilecektir.

#### Locations eşitleme seçenekleri

Başka bir şehre ya da ülkeye yolculuğa çıkmadan önce, bilgisayarınızda HTC Sync kullanarak ihtiyacınız olan haritaları indirebilir, ardından HTC EVO 3D cihazınıza eşitleyebilirsiniz. Araçla ve yürüyerek navigasyon, güvenlik kamerası uyarıları ve daha fazla yararlı veri için lisans da satın alabilirsiniz.

- 1. Cihaz panelinde Locations öğesine, ardından da Açık düğmesine tıklayın. Locations eşitlemeyi açmak, bilgisayarınızla HTC EVO 3D cihazınızı her eşitlediğinizde bu kategorinin içerilmesini istediğiniz anlamına gelir.
- Haritaları ve ek harita özelliklerini seçip indirin. Nasıl yapılacağını öğrenmek için 181. sayfadaki Haritaları indirme ya da hizmetleri satın alma başlığına bakın.
- **3.** Öğeleri bilgisayarınıza indirmeyi tamamladıktan sonra, bunları, Locations içerik listesinde göreceksiniz. Ardından, tüm haritaları ve lisansları ya da yalnızca seçtiğiniz öğeleri eşitlemeyi seçebilirsiniz.

| 0 | All Maps and Licenses 🛛 😡  | Sele | cted maps | and Licenses   |
|---|----------------------------|------|-----------|----------------|
|   | ltem                       | •    | Size      | Туре           |
| 2 | Argentina                  |      | 3.69 KB   | Navigation     |
|   | Benelux                    |      | 0.23 MB   | Safety cameras |
| ~ | New Zealand                |      | 1.95 KB   | Navigation     |
| ~ | Taiwan                     |      | 0.15 MB   | Safety cameras |
|   | United Kingdom and Ireland |      | 2.16 KB   | Navigation     |
|   | Western Europe             | 3    | 11.03 KB  | Navigation     |

## HTC EVO 3D cihazını eşitleme

HTC EVO 3D cihazında eşitlenecek yeni öğelerin tahmini dosya boyutu için, **Şimdi** eşitle düğmesinin yanındaki tahmini kullanım çubuğunu kontrol edin.

N

Bellek kartınızda yeterli yer yoksa, bir uyarı simgesi göreceksiniz ve eşitleme yapamayacaksınız.

- 1. Eşitlemek istediğiniz kategorileri seçip özelleştirdikten sonra **Şimdi eşitle** öğesine tıklayın.
- 2. Eşitleme tamamlandıktan sonra Bağlantıyı kes öğesine tıklayın.
- **3.** HTC EVO 3D cihazını bilgisayarınızın işletim sisteminin gerektirdiği şekilde güvenle kaldırın.

HTC EVO 3D cihazını bilgisayarınıza bir sonraki bağlayışınızda, eşitleme, belirlediğiniz eşitleme ayarlarını temel alarak otomatik olarak başlar.

# Bilgisayarınızdan HTC EVO 3D cihazına uygulama yükleme

Bilgisayarınızda uygulama dosyaları (\*.apk) varsa, bunları HTC EVO 3D cihazına yüklemek için HTC Sync kullanabilirsiniz. Sadece güvendiğiniz uygulamaları yüklemenizi kesinlikle öneririz.

Başlamadan önce, HTC EVO 3D cihazının, uygulamaların bilgisayarınızdan HTC EVO
 3D cihazına yüklenmesine olanak tanıyacak şekilde ayarlandığından emin olun. Bunu yapmak için, Giriş ekranındayken tuşuna basın, Ayarlar > Uygulamalar öğesine dokunup Bilinmeyen kaynaklar onay kutusunu seçin.

- 1. Cihaz panelinde Genel görünüm öğesine tıklayın.
- 2. Uygulama Yükleyicisi öğesine tıklayın.
- Bilgisayarınızda uygulama dosyasını bulun ve Aç öğesine tıklayın. Yükleme işlemi HTC EVO 3D üzerinde başlar.
- 4. HTC EVO 3D ekranından kurulumun tamamlanması için ek talimatlar olup olmadığını kontrol edin.
- 5. Yükleme tamamlandıktan sonra Bağlantıyı kes öğesine tıklayabilirsiniz.
- 6. HTC EVO 3D cihazını bilgisayarınızın işletim sisteminin gerektirdiği şekilde güvenle kaldırın.
## Haritaları indirme ya da hizmetleri satın alma

Haritaları ücretsiz indirebilir veya navigasyon, güvenlik kamerası ve kavşak kavşak sesli talimatlar gibi gelişmiş hizmetleri satın alabilirsiniz.

- 1. Cihaz panelinde Locations öğesine, ardından da Açık düğmesine tıklayın.
- 2. Daha fazla Harita ve Lisans edin öğesine tıklayın.
- **3.** Navigasyon mağazası penceresinin sol tarafında, indirmek istediğiniz içerik türüne tıklayıp bir ülke seçin.
- 4. Ek harita özellikleri kısmı altında, indirmek ya da satın almak istediğiniz bir ya da daha fazla navigasyon ürününü seçebilirsiniz. Navigasyon ürünlerini satın alırken, indirilen içeriğin kullanımı için lisans süresini de düşünmeniz gereklidir.
- 5. Alışveriş sepetine ekle + 🖮 öğesine tıklayın.

### Ürünleri ya da lisansları kontrol etme

- 1. Alışveriş sepetinizi görüntülemek için Alışveriş sepeti öğesine tıklayın.
- 2. Seçtiğiniz öğeleri ve toplam satın alma miktarını gözden geçirin.
- 3. Kontrol et öğesine tıklayın.
- **4.** E-posta adresinizi ve fatura bilgilerinizi (bir gelişmiş navigasyon ürünü seçtiyseniz) girin.
- 5. Lütfen sözleşmeyi gözden geçirmeye zaman ayırıp, devam etmek için Koşulları ve sözleşmeyi kabul ediyorum öğesine tıklayın.
- 6. Satın alımı gözden geçir öğesine tıklayıp, seçtiğiniz öğelerin listesini, e-posta adresinizi ve fatura bilgilerinizi son bir kez inceleyin.
- 7. Her şey doğruysa Onayla ve indir öğesine tıklayın. Seçili haritaların indirilme ilerlemesi Cihaz panelinde görüntülenecektir.

## Başka bir cihazı bilgisayarınızla eşitleme

Eşitlenecek birden fazla cihazınız varsa, bir cihazdan diğerine geçebilirsiniz.

- 1. Başka bir cihazı bilgisayarınıza bağlayın ve ardından tanıması için HTC Sync HTC Sync'i kurun.
- 2. Ayarlamak ya da eşitlemek istediğiniz cihaza tıklayın. Bu cihaz telefon için eşitleme ayarlarınızı ayrı ayrı özelleştirebileceğiniz Cihaz paneli açılır.

Eşitlenecek diğer cihaza geçmek için, **Cihazlar** öğesine, ardından da cihaz adına ya da resmine tıklayın.

## En son HTC Sync güncellemesini indirme

İndirip bilgisayarınıza yükleyebilmek amacıyla, HTC destek web sitesini (www.htc.com/ support/en yakın zamandaki HTC Sync yükseltmesi için ara sıra ziyaret edin.

En son güncellemeyi kurduktan sonra, HTC Sync HTC EVO 3D cihazını tanıması ve eşitlemesi için tekrar kurun.

## Klavye

## Ekran klavyesini kullanma

Bir uygulamayı başlattığınızda veya metin ya da rakam girilmesini gerektiren bir alanı seçtiğinizde, ekran klavyesi kullanıma açılır. Metninizi girdikten sonra, ekran klavyesini kapatmak için 🗳 öğesine dokunabilir ya da 🗲 tuşuna basabilirsiniz.

#### Bir klavye düzeni seçme

Yazma şeklinize uygun olarak üç farklı ekran klavyesi düzeninden birini seçebilirsiniz.

- 1. Giriş ekranından **=** tuşuna basıp, **Ayarlar** > **Dil ve klavye** > **Dokunmatik Giriş** öğesine dokunun.
- **2. Klavye türleri** öğesine dokunun ve kullanmak istediğiniz klavye düzenini seçin. Aşağıdakilerden birini seçin:

| Standart | Bir masaüstü bilgisayarın klavyesine benzer bir klavye düzenidir. Bu, varsayılan klavye düzenidir.      |  |
|----------|----------------------------------------------------------------------------------------------------|--|
| Telefon  | Bu düzen geleneksel telefon tuş takımına benzer.                                                        |  |
| Kompakt  | akt Bu düzende her tuş üzerinde iki harf vardır. Tuş boyutu Standart düzendekinden biraz daha büyüktür. |  |

#### Metin girme

Ekran klavyesi ile metin girerken şu tuşları kullanın:

| a       | Rakam, sembol veya aksanlı harf girmek için üstteki gri karakterli tuşlara basın ve<br>parmağınızı basılı tutun. Tuş üzerinde gösterilen gri karakter, bu tuşa basıp basılı<br>tuttuğunuzda girilecek karakterdir. Bazı tuşlarla ilişkilendirilmiş birden fazla<br>karakter veya aksan vardır. |
|---------|----------------------------------------------------------------------------------------------------|
| t       | Shift tuşu. Büyük harf girmek için dokunun. Büyük harf kilidini açmak için iki kez<br>dokunun.                                                                                                    |
| 12#     | Rakam ve simge klavyesine geçiş yapmak için dokunun.                                                                                                    |
| 4       | Enter tuşu. Yeni bir satır oluşturmak için dokunun.                                                                                                    |
| +       | Backspace tuşu. Bir önceki karakteri silmek için dokunun.                                                                                                    |
| ₽<br>EN | Dil tuşu. Göreceğiniz tuş, kullandığınız dile göre değişir. Başka bir klavye diline<br>geçmek için dokunun. Ayrıca ekran klavyesi ayarlarına da erişebilirsiniz.                                                                                                    |

Kompakt veya telefon tuş takımı düzenini kullanırken ÇokluDokunuş (Multitap) ve XT9 öngörü modları arasında geçiş için dokunun.

Ekran klavyesini saklamak için dokunun.

### Birden fazla klavye dilini etkinleştirme

HTC EVO 3D üzerinde kullanabileceğiniz birden fazla klavye dili varsa, metin girerken bu dillere geçmek ve bu dilleri kullanabilmek için ekran klavyesinde hangi dillerin etkin olacağını seçebilirsiniz.

- 1. Giriş ekranından 🔳 tuşuna basıp, Ayarlar > Dil ve klavye > Dokunmatik Giriş öğesine dokunun.
- 2. Uluslararası klavye öğesine dokunun.
- 3. İstediğiniz dilleri seçin.

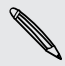

Kullanabileceğiniz diller, HTC EVO 3D cihazını satın aldığınız bölgeye göre farklılık gösterir.

### Yatay ekran klavyesine geçme

Metin girerken, ekran klavyesini yatay yönde kullanmayı tercih edebilirsiniz. Kolay yazmak amacıyla daha geniş bir klavye kullanmak için HTC EVO 3D cihazını yana döndürün.

- Ekran yönünün otomatik olarak değişmesi için Δ > Ξ > Ayarlar > Ekran kısmındaki Ekranı otomatik döndür onay kutusunu işaretleyin.
- Yatay yönde klavye tüm uygulamalarda desteklenmez.

## Öngörülü metinle kelime girme

Ekran klavyesi, daha hızlı ve doğru yazmanıza yardımcı olmak için öngörülü metin özelliği sunar. Öngörülü metin girişi varsayılan olarak etkindir ve siz yazdıkça kelime önerileri görüntülenir.

| Time to tak | e a breakcoffee | anyobe? |
|-------------|-----------------|---------|
|             |                 |         |
| anyobe?     | anyone?         | 6       |

Öngörü modunda bir kelime girmek için, aşağıdakilerden birini yapın:

- İstediğiniz sözcüğü yeşil veya turuncu vurgulanmış olarak görürseniz, bu sözcüğü metninize eklemek için boşluk çubuğuna dokunmanız yeterlidir.
- İstediğiniz sözcüğün tamamını yazmadan önce bunu öneriler arasında görürseniz, bu sözcüğü metninize eklemek için sözcüğe dokunabilirsiniz.
- Öneri listesinin sağında bir ok gösteriliyorsa, daha fazla öneri görmek için oka dokunun.

### Klavye için ikinci bir dil ayarlama

Kullanmakta olduğunuz klavye dilinden başka, öngörülü metnin çift dilde olmasını ayarlayabilirsiniz. Siz yazdıkça, seçmiş olduğunuz iki dilde sözcük önerileri alacaksınız.

- 1. Giriş ekranından 🔳 tuşuna basıp, Ayarlar > Dil ve klavye > Dokunmatik Giriş öğesine dokunun.
- 2. Çift dilde tahmin öğesine dokunup istediğiniz dili seçin.

### Öngörülü metin sözlüğüne sözcük ekleme

HTC EVO 3D cihazınızda, öngörülü metin önerilerinde referans olarak kullanılan bir sözcük listesi bulunur. Standart klavye düzeni kullanarak metin girerken, öngörü listesindeki herhangi bir sözcüğe dokunursanız, bu sözcük sözlükte yoksa, öngörülü metin sözlüğüne eklenir.

Ayrıca listeye elle de sözcük ekleyebilirsiniz.

- 1. Giriş ekranından \Xi tuşuna basıp, Ayarlar > Dil ve klavye > Dokunmatik Giriş öğesine dokunun.
- 2. Kişisel sözlük > Kişisel sözlüğümü düzenle > 🛨 öğesine dokunun.
- 3. Eklenecek sözcüğü girip Tamam öğesine dokunun.

Öngörülü metin sözlüğündeki bir sözcüğü düzenleme veya silme

Öngörülü metin sözlüğüne önceden eklediğiniz sözcükleri düzenleyebilir veya silebilirsiniz.

- 1. Giriş ekranından 🔳 tuşuna basıp, Ayarlar > Dil ve klavye > Dokunmatik Giriş öğesine dokunun.
- 2. Kişisel sözlük > Kişisel sözlüğümü düzenle öğesine dokunun.
  - Bir sözcüğü düzenlemek için, sözcüğe dokunun.
  - Sözlükten sözcükler silmek için, tuşuna basıp Sil öğesine dokunun.
     Silinecek sözcükleri seçip Sil öğesine dokunun.

### Kişisel sözlüğünüzü bellek kartınıza yedekleme

Takılı bir bellek kartınız varsa, öngörülü metin sözlüğüne eklediğiniz yeni sözcükleri yedekleyebilirsiniz.

- 1. Giriş ekranından 🔳 tuşuna basıp, Ayarlar > Dil ve klavye > Dokunmatik Giriş öğesine dokunun.
- Kişisel sözlük > Kişisel sözlüğümü eşitle > Bellek kartına kopyala öğesine dokunun.
- 3. İstendiğinde, Tamam öğesine dokunun.

### Kişisel sözlüğünüzü bellek kartınızdan alma

- 1. Giriş ekranından **=** tuşuna basıp, **Ayarlar** > **Dil ve klavye** > **Dokunmatik Giriş** öğesine dokunun.
- 2. Kişisel sözlük > Kişisel sözlüğümü eşitle > Bellek kartından geri yükle öğesine dokunun.
- 3. İstendiğinde, Tamam öğesine dokunun.

### Konuşarak metin girme

Yazmaya vaktiniz yok mu? Ekran klavyesini kullanmanızı sağlayan metin alanlarının çoğuna girmek için sözcükleri söylemeyi deneyin.

- Önce, kullanacağınız dili, Ses girişi/çıkışı ayarları kısmında seçtiğinizden emin olun.
  - HTC EVO 3D Google'ın konuşma tanıma hizmetini kullandığından, konuşarak metin girmek için İnternet'e bağlı olmanız gereklidir.
    - 1. Dil tuşunu basılı tutun HTC EVO 3D konuşmaya başlamanızı işaret eder.
  - 2. Ne yazılmasını istediğinizi HTC EVO 3D cihazına söyleyin.

#### Ses giriş dilini ayarlama

- 1. Giriş ekranından 🔳 tuşuna basıp Ayarlar > Ses girişi/çıkışı > Ses tanıyıcı ayarları öğesine dokunun.
- 2. Dil öğesine dokunup istediğiniz dili seçin.

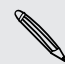

Kullanılabilir diller, Google tarafından desteklenen ses giriş dillerine bağlıdır. Google.

## İz sürerek metin girme

Ekran klavyesindeki tuşlara basmak yerine, sözcükleri yazmak için "iz sürebilirsiniz."

Iz klavyesini kullanmanız için Ayarlar > Dil ve klavye > Dokunmatik Giriş > İz klavyesi kısmında İz klavyesi seçilmelidir.

İz sürmek için, sözcükleri girmek amacıyla ekran klavyesinde parmağınızı kaydırın. Örneğin, "the" sözcüğünü girmek isterseniz, parmağınızı "t" harfine koyun ve ekran klavyesinde "the" sözcüğünü izleyin (parmağınızı kaydırarak).

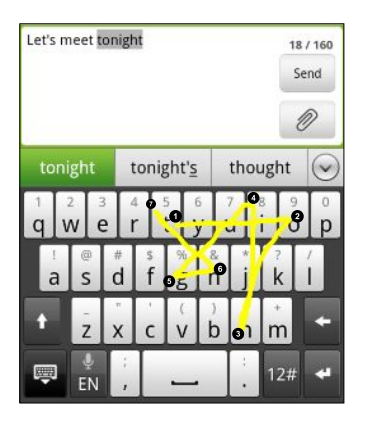

## Metin düzenleme

Klavyeyi kullanarak metin kesmek, kopyalamak ve yapıştırmak kolaydır.

Bazı uygulamalar, kendi metin seçme ya da kopyalama yolunu sağlayabilir.

### Metin seçme

Kopyalamak ya da kesmek istediğiniz metni vurgulayın.

1. Büyüteç görünene kadar, seçilecek metni içeren metin alanını basılı tutun.

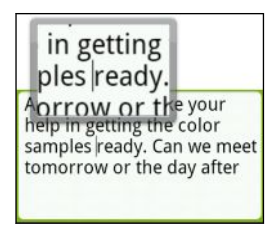

2. Metin imlecini, seçmek istediğiniz metnin içindeki bir harfe kadar taşımak için parmağınızı sürükleyin.

- 188 Klavye
  - 3. Metin imlecini konumlandırdıktan sonra parmağınızı kaldırın. Metin seçim menüsü açılır.
  - 4. Aşağıdakilerden birini yapın:
    - Sözcük seç öğesine dokunun. Metin imlecini yerleştirdiğiniz yerdeki sözcük vurgulandığında, istediğiniz metni seçmek için başlangıç ve bitiş işaretçilerini sürükleyin.

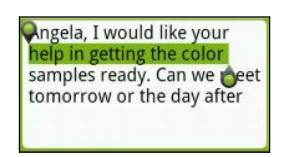

• Metin alanındaki her şeyi seçmek için **Tümünü seç** öğesine dokunun.

### Metin kopyalama ve yapıştırma

- 1. Kopyalamak istediğiniz metni seçtikten sonra Kopyala ya da Kes öğesine dokunun. Seçili metin panoya kopyalanır.
- 2. Büyüteç görünene kadar, aynı ya da başka bir uygulamada bir metin alanını basılı tutun.
- **3.** Metin imlecini, metni yapıştırmak istediğiniz yere taşımak için parmağınızı sürükleyin.
- 4. Metin imlecini konumlandırdıktan sonra parmağınızı kaldırın. Metin seçim menüsü açılır.
- 5. Yapıştır öğesine dokunun.

### Giriş ayarlarını yapma

Aşağıdakilerden birini yaparak, Dokunmatik Giriş ayarlarını açın:

- Ekran klavyesinde, dil tuşuna dokunun (örneğin, İngilizce ekran klavyesi kullanıyorsanız, a öğesine dokunun). Ardından Uluslararası klavye seçenekleri menüsünde Ayarlar öğesine dokunun.
- Giriş ekranından tuşuna basıp, Ayarlar > Dil ve klavye > Dokunmatik Giriş öğesine dokunun.

| Klavye türleri      | Kullanacağınız klavye düzenini seçin.                                                            |
|---------------------|--------------------------------------------------------------------------------------------------|
| Uluslararası klavye | Ekran klavyesi dil listesine dil ekleme/listeden dil kaldırma                                    |
| Çift dilde tahmin   | Kullanılacak ikinci bir klavye dili seçin.                                                       |
| Metin girişi        | <ul> <li>Öngörülü metin, yazım düzeltme ve sözcük tamamlamayı açın<br/>ya da kapatın.</li> </ul> |
|                     | <ul> <li>Yazarken sesli ya da titreşimli geri bildirimi etkinleştirin.</li> </ul>                |
|                     | <ul> <li>Dokunmatik klavye doğruluğunu kalibre edin.</li> </ul>                                  |

| Öğretici       | Ekran klavyenizi nasıl kullanacağınızı bu interaktif öğretici ile<br>öğrenin.               |
|----------------|---------------------------------------------------------------------------------------------|
| İz klavyesi    | İz klavyesini açın ve izlemeyle metin girme seçeneklerini<br>ayarlayın.                     |
| Kişisel sözlük | Öngörülü metin sözlüğüne sözcük ekleyin veya buradaki<br>sözcükleri düzenleyin ya da silin. |

## İnternet bağlantıları

## Veri bağlantısı

HTC EVO 3D cihazınızı ilk kez açtığınızda, mobil operatörünüzün veri bağlantısını otomatik olarak ayarlayacaktır (SIM kart takılıysa).

Kullanmakta olduğunuz veri bağlantısını kontrol etme

- 1. Giriş ekranından 🔳 tuşuna basıp, Ayarlar > Kablosuz özelliği ve ağlar öğesine dokunun.
- 2. Mobil şebekeler > Şebeke operatörleri ya da Erişim Noktası Adları öğesine dokunun.

### Veri bağlantısını açma veya kapama

Veri bağlantınızı kapatmak, pil ömründe ve veri ücretlerinde tasarruf etmeye yardımcı olabilir. Ancak, veri bağlantınız açık değilse ve bir Wi-Fi ağına da bağlı değilseniz, epostanıza, sosyal ağ hesaplarınıza ve diğer eşitlenen bilgilere otomatik güncellemeler almayacaksınız.

- 1. Giriş ekranından 🔳 tuşuna basıp, Ayarlar > Kablosuz özelliği ve ağlar öğesine dokunun.
- 2. Veri bağlantısını açmak için **Mobil şebeke** onay kutusunu seçin; veri bağlantısını kapatmak içinse, onay kutusundaki işareti kaldırın.

### Yeni bir erişim noktası ekleme

Başka bir veri bağlantısı eklemeden önce, mobil operatörünüzden aldığınız erişim noktası adını ve ayarlarını (gerekiyorsa kullanıcı adı ve parola da dahil olmak üzere) hazır bulundurun.

- 1. Giriş ekranından 🔳 tuşuna basıp, Ayarlar > Kablosuz özelliği ve ağlar öğesine dokunun.
- 2. Mobil ağlar > Erişim Noktası Adları öğesine dokunun.
- 3. APN'ler ekranında 🔳 tuşuna basıp Yeni APN öğesine dokunun.
- 4. Erişim noktasını düzenle ekranında APN ayarlarını girin. Düzenlemek için bir APN ayarına dokunun.
- 5. 🔳 tuşuna basıp Kaydet öğesine dokunun.

### Veri dolaşımını etkinleştirme

Mobil operatörünüzün kapsama alanı dışında olduğunuzda, mobil operatörünüzün ortak şebekelerine bağlanın ve veri hizmetlerine erişin.

Dolaşım sırasında veri hizmetlerini kullanmak maliyetli olacaktır. Veri dolaşımını kullanmadan önce, mobil operatörünüzün veri dolaşımı fiyatlarını kontrol edin.

- Giriş ekranından = tuşuna basıp, Ayarlar > Kablosuz özelliği ve ağlar öğesine dokunun.
- 2. Mobil şebekeler öğesine dokunun ve ardından Veri dolaşımı onay kutusunu seçin.

HTC EVO 3D cihazının bir dolaşım ağına bağlandığını fark edebilmeniz için bir ses çıkarmasını isterseniz, **Veri dolaşımı sesi** onay kutusunu seçin.

## Wi-Fi

Wi-Fi kullanmak için bir kablosuz erişim noktasına ya da "hotspot"'a erişmeniz gerekir. Wi-Fi sinyalinin kullanılabilirliği ve gücü, Wi-Fi sinyalinin içinden geçmesi gereken binalar ya da sadece odalar arasındaki duvarlar gibi nesnelere bağlı olarak değişecektir.

Wi-Fi özelliğini açma ve bir kablosuz ağa bağlanma

- 1. Giriş ekranından 🔳 tuşuna basıp, Ayarlar > Kablosuz özelliği ve ağlar öğesine dokunun.
- 2. Wi-Fi özelliğini açmak için Wi-Fi onay kutusunu işaretleyin.

HTC EVO 3D, kullanılabilir kablosuz ağları tarayacaktır.

3. Wi-Fi ayarları öğesine dokunun.

Tespit edilen Wi-Fi ağları, Wi-Fi ağları bölümünde görüntülenecektir.

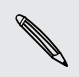

İstediğiniz kablosuz ağ listelenmemişse, elle eklemek için **Wi-Fi ağı ekle** öğesine dokunun.

4. Bağlanmak istediğiniz Wi-Fi ağına dokunun.

Güvenli bir ağ seçerseniz, ağ anahtarı ya da şifre girmeniz istenecektir.

5. Bağlan öğesine dokunun.

HTC EVO 3D bir kablosuz ağa bağlandığında, durum çubuğunda Wi-Fi simgesi relative size yaklaşık sinyal gücünü (yanan şerit sayısı) gösterir.

HTC EVO 3D, daha önceden erişilmiş güvenli bir kablosuz ağa tekrar bağlanırken, HTC EVO 3D cihazınızı varsayılan fabrika ayarlarına sıfırlamadığınız sürece anahtarı veya diğer güvenlik bilgilerini tekrar girmeniz istenmez.

### EAP-TLS güvenlikli bir Wi-Fi ağına bağlanma

EAP-TLS doğrulama protokollü bir Wi-Fi ağına bağlanabilmeniz için, HTC EVO 3D cihazına bir ağ sertifikası (\*.p12) yüklemeniz gerekebilir.

- 1. Sertifika dosyasını bellek kartının kök klasörüne kaydedin.
- 2. Giriş ekranından 🧮 tuşuna basıp, Ayarlar > Güvenlik öğesine dokunun.
- 3. SD karttan yükle öğesine dokunun.
- 4. EAP-TLS ağına bağlanmak için gereken ağ sertifikasını seçin.
- 5. Wi-Fi özelliğini açın ve bir kablosuz ağa bağlanın.

### Kablosuz ağ durumunu kontrol etme

- 1. Giriş ekranından 🔳 tuşuna basıp, Ayarlar > Kablosuz özelliği ve ağlar öğesine dokunun.
- Kablosuz özelliği ve ağlar ekranında, Wi-Fi ayarları öğesine, ardından HTC EVO 3D cihazınızın o anda bağlı olduğu kablosuz ağa dokunun.

Wi-Fi ağının adını, durumunu, hızını, sinyal gücünü ve diğer bilgilerini gösteren bir mesaj kutusu görüntülenir.

Bu ağın ayarlarını kaldırmak isterseniz **Unut** öğesine dokunun. Kaldırdığınız bir kablosuz ağa yeniden bağlanmak isterseniz, kullanılabilir Wi-Fi ağları listesinden kablosuz ağı tekrar seçmeniz gerekecektir. Güvenli bir kablosuz ağsa, kablosuz ağ bilgilerini tekrar girmeniz gerekecektir.

### Başka bir Wi-Fi ağına bağlanma

- 1. Giriş ekranından \Xi tuşuna basıp, Ayarlar > Kablosuz özelliği ve ağlar öğesine dokunun.
- 2. Wi-Fi ayarları öğesine dokunun. Tespit edilen Wi-Fi ağları, Wi-Fi ağları bölümünde görüntülenir.
- Kullanılabilir Wi-Fi ağlarını elle aramak için, Wi-Fi ekranında tuşuna basıp Tara öğesine dokunun.
- 4. Bağlanmak için, başka bir Wi-Fi ağına dokunun.

## Bir sanal özel ağa (VPN) bağlanma

Kurumsal ağınız gibi güvenli bir yerel ağ içindeki kaynaklara bağlanmak ve erişmek için, sanal özel ağlar (VPN'ler) ekleyin, ayarlayın ve yönetin.

İş yerinde kullandığınız VPN'nin türüne bağlı olarak, şirketin yerel ağına bağlanabilmek için oturum bilgilerini girmeniz ve güvenlik sertifikalarını yüklemeniz istenebilir. Bu bilgileri ağ yöneticinizden alabilirsiniz.

Ayrıca, HTC EVO 3D, bir VPN bağlantısı başlatabilmeniz için öncelikle bir Wi-Fi veya veri bağlantısı kurmalıdır.

### Güvenli oturum bilgileri belleği oluşturma

Ağ yöneticiniz güvenlik sertifikaları indirip yüklemenizi söylerse, öncelikle HTC EVO 3D üzerinde güvenli kimlik bilgileri belleği oluşturmalısınız.

- 1. Giriş ekranından 🧮 tuşuna basıp, Ayarlar > Güvenlik öğesine dokunun.
- 2. Parola belirle öğesine dokunun.
- 3. Kimlik bilgileri belleği için yeni bir parola girin.
- 4. Aşağı inip parolayı onaylayın ve ardından Tamam öğesine dokunun.
- 5. Güvenli oturum bilgilerini kullan onay kutusunu seçin.

Ardından yerel ağınıza erişim için gereken sertifikaları indirip yükleyebilirsiniz. Bunu nasıl yapacağınızı ağ yöneticinizden öğrenebilirsiniz.

### Bir VPN bağlantısı ekleme

- 1. Giriş ekranından 🔳 tuşuna basıp, Ayarlar > Kablosuz özelliği ve ağlar öğesine dokunun.
- 2. VPN ayarları > VPN Ekle öğesine, ardından da eklemek istediğiniz VPN'nin türüne dokunun.
- **3.** VPN ayarları öğesine dokunun ve ağ yöneticinizin verdiği güvenlik bilgilerine göre ayarlayın.
- 4. 🔳 tuşuna basıp Kaydet öğesine dokunun.

VPN, VPN ayarları ekranının VPN'ler kısmına eklenir.

### Bir VPN'e bağlanma

- 1. Giriş ekranından 🔳 tuşuna basıp, Ayarlar > Kablosuz özelliği ve ağlar öğesine dokunun.
- 2. VPN ayarları öğesine dokunun.
- 3. VPN'ler bölümünde, bağlanmak istediğiniz VPN'e dokunun.
- 4. İstendiğinde, oturum açma bilgilerinizi girip **Bağlan** öğesine dokunun. Bağlandığınızda, başlık çubuğunun bildirim alanında VPN bağlandı simgesi **G** görüntülenir.

Artık kurumsal ağınızdaki intranet gibi kaynaklara erişmek için web tarayıcıyı açabilirsiniz.

### Bir VPN bağlantısını kesme

- 1. Başlık çubuğuna dokunup basılı tutun ve ardından Bildirimler panelini açmak için parmağınızı aşağı doğru kaydırın.
- 2. VPN ayarları ekranına dönmek için VPN bağlantısına dokunun ve ardından VPN'e dokunarak bağlantıyı kesin.

HTC EVO 3D cihazınızın VPN bağlantısı kesildiğinde, başlık çubuğunun bildirim alanında VPN bağlantısı kesildi simgesi 🚾 görüntülenir.

## HTC EVO 3D cihazını modem olarak kullanma (USB bağlantısı)

Bilgisayarınızın İnternet bağlantısı yok mu? Sorun değil. İnternet'e bağlanmak için HTC EVO 3D üzerindeki veri bağlantısını kullanın.

- Veri bağlantısını kullanmak için, SIM kartınız HTC EVO 3D cihazınıza takılı olmalıdır.
  - HTC EVO 3D cihazını modem olarak kullanmak için, öncelikle bilgisayarınıza HTC Sync yüklemeniz gereklidir.
  - 1. HTC EVO 3D üzerindeki veri bağlantısının açık olduğundan emin olun.
  - 2. Sağlanan USB kablosunu kullanarak HTC EVO 3D cihazınızı bilgisayara bağlayın.
  - **3.** Bir bağlantı türü seçin ekranında **USB bağlantısı** seçeneğini belirleyip **Bitti** öğesine dokunun.

## HTC EVO 3D cihazınızı bir bilgisayar aracılığıyla İnternet'e bağlama (İnternet Geçişi)

Geçici olarak İnternet erişiminiz yoksa, bilgisayarınızın İnternet bağlantısını kullanarak HTC EVO 3D cihazında çevrimiçi olmaya devam edebilirsiniz.

Bilgisayarınızı modem olarak kullanmadan önce bilgisayarınıza HTC Sync yüklediğinizden emin olun.

1. Bilgisayarınızın İnternet'e bağlı olduğundan emin olun.

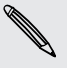

P

Bilgisayarınızın İnternet bağlantısı için kontrol edilecek iki nokta. Öncelikle, yerel ağınızın güvenlik duvarını kapatmanız gerekebilir. İkincisi, bilgisayarınız İnternet'e PPP aracılığıyla bağlanıyorsa (örn. Dial UP, xDSL ya da VPN), İnternet Geçişi yalnızca TCP protokolünü destekleyecektir.

- 2. Verilen USB kablosunu kullanarak HTC EVO 3D cihazınızı bilgisayara bağlayın.
- **3.** Bir bağlantı türü seçin ekranında **İnternet geçişi** seçeneğini belirleyip **Bitti** öğesine dokunun.

# HTC EVO 3D cihazını kablosuz yönlendirici olarak kullanma

HTC EVO 3D cihazını kablosuz yönlendirici haline getirip diğer cihazlarla veri bağlantınızı paylaşın.

Kablosuz yönlendirici olarak kullanmadan önce, HTC EVO 3D üzerinde veri bağlantısının açık olduğundan emin olun.

- 1. Giriş ekranından **=** tuşuna basıp, **Ayarlar** > **Kablosuz özelliği ve ağlar** öğesine dokunun.
- 2. Taşınabilir Wi-Fi hotspot ayarları öğesine dokunun.
- 3. Bir yönlendirici adı girin ya da varsayılan yönlendirici adını kullanın.
- 4. Güvenlik türünü seçip, kablosuz yönlendirici için parola (anahtar) ayarlayın. Güvenlik kısmında **Hiçbiri** öğesini seçtiyseniz, parola girmenize gerek yoktur.

Parola, kablosuz yönlendirici olarak HTC EVO 3D cihazına bağlanıp kullanabilmeleri için diğer kişilerin kendi cihazlarında girmeleri gereken anahtardır.

5. Kablosuz yönlendiriciyi açmak için **Taşınabilir Wi-Fi hotspot** onay kutusunu seçin.

Durum çubuğunda 🐻 öğesini gördüğünüzde, HTC EVO 3D, kablosuz yönlendirici olarak kullanılmaya hazırdır.

## Bluetooth

### Bluetooth ile ilgili temel bilgiler

#### Bluetooth özelliğini açma veya kapatma

- 1. Giriş ekranından 🔳 tuşuna basıp, Ayarlar > Kablosuz özelliği ve ağlar öğesine dokunun.
- 2. Bluetooth onay kutusunu işaretleyin veya işaretini kaldırın.

Bluetooth'u açma veya kapamanın daha da kolay bir yolu, Giriş ekranındaki Bluetooth widget'idir.

Kullanılmadığı sırada pil gücünden tasarruf etmek için veya uçak, hastane gibi kablosuz cihaz kullanımının yasaklandığı yerlerde Bluetooth özelliğini kapatın.

#### Cihaz adını değiştirme

Cihaz adı, HTC EVO 3D cihazını diğer cihazlara tanıtır.

- 1. Giriş ekranından 🔳 tuşuna basıp, Ayarlar > Kablosuz özelliği ve ağlar öğesine dokunun.
- 2. Bluetooth ayarları öğesine dokunun.
- 3. Bluetooth onay kutusu işaretli değilse, Bluetooth'u açmak için seçin.
- 4. Cihaz adı öğesine dokunun.
- 5. İletişim kutusunda HTC EVO 3D için yeni adı girip Tamam öğesine dokunun.

## Bluetooth kulaklık veya araç kitine bağlanma

Bluetooth stereo kulaklıkla müzik dinleyebilir veya uygun bir Bluetooth kulaklık veya araç kiti kullanarak eller serbest görüşme yapabilirsiniz. Stereo ses ve eller serbest özelliğini ayarlama ile aynı şekildedir.

- Kulaklığınız veya araç kitinizle müzik dinleyebilmeniz için, kulaklık veya araç kiti A2DP Bluetooth profilini desteklemelidir.
  - Kulaklığınızı bağlamadan önce, HTC EVO 3D cihazınızın bulabilmesi için görünür hale getirmelisiniz. Kulaklığınızın kılavuzundan bunu nasıl yapacağınızı öğrenebilirsiniz.
  - 1. Giriş ekranından 🔳 tuşuna basıp, Ayarlar > Kablosuz özelliği ve ağlar öğesine dokunun.
  - 2. Bluetooth ayarları öğesine dokunun.
  - 3. Bluetooth onay kutusu işaretli değilse, Bluetooth'u açmak için seçin.
  - 4. Kulaklığın görünür modda olduğundan emin olun.
  - 5. Cihaz taraması yap öğesine dokunun. HTC EVO 3D cihazınız, kapsama alanındaki Bluetooth cihazlarını aramaya başlar.
  - 6. Bluetooth cihazları bölümünde kulaklığınızın adını gördüğünüzde, bu ada dokunun. HTC EVO 3D, daha sonra otomatik olarak kulaklıkla eşleşmeye çalışır.
  - 7. Otomatik eşleştirme başarısız olursa, kulaklık ile beraber gelen geçiş kodunu girin.

Eşleştirme ve bağlantı durumu, Bluetooth cihazları listesinde eller serbest kulaklığın veya araç kitinin altında gösterilir. Bluetooth kulaklık veya araç kiti HTC EVO 3D cihazına bağlandığında, durum çubuğunda Bluetooth bağlı simgesi 🐼 görüntülenir. Bağladığınız kulaklık ya da araç kitinin türüne bağlı olarak, kulaklık ya da araç kitini kullanmaya başlayabilirsiniz.

### Bir kulaklık veya araç kitine tekrar bağlanma

Normalde, HTC EVO 3D üzerinde Bluetooth özelliğine geçip kulaklığı açarak kulaklığınıza kolayca bağlanabilirsiniz. Ancak, kulaklığınız farklı bir Bluetooth cihazıyla da kullanılmışsa elle bağlanmanız gerekebilir.

- 1. Giriş ekranından 🔳 tuşuna basıp, Ayarlar > Kablosuz özelliği ve ağlar öğesine dokunun.
- 2. Bluetooth ayarları öğesine dokunun.
- 3. Bluetooth onay kutusu işaretli değilse, Bluetooth'u açmak için seçin.
- 4. Kulaklığın görünür modda olduğundan emin olun.

- 5. Bluetooth cihazları bölümünde kulaklığın adına dokunun.
- 6. İstenirse, geçiş kodu olarak 0000 ya da 1234 deneyin veya kulaklık/araç kiti belgelerinde geçiş kodunu arayın.

Kulaklığa ya da araç kitine yine de bağlanamazsanız, 198. sayfadaki Bir Bluetooth cihazıyla eşleşmeyi bozmakısmındaki talimatları izleyin ve şu kısımdaki adımları uygulayın: 197. sayfadaki Bluetooth kulaklık veya araç kitine bağlanma.

## Bir Bluetooth cihazıyla bağlantıyı kesme veya eşleşmeyi bozma

### Bluetooth cihazıyla bağlantıyı kesme

- 1. Giriş ekranından 🔳 tuşuna basıp, Ayarlar > Kablosuz özelliği ve ağlar öğesine dokunun.
- 2. Bluetooth ayarları öğesine dokunun.
- **3.** Bluetooth cihazları bölümünde bağlantının kesileceği cihaza dokunup basılı tutun.
- 4. Bağlantıyı kes öğesine dokunun.

### Bir Bluetooth cihazıyla eşleşmeyi bozma

HTC EVO 3D cihazının, farklı bir Bluetooth cihazıyla eşleşme bağlantısını unutmasını sağlayabilirsiniz. Bunu yapmak, diğer cihaza yeniden bağlanmak istediğinizde, geçiş kodunu tekrar girmenizi ya da onaylamanızı gerektirebilir.

- 1. Giriş ekranından 🔳 tuşuna basıp, Ayarlar > Kablosuz özelliği ve ağlar öğesine dokunun.
- 2. Bluetooth ayarları öğesine dokunun.
- **3.** Bluetooth cihazları bölümünde eşleşmenin bozulacağı cihaza dokunup basılı tutun.
- 4. Bağlantıyı kes ve eşleşmeyi kaldır öğesine veya Bluetooth cihazı HTC EVO 3D cihazına bağlı durumda değilse Eşleşmeyi kaldır öğesine dokunun.

## Bluetooth kullanarak bilgi gönderme

Bluetooth kullanarak HTC EVO 3D cihazından, telefon veya dizüstü bilgisayar gibi bir diğer Bluetooth etkin cihaza bilgi gönderebilirsiniz. Göndermek istediğiniz cihaza bağlı olarak şu türlerde bilgileri gönderebilirsiniz:

- Görüntüler ve videolar
- Takvim etkinlikleri
- Kişiler
- Ses dosyaları
- Başlamadan önce, alıcı cihazı görünür moda getirin. Bunu "Işın Al" veya "Dosya Al" şeklinde ayarlamanız da gerekebilir. Bluetooth üzerinden bilgi alımı talimatları için cihazın belgelerini inceleyin.
  - 1. HTC EVO 3D cihazında, göndermek istediğiniz bilgiyi veya dosyayı içeren uygulamayı açın.
  - 2. Göndermek istediğiniz öğenin türüne uygun adımları uygulayın:

| Çekilen fotoğraf<br>veya video        | Çektikten sonra, Kamera önizleme ekranında <b> </b> öğesine,<br>ardından da <b>Bluetooth</b> öğesine dokunun.                                                                           |
|---------------------------------------|----------------------------------------------------------------------------------------------------|
| Fotoğraflar veya<br>videolar          | 1. Galeri uygulamasında bir albüm seçin.                                                                                                    |
|                                       | 2. 👔 öğesine, ardından da Bluetooth öğesine dokunun.                                                                                                    |
|                                       | <ol> <li>Paylaşmak istediğiniz fotoğrafları ve videoları seçip İleri<br/>öğesine dokunun.</li> </ol>                                                                                    |
| Kişi                                  | <ol> <li>Kişiler uygulamasında, ayrıntılarını görüntülemek için bir kişiye dokunun.</li> </ol>                                                                                          |
|                                       | 2. 👅 tuşuna basıp Kişi gönder öğesine dokunun.                                                                                                    |
|                                       | 3. Aşağı ok simgesine dokunup Bluetooth öğesini seçin.                                                                                                    |
|                                       | 4. Paylaşılacak ayrıntıları seçip Gönder öğesine dokunun.                                                                                                    |
| Takvim<br>randevusu veya<br>etkinliği | Gün, Ajanda veya Hafta görünümünde, etkinliği basılı tutup<br>İlet > Bluetooth öğesine dokunun.                                                                                         |
| Müzik parçası                         | Parça, Müzik uygulamasının Şimdi yürütülüyor ekranında<br>gösterilirken, 重 tuşuna basıp <b>Paylaş &gt; Bluetooth</b> öğesine<br>dokunun (veya <b>Daha &gt; Paylaş &gt; Bluetooth</b> ). |
| Ses kaydı                             | Ana Ses Kaydedici ekranında, önce 🚺, ardından da<br>Bluetooth öğesine dokunun.                                                                                                    |

- 3. Yapmanız istenirse, Bluetooth özelliğini açın.
- 4. Daha önce alıcı cihazla eşleştirme yapmadıysanız, Cihaz taraması yap öğesine dokunun.

- 5. Alıcı cihazın adına dokunun.
- 6. Sorulduğunda, HTC EVO 3D üzerinde ve alıcı cihazdaki eşleştirme isteğini kabul edin. Ayrıca her iki cihazda da aynı geçiş kodunu ya da otomatik olarak üretilen geçiş kodunu girin.
- 7. Alıcı cihazda, dosyayı kabul edin.

### Gönderilen bilginin kaydedildiği yer

Bluetooth kullanarak bilgi gönderdiğinizde, bu bilginin kaydedildiği yer, bilginin türüne ve alıcı cihaza göre değişir.

Bir takvim etkinliği veya kişi gönderirseniz, normal olarak doğrudan alıcı cihazın ilgili uygulamasına eklenir. Örneğin, uyumlu bir telefona bir takvim etkinliği gönderirseniz, etkinlik telefonun takvim uygulamasında görüntülenir.

Farklı türde bir dosyayı Windows kullanan bir bilgisayara gönderirseniz, normalde kişisel belge klasörleri içindeki Bluetooth Exchange klasörüne kaydedilir.

- Windows XP'de, dosya yolu şu şekilde olabilir: C:\Documents and Settings\ [kullanıcı adınız]\Belgelerim\Bluetooth Exchange
- Windows Vista'da, dosya yolu şu şekilde olabilir: C:\Users\[kullanıcı adınız]\Documents
- Windows 7'de, dosya yolu şu şekilde olabilir: C:\Kullanıcılar\[kullanıcı adınız]\Belgelerim\Bluetooth Exchange Folder

Farklı bir cihaza bir dosya gönderirseniz, kayıt konumu dosya türüne göre farklılık gösterebilir. Örneğin, farklı bir cep telefonuna bir resim gönderirseniz, "Resimler" adında bir klasöre kaydedilebilir.

## Bluetooth kullanarak bilgi alma

HTC EVO 3D, Bluetooth ile, fotoğrafları, müzik parçalarını ve PDF gibi belgeleri de içeren çeşitli dosyaları almanızı sağlar.

- 1. Giriş ekranından 🔳 tuşuna basıp, Ayarlar > Kablosuz özelliği ve ağlar öğesine dokunun.
- 2. Bluetooth ayarları öğesine dokunun.
- 3. Bluetooth onay kutusu işaretli değilse, Bluetooth'u açmak için seçin.
- 4. Bulunabilir onay kutusunu seçin.
- 5. Gönderen cihazdan HTC EVO 3D cihazınıza bir veya daha fazla dosya gönderin. Bluetooth üzerinden bilgi gönderme talimatları için cihazın belgelerini inceleyin.
- 6. Sorulduğunda, HTC EVO 3D üzerinde ve alıcı cihazdaki eşleştirme isteğini kabul edin. Ayrıca her iki cihazda da aynı geçiş kodunu ya da otomatik olarak üretilen geçiş kodunu girin.

Ardından, bir Bluetooth yetkilendirme isteği alacaksınız.

7. İleride gönderen cihazdan otomatik olarak dosya almak isterseniz, Her zaman onay kutusunu seçin.

- 8. Kabul et ya da Tamam öğesine dokunun.
- 9. HTC EVO 3D cihazına bir dosya aktarım isteği bildirimi geldiğinde, Bildirimler panelini aşağı kaydırın, gelen dosya bildirimine, ardından da **Kabul et** öğesine dokunun.
- 10. Bir dosya aktarıldığında, bir bildirim görüntülenir. Dosyayı hemen açmak için, Bildirimler panelini aşağı kaydırın ve ilgili bildirime dokunun.

Alınan bir dosyayı açtığınızda, bir sonraki eylem dosya türüne göre farklılık gösterir:

- Medya dosyaları ve belgeler genellikle doğrudan uyumlu bir uygulamayla açılır.
   Örneğin, bir müzik parçasını açtığınızda, Müzik uygulamasında çalmaya başlar.
- Bir vCalendar dosyası için, etkinliği kaydetmek istediğiniz takvimi seçin ve Al öğesine dokunun. vCalendar, Takvim etkinliklerinize eklenir.
- Bir vCard kişi dosyası için, o kişilerin birini, birkaçını ya da tamamını kişiler listenize almayı seçebilirsiniz.

### Bluetooth alınanlar klasörünü Giriş ekranına ekleme

Giriş ekranına, Bluetooth ile aldığınız tüm dosyaları içeren bir klasör ekleyebilirsiniz.

- 1. Giriş ekranından 💽 öğesine dokunun.
- 2. Kişiselleştir ekranında, Klasör > Bluetooth alındı öğesine dokunun.
- **3.** Bluetooth alınanlar klasörünü basılı tutup, istediğiniz Giriş ekranı konumuna sürükleyin.

Klasör içeriğini görüntülemek için, klasör simgesine dokunun. Bir dosyayı açmak için, dosya adına dokunun.

## Güvenlik

### PIN numarası ile SIM kartınızı koruma

SIM kartınıza bir PIN (kişisel tanımlama numarası) atayarak, HTC EVO 3D için bir güvenlik katmanı daha ekleyin.

Devam etmeden önce mobil operatörünüzün sağlamış olduğu bir varsayılan SIM PIN kodunuz olduğundan emin olun.

- 1. Giriş ekranından 🧮 tuşuna basıp, Ayarlar > Güvenlik öğesine dokunun.
- 2. SIM kartı kilidini belirle öğesine dokunup SIM kartı kilitle öğesini seçin.
- **3.** SIM kartının varsayılan PIN numarasını girin ve ardından **Tamam** öğesine dokunun.
- 4. SIM kartının PIN numarasını değiştirmek için, **SIM PIN'ini değiştir** öğesine dokunun.

### Kilitlenmiş bir SIM kartın kilidini açma

İzin verilen maksimum sayıdan fazla kez yanlış PIN numarası girerseniz, SIM kartınız "PUK-kilitli" hale gelir.

HTC EVO 3D cihazına yeniden erişim sağlayabilmek için PUK koduna ihtiyacınız vardır. Bu kod, SIM kartınızı aldığınızda mobil operatörünüz tarafından temin edilmiş olabilir.

- 1. Telefon çevirici ekranında, PUK kodunu girin ve İleri öğesine dokunun.
- 2. Kullanmak istediğiniz yeni PIN kodunu girin ve ardından İleri öğesine dokunun.
- 3. Yeni PIN kodunu tekrar girip Tamam öğesine dokunun.

## HTC EVO 3D cihazını bir ekran kilidi deseni, PIN ya da şifreyle koruma

Ekran kilidi deseni, PIN ya da şifre ayarlayarak kişisel bilgilerinizi koruyun ve izniniz olmadan başkalarının HTC EVO 3D cihazını kullanmasını önleyin.

Ekran kilidiniz, HTC EVO 3D her açıldığında veya belirli bir süre beklemede kaldığında sorulacaktır.

- 1. Giriş ekranından 🔳 tuşuna basıp, Ayarlar > Güvenlik öğesine dokunun.
- 2. Ekran kilidini ayarla öğesine dokunun.

3. Aşağıdakilerden birine dokunun:

| Hiçbiri | Daha önce oluşturulan ekran kilidini devre dışı bırakın.           |
|---------|--------------------------------------------------------------------|
| Desen   | Ekrandaki talimatları izleyerek bir ekran kilidi deseni ayarlayın. |
| PIN     | En az dört basamaklı olan sayısal bir şifre ayarlayın.             |
| Şifre   | Alfasayısal bir şifre ayarlayın.                                   |

4. Güvenlik ekranında, Telefonu bundan sonra kilitle öğesine dokunup, ekran kilitlenmeden önce izin vereceğiniz bekleme zamanını belirleyin.

Ekranda çizerken ekran kilidi deseninizin görüntülenmesini istemezseniz, Güvenlik ekranında **Görülebilir desen kullan** ya da **Görülebilir parolalar** öğesinin seçimini de kaldırabilirsiniz.

### Ekran kilidinizi değiştirme

- 1. Giriş ekranından 🧮 tuşuna basıp, Ayarlar > Güvenlik öğesine dokunun.
- 2. Ekran kilidini değiştir öğesine dokunun.
- 3. Değiştirmek istediğinizi onaylamak için geçerli ekran kilidinizi girin.
- 4. Farklı bir ekran kilidi türü seçip, yeni desen, PIN ya da şifrenizi girin. Ekran kilidi kullanmak istemiyorsanız Yok öğesine dokunun.

### Ekran kilidi deseninizi unuttunuz mu?

Ekran kilidi deseninizi unutursanız, HTC EVO 3D kilidini açmayı beş defa deneyebilirsiniz.

Bu başarısız olursa, Google Hesabı kullanıcı adınızı ve parolanızı girerek HTC EVO 3D kilidini açabilirsiniz.

- 1. Kilit açma ekranında, kilit deseninizi girin.
- 2. Beşinci denemeden sonra, 30 saniye beklemeniz istendiğinde Tamam öğesine dokunun.
- **3.** Ekran kapalıysa, ekranı ve ekran kilidini tekrar açmak için GÜÇ düğmesine basın.
- 4. Deseni unuttunuz mu? düğmesi göründüğünde dokunun.
- 5. Google Hesabi kullanıcı adınızı ve parolanızı girin ve Oturum aç öğesine dokunun. Yeni bir ekran kilidi deseni oluşturmanız istenir. Bunu yapmak istemiyorsanız, İptal öğesine dokunun.

## Ayarlar

## HTC EVO 3D üzerindeki ayarlar

Ayarlar ekranında telefon ayarlarını denetleyin ve özelleştirin.

Giriş ekranından 🔳 tuşuna basıp Ayarlar öğesine dokunun.

| Kişiselleştir                 | Kullanılabilir çeşitli kişiselleştirme seçenekleriyle HTC EVO 3D<br>cihazını tamamen kendinizin kılın.                                                                                                    |
|-------------------------------|----------------------------------------------------------------------------------------------------|
| Kablosuz<br>özelliği ve ağlar | Wi-Fi, veri bağlantısı ve Bluetooth gibi kablosuz bağlantılarını<br>ayarlayın, Uçak modunu etkinleştirin ve daha fazlasını yapın.                                                                               |
| Ara                           | Sesli posta, arama yönlendirme, arama bekletme ve arayanın kimliği<br>gibi çağrı hizmetlerini ayarlayın.                                                                                                    |
| Ses                           | <ul> <li>Zil sesleri ve bildirimler için kullanmak istediğiniz sesleri seçin.</li> </ul>                                                                                                    |
|                               | <ul> <li>Ortam yürütme ses düzeyini ayarlayın.</li> </ul>                                                                                                    |
|                               | <ul> <li>Çalarken HTC EVO 3D cihazını, hareket ettirdiğinizde zil sesi<br/>düzeyini düşürmeye, bir çanta ya da cepteyken daha yüksek sesle<br/>çalmaya ve çevirdiğinizde hoparlörü açmaya ayarlayın.</li> </ul> |
| Görünüm                       | Otomatik ekran yönü, parlaklık, ekran zaman aşımı gibi ekran<br>ayarlarını yapın.                                                                                                    |
| Hesaplar ve<br>eşitleme       | <ul> <li>Sosyal ağ hesaplarınızda, Google Hesabınızda ve Exchange<br/>ActiveSync hesabınızda oturum açın veya oturumunuzu kapatın.</li> </ul>                                                                   |
|                               | <ul> <li>HTCSense.com hesabınızda oturum açın ya da kapatın</li> </ul>                                                                                                    |
|                               | <ul> <li>Ayrıca hesaplarınızla ilgili eşitleme ayarlarını ve diğer ayarları da<br/>yönetebilirsiniz.</li> </ul>                                                                                                 |
| Konum                         | <ul> <li>Konumunuzu belirlerken kullanacağınız kaynakları seçin.</li> </ul>                                                                                                    |
|                               | <ul> <li>HTC EVO 3D cihazınızı konumlandırmak amacıyla HTCSense.com<br/>kullanabilmek için Telefon bulucu öğesini seçin.</li> </ul>                                                                             |
| Arama                         | Arama yaptığınızda dahil edilecek öğeleri seçin ve Google arama<br>seceneklerini belirlevin.                                                                                                    |

| Gizlilik                          | <ul> <li>İhtiyaç duyduğunuzda geri yüklemek için, bazı ayarları (örn. Wi-Fi<br/>şifreleri ya da Favoriler), Google Hesabınızı kullanarak Google<br/>sunucularına otomatik olarak yedeklemeyi seçin.</li> <li>Cevapsız aramaların ve aldığınız metin mesajlarının kilit ekranında<br/>belirmesini istemezseniz, İleti metnini göster onay kutusunun<br/>işaretini kaldırın.</li> </ul> |
|-----------------------------------|----------------------------------------------------------------------------------------------------|
| PC'ye bağlanın                    | <ul> <li>HTC EVO 3D cihazınızı bilgisayarınıza bağlarken kullanılacak<br/>varsayılan USB bağlantı türünü ayarlayın.</li> <li>HTC EVO 3D cihazınızı, her seferinde USB bağlantı türünü seçme<br/>ekranını görüntülemek üzere ayarlamak için Bana sor onay<br/>kutusunu da işaretleyebilirsiniz.</li> </ul>                                                                             |
| Güvenlik                          | Ekran kilidi ayarlayın, SIM kartı kilidini etkinleştirin veya kimlik<br>bilgileri deposunu yönetin.                                                                                                    |
| Güç                               | <ul> <li>Pil düzeyi, ayarladığınız değerin altına düştüğünde otomatik<br/>olarak güç tasarrufu moduna geçmek için güç tasarrufunu açın.</li> </ul>                                                                                                    |
|                                   | <ul> <li>Bir diğer güç tasarrufu seçeneği Güç verimini etkinleştir öğesini<br/>seçmektir. Bu işlem, çevrimiçi hesaplarınızdaki verilerin otomatik<br/>eşitlenmesini kapatacaktır.</li> </ul>                                                                                                    |
| Uygulamalar                       | <ul> <li>Çalışan uygulamaları yönetin, uygulamaları bellek kartına ya da<br/>bellek kartından taşıyın, uygulamalar tarafından kullanılan bellek<br/>miktarını denetleyin ve programları yükleyin ya da kaldırın.</li> <li>Düşük bellek uyarısı verilmeden önce var olacak boş bellek<br/>miktarını seçin.</li> </ul>                                                                  |
| SD kart ve<br>telefon<br>depolama | <ul> <li>Dahili depolama ve bellek kartındaki kullanılabilir alanı kontrol<br/>edin.</li> <li>Bellek kartınızı HTC EVO 3D cihazınızdan çıkarmadan önce, bu<br/>ekrandan bağlantışını kestiğinizden emin olun.</li> </ul>                                                                                                    |
|                                   | <ul> <li>Baştan başlamak için ve içeriği tutmanıza gerek yoksa bellek<br/>kartını silin. Silebilmeniz için önce bellek kartının bağlantısını<br/>kesmeniz gerekir.</li> </ul>                                                                                                    |
|                                   | <ul> <li>HTC EVO 3D cihazının belleği azalırsa, uygulamalar tarafından<br/>kullanılan önbelleği temizleyin, uygulamaları taşıyın ya da kaldırın.</li> </ul>                                                                                                    |
|                                   | <ul> <li>Aynı zamanda fabrika ayarlarına sıfırlama yapabilirsiniz.</li> </ul>                                                                                                    |
| Tarih ve saat                     | • Tarihi, saati, saat dilimini ve tarih veya saat formatını ayarlayın.                                                                                                    |
|                                   | <ul> <li>Kendiniz için en uygun saat ve tarih biçimlerini seçin.</li> </ul>                                                                                                    |
| Dil ve klavye                     | İşletim sisteminin dilini ve bölgesini ayarlayın. Ayrıca ekran klavyesi<br>seçeneklerini ayarlayabilirsiniz.                                                                                                    |

| Erişilebilirlik     | Sesli geri bildirim sağlayan ekran okuyucu gibi bir erişilebilirlik aracı<br>indirip kurduğunuzda bu ayarları kullanın. Erişilebilirlik fonksiyon ve<br>hizmetlerini açabilir veya kapatabilirsiniz. |
|---------------------|----------------------------------------------------------------------------------------------------|
| Ses girişi/çıkışı   | Ses girişi seçeneklerini ayarlayın. Ayrıca, metin-konuş (ses verileri)<br>uygulamasını yüklemişseniz, metin-konuş ayarlarını yapmak için<br>bunu kullanın.                                           |
| Telefon<br>hakkında | <ul> <li>Sistem yazılımı güncellemeleri için programlı denetimi açın veya<br/>kapatın ya da güncellemeleri elle denetleyin.</li> </ul>                                                               |
|                     | <ul> <li>HTC'ye bildir işlevini açın ya da kapatın. Etkinleştirildiğinde, HTC<br/>EVO 3D cihazınızın bir teknik sorunla karşılaşması durumunda,<br/>bunu öğrenmemize yardım edersiniz.</li> </ul>    |
|                     | <ul> <li>HTC EVO 3D cihazınız hakkında, mobil şebeke türü, sinyal gücü,<br/>pil seviyesi gibi farklı bilgileri görüntüleyin.</li> </ul>                                                              |

### Ekran ayarlarını değiştirme

### Ekran parlaklığını elle ayarlama

- 1. Giriş ekranından 🔳 tuşuna basıp Ayarlar öğesine dokunun.
- 2. Ekran > Parlaklık öğesine dokunun.
- 3. Otomatik parlaklık onay kutusundaki işareti kaldırın.
- 4. Ekran parlaklığını azaltmak için parlaklık kaydırıcısını sola, ekran parlaklığını artırmak içinse sağa doğru sürükleyin.
- 5. Tamam öğesine dokunun.

### Ekran kapanmadan önce geçecek süreyi ayarlama

Belirli bir süre işlem yapılmadığında, pil gücünden tasarruf sağlamak için ekran kapanır. Ekran kapanmadan önce geçecek süreyi belirleyebilirsiniz.

- 1. Giriş ekranından 🔳 tuşuna basıp Ayarlar öğesine dokunun.
- 2. Ekran > Ekran zaman aşımı öğesine dokunun.
- 3. Ekran kapanmadan önce geçecek süreyi ayarlamak için dokunun.

### Otomatik ekran döndürmeyi kapatma

Varsayılan olarak ekran yönü, HTC EVO 3D cihazını tutma biçiminize göre otomatik olarak ayarlanır.

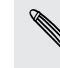

Otomatik döndürme, tüm uygulamalarda desteklenmez.

- 1. Giriş ekranından 🔳 tuşuna basıp Ayarlar öğesine dokunun.
- 2. Ekran öğesine dokunun.
- 3. Ekranı otomatik döndür onay kutusunu temizleyin.

### G-sensörünü yeniden ayarlama

Ekran yönünün HTC EVO 3D cihazını tutma biçiminize doğru tepki vermediğini düşünüyorsanız, ekranı yeniden ayarlayın.

- 1. Giriş ekranından 🔳 tuşuna basıp Ayarlar öğesine dokunun.
- 2. Ekran > G-Sensörü kalibrasyonu öğesine dokunun.
- **3.** HTC EVO 3D cihazını düz ve eğimsiz bir yüzey üzerine koyun ve ardından **Kalibre et** öğesine dokunun.
- 4. Yeniden kalibrasyon işleminin ardından Tamam öğesine dokunun.

### HTC EVO 3D cihazını şarj ederken ekranı açık tutma

HTC EVO 3D cihazını şarj ederken ekranın kapanmasını önleyebilirsiniz.

- 1. Giriş ekranından 🔳 tuşuna basıp Ayarlar öğesine dokunun.
- 2. Uygulamalar > Geliştirme öğesine dokunun.
- 3. Uyanık kal onay kutusunu seçin.

### Animasyon efektlerini açma veya kapama

Ekranlar arasında geçiş yaparken animasyonu kapatabilir veya sadece bazı animasyonları etkinleştirebilirsiniz.

- 1. Giriş ekranından 🔳 tuşuna basıp Ayarlar öğesine dokunun.
- 2. Ekran > Animasyon öğesine dokunun.
- 3. Seçenekler menüsünde, istediğiniz animasyon ayarını seçin.

57

## Ses ayarlarını değiştirme

### Sessiz, titreşim ve normal modları arasında geçiş yapma

Aşağıdakilerden birini yapın:

- Sessiz modundan normal moda dönmek için, SES DÜZEYİ YUKARI tuşuna basmanız yeterlidir.
- Titreşim modundan normal moda dönmek için, SES DÜZEYİ YUKARI tuşuna iki kez basmanız yeterlidir.

Modlar arasında hızla geçiş yapmak için, Giriş ekranınıza Profil widget'ini ekleyin.

### Sesli seçimi etkinleştirme veya devre dışı bırakma

Ekrandaki öğeleri seçerken bir ses çalmasını seçebilirsiniz.

- 1. Giriş ekranından 🔳 tuşuna basıp Ayarlar öğesine dokunun.
- 2. Ses öğesine dokunun.
- 3. Sesli seçim onay kutusunu seçin.

### Zil ses düzeyini otomatik olarak azaltma

HTC EVO 3D cihazında, onu hareket ettirdiğinizde zil sesi düzeyini otomatik olarak kısan bir sessiz çalma özelliği bulunmaktadır.

- 1. Giriş ekranından 🔳 tuşuna basıp Ayarlar öğesine dokunun.
- 2. Ses öğesine dokunun.
- 3. Telefonu açarken sessiz zil sesi onay kutusunu seçin ya da seçimini kaldırın.

## Cep moduyla HTC EVO 3D cihazının daha yüksek sesle çalmasını sağlama

HTC EVO 3D, cebinizde veya çantanızdayken gelen aramaları kaçırmamanıza yardımcı olmak için, cep modu özelliği gelen arama olduğunda zil sesi düzeyini kademeli olarak arttırır ve titreşir. HTC EVO 3D cebinizde veya çantanızda değilken, ayarladığınız normal ses düzeyiyle çalacaktır.

- 1. Giriş ekranından 🔳 tuşuna basıp Ayarlar öğesine dokunun.
- 2. Ses öğesine dokunun.
- 3. Cep modu onay kutusunu işaretleyin veya işaretini kaldırın.

### Otomatik olarak hoparlöre geçme

Bir arama yaparken, HTC EVO 3D cihazınızı sadece çevirerek hoparlöre geçebilirsiniz.

- 1. Giriş ekranından 🧮 tuşuna basıp Ayarlar öğesine dokunun.
- 2. Ses öğesine dokunun.
- 3. Hoparlör için çevirin onay kutusunu işaretleyin veya işaretini kaldırın.

## Dili değiştirme

HTC EVO 3D cihazını ilk kez açtığınızda, kullanacağınız dili seçmeniz istenir. İsterseniz, HTC EVO 3D ayarlarını yaptıktan sonra da dili değiştirebilirsiniz. Dili değiştirmeniz klavye düzenini, tarih ve saat biçimini ve diğer bazı ayarları da değiştirir.

Seçebileceğiniz kullanılabilir diller, sahip olduğunuz HTC EVO 3D sürümüne göre farklılık gösterebilir.

- 1. Giriş ekranından 🔳 tuşuna basıp Ayarlar öğesine dokunun.
- 2. Dil ve klavye > Dili seç öğesine dokunun.
- 3. Kullanmak istediğiniz dile ve ilgili bölgeye dokunun.
- Giriş ekranına dönmek için △ tuşuna basın. Yeni dil birkaç saniye sonra uygulanacaktır.

## Pil ömrünü uzatma

HTC EVO 3D cihazını, pil seviyesi belirli bir noktaya ulaştığında otomatik olarak güç tasarrufu moduna geçmek üzere ayarlayabilirsiniz.

- 1. Giriş ekranından 🧮 tuşuna basıp Ayarlar öğesine dokunun.
- 2. Güç öğesine dokunun.
- 3. Güç tasarrufunu etkinleştirr onay kutusunu seçin.
- 4. Bu zamanda güç tasarrufunu aç: öğesine dokunup güç tasarrufu moduna ne zaman geçileceğini seçin.
- 5. Güç tasarrufu ayarları öğesine dokunup, HTC EVO 3D güç tasarrufu moduna geçtiği andaki davranışını ayarlayıp seçin.

### GSM şebekesi moduna geçme

İnternet'e bağlanmak için veri bağlantısı kullanmıyorsanız, GSM şebekesini kullanmaya geçiş yapın. GSM şebekesi moduna bağlanmak daha az pil gücü tüketir.

- 1. Giriş ekranından 🔳 tuşuna basıp Ayarlar öğesine dokunun.
- 2. Kablosuz özelliği ve ağlar > Mobil şebekeler > Şebeke Modu öğesine dokunun.
- 3. Yalnızca GSM öğesine dokunun.

P

### Uygulamaların güç kullanımını kontrol etme

- 1. Giriş ekranından 🔳 tuşuna basıp Ayarlar öğesine dokunun.
- 2. Telefon hakkında > Pil > Pil kullanımı öğesine dokunun.

## Belleği yönetme

### Telefonunuzda kalan kullanılabilir bellek miktarını kontrol etme

- 1. Giriş ekranından 🔳 tuşuna basıp Ayarlar öğesine dokunun.
- 2. SD kart ve telefon depolama öğesine dokunun. Telefonunuzdaki kullanılabilir bellek miktarı, Dahili bellek bölümünde görüntülenir.

### Kullanılabilir bellek kartı alanını kontrol etme

- 1. Giriş ekranından 🔳 tuşuna basıp Ayarlar öğesine dokunun.
- 2. SD kart ve telefon depolama öğesine dokunun. Toplam ve kullanılabilir bellek kartı alanı SD kart bölümünde gösterilir.

### Daha fazla depolama alanı açma

Uygulama önbelleğini temizleyerek, uygulamaları taşıyarak ya da kaldırarak ve eski postalarla mesajları bir kerede silerek kolayca depolama alanı boşaltın.

Önceden yüklenmiş uygulamaları taşıyamaz ya da kaldıramazsınız.

- 1. Giriş ekranından 🔳 tuşuna basıp Ayarlar öğesine dokunun.
- 2. SD kart ve telefon depolama > Daha fazla alan yarat öğesine dokunun.
- **3.** Ön belleği temizle ekranında, yalnızca nadiren kullanılan uygulamaların mı yoksa tüm uygulamaların mı önbelleğinin temizleneceğini seçin.
- 4. Uygulama belleği ekranında:
  - Bellek kartına aktarabileceğiniz uygulamalar varsa SD karta taşı öğesine dokunun.
  - Kaldırmak istediğiniz uygulamalar varsa Kaldır öğesine dokunun.
- 5. Posta ve İleti belleği ekranında:
  - Eski postaların depolamadan otomatik olarak kaldırılması amacıyla, indirilecek postalar için daha az gün ayarlayın.
  - Konuşma başına metin ve multimedya mesajlarının sayısını düşürün.
- 6. Son öğesine dokunun.

#### Uygulama önbelleğini ve verilerini silme

Verileri silebilir ve her bir uygulama için önbelleği temizleyebilirsiniz.

- 1. Giriş ekranından 🔳 tuşuna basıp Ayarlar öğesine dokunun.
- 2. Uygulamalar > Uygulamaları yönet öğesine dokunun.
- 3. Tümü sekmesinde bir uygulamaya dokunun.
- 4. Ekranda, Verileri temizle ve/veya Önbelleği temizle öğesine dokunun.

### Bir uygulamayı kaldırma

HTC EVO 3D üzerinde önceden yüklenmiş olan bir uygulamayı kaldıramazsınız.

- 1. Giriş ekranından 🔳 tuşuna basıp Ayarlar öğesine dokunun.
- 2. Uygulamalar > Uygulamaları yönet öğesine dokunun.
- 3. İndirilen sekmesinde, kaldırmak istediğiniz uygulamaya dokunun.
- 4. Kaldır öğesine dokunun.

#### Bir uygulamayı bellek kartına ya da bellek kartından taşıma

🛱 HTC EVO 3D üzerinde önceden yüklenmiş olan bir uygulamayı taşıyamazsınız.

- 1. Giriş ekranından 🔳 tuşuna basıp Ayarlar öğesine dokunun.
- 2. Uygulamalar > Uygulamaları yönet öğesine dokunun.
- 3. İndirilen sekmesinde, taşımak istediğiniz uygulamaya dokunun.
- 4. Uygulamayı bellek kartına ya da HTC EVO 3D cihazına taşıma arasından seçiminizi yapın.

### Çalışan uygulamaları Görev Yöneticisi kullanarak durdurma

Kullanmadığınız çalışan uygulamaları durdurarak belleği boşaltmak için Görev Yöneticisi kullanın.

- 1. Giriş ekranından 🛄 > Görev Yöneticisi öğesine dokunun.
- 2. Tüm uygulamalar listesinde, durdurmak için, uygulama adının sağındaki 🛞 öğesine dokunun.

## HTC EVO 3D hakkındaki bilgileri denetleme

- 1. Giriş ekranından 🔳 tuşuna basıp Ayarlar öğesine dokunun.
- 2. Telefon hakkında öğesine dokunun.
- 3. Aşağıdakilerden birini seçin:

| Yazılım<br>güncellemeleri | HTC EVO 3D için yazılım güncellemelerini otomatik<br>denetleme özelliğini etkinleştirin veya devre dışı bırakın.<br>Ayrıca yazılım güncellemelerini elle kontrol etmek için<br><b>Şimdi kontrol et</b> öğesine de dokunabilirsiniz.                 |
|---------------------------|----------------------------------------------------------------------------------------------------|
| HTC'ye Bildir             | HTC'ye bildir işlevini açın ya da kapatın.<br>Etkinleştirildiğinde, HTC EVO 3D cihazının bir teknik<br>sorunla karşılaşması durumunda, bunu öğrenmemize<br>yardım edersiniz. Hata raporlarını ne zaman göndermek<br>istediğinizi de seçebilirsiniz. |
| Ağ                        | Mobil şebekeniz ve hizmet durumu hakkında bilgileri<br>kontrol edin.                                                                                                    |
| Telefon kimliği           | HTC EVO 3D ve kullandığınız SIM kartla ilgili bilgileri<br>kontrol edin.                                                                                                    |
| Pil                       | Pille ilgili mevcut pil düzeyi, durumu ve hangi programların<br>pili kullandığı gibi bilgileri kontrol edin.                                                                                                    |
| Donanım bilgileri         | Wi-Fi MAC ve Bluetooth adreslerini kontrol edin.                                                                                                    |
| Yazılım bilgisi           | HTC EVO 3D tarafından kullanılan Android platformunun<br>sürümünü ve hakkındaki diğer bilgileri kontrol edin. Ayrıca<br>web tarayıcının sürümünü kontrol edebilirsiniz.                                                                             |
| Yasal bilgiler            | HTC ve Google'dan alınan yasal bilgileri ve HTC EVO 3D<br>tarafından kullanılan lisansları okuyun.                                                                                                    |

## Güncelleme ve sıfırlama

## Yazılım güncellemeleri

Zaman zaman, HTC EVO 3D için yazılım güncellemeleri yayınlanır. HTC EVO 3D, güncellemeleri denetleyip, yeni güncelleme olduğunda size bildirebilir. Ardından Wi-Fi veya veri bağlantısını kullanarak yazılım güncellemesini indirip yükleyebilirsiniz. Mevcut bir yazılım güncellemesi olup olmadığını elle de kontrol edebilirsiniz.

Güncelleme türüne bağlı olarak, güncelleme tüm kişisel verilerinizi ve özelleştirilmiş ayarlarınızı silebilir, ayrıca yüklediğiniz uygulamaları da kaldırabilir. Saklamak istediğiniz bilgileri ve dosyaları yedeklediğinizden emin olun.

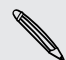

Yazılım güncellemelerini kontrol edip indirmek ek ücretlere neden olabilir.

### Bir güncellemeyi yükleme

İnternet bağlantısı açıkken ve mevcut yeni bir güncelleme varken, sistem güncelleme iletişim kutusu belirir ve işlem boyunca size kılavuzluk eder.

P Bir bellek kartının takılı olduğundan emin olun. Güncelleme, bellek kartına indirilecektir.

1. İletişim kutusunu görmezseniz, durum çubuğundaki güncelleme bildirimi simgesini 🕢 kontrol edin.

Bildirimler panelini kaydırarak açın ve güncelleme bildirimine dokunun.

2. Sistem güncelleme iletişim kutusunda, güncellemeyi indirmek için hangi bağlantı türünün kullanılacağını seçin.

İndirmeyi başlatmak için ekrandaki talimatları izleyin.

3. İndirme işlemi tamamlandığında, **Şimdi yükle** öğesine, ardından da Sistem yazılımı güncellemesini yükle iletişim kutusunda **TAMAM** öğesine dokunun.

Güncellemenin tamamlanmasını bekleyin. HTC EVO 3D otomatik olarak yeniden başlayacaktır.

### Güncellemelerini elle kontrol etme

- 1. Giriş ekranından 🔳 tuşuna basıp Ayarlar öğesine dokunun.
- 2. Telefon hakkında > Yazılım güncellemeleri > Şimdi kontrol et öğesine dokunun.

## HTC EVO 3D cihazını yeniden başlatma

HTC EVO 3D normalden daha yavaş çalışıyorsa, bir uygulama düzgün şekilde çalışmıyorsa veya HTC EVO 3D yanıt vermezse, HTC EVO 3D cihazını yeniden başlatmayı deneyin ve sorunu çözmeye yardımı olup olmadığını kontrol edin.

- 1. Ekran kapalıysa, tekrar açmak için GÜÇ düğmesine basın.
- 2. Ekranı kilidini açın.
- 3. GÜÇ düğmesini basılı tutup Yeniden Başlat öğesine dokunun.
- 4. Onaylamanız istendiğinde, Yeniden Başlat öğesine dokunun.

Bu adımlar işe yaramazsa, pili çıkarıp geri takabilir ve ardından yeniden başlatmak için HTC EVO 3D cihazını açabilirsiniz.

### HTC EVO 3D cihazını sıfırlama

HTC EVO 3D cihazını, ilk kez açmadan önceki orijinal durumuna döndürmek için fabrika ayarlarına sıfırlama yapın.

HTC EVO 3D cihazını başka birine veriyorsanız veya HTC EVO 3D cihazının çözülmeyen ve tekrar eden bir sorunu varsa, fabrika ayarlarına sıfırlama işlemini (donanımdan sıfırlama olarak da bilinir) yapabilirsiniz. Fabrika ayarlarına sıfırlama, üzerinde düşünmeden atabileceğiniz bir adım değildir. Tüm verilerinizi ve özelleştirilmiş ayarlarınızı kalıcı olarak silecek ve indirip yüklediğiniz uygulamaları kaldıracaktır. Fabrika ayarlarına sıfırlama öncesinde veri ve dosyalarınızı yedeklediğinizden emin olun.

### Ayarları kullanarak fabrika ayarlarına sıfırlama işlemi

Fabrika ayarlarına sıfırlamanın en uygun yolu, ayarları kullanmaktır.

- 1. Giriş ekranından 🔳 tuşuna basıp Ayarlar öğesine dokunun.
- 2. SD kart ve telefon depolama > Fabrika veri sıfırlaması öğesine dokunun.
- 3. Telefonu sıfırla, ardından da Her şeyi sil öğesine dokunun.

### Donanım düğmelerini kullanarak fabrika ayarlarına sıfırlama işlemi

HTC EVO 3D cihazınızı açamıyor veya telefon ayarlarına erişemiyorsanız, HTC EVO 3D üzerindeki donanım tuşlarını kullanarak telefonunuzu fabrika ayarlarına sıfırlayabilirsiniz.

- 1. Pili çıkarın, birkaç saniye bekleyip pili tekrar takın.
- 2. SES DÜZEYİ AŞAĞI düğmesini basılı tutup, GÜÇ düğmesine kısa süreyle basın.

#### 215 Güncelleme ve sıfırlama

- **3.** Üç Android resmi bulunan ekranın görünmesini bekleyin ve SES DÜZEYİ AŞAĞI düğmesini bırakın.
- 4. FABRİKA AYARLARINA SIFIRLAMA öğesini seçmek için SES DÜZEYİ AŞAĞI düğmesine, ardından da GÜÇ düğmesine basın.

## Ticari markalar ve telif hakları

©2011 HTC Corporation. Her Hakkı Saklıdır.

HTC, HTC logosu, HTC quietly brilliant logosu, HTC EVO 3D, Friend Stream, HTC Footprints, HTC Sense, HTC Sync ve HTC Watch, HTC Corporation'ın ticari markaları veya hizmet markalarıdır.

Google, Google Iogosu, Android, Android Iogosu, Android Market, Android Market Iogosu, Google Apps, Google Takvim, Google Checkout, Google Earth, Google Latitude, Google Maps, Google Talk, Gmail ve Picasa, Google Inc.

Microsoft, Windows, ActiveSync, Excel, Outlook, PowerPoint, Windows Media ve Windows Vista, Birleşik Devletler'de ve/veya diğer ülkelerde Microsoft Corporation'ın tescilli ticari markaları veya ticari markalarıdır.

*Bluetooth*<sup>®</sup> sözcük markası ve logoları, Bluetooth SIG, Inc.'in kayıtlı ticari markalardır ve HTC Corporation tarafından bu tür markaların her kullanımı lisans altındadır.

Bu cihaz, Adobe Systems Incorporated tarafından verilen lisans altında Adobe® Flash® Player ve Adobe® Reader® Mobile yazılımlarını içerir. Telif hakkı ©1995–2011 Adobe Systems Incorporated. Her hakkı saklıdır. Adobe ve Reader, Adobe Systems Incorporated'ın ticari markalarıdır.

Wi-Fi®, Wireless Fidelity Alliance, Inc.'ın tescilli ticari markasıdır.

microSD, SD-3C LLC'nin ticari markasıdır.

Facebook, Facebook, Inc.'nin ticari markasıdır.

Twitter, Twitter, Inc.'ın ticari markasıdır ve lisanslı olarak kullanılmaktadır.

FLICKR ve FLICKR Dots logosu, Yahoo! Inc.'in ticari ve/veya kayıtlı ticari markalarıdır.

DLNA, DLNA Certified ve DLNA disk logosu, Digital Living Network Alliance'ın ticari ya da kayıtlı ticari markalarıdır. Her hakkı saklıdır. Yetkisiz kullanım kesinlikle yasaktır.

Kobo ve Kobo logosu, Kobo Inc.'in ticari markalarıdır

iTunes, B.D. ve diğer ülkelerde kayıtlı olan, Apple Inc.'in kayıtlı ticari markasıdır.

Polaris Office, Infraware, Inc.'in ticari markasıdır.

Bu belgede adı geçen tüm diğer şirket, ürün ve hizmet adları, kendi sahiplerinin ticari markaları, tescilli ticari markaları veya hizmet markalarıdır.

Burada bulunan ekran görüntüleri temsilidir. HTC, bu belgedeki teknik hatalarda veya yazım hatalarından dolayı ya da bu belgenin kullanılması nedeniyle meydana gelebilecek arızi veya bağlantılı zararlardan dolayı sorumluluk kabul etmez. Bilgiler, herhangi bir tür garanti olmaksızın "olduğu gibi" sağlanmıştır ve önceden haber verilmeden değiştirilebilir. HTC, dilediği zaman önceden haber vermeksizin bu belgenin içeriğini değiştirme hakkını saklı tutar.
#### 217 Ticari markalar ve telif hakları

Bu belgenin hiçbir bölümü, HTC'nin yazılı izni alınmaksızın fotokopi çekme, kaydetme veya bir depolama sisteminde saklama da dahil olmak üzere elektronik veya mekanik hiçbir biçimde çoğaltılamaz ya da iletilemez veya herhangi bir dile çevrilemez.

# Dizin

#### Semboller

3G *190* 

#### A

Akıllı arama 42 Alarm 160 Ana sıfırlama 214 Android Market 156 Ara 61, 62 Arama kaydı 48 Atlama görünümü 19 Ayarlar - Dil ve klavye 209 - Güç 209 - SD kart ve telefon depolama 210 - Ses 208 - Telefon hakkında 212

- Uygulamalar *210*
- Aygıt yazılımı 213

#### В

Başlangıç *8* Belleği yönetme *210* Bellek kartı - uygulamaları bellek kartına taşıma *211* Bildirimler - panel *25* Bir arama yapma *41* Bir Bluetooth cihazı eşleştirin *197* Bluetooth - açma veya kapatma *196* - bağlantıyı kesme ya da eşleştirmeyi kaldırma *198* - bilgi gönderme *199* - Bluetooth kulaklık veya araç kitini bağlama *197* 

- müzik paylaşma 86

# Ç

Çevrimiçi hesaplar

- hakkında *97*
- yönetme *99*

#### D

Dil *209* DLNA *87* Doğrudan bağlantı oluşturma *194* Donanımdan sıfırlama *214* Duvar kağıdı - değiştirme *32* 

#### Ε

E-posta 127 eKitaplar 163 Ekran - ekran döndürmeyi kapatma 207 - ekran kapanmadan önce geçecek süreyi değiştirme 206 - ekran parlaklığını ayarlama 206 - G-sensörünü yeniden kalibre etme 207 Ekran klavyesi - ayarlar 188 - konuşarak metin girme 186 - metin düzenleme 187 - metin girme 183 - metin kopyalama ve yapıştırma 188 - metin secme 187 - öngörülü metin 184 - sözlük 185 Eller serbest 197 Exchange ActiveSync - ExchanExchange ActiveSync epostasıyla çalışma 133 - Ofis dışında 133 - toplantı isteği gönderme 133

#### F

Fabrika sıfırlaması 214

Çevir 62

Facebook - konumunuzu paylaşma Fener *172* FM Radyo Footprints Fotoğraflar - düzenleme - görüntüleme - paylaşma

Friend Stream 120

#### G

Galeri

- fotoğraf ve video gönderme 79
- fotoğraf ve video paylaşma 80
- fotoğrafları düzenleme 77
- fotoğrafları görüntüleme 76
- hakkında 75
- sosyal ağlarda fotoğrafları
  - görüntüleme 82
- video izleme 77

Giriş ekranı

- genişletilmiş 18
- giriş panellerini yeniden düzenleme *37*
- hakkında *18*
- öğeleri yeniden düzenleme 36
- widget'ler ekleme 33

Gmail *125* 

Google Haritalar 151

Google Hesabı 98

Görünüm

- ekran döndürmeyi kapatma 207
- ekran kapanmadan önce geçecek süreyi değiştirme *206*
- ekran parlaklığını ayarlama 206
- G-sensörünü yeniden kalibre etme *207*

Güvenlik

- bir ekran kilidi deseni, PIN ya da şifreyle kilitleme *202* 

- ekran kilidinizi değiştirme 203
- SIM kartınızı PIN numarasıyla kilitleme *202*

#### Н

Haber - kanallara abone olma 166 - makaleleri okuma 167 Haritalar 141 Hava Durumu - hava durumunu kontrol etme 161 - sehir ekleme 161 Hızlı arama 42 Hızlı Ayarlar 26 Hisseler 168 Hoparlör 46 HTC Saat - bir alarm ayarlama 160 - Dünya Saati 159 - Masa Saati 159 HTC Sense için Facebook 115 HTC Sync 174 HTC Watch 89 HTCSense.com 93

İndirme - indirmeleri görüntüleme 65 - Web'den 65 İnternet araması 47 İnternet bağlantısı

- Doğrudan bağlantı oluşturma 194
- İnternet geçişi 194
- kablosuz yönlendirici 195
- veri bağlantısı 190
- VPN 192
- Wi-Fi *191*

İnternet geçişi 194

#### k

Kablosuz yönlendirici *195* Kamera

- efektler 72
- fotoğraf çekme 70
- ön kamerayı kullanma *70*
- temel ozellikler 68
- video kaydetme 71
- yakınlaştırma/uzaklaştırma 70

Kavşak kavşak navigasyon *150* Kilit ekranından müzik yürütme *83* 

#### Kişiler

- bir kişi arama 105
- bir kişiyi düzenleme 109
- ekleme 105
- gruplar 111
- kişi bilgilerini birleştirme 107
- kişileri silme 109
- kişilerinizi filtreleme 103
- SIM karttan kopyalama 104
- silme *109*
- widget 113
- yeni bir kişi ekleme 105
- Kişileri silme 109
- Kişileri yedekleme 108

Klavye

- konuşarak metin girme 186
- metin düzenleme 187
- metin girme 183
- metin kopyalama ve yapıştırma 188
- metin seçme 187
- öngörülü metin 184
- sözlük *185*
- Konferans araması 46 Kulaklıklar 197

#### L

#### Locations

- footprints 144
- hakkında *141*
- haritalar indirme 151
- haritaları görüntüleme 143
- hizmetleri satın alma 151
- hizmetleri yönetme 151
- kavşak kavşak navigasyon kullanma *150*
- konum hizmetlerini açma 141
- widget 151
- yer arama 141
- yönleri alma 148

#### Μ

Market 156

Mesajlar

- bir görüşmeyi silme 59
- görüntüleme 55
- iletme 56
- SIM karta kopyalama 58

- silme 58 - silmeye karşı koruma 58 Metin kopyalama 28 Metin mesajı 52 microSD kart 12 MMS 53 Modem - bilgisayarınızı kullanma 194 - USB bağlantısı 194 Multimedya mesajı 53 Müzik

- bir şarkıyı zil sesi olarak ayarlama 86
- Bluetooth kullanarak müzik paylaşma *86*
- calma listesi *84*
- dinleme *83*
- Kilit ekranından müzik yürütme 83
- kütüphaneye göz atma 84
- widget *84*

#### Ρ

#### Paylaşma

- oyunlar ve uygulamalar *173* Peep *117* 

#### Pil

- çıkarma *13*
- pil ömrünü uzatma 209
- takma *14*
- Pil ömrünü uzatma 209

#### Posta

- bir e-posta hesabını silme 134
- birleşik gelen kutusu 129
- e-posta iletilerini sıralama 130
- e-posta iletilerini yönetme 130
- Exchange ActiveSync e-postasıyla çalışma *133*
- Exchange hesabi ekleme 128
- gönderme 131
- POP3/IMAP e-posta hesabı ekleme *127*

PUK (PIN Blokesi Açma Anahtarı) *202* Pusula *143* 

### R

Radyo *170* Reader - ekitap indirme *165* - kullanma *163*  221 Dizin

RSS *166* 

#### S

Saat 158 Sahneler 31 SD kart *12* Ses ayarı 37 Ses girişi 186 Ses Kaydedici 171 Sesinizi kaydedin 171 SIM kart - bir mesaj kopyalama 58 - SIM PIN 202 SMS 52 Sosyal ağlar - ekleme 99 - fotoğrafları görüntüleme 82 Sync - çevrimiçi hesaplar 99 - HTC Sync 174

#### Т

Takvim

- ayarlar *139*
- bir etkinlik oluşturma 135

.....

- etkinlikleri yönetme 137
- görünümler 136
- hatırlatıcılar 139
- widget *140*
- Tarayıcı
  - gezinme ve yakınlaştırma/ uzaklaştırma *63*
- kullanma 63
- seçenekler 67
- yeni bir pencere açma 64
- yer imleri 65
- Telefon aramaları
- acil bir arama yapma 43
- alma 44
- bir e-postadaki numarayı arama 43
- bir mesajdaki numarayı arama 42
- konferans görüşmesi yapma 46
- Wi-Fi kullanarak arama 47
- Telefon ayarları
  - Dil ve klavye 209
- Görünüm 206
- Güç *209*
- SD kart ve telefon depolama 210

- Ses 208 - Telefon hakkında 212 - Uygulamalar 210 Telefon bilgileri 212 Telefon dilini değiştirme 209 Telefon güncellemeleri 213 Telefon yazılımını güncelleme 213 Toplantı isteği 133 Twitter 117

.....

#### U

Uçak modu 51 Uçuş modu 51 USB 194 Uygulamalar - kurma 156, 180 - silme 157 Uygulamaları silme 157

#### Ü

Ülkenizi arama 49

#### V

Veri bağlantısı

- açma veya kapatma 190
- erişim noktası 190
- Videolar
  - izleme 77
  - kayıt yapma 71
- paylaşma 80
- VPN
  - bağlanma 193
  - bir bağlantı ekleme 193

.....

#### Y

Yazılım güncelleme *213* Yönlendirici *195* Yükseltme *213* 

## Z

- Zil sesi
  - ayarlama *86*
- Zil sesi düzeyi
- telefonunuzu daha yüksek sesle çaldırma *208*
- zil sesi düzeyini otomatik olarak azaltma *208*

222 Dizin

#### Ses

- Cep modu *208*
- hoparlöre geçiş yapma 209
- profiller arasında geçiş yapma 208
- sesli seçim 208
- zil sesi düzeyini otomatik olarak azaltma *208*